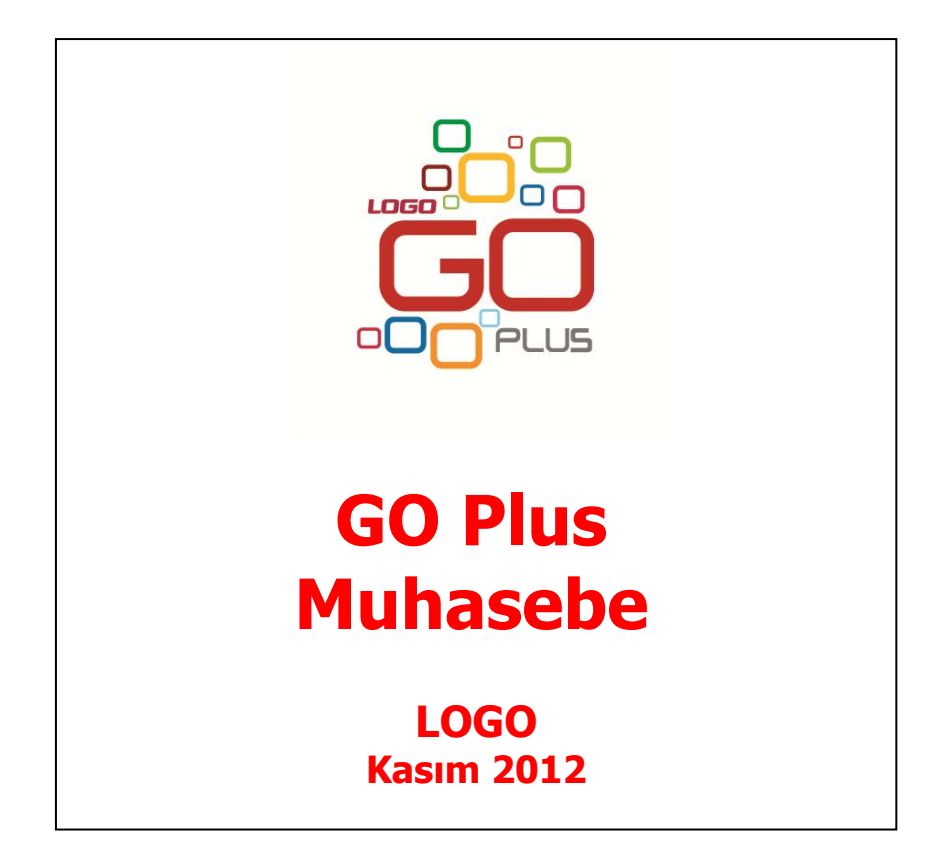

# İçindekiler

| Muhasebe                                                    | 6  |
|-------------------------------------------------------------|----|
| Hesap Planı                                                 | 7  |
| Hesap Bilgileri                                             | 9  |
| Bağlantılar/Kontroller                                      | 11 |
| Finansal Tablolar                                           | 13 |
| Hesap Kartı Bütçe Bilgileri                                 | 14 |
| Hesap Kartı İzleme Pencereleri                              | 16 |
| Hesap Hareketleri                                           | 17 |
| Masraf Merkezi Hareketleri                                  | 18 |
| Hesap Kartı Döviz Toplamları                                | 19 |
| Hesap Özeti                                                 | 20 |
| Hesap Ekstresi                                              | 21 |
| Muhasebe Hesapları Filtrele                                 | 22 |
| Muhasebe Hesapları Toplu Güncelle                           | 23 |
| Hesap Dağıtım Şablonları                                    | 24 |
| Hesap Dağıtım Şablonu Bilgileri                             | 25 |
| Kayıtlı hesap şablonlarının kullanılması                    | 26 |
| Masraf Merkezleri                                           | 27 |
| Masraf Merkezi Bilgileri                                    | 28 |
| Masraf Merkezi İzleme Pencereleri                           | 29 |
| Masraf Merkezi Hesap Özeti                                  | 30 |
| Masraf Merkezi Hareketleri                                  | 31 |
| Masraf Merkezi Döviz Toplamları                             | 32 |
| Masraf Merkezi Ekstresi                                     | 33 |
| Projeler                                                    | 34 |
| Proje Bilgileri                                             | 36 |
| Proje Hesap Özeti                                           | 37 |
| Proje Döviz Toplamları                                      | 37 |
| Proje Hareketleri                                           | 38 |
| Proje Ekstresi                                              | 39 |
| Bütçe Dönemleri                                             | 40 |
| Bütçe Dönem Bilgileri                                       | 41 |
| Analitik Bütce Kartları                                     | 42 |
| Analitik Bütce Bilgileri                                    | 43 |
| Bütce Genel Bilgileri                                       | 43 |
| Bütce Satırları – Bütce Kalemleri                           | 44 |
| Dönem Bilgileri                                             | 46 |
| Toplamlar                                                   | 47 |
| Bütce Aktarımları                                           | 47 |
| Bağlı Bütceler                                              | 48 |
| Analitik Bütce ve Genel Analitik Bütce Durum Değisiklikleri | 49 |
| Harcama Talepleri                                           |    |
| Harcama Talebi Bilgileri                                    | 51 |
| Fis Satırları                                               |    |
| Bütce Hareketlerinin Olusturulması                          |    |
| Tahsis Fisleri                                              |    |
| Tahsis Fisi Bilgileri                                       |    |
| Fis Satır bilgileri                                         |    |
| Tahsis Fisi Durum Bilgisi                                   |    |
|                                                             | -  |

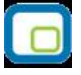

| Bütçe Revizyon Fişleri                                                                                         | 58 |
|----------------------------------------------------------------------------------------------------|----|
| Bütçe Revizyon Fişi Bilgileri                                                                                  | 59 |
| Revizyon Fişi Satır Bilgileri                                                                                  | 60 |
| Dönemsel Borç ve Alacak Tutarları                                                                              | 60 |
| Bütçe Revizyon Fişi Durum Bilgisi                                                                              | 61 |
| E-Beyannameler                                                                                                 | 62 |
| E-Beyannamelerin Onaylanması ve Toplu Olarak Gelir İdaresi Başkanlığına Gönderilmesi                           | 63 |
| Katma Değer Vergisi Beyannamesi                                                                                | 65 |
| Katma Değer Vergisi Beyannamesi 2                                                                              | 67 |
| Katma Değer Vergisi Tevkifatı                                                                                  | 68 |
| Yüklenilen KDV Listesi                                                                                         | 69 |
| İndirilecek KDV Listesi                                                                                        | 72 |
| Muhtasar Beyanname                                                                                             | 74 |
| Form Ba-Bs.                                                                                                    | 76 |
| Satış Faturaları ve GÇB Listesi                                                                                | 78 |
| Kesin Mizan                                                                                                    | 79 |
| Yıllık Gelir Vergisi Beyannamesi                                                                               | 88 |
| Geçici Vergi Beyannamesi (Kurumlar)                                                                            | 90 |
| Geçici Vergi Beyannamesi (Gelir)                                                                               | 93 |
| Kurumlar Vergisi Beyannamesi                                                                                   | 94 |
| E-Defter                                                                                                    | 99 |
| Logo E-Defter                                                                                                  |    |
| Yevmiye Defteri (E-Defter)                                                                                     |    |
| Defter-i Kebir                                                                                                 |    |
| Muhasebe Fisleri                                                                                               |    |
| Muhasebe Fis Türleri                                                                                           |    |
| Muhasebe Fis Bilgileri                                                                                         |    |
| Muhasebe Fisi Genel Bilgileri                                                                                  |    |
| Muhasebe Fisi Satır Bilgileri                                                                                  |    |
| Hesap Dağıtım Detavlarının Girilmesi                                                                           |    |
| Kavitli hesap sablonlarinin kullanilmasi                                                                       |    |
| Muhasebe Fisleri Bilgi Giris Pencereleri                                                                       |    |
| Fatura Girisi                                                                                                  |    |
| Muhasebe Fisleri İzleme Pencereleri                                                                            |    |
| Muhasebe Hesapları Acılıs Toplamları                                                                           |    |
| Fis İptali ve Geri Alma İslemleri                                                                              |    |
| Muhasebe Fisinin Yazdırılması                                                                                  |    |
| Muhasebe Fisleri Toplu Basımı                                                                                  |    |
| Muhasebe Fisleri - Filtrele                                                                                    |    |
| Mali Tablolar                                                                                                  |    |
| Tablo Tanımı                                                                                                   |    |
| Diğer Mali Tablolar                                                                                            |    |
| Dipnotlar                                                                                                    |    |
| Grup                                                                                                    |    |
| Ne icin kullanılır ?                                                                                           |    |
| Nasil hesanlanır ?                                                                                             |    |
| Değişken Bilgiler                                                                                              |    |
| Hesap                                                                                                    |    |
| Ne icin kullanılır ?                                                                                           |    |
| Nasıl hesaplanır ?                                                                                             |    |
| Hesap Aralığı                                                                                                  |    |
| Ne icin kullanılır ?                                                                                           |    |
| ۰۰۰۰۰ ، ۲۰۰۰ ، ۲۰۰۰ ، ۲۰۰۰ ، ۲۰۰۰ ، ۲۰۰۰ ، ۲۰۰۰ ، ۲۰۰۰ ، ۲۰۰۰ ، ۲۰۰۰ ، ۲۰۰۰ ، ۲۰۰۰ ، ۲۰۰۰ ، ۲۰۰۰ ، ۲۰۰۰ ، ۲۰۰۰ |    |

| Nasıl hesaplanır ?                          | 129        |
|---------------------------------------------|------------|
| Tutar                                       | 131        |
| Ne için kullanılır ?                        |            |
| Nasıl hesaplanır ?                          |            |
| Formül                                      | 132        |
| Ne için kullanılır ?                        |            |
| Nasıl hesaplanır ?                          | 132        |
| Ara Toplam                                  |            |
| Ne için kullanılır ?                        |            |
| Nasıl hesaplanır ?                          |            |
| Genel Toplam                                |            |
| Ne için kullanılır ?                        |            |
| Nasıl hesaplanır ?                          |            |
| Kar-Zarar                                   |            |
| Ne icin kullanılır ?                        |            |
| Nasıl hesanlanır ?                          |            |
| Savfa Düzeni                                |            |
| Ne icin kullanılır ?                        | 136        |
| Mali Tablo Ranorları                        | 137        |
| Bilanco Tablosu                             | 138        |
| Kar Zarar Tahlosu                           | 140        |
| Satislarin Maliyoti Tablosu                 | 1/2        |
| Sauşlahin Pialiyeti Tablosu                 | 1//        |
| FUILARIS Tablacu                            | 144        |
|                                             | 140        |
| Kar Dagitim Tablosu                         |            |
|                                             |            |
| KDV Beyannamesi (2)                         |            |
| Muntasar Beyanname                          |            |
| Geçici Vergi Beyannamesi                    |            |
| Raporlar                                    |            |
| Durum Bilgileri                             |            |
| Genel Mizan                                 | 158        |
| Aylık Mizan                                 |            |
| Iki Tarih Arası Mizan                       | 160        |
| Muhasebe Hesap Listesi                      | 161        |
| Hesap Özeti                                 | 162        |
| Masraf Merkezleri Listesi                   | 163        |
| Masraf Merkezi Durum Raporu                 | 163        |
| Masraf Merkezi /Hesap Dağılımı              |            |
| Defterler                                   | 165        |
| Muavin Defter                               | 165        |
| Defter-i Kebir                              | 166        |
| Kasa Defteri                                | 167        |
| Yevmiye Defteri                             | 168        |
| ,<br>Kambiyo Senetleri Defteri              |            |
| Enflasyon Düzeltme Defteri                  |            |
| Dökümler                                    |            |
| Özet Fis Listesi                            |            |
| Avrintili Fis Listesi                       | 172        |
| Masraf Fisleri                              | 173        |
| Personel Bağlantı Kodları                   | 174        |
| r crooner bagiana Noulan<br>Droie Denorleri | 1/+<br>17⊑ |
| רו טוב המצטוומוו                            | 1/5        |

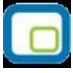

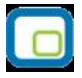

| Proje Listesi                                |  |
|----------------------------------------------|--|
| Proje Ekstresi Raporu                        |  |
| Proje Durum Raporu                           |  |
| Proje Hesap Özeti Raporu                     |  |
| Bütçe Raporları                              |  |
| Bütçe Listesi                                |  |
| Özet Harcama Talepleri Listesi               |  |
| Ayrıntılı Harcama Talepleri Listesi          |  |
| Tahsis Fişleri Listesi                       |  |
| Revizyon Fişleri Listesi                     |  |
| İşlemler                                     |  |
| Yevmiye Madde Numarası Verme                 |  |
| Muhasebe Fişleri Kur Farkı Hesaplama         |  |
| Kur Farkı Hesaplama Filtreleri               |  |
| Kur Farkı Fişi                               |  |
| Hesaplar Arasi Aktarım                       |  |
| Hesaplar Arası Aktarım                       |  |
| Yansıtma İşlemleri                           |  |
| Yansıtma Şablonları                          |  |
| Yansıtma Fişleri                             |  |
| Yansıtma 1                                   |  |
| Yansıtma 2                                   |  |
| Gelirleri Kapat                              |  |
| Giderleri Kapat                              |  |
| Toplu Hesap Dağıtımı                         |  |
| Giriş-Çıkış Hareketleri İle İlişkilendirme   |  |
| Fiyat Endeksi Atama                          |  |
| Enflasyon Parametreleri Güncelleme           |  |
| Hesap Tipi Güncelleme                        |  |
| Enflasyon Farklarını Mahsuplaştır            |  |
| Analitik Koda Göre Hesap Toplamları Aktarımı |  |
|                                              |  |

# Muhasebe

Muhasebe hesap kartları ile masraf merkezi kartlarının açıldığı, analitik bütçe işlemlerinin kaydedildiği ve izlendiği, mali tablo tanımlarının ve E-Beyanname tanımlarının yapıldığı, mali tabloların alındığı, muhasebe hesaplarına ait işlemlerin kaydedildiği program bölümüdür.

Tüm bu işlemler için ilgili menü ve alt menü seçenekleri kullanılır:

Hesap Planı: Muhasebe hesap kartlarının açıldığı ve izlendiği program bölümüdür.

Masraf Merkezleri: Masraf merkezi kartlarının açıldığı ve izlendiği program bölümüdür.

**Projeler:** Herhangi bir hesaba ait hareketin belirli dönemler için önceden belirlenmiş kurallar doğrultusunda masraf merkezlerine dağılımının yapıldığı program bölümüdür.

Bütçe Dönemleri: Bütçe kayıtlarında kullanılacak dönem bilgilerinin kaydedildiği program bölümüdür.

Analitik Bütçe Kartları: Analitik Bütçe kayıtlarının kaydedildiği program bölümüdür.

**E-Beyannameler:** Bilanço esasına göre defter tutan mükelleflerin vergilendirme döneminde mal ve hizmet alımları ile mal ve hizmet satışlarının bildirilmesinde kullanılan Form Ba ve Form Bs isimli bildirim formlarının elektronik ortamda verilebilmesi için kullanılan program bölümüdür.

**Muhasebe Fişleri:** Muhasebe hareketlerine ait bilgilerin işleme uygun muhasebe fişleri ile kaydedildiği program bölümüdür.

Harcama Talepleri: Muhasebe gider taleplerinin kaydedildiği seçenektir.

**Tahsis Fişleri:** Genel bütçeden alt bütçelere ve bütçeden bütçe kalemlerine ayrılan ödenekler Tahsis Fişleri ile kaydedilir.

Bütçe Revizyon Fişleri: Bütçede olabilecek değişikliklere ait bilgiler Bütçe Revizyon Fişleri ile kaydedilir.

Mali Tablolar: Mali tablo tanımlarının yapıldığı ve mali tablo raporlarının alındığı program bölümüdür.

**Durum Bilgileri:** Muhasebe hesap kartları ve masraf merkezlerine ait durum bilgilerinin raporlandığı program bölümüdür.

Defterler : Resmi defter ve dökümlerin alındığı program bölümüdür.

Dökümler: Muhasebe bölümünden kaydedilen işlemlere ait dökümlerin alındığı menü seçeneğidir.

Proje Raporları: Proje ile ilgili raporların alındığı program bölümüdür.

Bütçe Raporları: Bütçe ile ilgili raporların alındığı program bölümüdür.

**İşlemler:** Yevmiye madde numaralama, hesaplar arası aktarım, yansıtma, toplu hesap dağıtımı, giriş/çıkış hareketleri ile ilişkilendirme, fiyat endeksi atama, enflasyon parametreleri güncelleme ve enflasyon farklarını mahsuplaştırma işlemlerinin yapıldığı program bölümüdür.

# Hesap Planı

Hesap planı, hesap kartlarının belli bir yapıda gruplanması sonucu oluşan ve işletmelerin belge ve durum takibi yapmasını sağlayan bir yapı olarak tanımlanır. Hesap planı ana hesaplar ve onları tamamlayan alt hesaplardan oluşur. Gerekirse alt hesapların altında başka alt hesaplar da yer alır.

1994 yılı itibarıyla yürürlüğe giren bir kanunla Türkiye Cumhuriyeti genelinde hesap planları standart hale getirilmiştir. Hesaplar kebir hesap (ana hesap) düzeyinde aynıdır.

Her işletme, muhasebe sistemlerini Standart (Tek düzen) hesap planı olarak adlandırılan hesap planı doğrultusunda kurmak zorundadır. Hesapların işleyiş şekilleri hesap planı açıklamalarında belirtildiği gibidir.

Standart yani tek düzen hesap planı sadece ana hesapların standart olmasını mecbur tutar. Standart hesap planı firma ve dönem dosyaları oluşturulurken ana hesap düzeyinde otomatik olarak oluşturulur. Bu hesapların altında yer alacak alt hesaplar ise Hesap kartları seçeneği ile açılır. Hesap planı listesi menü seçenekleri şunlardır:

|            | Ekle                   | Yeni bir muhasebe hesap kartı açmak için kullanılır.                                                                                                    |  |  |
|------------|------------------------|----------------------------------------------------------------------------------------------------|--|--|
|            | Değiştir               | Kart bilgilerinde değişiklik yapmak için kullanılır.                                                                                                    |  |  |
| Î          | Çıkar                  | Muhasebe hesap kartını silmek için kullanılır.                                                                                                    |  |  |
| Ø          | İncele                 | Muhasebe hesap kartını incelemek için kullanılır. Bu seçenekle ekrana getirilen kart bilgilerinde değişiklik yapılamaz.                                                                                          |  |  |
|            | Kopyala                | Seçilen hesap kart bilgilerini bir başka karta kopyalamak için kullanılır.                                                                                                    |  |  |
| <b>i</b> ) | Kayıt Bilgisi          | Kaydın açılış ve değişiklik işlemlerinin kim tarafından ve ne zaman<br>yapıldığını gösterir. Tarihçe özelliğinin kullanılması durumunda kayıt<br>üzerinde işlem yapan tüm kullanıcıları listelemek de mümkündür. |  |  |
|            | Toplu Kayıt<br>Çıkar   | Seçilen hesap tanımlarının toplu olarak silinmesinde kullanılır.                                                                                                    |  |  |
|            | Ara                    | Hesap Kodu ya da Açıklamaya göre sıralı Hesap Planı listesinde istenen kaydın bulunması için kullanılır.                                                                                                    |  |  |
|            | Filtrele               | Hesap kartları listesini belirlenen özellikteki kayıtlarla<br>görüntülemek için kullanılır.                                                                                                    |  |  |
| Ē          | Hesap Özeti            | Seçilen hesap kartına ait tutarları aylık toplamlar halinde listeler.                                                                                                    |  |  |
|            | Hesap Özeti<br>Grafiği | Hesap özetinin grafik olarak alındığı seçenektir.                                                                                                    |  |  |
|            | Döviz Toplamları       | Hesap kartının işlem dövizi üzerinden toplamlarını listeler.                                                                                                    |  |  |
|            | Hareketler             | Muhasebe hesabına ait hareketleri verilen tarih ve filtre koşullarına göre listeler.                                                                                                    |  |  |
|            | Ekstre                 | Muhasebe hesabına ait hareketlerin borç, alacak ve bakiye toplamlarının işlem bilgileri ile alındığı seçenektir.                                                                                                 |  |  |
|            | Dağıtım                | Muhasebe hesabına ait hareketlerin masraf merkezi ve/veya projelere                                                                                                    |  |  |
|            | Şablonları             | dağıtımında kullanılacak şablon tanımlarının kaydedilmesinde kullanılır.                                                                                                    |  |  |
|            | Masraf Merkezi         | İlgili muhasebe hesabına ait masraf merkezi hareketlerini listelemek için                                                                                                    |  |  |
|            | Hareketleri            | kullanılır.                                                                                                    |  |  |
|            | Kayıt Sayısı           | Hesap kartları listesinden kayıtlı hesap kartı toplamını listeler.                                                                                                    |  |  |
|            | Güncelle               | Hesap Kartı listesini güncel durumda almak için kullanılır.                                                                                                    |  |  |

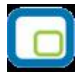

| Öndeğerlere<br>Dön | Hesap Kartı listesini programda tanımlı ölçütlerde görüntüler.                            |
|--------------------|-------------------------------------------------------------------------------------------|
| Toplu Güncelle     | Muhasebe hesapları ile kaydedilen bilgilerin toplu olarak güncellenmesinde kullanılır.    |
| Kısayol Oluştur    | Muhasebe hesap planına ait kısayol oluşturmak için kullanılır.                            |
| Kısayol Gönder     | Muhasebe hesap planı için oluşturulan kısayolu ilgili kişilere göndermek için kullanılır. |

| E. |   |   | - 1 |
|----|---|---|-----|
| 1  |   |   |     |
|    | 1 | - |     |
|    |   |   |     |
|    |   | _ | 12  |
| ۰. | - |   | _/  |

# Hesap Bilgileri

Hesap kartı iki ana bölümden oluşmaktadır. Kartın üst bölümünde yer alan alanlardan hesap kartına ait bilgiler kaydedilir. Kartın alt bölümündeki alanlar ise izleme amaçlıdır. Bu alanlara bilgileri yapılan işlemler sonucu otomatik olarak yansır ve değiştirilemez.

Muhasebe hesabına ait bilgiler hesap kartı üzerinde yer alan;

- Tanımlar
- Bağlantılar/Kontroller
- Finansal Tablolar
- Bütçe Bilgileri

seçenekleri ile kaydedilir. Tanımlar penceresinden hesaba ait genel bilgiler kaydedilir. Bunlar şunlardır:

| Muhase         | be Hesabı -                 |                 |               |
|----------------|-----------------------------|-----------------|---------------|
| anımlar Bağ    | lantılar/Kontroller Finansa | al Tablolar     |               |
|                |                             |                 |               |
| Hesap Kodu     |                             |                 |               |
| Açıklama (1)   |                             |                 |               |
| Açıklama (2)   |                             |                 |               |
| Kategori       | Belirlenmemiş/Diğer         |                 | ~             |
| Hesap Tipi     | Parasal Olmayan (Borç)      | <b>~</b>        |               |
|                |                             |                 |               |
| Özel Kod       |                             | Statüsü         | ) Kullanımda  |
| Vetki Kodu     |                             | Birim           |               |
|                | y                           |                 |               |
| Hesap Duru     | J <b>mu</b><br>Borc         | Alacak          | Bakive        |
| Yerel          |                             |                 |               |
| Dövizli        |                             |                 |               |
| Birimli        |                             |                 |               |
|                |                             |                 |               |
| Bevannam       | e Bilaileri                 |                 |               |
| Cari Hesan Ur  | a signer                    |                 |               |
| Verai Kimlik M | maraci                      |                 |               |
| vergi kimik Ni |                             |                 |               |
| Form BA 🗤      | ve BS de Kullanılabilir     | 🔲 KDV Hesabidir |               |
|                |                             |                 |               |
|                |                             |                 | Kaydet Vazgeç |

**Hesap Kodu:** 24 karakter uzunluğunda anahtar bir alandır. Kodlama yaparken sayı ve harf birlikte kullanılabilir. Her bir hesap istenilen sayıda alt hesap içerebilir. Her seviyede istenilen kırılma yapılabilir. *Koc*alanı bilgi girilmesi zorunlu biç alandır. Uygulanacak kodlama sistemine göre ana ve alt hesaplar seviye ayıracı ile ayrılır.

Hesap planı girilirken önce en üst düzey hesaplar, daha sonra bu hesaplara ait alt hesaplar açılır. Üst hesap açılmadan bu hesabın altında yer alacak alt hesaba ait bilgileri içeren kart kaydedilemez. Böyle bir durumda program kullanıcıyı uyaracak ve öncelikle ana hesabın açılmasını isteyecektir.

**Açıklama (1) (2):** Muhasebe hesabının adı ya da açıklamasıdır. Açıklama iki satırdan oluşur. Çok dilde çalışma söz konusu ise hesabın ikinci dildeki adı ya da açıklaması ikinci satırda kaydedilir.

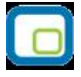

Hesap açıklaması da hesap kartları için önemli bir alan olmasına karşın açılan hesap kartlarının açıklaması olmak zorunda değildir. Farklı hesap kartları için aynı açıklama bilgisi kullanılabilir. Ancak arama, sıralama vb. işlemler hesap açıklamasına göre de yoğun bir şekilde yapılabileceğinden, hesap kartları hesap açıklamasının ilk on karakterine göre de sıralıdır. Bu nedenle hesap açıklamasının ilk on karakterinin de hesap kodunda olduğu gibi ayırt edici bilgi taşıması raporlama için yararlıdır.

**Kategori:** Hesabın ait olduğu kategorinin belirlendiği alandır. Kategori seçenekleri listelenir ve ilgili tanım seçilir.

Hesap Tipi: Enflasyon muhasebesinin kullanılması durumunda hesap tipinin belirlendiği alandır.

**Özel Kod:** Hesapları gruplamak için kullanılacak ikinci bir kodlama alanıdır. 10 karakter uzunluğundadır, sayı ve harf birlikte kullanılabilir. Özel kod, kullanıcının hesap kartlarını kendi firmasına özel bazı kriterlere göre gruplaması için kullanılır.

**Yetki Kodu:** Detaylı yetki tanımlaması için kullanılır. Bu alan on karakter uzunluğundadır. Her kullanıcının iş tanımına göre, kullanabileceği kayıtlar değişik olacaktır. Kullanıcının hangi kartları kullanabileceği yetki kodu alanı ile belirtilir. Detaylı yetki tanımlaması için öncelikle planlama yapmak gerekir. İlk adım olarak, hangi kullanıcıların veya kullanıcı gruplarının hangi kartlara ulaşabileceği ve işlem yapabileceği belirlenir. Daha sonra, her yetki grubunun kullanabileceği kart gruplarına farklı yetki kodları verilir. Böylece kullanıcılara kart bazında erişim hakkı tanımlanır. Yetki kodu alanında verilen bilgiye göre karta yalnızca yetki kodu ile programa giren kişilerin ulaşması ve işlem yapması sağlanır.

**Statüsü:** Hesap kartının işlemlerde kullanılıp kullanılmayacağının belirtildiği alandır. Kullanımda ve kullanım dışı olmak üzere iki seçeneklidir. Kullanımda seçimi yapıldığında hesap aktif durumdadır ve işlemlerde kullanılır. Kullanım dışı seçiminde ise pasif durumdadır ve işlemlerde kullanılamaz.

**Birim:** Birimli muhasebe kullanılması durumunda, hesabın izleneceği birimdir. Her bir hesap için tek bir birim tanımlanabilir. Bir hesabın alt hesapları farklı birim tanımlarına sahip olabilir. Ancak en üst hesap düzeyinde raporlar, ana hesap kartında tanımlı olan birim üzerinden alınacaktır.

**Hesap Durumu Bilgileri:** Hesap kartının bu bölümünde işlemler sonucu aktarılan toplamlar işlenir. Bu alanlara bilgi girilemez ve değiştirilemez. Masraf merkezi kartına ait son toplamlar TL, dövizli tutarlı ile borç, alacak ve bakiye kolonlarında izlenir.

**Beyanname Bilgileri:** Bu bölümde yer alan Cari hesap kodu ve vergi kimlik numarası alan bilgileri, FormBa ve FormBs beyannamelerinde muhasebeden bilgi alırken kullanılır.

# Bağlantılar/Kontroller

İşlem sırasında hesaba ait yapılması istenen bazı kontrolleri hesap kartı üzerinden belirlenir. Bunlar hesap tipi, miktar, dağıtımda masraf merkezi ve proje kontrolleridir. Kontroller ve Bağlantılar sayfasından ayrıca muhasebe hesabına ait işlemlerde kullanılacak işlem döviz türü ve kur tipi seçilir. İstenirse belirlenen bu döviz sabitlenir ve işlemler sırasında değiştirilmesi engellenir.

| Muhasebe Hesabi -<br>Tanımlar Bağlantılar/Kontroller                                                                                  | Finansal Tablol  | ar                                                         |                                                               |
|----------------------------------------------------------------------------------------------------|------------------|------------------------------------------------------------|---------------------------------------------------------------|
| Kur Farkı Alacak Hesabı<br>Kur Farkı Borç Hesabı                                                                                      |                  | <u></u>                                                    |                                                               |
| Hesap Türü<br>Borç                                                                                                    | ● <u>A</u> lacak | ٥                                                          | Borç <u>+</u> Alacak                                          |
| <ul> <li>Dağıtımda Masraf Merkezi</li> <li>İşleme Devam Edilecek</li> <li>Kullanıcı Uyarılacak</li> <li>İşlem Durdurulacak</li> </ul> | i Kontrolü       | Dağıtımda P<br>Oİşleme Dev<br>Kullanıcı Uy<br>Oİşlem Durdu | <b>roje Kontrolü</b><br>vam Edilecek<br>varilacak<br>urulacak |
| Miktar Girişleri<br>O Kontrol Yapılmayacaki<br>O Kontrol Yapılacak                                                                    |                  | Enflasyon Dışı                                             | Hayır                                                         |
| Enflasyon Fark Hesabi                                                                                                    |                  | <u></u>                                                    |                                                               |
| KDV Yansitma Hesabi Evezleme Hesabi                                                                                                   |                  |                                                            |                                                               |
| Döviz Türü TL, Türk Lirası                                                                                                    | íistirilemevecek | Kur Türü                                                   | 1. Tür                                                        |
|                                                                                                    |                  |                                                            | Kaydet Vazgeç                                                 |

Kur Farkı Borç ve Alacak Hesabı: Hesapla ilgili kur farklarının toplanacağı hesap kodlarıdır.

**Hesap Türünün Belirlenmesi:** Hesaplar borçlu (aktif), alacaklı (pasif), hem borçlu hem alacaklı (aktifpasif) nitelikte olabilir. Hesap tipleri bölümünde hesap hangi türde ise o seçenek işaretlenir.

**Dağıtımda Masraf Merkezi Kontrolü:** Masraf merkezlerinin düzenli kullanımı ile hesap planının gereksiz yere büyümesi önlendiği gibi gelir ve gider merkezlerinin düzenli takibi de sağlanır. Hesap dağıtım işlemlerinde masraf merkezi kontrolü hesap kartı üzerinde Kontroller seçeneği ile, bu kontrol ve kontrol şekli öndeğeri ise Diğer İşlemler program bölümünde **Muhasebe Çalışma Bilgileri**nde belirlenir.

**Dağıtımda Proje Kontrolü:** Hesap dağıtım işlemlerinde masraf merkezi kontrolü hesap kartı üzerinde Kontroller seçeneği ile kaydedilir. Kullanıcı uyarılacak/işlem durdurulacak seçeneklerinden biri seçildiğinde ilgili hesaba ait bir muhasebe hareketi kaydedilirken bu harekete ait dağıtım detay satırı olup olmadığı ve satırların her birinde proje seçili olup olmadığı kontrolü yapılacaktır. Bulunamazsa ya da hareketin tamamı projelere dağıtılmamış ise kullanıcı uyarılacak ya da işlem durdurulacaktır.

**Miktar Girişleri:** Birimli muhasebe takibi yapılıyorsa, hesap kartı üzerinde yer alan kontrol parametreleri kullanılarak o hesap için işlemlerde miktar girişi kontrolünün yapılıp yapılmayacağı belirlenir. Kontrolün ne şekilde yapılacağı ise Diğer İşlemler program bölümünde **Muhasebe Çalışma Bilgileri**nde tanımlanır. Miktar kontrolü, dağıtımda proje kontrolü ve masraf merkezi kontrolü evet ve hayır olmak üzere iki

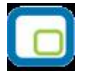

seçeneklidir.

Hesap için miktar kontrolü yapılacak ve masraf merkezi kontrolü yapılacak seçimi yapılırsa, fiş kontrolün yapılış şekline göre kaydedilir.

İlgili hesaba ait bir muhasebe hareketi kaydedilirken bu harekete ait dağıtım detay satırı olup olmadığı ve satırların her birinde masraf merkezi seçili olup olmadığı kontrolü yapılacaktır. Bulunamazsa ya da hareketin tamamı masraf merkezlerine dağıtılmamış ise kullanıcı uyarılacak ya da işlem durdurulacaktır. İşleme devam edilecek seçiminde herhangi bir kontrol yapılmaz.

**Enflasyon Dışı:** Enflasyon muhasebesi özelliğinin kullanılması durumunda hesaba ait hareketlerin düzeltme işlemine katılıp katılmayacağı öndeğeridir.

**Enflasyon Fark Hesabı:** Enflasyon düzeltme farklarının mahsuplaştırılması için parasal olmayan, kullanımda statüsünde, enflasyona dahil ve alt hesabı bulunmayan hesap için enflasyon fark hesabının belirtildiği alandır. Kayıtlı hesaplar listelenir ve ilgili hesap seçilir.

**KDV Yansıtma Hesabı:** KDV yansıtma hesabı öndeğeridir. Kayıtlı n-muhasebe hesapları listelenir ve ilgili hesap seçilir.

**Evezleme Hesabı:** Hesap için geçerli olacak evezleme hesabı öndeğeridir.

**Döviz Türü:** Muhasebe hesabı için işlemlerde geçerli olacak işlem dövizi öndeğeridir. Muhasebe hesap toplamlarının işlem dövizi üzerinden takibine olanak sağlar.

**Kur Türü:** Muhasebe hesabına ait işlemlerde kullanılacak işlem dövizi kur türünü belirtir. Kur tipi seçenekleri listelenir ve ilgili tip seçilir.

**Hareketlerde Döviz Türü Değiştirilemeyecek:** Muhasebe işlemlerinin kaydedilmesi sırasında muhasebe hesabı işlem döviz türünün değiştirilmesi istenmiyorsa bu seçenek işaretlenir. Bu durumda hesap tanım kartında döviz türü alanında seçilen döviz üzerinden işlemler kaydedilir.

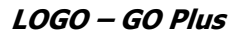

## **Finansal Tablolar**

Muhasebe hesabının kullanılacağı Tablo öndeğerleri hesap kartı üzerinde Finansal Tablolar seçeneği ile kaydedilir. Mali tablo seçenekleri listelenir ve hesabın kullanılacağı tablo işaretlenerek seçilir.

| Tanımlar | Bağlantılar/Kontroller Finansal Tablolar Bütçe Bilgileri |
|----------|----------------------------------------------------------|
|          | Hesabın Kullanılacağı Tablolar                           |
|          | Bilanço Tablosu                                          |
|          | Kar/Zarar Tablosu                                        |
|          | Satışların Maliyeti Tablosu                              |
|          | Fon Akış Tablosu                                         |
|          | Nakit Akış Tablosu                                       |
|          | Kar Dağıtım Tablosu                                      |
|          | KDV Beyannamesi                                          |
|          | Muhtasar Beyanname                                       |
|          | KDV Beyannamesi (2)                                      |
|          | Geçici Vergi Beyannamesi                                 |
|          | Net Parasal Pozisyon Kar/Zarar Tablosu                   |
|          |                                                          |
|          |                                                          |
|          |                                                          |
|          |                                                          |
|          |                                                          |
|          |                                                          |
|          |                                                          |
| 1        |                                                          |
|          |                                                          |
|          |                                                          |
|          | <u>K</u> aydet <u>V</u> azgeç                            |

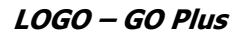

### Hesap Kartı Bütçe Bilgileri

Hesap için bütçe bilgileri kart üzerinde yer alan Bütçe Bilgileri seçeneği ile kaydedilir.

| Bütçe Hesabı                                        | 100                     |            | KASA HESABI               |
|-----------------------------------------------------|-------------------------|------------|---------------------------|
| 3ütçe Yansıtma Hesabı                               | 101                     | <u></u>    | ALINAN ÇEKLER             |
| 3ütçe Ödenek Hesabı<br>Bütçe Ödenek Yansıtma Hesabı |                         | <u></u>    | [<br>                     |
| Rezerve Durumu<br>Borç<br>Yerel                     |                         | Alacak     | Bakiye                    |
| Analitik Kod<br>Kurumsal Kod Fi<br>1 2 3 4 1        | onksiyonel Kod<br>2 3 4 | Finans Kod | u Ekonomik Kod<br>1 2 3 4 |
|                                                     |                         |            |                           |
|                                                     |                         |            |                           |
|                                                     |                         |            |                           |

Bütçe Kalemi: Hesabın bütçe ve analitik bütçe tanımlarında kullanılacağını belirtir.

**Bütçe Takibi Yapılacak:** Hesap kartı için bütçe hareketlerinin oluşup oluşmayacağını belirtir. Bütçe takibi yapılacak seçeneği işaretlenirse bütçe hesabı ve yansıtma hesabı alanları boş geçilemez.

**Bütçe Hesabı:** Harcama talepleri ve mahsup fişlerinde, bütçe hareketleri oluşturulurken muhasebe fişi satırlarına gelecek bütçe hesabını belirtir. Kayıtlı hesap kartları listelenir ve ilgili tanım seçilir.

**Bütçe Yansıtma Hesabı:** Harcama talepleri ve mahsup fişlerinde, bütçe hareketleri oluşturulurken muhasebe fişi satırlarına gelecek bütçe yansıtma hesabını belirtir. Kayıtlı hesap kartları listelenir ve ilgili tanım seçilir.

Ödenek Takibi Yapılacak: Hesap için ödenek takibinin yapılacağı bu seçenek ile belirlenir. Ödenek takibi yapılacak seçeneği işaretlenirse bütçe hareketleri ile birlikte ödenek hareketleri de oluşturulur. Ödenek takibi yapılacak seçeneğinin işaretlenmesi durumunda ödenek ve ödenek yansıtma hesapları girilmemişse hesap kartının kaydedilmesine izin verilmez. Ödenekli olarak takip edilecek bütçe kalemleri için ödenek hesapları girilmelidir.

**Bütçe Ödenek Hesabı:** Harcama talepleri ve mahsup fişlerinde, bütçe hareketleri oluşturulurken muhasebe fişi satırlarına gelecek bütçe ödenek hesabını belirtir. Kayıtlı hesap kartları listelenir ve ilgili tanım seçilir.

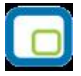

**Bütçe Ödenek Yansıtma Hesabı:** Harcama talepleri ve mahsup fişlerinde, bütçe hareketleri oluşturulurken muhasebe fişi satırlarına gelecek bütçe ödenek yansıtma hesabını belirtir. Kayıtlı hesap kartları listelenir ve ilgili tanım seçilir.

**Analitik Kod:** Hesabın belirlenen analitik kodunun her bir karakterinin girildiği 4 kurumsal kod, 4 fonksiyonel kod, 1 finansal kod ve 4 ekonomik koddan oluşan 13 alandan oluşan bir bölümdür.

Yeni yasal düzenlemelerle analitik kodlar giderlerin ve gelirlerin belirli bir sistematik içinde sınıflandırılması ve aynı türdeki giderlerin ve gelirlerin kolaylıkla toplanabilmesi ve gelir, gider, açık istatistiklerine ulaşılabilmesi için kullanılmaktadır.

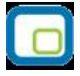

# Hesap Kartı İzleme Pencereleri

**Hesap Özeti:** Hesap kartına ait borç, alacak ve bakiye tutarlarını aylık toplamlar ile listeler. Hesap Özeti birimli ve dövizli olarak da alınır.

**Hesap Hareketleri:** Hesap kartına ait hareketler listelenir. Harekete ait fiş üzerinde inceleme ve değişiklik yapılabilir.

Döviz Toplamları: Hesaba ait son durum bilgilerinin dövizli toplamlar ile alındığı menü seçeneğidir.

**Ekstre:** Muhasebe hesap kartına ait hareketlerin toplam tutar ve miktar bilgileri yanında işlem bilgileri ile de alındığı seçenektir.

**Kayıt Bilgisi:** Açılan kartlar ve yapılan işlemlerle ilgili kayıt bilgisi gerek ilgili kart üzerinde F9-sağ fare düğmesi menüsünde gerekse, ilgili kart ya da fiş listelerinde yer alan Kayıt Bilgileri seçeneği ile ekrana getirilir.

Hesap kartı üzerinde açılan kayıt bilgisi penceresinde, kartı hangi kullanıcının eklediği, tarih ve saat bilgileri yer alır. Kart bilgilerinde yapılan değişiklikler de bilgileri son değiştiren kullanıcının adı, değiştirme tarihi ve saati ile kayıt bilgisi penceresinde yer alır.

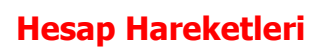

Muhasebe hesap hareketlerinin listelendiği seçenektir. Hesap hareketleri hesap planı listesinde F9-sağ fare düğmesi menüsündeki **Hareketler** seçeneği ile alınır.

Filtreler seçeneği ile Hesap kartına ait hareketler filtreleşir ve belirlenen koşullara uygun hareketleri listelenir. Muhasebe hareketleri filtre seçenekleri şunlardır:

| Filtre            | Değeri                                                                              |
|-------------------|-------------------------------------------------------------------------------------|
| Tarih Aralığı     | Başlangıç / Bitiş                                                                   |
| İşyeri Numarası   | Tanımlı işyerleri                                                                   |
| Fiş Türü          | Açılış Fişi / Tahsil Fişi / Tediye Fişi / Mahsup Fişi / Özel Fiş / Kur Farkı Fişi / |
|                   | Kapanış Fişi / Enflasyon Muhasebe Fişi                                              |
| Fiş No.           | Grup / Aralık                                                                       |
| Belge No.         | Grup / Aralık                                                                       |
| Masraf Merkezi    | Grup / Aralık                                                                       |
| Hareket Özel Kodu | Grup / Aralık                                                                       |
| Hareket Türü      | Borç / Alacak                                                                       |
| Proje Kodu        | Grup / Aralık                                                                       |

Muhasebe hareketleri penceresi bir tablo şeklindedir. Tablonun üst bölümünde hesap kartının kodu ve adı yer alır. Satırlarda ise banka kartına ait hareketler şu kolon bilgileri ile listelenir:

- Tarih
- Fiş Numarası ve Türü
- Satır Tutarı
- EURO Tutari
- Açıklama
- Miktar
- İşlem Dövizi
- İşlem Dövizi Türü
- İşlem
- Masraf Merkezi
- Hareket Özel Kodu

Muhasebe hareketleri listesinden fiş bilgilerini inceleme yanında değişiklik de yapılabilir. Bunun için **İncele** ve **Değiştir** seçenekleri kullanılır.

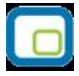

### Masraf Merkezi Hareketleri

İlgili hesap planına ait masraf merkezi hareketlerini listelemek için kullanılan seçenektir. Hesap kartları listesinde F9/sağ fare düğmesi menüsünde yer alır. Açılan pencerenin üst bölümünde masraf merkezi hareketlerinin alındığı muhasebe hesap kodu, açıklaması ve hesabın bakiye bilgisi yer alır.

Filtreler seçeneği ile muhasebe hesabına ait masraf merkezi hareketleri filtrelenir ve belirlenen koşullara uygun hareketleri listelenir. Muhasebe hesabı masraf merkezi hareketleri filtre seçenekleri şunlardır:

| Filtre                                                                                       | Değeri                                                                        |
|----------------------------------------------------------------------------------------------|-------------------------------------------------------------------------------|
| Tarih Aralığı                                                                                | Başlangıç / Bitiş                                                             |
| İşyeri No.                                                                                   | Tanımlı işyerleri                                                             |
| Bölüm No.                                                                                    | Tanımlı bölümler                                                              |
| Fiş Türü Açılış Fişi / Tahsil Fişi / Tediye Fişi / Mahsup Fişi / Özel Fiş / Kur Farkı Fişi / |                                                                               |
|                                                                                              | Kapanış Fişi / Enflasyon Muhasebesi Fişi / Konsolidasyon Düzeltme Fişi / UFRS |
|                                                                                              | Düzeltme Fişi                                                                 |
| Fiş No.                                                                                      | Grup / Aralık                                                                 |
| Belge No.                                                                                    | Grup / Aralık                                                                 |
| Masraf Merkezi                                                                               | Grup / Aralık                                                                 |
| Hareket Özel Kodu                                                                            | Grup / Aralık                                                                 |
| Hareket Türü                                                                                 | Borç / Alacak                                                                 |

Filtre ile ilgili koşul grup ya da aralık tanımı ile ya da listeden seçim yaparak belirlenir. Koşul belirleme işleminden sonra "Tamam" düğmesi tıklanarak masraf merkezi hareketleri listelenir.

Muhasebe hesabı masraf merkezi hareketleri penceresi satırlarında listelenen bilgiler şunlardır:

- Tarih
- Fiş No.
- Fiş Türü
- Satır Tutarı
- Satır Euro Tutarı
- Dağıtım Oranı
- Dağıtım Euro Tutarı
- Açıklama
- İşyeri
- Bölüm
- Miktar
- İşlem Dövizi
- İşlem Dövizi Tutarı
- Masraf Merkezi
- Hareket Özel Kodu

Masraf merkezi hareketleri listesinden fiş bilgilerinde değişiklik yapılabilir ya da ilgili fiş incelemek amacıyla ekrana getirilebilir. Harekete ait fiş bilgilerinde değişiklik yapmak için "Değiştir", fişi incelemek için "İncele" seçeneği kullanılır.

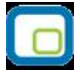

### Hesap Kartı Döviz Toplamları

Hesaba ait dövizli toplamlar kart üzerinden ya da Hesap planı listesinden incelenebilir. Bunun için İşlemler (sağ fare düğmesi) menüsündeki Döviz Toplamları seçeneği kullanılır. Açılan pencerede dövizli toplamlarının alınacağı koşullar filtre seçenekleri kullanılarak belirlenir. Dövizli hareketler penceresinde yer alan filtre satırları şunlardır.

Döviz toplamları tarih aralığı filtre satırında başlangıç ve bitiş tarih aralığı verilerek yalnızca bu aralıkta kalan işlemleri kapsayacak şekilde alınır. Fiş türü filtre satırlarında yapılacak seçimle yalnızca seçilecek fiş türleri ile yapılan hareketleri içerecek şekilde döviz toplamları izlenir. Döviz toplamları filtre seçenekleri şunlardır:

| Filtre            | Değeri                                                                            |
|-------------------|-----------------------------------------------------------------------------------|
| Tarih Aralığı     | Başlangıç / Bitiş                                                                 |
| İşyeri Numarası   | Tanımlı işyerleri                                                                 |
| Hareket Özel Kodu | Grup / Aralık                                                                     |
| Masraf Merkezi    | Grup / Aralık                                                                     |
| Proje Kodu        | Grup / Aralık                                                                     |
| Fiş Türü          | Açılış Fişi / Tahsil Fişi / Tediye Fişi / Mahsup Fişi / Özel Fiş / Kur Farkı Fişi |
|                   | / Kapanış Fişi                                                                    |
| Fiş Durumu        | Gerçek / Öneri                                                                    |

Döviz toplamları penceresinin üst bölümünde hesap kartının kodu ve adı yer alır. Pencerenin orta bölümünde özel kod bilgisinin yanı sıra, toplamların hangi tarih aralığına ait olduğu izlenir. Dövizli tutarlara ait toplam bilgileri ise satırlarda listelenir.

Tablo satırlarında, her işlem dövizi türüne ait bilgiler ayrı bir satır olarak yer alır. İşlem dövizi, fişlerde kullanılan işlem dövizi türüdür. İşlem dövizi üzerinden borç, alacak ve bakiye toplamları ile birlikte yerel birim ve işlem dövizi üzerinden toplam tutarlar da ilgili alanlarda görüntülenir.

| 1 | 12       |   | 2  |
|---|----------|---|----|
| 5 |          |   |    |
|   | -        |   |    |
|   |          |   |    |
|   | <u>ر</u> | _ | Π. |
| S |          | _ | 1  |

# Hesap Özeti

Hesap kartına ait borç, alacak ve bakiye toplamları kart üzerinde **Hesap Özeti** seçeneği ile izlenir. Hesap özeti yerel para birimi ve işlem dövizi üzerinden aylık toplamlar şeklinde alınır. Hesap özeti penceresi tablo biçimindedir. Tablo satırlarında mali yıl içinde yer alan aylar yer alır. Kolonlarda ise ilgili ay içinde gerçekleşen işlemler sonucunda oluşan;

- Borç
- Alacak
- Bakiye Borç
- Bakiye Alacak

toplam tutarları yerel para birimi cinsinden yer alır. Tablonun alt bölümünde yer alan toplam satırında ise tüm ayların borç, alacak ve bakiye toplamlarına ait bilgiler listelenir.

| Hesap Kodu<br>Açıklama | 100<br>KASA HESABI |        |        |                   |
|------------------------|--------------------|--------|--------|-------------------|
| Aylar                  | Borç               | Alacak | Bakiye | Kümülatif Bakiy 🔺 |
| Açılış                 |                    |        |        |                   |
| Ocak-2011              |                    |        |        | -                 |
| Şubat-2011             |                    |        |        |                   |
| Mart-2011              |                    |        |        |                   |
| Nisan-2011             |                    |        |        |                   |
| Mayıs-2011             |                    |        |        |                   |
| Haziran-2011           |                    |        |        |                   |
| Temmuz-2011            |                    |        |        |                   |
| Ağustos-2011           |                    |        |        |                   |
| Eylül-2011             |                    |        |        |                   |
| Ekim-2011              |                    |        |        |                   |
| Kasım-2011             |                    |        |        | ×                 |

**Birimli Hesap Özeti:** Miktar takibinin yapılması durumunda miktara dayalı son durum bilgileri Birimli seçeneği ile ekrana getirilir. Giren, çıkan ve kalan miktarlar aylık toplamları ile listelenir.

**İşlem Dövizi Üzerinden Hesap Özeti:** Hesaba ait toplamları işlem dövizi üzerinden almak için Hesap Özeti penceresinde yer alan İşlem Dövizi seçeneği kullanılır. Toplamların listelendiği döviz türü, muhasebe hesap kartında Bağlantılar/Kontroller sayfasında belirtilen öndeğer döviz türüdür. Toplamları diğer döviz türleri üzerinden almak için Hesap Özeti penceresinin alt bölümünde yer alan Döviz alanında istenen döviz türü seçilir.

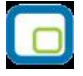

### Hesap Ekstresi

Ekstre ile Muhasebe hesaplarına ait hareketler işlem türleri ile birlikte günlük toplamlarla kart listesinden alınır. Bunun için önce ilgili muhasebe hesabı daha sonra F9-sağ fare düğmesi menüsünde yer alan Ekstre seçilir.)

Filtreler seçeneği ile Ekstrenin alınacağı koşullar belirlenir. Filtre seçenekleri şunlardır:

| Filtre                 | Değeri                                                                       |  |  |
|------------------------|------------------------------------------------------------------------------|--|--|
| Tarih Aralığı          | Başlangıç / Bitiş                                                            |  |  |
| Hesap Statüsü          | Kullanımda / Kullanım Dışı                                                   |  |  |
| Fiş Türü               | Açılış Fişi / Tahsil Fişi / Tediye Fişi / Mahsup Fişi / Özel Fiş / Kur Farkı |  |  |
|                        | Fişi / Kapanış Fişi / Enflasyon Muhasebesi Fişi / Konsolidasyon Düzetmek     |  |  |
|                        | Fişi / UFRS Düzeltme Fişi                                                    |  |  |
| Fiş Durumu             | Gerçek / Öneri                                                               |  |  |
| Masraf Merkezi Kodu    | Grup / Aralık                                                                |  |  |
| Masraf Merkezi Statüsü | Kullanılanlar / Kullanılmayanlar                                             |  |  |
| Proje Kodu             | Grup / Aralık                                                                |  |  |
| Proje Açıklaması       | Grup / Aralık                                                                |  |  |
| Hesap Statüsü          | Kullanılanlar / Kullanılmayanlar                                             |  |  |
| Hareket Özel Kodu      | Grup / Aralık                                                                |  |  |
| İşlem Döviz Türü       | Döviz seçenekleri                                                            |  |  |
| Listeleme              | Aynı Sayfaya / Ayrı Sayfaya                                                  |  |  |

Koşul belirleme işleminden sonra ekstre alındığında verilen tarihler arasındaki muhasebe hesap hareketleri tarih, fiş türü, fiş numarası, açıklama borç, alacak, bakiye toplam kolon bilgileri ile listelenir. Ekstre raporunun üst bölümünde muhasebe hesap kodu ve açıklaması, hesap özel kodu, yetki kodu ve birim bilgileri yer alır. Ekstre raporunun sonunda ise muhasebe hesap hareketlerine ait toplam bilgileri yer alır.

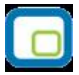

### Muhasebe Hesapları Filtrele

Hesap Planı Listesi'nin istenen özellikteki kayıtlarla listelenmesi mümkündür. Bunun için Hesap Planı Listesi'nde F9-sağ fare tuşu menüsünde yer alan **Filtrele** seçeneği kullanılır. İstenen özellikler filtre satırlarında belirlenir. Bu filtre seçenekleri şunlardır:

| Filtre                       | Değeri                                                      |
|------------------------------|-------------------------------------------------------------|
| Hesap Planı Kodu             | Grup / Aralık                                               |
| Hesap Planı Açıklaması       | Grup / Aralık                                               |
| Seviyesi                     | Grup / Aralık                                               |
| Hesap Planı Özel Kodu        | Grup / Aralık                                               |
| Hesap Planı Yetki Kodu       | Grup / Aralık                                               |
| Kategori                     | Kategori seçenekleri                                        |
| Hesap Tipi                   | Parasal / Parasal Olmayan (Borç) / Parasal Olmayan (Alacak) |
| Birim Adı                    | Grup / Aralık                                               |
| Kur Farkı Alacak Hesabı      | Grup / Aralık                                               |
| Kur Farkı Borç Hesabı        | Grup / Aralık                                               |
| Hesap Türü                   | Borç / Alacak / Borç + Alacak                               |
| Enflasyon Dışı               | Evet / Hayır                                                |
| Enflasyon Fark Hesabı        | Grup / Aralık                                               |
| Dağıtım Şablonu Kodu         | Grup / Aralık                                               |
| Dağıtım Şablonu Açıklaması   | Grup / Aralık                                               |
| Bütçe Kalemi                 | Evet / Hayır                                                |
| Bütçe Takibi Yapılacak       | Evet / Hayır                                                |
| Bütçe Hesabı                 | Grup / Aralık                                               |
| Bütçe Yansıtma Hesabı        | Grup / Aralık                                               |
| Ödenek Takibi Yapılacak      | Evet / Hayır                                                |
| Bütçe Ödenek Hesabı          | Grup / Aralık                                               |
| Bütçe Ödenek Yansıtma Hesabı | Grup / Aralık                                               |
| Döviz Türü                   | Döviz türleri                                               |
| İşyeri Filtresi Bakiye       | Evet / Hayır                                                |
| Toplamlarında Kullanılsın    |                                                             |
| Bakiye Toplamlarında         | Tanımlı işyerleri                                           |
| Kullanılacak İşyerleri       |                                                             |

#### Muhasebe hesaplarının işyeri bakiyesine göre filtrelenerek listelenmesi

Hesap Planı Listesi'nde (browser), muhasebe hesaplarının işyerlerine göre filtrelenmesi ve hesap bakiyesinin seçilen bu işyerlerine göre alınması mümkündür. Bunun için Hesap Planı Listesi'nde Hesap Planı Filtrele seçeneklerinde yer alan;

- İşyeri Filtresi Bakiye Toplamlarında Kullanılsın
- Bakiye Toplamlarında Kullanılacak İşyerleri

kullanılır.

İşyeri filtresinin toplamlarda kullanılması durumunda, seçilen işyerleri dikkate alınarak hesaplanan bakiyelerle muhasebe hesapları listelenir.

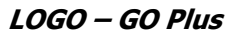

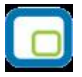

# Muhasebe Hesapları Toplu Güncelle

Muhasebe hesapları ile kaydedilen bilgiler için toplu güncelleme yapılabilir. Bunun için **Toplu Güncelle** seçeneği kullanılır. Toplu Güncelle Muhasebe Hesapları listesinde sağ fare tuşu menüsünde yer alır.

Toplu güncelleme için önce bilgileri güncellenecek kayıtlar seçilir. Güncellenecek bilgiler, Toplu Güncelle seçimi yapıldığında açılan Muhasebe Hesabı Toplu Güncelleme filtre satırlarında belirtilir. Muhasebe Hesabı tanımlarındaki bilgiler, filtre satırlarında girilen bilgilerle güncellenir. Güncelleme yapılan bilgiler şunlardır:

| Filtre                   | Değeri                                                            |
|--------------------------|-------------------------------------------------------------------|
| Özel Kodu                | Grup / Aralık                                                     |
| Yetki Kodu               | Grup / Aralık                                                     |
| Kategori                 | Kategori seçenekleri                                              |
| Statüsü                  | Kullanımda / Kullanım Dışı                                        |
| Birim                    | Birim girişi                                                      |
| Hesap Türü               | Borç / Alacak                                                     |
| Dağıtımda Masraf Merkezi | İşleme Devam Edilecek / Kullanıcı Uyarılacak / İşlem Durdurulacak |
| Kontrolü                 |                                                                   |
| Dağıtımda Proje Kontrolü | İşleme Devam Edilecek / Kullanıcı Uyarılacak / İşlem Durdurulacak |
| Miktar Girişleri         | Kontrol Yapılmayacak / Kontrol Yapılacak                          |

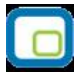

# Hesap Dağıtım Şablonları

Hesap dağıtım şablonları ile, hesaba ait hareketlerin masraf merkezi ve projelere dağılım bilgileri kaydedilir. Hesap kartları listesinde sağ fare düğmesi menüsünde yer alır. Yeni şablon tanımlamak ve varolan şablonlar üzerinde yapılacak işlemler için ilgili menü seçenekleri kullanılır.

|                | Ekle              | Yeni şablon tanımlamak için kullanılır.                                                                                    |
|----------------|-------------------|----------------------------------------------------------------------------------------------------|
|                | Değiştir          | Şablon bilgilerini değiştirmek için kullanılır.                                                                            |
| Î              | Çıkar             | Şablon tanımını silmek için kullanılır. Kullanımda statüsündeki kayıtlar ile<br>işlemlerde kullanılan şablonlar silinemez. |
|                | İncele            | Şablon bilgilerini incelemek amacıyla kullanılır.                                                                          |
|                | Kopyala           | Şablon bilgilerini başka bir karta kopyalamak için kullanılır.                                                             |
|                | Toplu Kayıt Çıkar | Birden fazla tanımı aynı anda silmek için kullanılır.                                                                      |
| $(\mathbf{i})$ | Kayıt Bilgisi     | Şablonun ilk kayıt ve son değişiklik işlemlerinin kim tarafından ve ne<br>zaman yapıldığını görüntüler.                    |
|                | Kayıt Sayısı      | Kayıtlı şablon sayısını görüntüler.                                                                                        |
|                | Güncelle          | Hesap dağıtım şablonları listesini güncellemek için kullanılır.                                                            |
|                | Öndeğerlere Dön   | Hesap dağıtım şablonları penceresini sistemde tanımlı ölçütlerde görüntüler.                                               |

# Hesap Dağıtım Şablonu Bilgileri

Hesap hareketinin masraf merkezi ve projelere ne şekilde dağıtılacağı Dağıtım şablonu ile kaydedilir. Dağıtım bilgilerini girmek için Hesap Dağıtım Şablonları listesinde **Ekle** seçeneği kullanılır. Şablon üzerinde bulunan alanlardan şablon genel bilgileri, satırlarda ise dağıtım bilgileri kaydedilir.

| Dağıtım Şablonu -       |                   |                   |                |                                                                                                    |                                  |                          |                |
|-------------------------|-------------------|-------------------|----------------|----------------------------------------------------------------------------------------------------|----------------------------------|--------------------------|----------------|
| Açıklama                |                   |                   |                |                                                                                                    | Öncelik Sırası                   | 4                        |                |
| Özel Kodu<br>/etki Kodu | iş<br>Bö          | şyeri H<br>Ölüm H | lepsi<br>lepsi |                                                                                                    | Başlangıç Tarihi<br>Bitiş Tarihi | 13.09.2010<br>31.12.2010 | 9              |
| Masraf Merkezi K        | Masraf Merkezi Aç | çıkla             | Proje Kodu     | 1                                                                                                    | Proje Açıklaması                 | Dağıtım Ka               | atsa<br>O      |
|                         |                   |                   |                |                                                                                                    |                                  |                          |                |
|                         |                   |                   |                | E Contraction of the second second se |                                  | Kaydet                   | <u>V</u> azgeç |

Kod: Hesap dağıtım şablonu kodudur.

Açıklama: Hesap dağıtım şablonu adı ya da açıklayıcı bilgisidir.

Öncelik: Şablonun kullanım önceliğidir.

**Özel Kod:** Şablon tanımlarını gruplamakta kullanılan 10 karakter uzunluğundaki kodlama alanıdır. Özel kod, proje kartlarını kullanıcının kendi firmasına özel bazı kriterlere göre gruplaması için kullanılır.

**Yetki Kodu:** Detaylı yetki tanımlaması için kullanılır. Bu alan 10 karakter uzunluğundadır. Her kullanıcının iş tanımına göre, kullanabileceği kayıtlar değişik olacaktır. Detaylı yetki tanımlaması için öncelikle planlama yapmak gerekir. İlk adım olarak, hangi kullanıcıların veya kullanıcı gruplarının hangi kartlara ulaşabileceği ve işlem yapabileceği belirlenmelidir. Daha sonra, her yetki grubunun kullanabileceği kart gruplarına farklı yetki kodları verilmelidir. Yetki kodu alanında verilen bilgiye göre kart bazında şifreleme yapılarak karta yalnızca burada verilen yetki kodu ile programa giren kişilerin ulaşması ve işlem yapması sağlanır.

İşyeri: Hesap dağıtım şablonunun hangi işyerine ait muhasebe hareketleri için kullanılacağını belirtir.

**Başlangıç ve Bitiş Tarihi:** Hesap dağıtım şablonunun hangi tarihler arasındaki muhasebe hareketleri için kullanılacağını belirtir.

Dağıtım şablonu tanım kartında yer alan satırda ise muhasebe hesabına ait işlemin masraf merkezi ve/veya projelere dağıtım bilgileri kaydedilir.

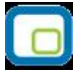

**Masraf Merkezi Kodu Ve Açıklaması:** Muhasebe hesabına ait işlemin ilişkili olduğu masraf merkezinin kodu ve açıklamasıdır. Her iki alandan da kayıtlı masraf merkezleri listelenir ve ilgili tanım seçilir.

**Proje Kodu Ve Açıklaması:** Muhasebe hesabına ait işlemin ilişkili olduğu projenin kodu ve açıklamasıdır. Her iki alandan da kayıtlı projeler listelenir ve ilgili tanım seçilir.

Dağıtım Katsayısı: Hesaba ait işlemin masraf merkezi ve projeye etki katsayısıdır.

Hesap dağıtım şablona ait bilgiler **Kaydet** düğmesi tıklanarak kaydedilir. Tanımlanan şablon muhasebe fiş satırında sağ fare tuşu menüsünde yer alan **Hesap Dağıtım Şablonu Uygula** seçeneği ile kullanılır.

### Kayıtlı Hesap Şablonlarının Kullanılması

Muhasebe hesaplarına ait hareketlerin ilgili olduğu masraf merkezi ve projeler dağıtım şablonu uygulanarak ya da dağıtım detayları doğrudan girilerek kaydedilir. Bunun için fiş satırında sağ fare düğmesi menüsünde yer alan;

- Hesap Dağıtım Şablonu Uygula
- Hesap Dağıtım Detayları

seçenekleri kullanılır.

**Hesap Dağıtım Şablonu Uygula** seçildiğinde hesaba ait önceden tanımlanmış şablonlar listelenir. Bir dağıtım şablonunun uygulanabilmesi için tarih, işyeri ve bölüm kontrolü yapılır.

Seçilen şablon uygulanarak dağıtım detayları oluşturulur. Eğer önceden oluşturulmuş dağıtım detayları var ise şablonun uygulanması ile eski hareketler silinir, şablona uygun yeni detay satırlar oluşturulur.

# Masraf Merkezleri

Şirket ile ilgili her türlü muhasebe işlemi ve hesap durumları hesap planı üzerinden izlenir. İşlemlerle ilgili ayrıntılı detay bilgi almak daha fazla sayıda hesabın açılmasını gerektirir. Bu da hesap planının gerektiğinden fazla büyümesine neden olacaktır. Bu nedenle yardımcı bir hesap planı niteliğini taşıyan masraf merkezleri kullanılarak hesap planının gereğinden fazla büyümesi engellenir.

Özellikle maliyet muhasebesi yapılırken hesap planının yanı sıra, yapılan masrafların dağıtılacağı ayrı masraf merkezleri tanımlanabilir. Muhasebe fişleri kaydedilirken hesabın gideceği masraf merkezleri belirtilir. Masraf merkezlerine ait bilgiler her bir masraf merkezi için ayrı ayrı açılan kartlarda tutulur. Masraf Merkezleri menü seçenekleri şunlardır:

|            | Ekle              | Yeni bir masraf merkezi kartı açmak için kullanılır.                                                                                                    |
|------------|-------------------|----------------------------------------------------------------------------------------------------|
| $\bigcirc$ | Değiştir          | Kart bilgilerinde değişiklik yapmak için kullanılır.                                                                                                    |
| Î          | Çıkar             | Masraf merkezi kartını silmek için kullanılır.                                                                                                    |
| P          | İncele            | Masraf merkezi bilgilerini incelemek için kullanılır. Bu seçenekle ekrana getirilen tanım bilgilerinde değişiklik yapılamaz.                                                                                             |
| Ð          | Kopyala           | Seçilen masraf merkezi bilgilerini bir başka tanıma kopyalamak için kullanılır.                                                                                                    |
| 1          | Kayıt Bilgisi     | Tanımın ilk kayıt ve son değişiklik işlemlerinin kim tarafından ve ne zaman<br>yapıldığını gösterir. Tarihçe özelliğinin kullanılması durumunda kayıt<br>üzerinde işlem yapan tüm kullanıcıları listelemek de mümkündür. |
|            | Toplu Kayıt Çıkar | Seçilen kayıtları toplu olarak silmek için kullanılır.                                                                                                    |
|            | Ara               | Kod ya da açıklamaya göre sıralı masraf merkezleri listesinde, istenen kaydı bulmak için kullanılır.                                                                                                    |
|            | Filtrele          | Masraf Merkezleri Listesi'ni istenen özellikteki kayıtlarla görüntülemek için kullanılır.                                                                                                    |
| Ð          | Hesap Özeti       | Seçilen masraf merkezine ait tutarları aylık toplamlar halinde listeler.                                                                                                    |
|            | Döviz Toplamları  | Masraf merkezine ait toplamları işlem dövizi üzerinden listeler.                                                                                                    |
|            | Hareketler        | Masraf merkezine ait hareketleri verilen tarih ve filtre koşullarına göre listeler.                                                                                                    |
|            | Ekstre            | Masraf merkezine ait hareketlerin borç, alacak ve bakiye toplamlarının<br>işlem bilgileri ile alındığı seçenektir.                                                                                                    |
|            | Kayıt sayısı      | Kayıtlı masraf merkezi sayısını almak için kullanılır.                                                                                                    |
|            | Güncelle          | Masraf merkezleri listesini güncellemek için kullanılır.                                                                                                    |
|            | Öndeğerlere Dön   | Pencere boyutlarını programda tanımlı ölçülerde görüntülemek<br>için kullanılır.                                                                                                    |
|            | Kısayol Oluştur   | Masraf merkezi ve/veya Masraf Merkezleri Listesi'ne ait kısayol oluşturma işlemlerinde kullanılır.                                                                                                    |
|            | Kısayol Gönder    | Masraf merkezi ve/veya Masraf Merkezleri Listesi' için oluşturulan kısayolu<br>ilgili kisilere göndermek için kullanılır.                                                                                                |

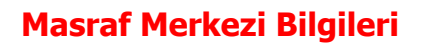

Masraf merkezi tanım penceresi iki ana bölümden oluşmaktadır. Üst bölümde yer alan alanlardan masraf merkezine ait bilgiler kaydedilir. Alt bölümdeki alanlar ise izleme amaçlıdır. Bu alanlara bilgileri yapılan işlemler sonucu otomatik olarak yansır ve değiştirilemez.

|                                | asraf Merkezi - |        | 008                  |
|--------------------------------|-----------------|--------|----------------------|
| Masraf Kodu<br>Masraf Adı      | 1               |        |                      |
| Özel Kod                       | Yetk            | i Kodu | Statüsü Kullanımda 💌 |
| Hesap Duru<br>Yerel<br>Dövizli | mu<br>Borç      | Alacak | Bakiye               |
|                                |                 |        | Kaydet Vazgeç        |

**Masraf Kodu:** 16 karakter uzunluğunda anahtar bir alandır. Kodlama yaparken sayı ve harf birlikte kullanılabilir. **Kod** alanı bilgi girilmesi zorunlu bir alandır.

Kod verirken sayı ve harf birlikte kullanılabilir. Masraf merkezleri kodlarına göre sıralı olarak tutulmaktadır. Masraf merkezi kartlarının arama, sıralama, seçme, gruplama raporlama vb. işlemlerde hızlı ve doğru biçimde kullanılmasını sağlayan en temel bilgi kod bilgisidir. Bu nedenle tanım kaydedilirken boş bırakılmasına izin verilmeyen tek alandır.

**Masraf Adı:** 50 karakter uzunluğundadır. Masraf merkezinin adı ya da açıklayıcı bilgisidir. Masraf merkezi adı, masraf merkezi kartları için önemli bir alan olmasına karşın açılan masraf kartlarının masraf adı olmak zorunda değildir. Farklı masraf merkezi kartları için aynı masraf adı kullanılabilir. Ancak yukarıda sözü edilen arama, sıralama vb. işlemler masraf merkezi adına göre de yoğun bir şekilde yapılabileceğinden, masraf merkezi kartları açıklamanın ilk 10 karakterine göre de sıralıdır. Bu nedenle masraf merkezi açıklamasının ilk 10 karakterinin de masraf kodunda olduğu gibi ayırt edici bilgi taşıması raporlama için yararlıdır.

**Özel Kod:** Masraf merkezlerini gruplamak için kullanılacak ikinci bir kodlama alanıdır. 10 karakter uzunluğundadır, kodlamada sayı ve harf birlikte kullanılabilir. Özel kod, kullanıcının masraf kartlarını kendi firmasına özel bazı kriterlere göre gruplaması için kullanılır.

**Yetki Kodu:** Detaylı yetki tanımlaması için kullanılır. Kullanıcının hangi kartları kullanabileceği yetki kodu ile belirtilir. 10 karakter uzunluğundadır. Her kullanıcının iş tanımına göre, kullanabileceği kayıtlar değişik olacaktır. Detaylı yetki tanımlaması için öncelikle planlama yapmak gerekir. İlk adım olarak, hangi kullanıcıların veya kullanıcı gruplarının hangi kartlara ulaşabileceği ve işlem yapabileceği belirlenmelidir. Daha sonra, her yetki grubunun kullanabileceği kart gruplarına farklı yetki kodları verilmelidir. Kullanıcı yetki tanımlarında o kullanıcının hangi yetki koduna sahip hesap kartlarını kullanabileceği belirtilerek, kart bazında erişim hakkı tanımlanır. Yetki kodu alanında verilen bilgiye göre karta yalnızca yetki kodu ile programa giren kişilerin ulaşması ve işlem yapması sağlanır.

**Statüsü:** Masraf merkezi tanımının işlemlerde kullanılıp kullanılmayacağının belirtildiği alandır. Kullanımda ve kullanım dışı olmak üzere iki seçeneklidir. Kullanımda seçimi yapıldığında masraf merkezi aktif durumdadır ve işlemlerde kullanılır. Kullanım dışı seçiminde ise pasif durumdadır ve işlemlerde kullanılamaz.

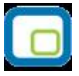

# Masraf Merkezi İzleme Pencereleri

Hesap Özeti: Masraf merkezine borç, alacak ve bakiye tutarlarını aylık toplamlarla listeler.

Döviz Toplamları: Masraf merkezine ait dövizli hareketlerin listelendiği menü seçeneğidir.

Hareketler: Masraf merkezine ait hareketlerin listelendiği menü seçeneğidir.

**Ekstre:** Muhasebe hesap kartına ait hareketlerin toplam tutar ve miktar bilgileri yanında işlem bilgileri ile de alındığı seçenektir.

**Kayıt Bilgisi:** Açılan kartlar ve yapılan işlemlerle ilgili kayıt bilgisi gerek ilgili kart üzerinde F9-sağ fare düğmesi menüsünde gerekse, ilgili kart ya da fiş listelerinde yer alan Kayıt bilgileri seçeneği ile ekrana getirilir. Masraf merkezi kartı üzerinde açılan kayıt bilgisi penceresinde, kartı hangi kullanıcının eklediği, tarih ve saat bilgileri yer alır. Kart bilgilerinde yapılan değişiklikler de bilgileri son değiştiren kullanıcının adı, değiştirme tarihi ve saati ile görüntülenir.

Kayıt Sayısı: Kart listesinden toplam kayıt sayısını izlemek için kullanılır.

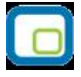

# Masraf Merkezi Hesap Özeti

Masraf merkezine ait borç, alacak ve bakiye toplamları tanım üzerinde ve Masraf Merkezleri Listesi'nde (browser) F9-sağ fare tuşu menüsündeki **Hesap Özeti** seçeneği ile izlenir. Hesap özeti yerel para birimi ve işlem dövizi üzerinden aylık toplamlar şeklinde alınır. Hesap özeti penceresi tablo biçimindedir. Tablo satırlarında mali yıl içinde yer alan aylar yer alır. Kolonlarda ise ilgili ay içinde gerçekleşen işlemler sonucunda oluşan;

- Borç
- Alacak
- Bakiye Borç
- Bakiye Alacak

toplam tutarları yerel para birimi cinsinden yer alır. Tablonun alt bölümünde yer alan toplam satırında ise tüm ayların borç, alacak ve bakiye toplamlarına ait bilgiler listelenir.

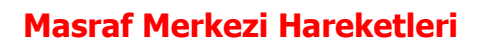

Masraf merkezine ait hareketleri listelemek için Hareketler seçeneği kullanılır. Masraf merkezi hareketlerine masraf merkezleri listesinden ulaşmak için, önce hareketleri listelenecek masraf merkezi daha sonra Hareketler seçilir.

Masraf merkezine ait hareketler filtreleşir ve yalnızca istenen koşullara uygun hareketler listelenir. Bunun için Masraf merkezi hareketleri penceresinde **Filtreler** seçeneği kullanılır. Masraf merkezi hareketleri filtre seçenekleri şunlardır:

| Filtre              | Değeri                                                                                                    |  |
|---------------------|----------------------------------------------------------------------------------------------------|--|
| Tarih Aralığı       | Başlangıç / Bitiş                                                                                                    |  |
| İşyeri Numarası     | Tanımlı işyerleri                                                                                                    |  |
| Fiş Türü            | Açılış Fişi / Tahsil Fişi / Tediye Fişi / Mahsup Fişi / Özel Fiş / Kur Farkı<br>Fişi / Kapanış Fişi / Enflasyon Muhasebe Fişi / Konsolidasyon Düzeltme<br>Fişi / UFRS Düzeltme Fişi |  |
| Fiş No.             | Grup / Aralık                                                                                                    |  |
| Belge No.           | Grup / Aralık                                                                                                    |  |
| Muhasebe Hesap Kodu | Grup / Aralık                                                                                                    |  |
| Hareket Özel Kodu   | Grup / Aralık                                                                                                    |  |
| Hareket Türü        | Borç / Alacak                                                                                                    |  |

Filtre ile ilgili koşul grup ya da aralık tanımı ile ya da listeden seçim yaparak belirlenir. Koşul belirleme işleminden sonra Devam düğmesi tıklanarak hareketler listelenir.

Masraf merkezi hareketleri penceresi bir tablo şeklindedir. Tablonun üst bölümünde masraf merkezi kartının kodu ve adı yer alır. Satırlarda ise masraf merkezine ait hareketler şu kolon bilgileri ile listelenir:

- Tarih
- Fiş Numarası, Fiş Türü, Fiş Özel Kodu
- Satır Tutarı
- Açıklama
- Miktar
- İşlem Dövizi Türü
- İşlem Dövizi Tutarı
- Muhasebe Hesap Kodu
- Hareket Özel Kodu

Masraf merkezi hareketleri listesinden fiş bilgilerinde değişiklik yapılabilir, incelemek amacıyla ekrana getirilebilir. Harekete ait fiş bilgilerinde değişiklik yapmak için Değiştir seçeneği, fişi incelemek için İncele seçeneği kullanılır.

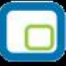

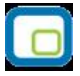

### Masraf Merkezi Döviz Toplamları

Masraf merkezine ait dövizli toplamlar kart üzerinden ya da masraf merkezi kartları listesinden incelenebilir. Bunun için İşlemler (sağ fare düğmesi) menüsündeki Döviz Toplamları seçeneği kullanılır. Açılan pencerede dövizli toplamlarının alınacağı koşullar filtre seçenekleri kullanılarak belirlenir. Dövizli hareketler penceresinde yer alan filtre satırları şunlardır.

Döviz toplamları tarih aralığı filtre satırında başlangıç ve bitiş tarih aralığı verilerek yalnızca bu aralıkta kalan işlemleri kapsayacak şekilde alınır. Fiş türü filtre satırlarında yapılacak seçimle yalnızca seçilecek fiş türleri ile yapılan hareketleri içerecek şekilde döviz toplamları izlenir. Döviz toplamları filtre seçenekleri şunlardır:

| Filtre            | Değeri                                                                              |
|-------------------|-------------------------------------------------------------------------------------|
| Tarih Aralığı     | Başlangıç / Bitiş                                                                   |
| İşyeri Numarası   | Tanımlı işyerleri                                                                   |
| Hareket Özel Kodu | Grup / Aralık                                                                       |
| Muhasebe Hesap    | Grup / Aralık                                                                       |
| Kodu              |                                                                                     |
| Fiş Türü          | Açılış Fişi / Tahsil Fişi / Tediye Fişi / Mahsup Fişi / Özel Fiş / Kur Farkı Fişi / |
|                   | Kapanış Fişi                                                                        |
| Fiş Durumu        | Gerçek / Öneri                                                                      |

Döviz toplamları penceresinin üst bölümünde masraf merkezi kartının kodu ve adı yer alır. Pencerenin orta bölümünde özel kod bilgisinin yanı sıra, toplamların hangi tarih aralığına ait olduğu izlenir. Dövizli tutarlara ait toplam bilgileri ise satırlarda listelenir.

Tablo satırlarında, her işlem dövizi türüne ait bilgiler ayrı bir satır olarak yer alır. İşlem dövizi, fişlerde kullanılan işlem dövizi türüdür. İşlem dövizi üzerinden borç, alacak ve bakiye toplamları ile birlikte yerel birim ve işlem dövizi üzerinden toplam tutarlar da ilgili alanlarda görüntülenir.

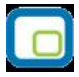

# Masraf Merkezi Ekstresi

Masraf merkezlerine ait hareketler işlem türleri ile birlikte günlük toplamlarla kart listesinden alınır. Bunun için önce ilgili masraf merkezi daha sonra F9-sağ fare düğmesi menüsünde yer alan Ekstre seçilir. Filtreler seçeneği ile Ekstrenin alınacağı koşullar belirlenir. Ekstre filtre seçenekleri şunlardır:

| Filtre            | Değeri                                                                       |
|-------------------|------------------------------------------------------------------------------|
| Tarih Aralığı     | Başlangıç / Bitiş                                                            |
| İşyeri Numarası   | Tanımlı işyerleri                                                            |
| Hesap Kodu        | Grup / Aralık                                                                |
| Fiş Türleri       | Açılış Fişi / Tahsil Fişi / Tediye Fişi / Mahsup Fişi / Özel Fiş / Kur Farkı |
|                   | Fişi / Kapanış Fişi / Enflasyon Muhasebe Fişi / UFRS Düzeltme Fişi           |
| Fiş Özel Kodu     | Kullanılanlar / Kullanılmayanlar                                             |
| Fiş Yetki Kodu    | Grup / Aralık                                                                |
| Hareket Özel Kodu | Grup / Aralık                                                                |
| Sayfa Düzeni      | Aynı Sayfaya / Ayrı Sayfaya                                                  |
| İşlem Döviz Türü  | Döviz seçenekleri                                                            |

Koşul belirleme işleminden sonra ekstre alındığında verilen tarihler arasındaki masraf merkezi hareketleri tarih, fiş türü, fiş numarası, açıklama borç, alacak, bakiye toplam kolon bilgileri ile listelenir. Ekstre raporunun üst bölümünde muhasebe hesap kodu ve açıklaması, hesap özel kodu, yetki kodu ve birim bilgileri yer alır.

Ekstre raporunun sonunda ise muhasebe hesap hareketlerine ait toplam bilgileri yer alır.

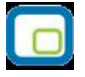

## Projeler

Muhasebe hesapları ile kaydedilen bir hareket birden fazla masraf merkezi ile ilişkili olabilir. Örneğin bir firmanın toplu olarak yaptığı alımlar birden fazla bölümün ihtiyacını karşılamaya yönelik olabilir. Bu durumda, satınalma işleminin masraf merkezleri ile ilişkisi kurulur ve bu doğrultuda masraf merkezlerine dağılımı gerçekleştirilir.

GO Plus'da, herhangi bir hesaba ait hareketin belirli dönemler için önceden belirlenmiş kurallar doğrultusunda masraf merkezlerine dağılımının yapılması proje kayıtları ile kaydedilir. Böylece, hesaplar arası kontroller sağlanır ve uygun raporlar alınır.

Projenin bir diğer amacı da, uygulama içinde "proje" maliyetlerinin takibi ve böylelikle kontrolünün sağlanmasına yönelik veri girişleri ve raporlamanın yapılabilmesidir. Projeler, köprü, baraj inşaatı, gemi, fabrika yapımı ya da bilgisayar programı gibi yüksek maliyetli ve tamamlanması uzun süren işlerdir. Bu anlamda projelerin zamanlama, kalite ve maliyet açısından yoğun bir denetim altında tutulması gerekliliği açıktır. Bunun için herhangi bir masraf merkezinde katlanılan masrafın hangi proje için katlanıldığının sisteme tanıtılması ve bu bilgilerin düzenli olarak raporlanabilmesi önemlidir.

Tüm bu işlemler Muhasebe program bölümünde Ana Kayıtlar menüsü altında yer alan **Projeler** seçeneği ile gerçekleştirilir. Projeler menü seçenekleri şunlardır:

|            | Ekle              | Yeni bir proje eklemek için kullanılır.                                                                                                    |
|------------|-------------------|----------------------------------------------------------------------------------------------------|
|            | Değiştir          | Proje tanımlarında değişiklik yapmak için kullanılır.                                                                                                    |
| Î          | Çıkar             | Proje tanımını silmek için kullanılır. Ancak dağıtım şablonları ile ilişkilendirilmiş proje kartları silinemez.                                                                                                    |
| $\square$  | İncele            | Proje tanımını incelemek için kullanılır. Bu seçenekle ekrana getirilen proje tanım bilgilerinde değişiklik yapılamaz.                                                                                                   |
|            | Kopyala           | Seçilen proje bilgilerini bir başka projeye kopyalamak için kullanılır                                                                                                    |
| <b>i</b> ) | Kayıt Bilgisi     | Kaydın ilk açılış ve son değişiklik işlemlerinin kim tarafından ve ne<br>zaman yapıldığını gösterir. Tarihçe özelliğinin kullanılması durumunda<br>kayıt üzerinde işlem yapan tüm kullanıcıları listelemek de mümkündür. |
|            | Toplu Kayıt Çıkar | Seçilen kayıtları toplu olarak silmek için kullanılır.                                                                                                    |
|            | Ara               | Kod ya da açıklamaya göre sıralı Projeler listesinde istenen kaydı bulmak<br>için kullanılır.                                                                                                    |
|            | Filtrele          | Projeler listesini istenen özellikteki kayıtları içerecek şekilde<br>görüntülemek için kullanılır.                                                                                                    |
|            | Hesap Özeti       | Seçilen proje tanımına ait tutarları aylık toplamlar halinde listeler.                                                                                                    |
|            | Döviz Toplamları  | Proje tanımının işlem dövizi üzerinden toplamlarını listeler.                                                                                                    |
|            | Hareketler        | Proje tanımına ait hareketleri verilen tarih ve filtre koşullarına göre<br>listeler                                                                                                    |
|            | Ekstre            | Proje tanımına ait hareketlerin borç, alacak ve bakiye toplamlarının işlem bilgileri ile alındığı seçenektir.                                                                                                    |
|            | Kayıt Sayısı      | Kayıtlı proje tanım sayısını almak için kullanılır.                                                                                                    |
|            | Güncelle          | Proje tanımlarına bağlı olarak proje bilgilerini güncellemek için kullanılır.                                                                                                    |
|            | Öndeğerlere Dön   | Pencere boyutlarını programda standart tanımlı şekli ne dönüştürmek<br>için kullanılır.                                                                                                    |
|            | Kısayol Oluştur   | Proje tanımına ve/veya Projeler Listesi'ne ait kısayol oluşturma                                                                                                    |

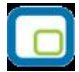

|                | işlemlerinde kullanılır.                                                                              |
|----------------|----------------------------------------------------------------------------------------------------|
| Kısayol Gönder | Proje tanımına ve/veya Projeler Listesi'ne ait kısayolu ilgili kişilere<br>göndermek için kullanılır. |

| LOGO – | GO Plus |
|--------|---------|
|--------|---------|

|          |   |   | N |
|----------|---|---|---|
| <b>.</b> |   |   | 1 |
|          | 1 |   |   |
|          |   |   |   |
| £        | - | - | 1 |

# Proje Bilgileri

Bir hesap hareketinin belirli dönemler için masraf merkezlerine dağıtımının ne şekilde yapılacağı proje kartları ile kaydedilir. Bu dağılım ilişkisi önceden tanımlı bazı katsayılar yardımıyla kurulabildiği gibi belirli dönem sonlarında tespit edilen dağıtım anahtarları yardımıyla da yapılabilir. Böylece proje maliyetleri zamanında izlenir ve raporlanır.

Proje kartları iki ana bölümden oluşmaktadır. Kartın üst bölümünde yer alan alanlardan Proje kartına ait bilgiler kaydedilir. Kartın alt bölümündeki alanlar ise izleme amaçlıdır. Bu alanlara bilgiler, yapılan işlemler sonucu otomatik olarak yansır ve değiştirilemez.

| Proje Kodu<br>Proje Adı |            |          |                      |
|-------------------------|------------|----------|----------------------|
| Özel Kod                | Ye         | iki Kodu | Statüsü Kullanımda 🗸 |
| Hesap Duru<br>Yerel     | mu<br>Borç | Alacak   | Bakiye               |

**Proje Kodu:** 16 karakter uzunluğunda anahtar bir alandır. Kodlama yaparken sayı ve harf birlikte kullanılabilir.

Proje Adı: 50 karakter uzunluğundadır. Proje tanımının adı ya da açıklayıcı bilgisidir.

**Özel Kod:** Proje tanımlarını gruplamakta kullanılan 10 karakter uzunluğundaki kodlama alanıdır. Özel kod, proje kartlarını kullanıcının kendi firmasına özel bazı kriterlere göre gruplaması için kullanılır.

**Yetki Kodu:** Detaylı yetki tanımlaması için kullanılır. Bu alan 10 karakter uzunluğundadır. Her kullanıcının iş tanımına göre, kullanabileceği kayıtlar değişik olacaktır. Detaylı yetki tanımlaması için öncelikle planlama yapmak gerekir. İlk adım olarak, hangi kullanıcıların veya kullanıcı gruplarının hangi kartlara ulaşabileceği ve işlem yapabileceği belirlenmelidir. Daha sonra, her yetki grubunun kullanabileceği kart gruplarına farklı yetki kodları verilmelidir. Yetki kodu alanında verilen bilgiye göre kart bazında şifreleme yapılarak karta yalnızca burada verilen yetki kodu ile programa giren kişilerin ulaşması ve işlem yapması sağlanır.

**Statüsü:** Tanımlı proje kartının işlemlerde kullanılıp kullanılmayacağının belirtildiği alandır. Kullanımda ve kullanım dışı olmak üzere iki seçeneklidir.

**Hesap Durumu Bilgileri:** Proje kartının bu bölümünde işlemler sonucu aktarılan toplamlar izlenir. Bu alanlara bilgi girilemez ve değiştirilemez. Proje kartına ait son toplamlar TL, dövizli tutarlı ile borç, alacak ve bakiye kolonlarında izlenir.
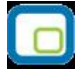

## Proje Hesap Özeti

Proje kartına ait borç, alacak ve bakiye toplamları Projeler Listesinde ya da proje kartı üzerinde sağ fare düğmesi menüsündeki Hesap Özeti seçeneği ile izlenir. Hesap özeti yerel para birimi ve işlem dövizi üzerinden aylık toplamlar şeklinde alınır. Hesap özeti penceresi tablo biçimindedir. Tablo satırlarında mali yıl içinde yer alan aylar yer alır. Kolonlarda ise ilgili ay içinde gerçekleşen işlemler sonucunda oluşan borç, alacak, kümülatif bakiye toplam tutarları yerel para birimi cinsinden yer alır. Tablonun alt bölümünde yer alan toplam satırında ise tüm ayların borç, alacak ve bakiye toplamlarına ait bilgiler listelenir.

## Proje Döviz Toplamları

Proje kartına ait dövizli toplamlar kart üzerinden ya da masraf merkezi kartları listesinden incelenebilir. Bunun için Projeler Listesinde sağ fare düğmesi menüsündeki Döviz Toplamları seçeneği kullanılır. Açılan pencerede dövizli toplamlarının alınacağı koşullar filtre seçenekleri kullanılarak belirlenir. Dövizli hareketler penceresinde yer alan filtre satırları şunlardır:

| Filtre              | Değeri                                                                   |
|---------------------|--------------------------------------------------------------------------|
| Tarih Aralığı       | Başlangıç / Bitiş                                                        |
| İşyeri Numarası     | Tanımlı işyerleri                                                        |
| Hareket Özel Kodu   | Grup / Aralık                                                            |
| Muhasebe Hesap Kodu | Grup / Aralık                                                            |
| Fiş Türü            | Açılış Fişi / Tahsil Fişi / Tediye Fişi / Mahsup Fişi / Kur Farkı Fişi / |
|                     | Kapanış Fişi                                                             |

Döviz toplamları penceresinin üst bölümünde masraf kodu ve açıklaması yer alır. Pencerenin orta bölümünde özel kod bilgisinin yanı sıra, toplamların hangi tarih aralığına ait olduğu izlenir. Dövizli tutarlara ait toplam bilgileri ise satırlarda listelenir.

Tablo satırlarında, her işlem dövizi türüne ait bilgiler ayrı bir satır olarak yer alır. İşlem dövizi, fişlerde kullanılan işlem dövizi türüdür. İşlem dövizi üzerinden borç, alacak ve bakiye toplamları ile birlikte yerel birim ve işlem dövizi üzerinden toplam tutarlar da ilgili alanlarda görüntülenir.

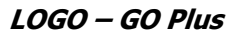

## Proje Hareketleri

Proje kartlarına ait hareketleri listelemek için kullanılır. Proje hareketlerine, Projeler listesinden ulaşmak için, önce hareketleri listelenecek proje kartı daha sonra sağ fare düğmesi menüsündeki Hareketler seçilir.

Proje Kartlarına ait hareketler filtrelenir ve yalnızca istenen koşullara uygun hareketler listelenir. Bunun için Proje Hareketleri penceresinde **Filtreler** seçeneği kullanılır. Filtre seçenekleri şunlardır:

| Filtre              | Değeri                                                                           |
|---------------------|----------------------------------------------------------------------------------|
| Tarih Aralığı       | Başlangıç / Bitiş                                                                |
| İşyeri Numarası     | Tanımlı işyerleri                                                                |
| Fiş Türü            | Açılış Fişi / Tahsil Fişi / Tediye Fişi / Mahsup Fişi / Kur Farkı Fişi / Kapanış |
|                     | Fişi / Enflasyon Muhasebe Fişi / Konsolidasyon Düzeltme Fişi / UFRS              |
|                     | Düzeltme Fişi                                                                    |
| Fiş No.             | Grup / Aralık                                                                    |
| Belge No.           | Grup / Aralık                                                                    |
| Muhasebe Hesap Kodu | Grup / Aralık                                                                    |
| Hareket Özel Kodu   | Grup / Aralık                                                                    |
| Hareket Türü        | Borç / Alacak                                                                    |

İstenen koşullar grup ya da aralık tanımı ile ya da listeden seçim yaparak belirlenir. Koşul belirleme işleminden sonra **Devam** düğmesi tıklanarak hareketler listelenir.

Proje hareketleri penceresi bir tablo şeklindedir. Tablonun üst bölümünde masraf merkezi kartının kodu ve adı yer alır. Satırlarda ise masraf merkezine ait hareketler şu kolon bilgileri ile listelenir:

- Tarih
- Fiş Numarası Fiş Türü
- Satır Tutarı
- Satır Euro Tutarı
- Dağıtım Oranı
- Dağıtım Tutarı
- Dağıtım Euro Tutarı
- Açıklama
- Miktar
- İşlem Dövizi
- İşlem Dövizi Tutarı
- Raporlama Dövizi
- Muhasebe Hesabi Kodu
- Hareket Özel Kodu

Proje hareketleri listesinden fiş bilgilerinde değişiklik yapılabilir, incelemek amacıyla ekrana getirilebilir. Harekete ait fiş bilgilerinde değişiklik yapmak için **Değiştir** düğmesi, fişi incelemek için **İncele** düğmesi kullanılır.

## Proje Ekstresi

Ekstre, belirli tarihler arasındaki proje hareketlerini toplam tutar ve miktar bilgileri yanında fiş bilgileri ile listeler. Bunun için Projeler listesinde ilgili proje seçildikten sonra sağ fare düğmesi menüsünde yer alan **Ekstre** seçeneği kullanılır. Ekstre alınış koşulları **Filtreler** seçeneği ile belirlenir. Filtre seçenekleri şunlardır:

| Filtre            | Değeri                                                                               |
|-------------------|--------------------------------------------------------------------------------------|
| Tarih Aralığı     | Başlangıç / Bitiş                                                                    |
| İşyeri Numarası   | Tanımlı işyerleri                                                                    |
| Hesap Kodu        | Grup / Aralık                                                                        |
| Hesap Açıklaması  | Grup / Aralık                                                                        |
| Fiş Türü          | Açılış Fişi / Tahsil Fişi / Tediye Fişi / Mahsup Fişi / Kur Farkı Fişi / Kapanış     |
|                   | Fişi / Enflasyon Muhasebe Fişi / Konsolidasyon Duzeltme Fişi / UFRS<br>Düzeltme Fişi |
| Fiş Numaraları    | Grup / Aralık                                                                        |
| Fiş Özel Kodu     | Grup / Aralık                                                                        |
| Fiş Yetki Kodu    | Grup / Aralık                                                                        |
| Hareket Özel Kodu | Grup / Aralık                                                                        |
| İşlem Döviz Türü  | Döviz seçenekleri                                                                    |

Listelenen hareketler dağıtım detay satırlarından okunur. Projenin ilişkili olduğu her bir dağıtım satırı bir hareket olarak listede yer alır. Proje ekstre bilgileri şu kolon bilgileri ile listelenir:

- Tarih
- Fiş Numarası
- Satır Tutarı
- Satır Euro Tutarı
- Dağıtım Oranı
- Dağıtım Tutarı
- Dağıtım Euro Tutarı
- Miktar
- İşlem Dövizi Türü
- İşlem Dövizi Tutarı
- Dağıtım İşlem Dövizi Tutarı
- Dağıtım Raporlama Dövizi Tutarı
- Muhasebe Hesap Kodu
- Masraf Merkezi Kodu
- Hareket Özel Kodu

Filtre koşullarını kaydetmek ve ekstreyi yeniden aynı koşullarda almak için **Filtre Kaydet**, Kayıtlı filtre dosyasını yeniden kullanmak için **Filtre Yükle** seçenekleri kullanılır.

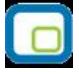

# Bütçe Dönemleri

Bütçe kayıtlarında kullanılacak dönem bilgilerinin kaydedildiği seçenektir. Muhasebe program bölümünde yer alır. Bütçe Dönem bilgileri **Ekle** seçeneği ile kaydedilir.

|            | Ekle              | Yeni bir proje eklemek için kullanılır.                                                                            |
|------------|-------------------|----------------------------------------------------------------------------------------------------|
| $\bigcirc$ | Değiştir          | Proje tanımlarında değişiklik yapmak için kullanılır.                                                              |
| Î          | Çıkar             | Proje tanımını silmek için kullanılır. Ancak dağıtım şablonları ile<br>ilişkilendirilmiş proje kartları silinemez. |
|            | Toplu Kayıt Çıkar | Seçilen kayıtları toplu olarak silmek için kullanılır.                                                             |
|            | Onayla            | Bütçe dönem kayıtlarını onaylamak için kullanılır.                                                                 |
|            | Onayı Kaldır      | Onaylı durumdaki bütçe dönem kayıtlarının durumunu değiştirmek için kullanılır.                                    |
|            | Öndeğerlere Dön   | Pencere boyutlarını programda standart tanımlı şekli ne dönüştürmek için kullanılır.                               |

| - 12                                    |
|-----------------------------------------|
|                                         |
| - E                                     |
|                                         |
| ,,,,,,,,,,,,,,,,,,,,,,,,,,,,,,,,,,,,,,, |
| 1                                       |
|                                         |

## Bütçe Dönem Bilgileri

Bütçe kayıtlarında kullanılacak dönem bilgilerinin kaydedildiği seçenektir. Muhasebe program bölümünde yer alır. Dönem bilgileri **Ekle** seçeneği ile kaydedilir.

| ×      | Kodu         | -        | A       | çıklaması | Ba      | ış. Tar. | Bit. Tar.       | 0   |
|--------|--------------|----------|---------|-----------|---------|----------|-----------------|-----|
|        | BD_001       |          | BÜTÇE D | ÖNEMİ_001 | 01.0    | 3.2007   | 31.08.2007      |     |
|        |              |          |         |           |         |          |                 |     |
|        |              |          |         |           |         |          |                 |     |
|        |              |          |         |           |         |          |                 |     |
| -      |              |          |         |           |         |          |                 |     |
|        |              |          |         |           |         |          |                 |     |
|        |              |          |         |           |         |          |                 |     |
|        |              |          |         |           |         |          |                 |     |
|        |              |          |         |           |         |          |                 |     |
|        |              |          |         |           |         |          |                 |     |
|        |              |          |         |           |         |          |                 |     |
|        |              |          |         |           |         |          |                 | ē   |
| Kodu   | I            | BD_001   |         |           |         | ]        |                 |     |
| Açıkla | amasi        | BÜTÇE D  | ÖNEMİ_( | 001       |         | ,        |                 |     |
| Başla  | angıç Tarihi | 01.03.20 | 07 🛄    | Bitiş Ta  | rihi 31 | .08.2007 |                 |     |
| Alt D  | önem         | 6        | Ау      | <u> </u>  |         | Kayd     | et <u>V</u> azo | geç |
|        | 🖻 💼          |          |         |           |         |          |                 | oat |

Kodu: Bütçe dönemi tanım kodudur. Kod alanı bilgi girilmesi zorunlu bir alandır.

**Açıklaması:** Dönem adı ya da açıklayıcı bilgisidir.

**Başlangıç Tarihi:** Bütçe döneminin başlangıç tarihidir. Tarih doğrudan yazılarak girilebileceği gibi "..." simgesi tıklanarak açılan takvim üzerinden belirlenerek alana aktarılabilir.

**Bitiş Tarihi:** Bütçe döneminin bitiş tarihidir. Tarih doğrudan yazılarak girilebileceği gibi "..." simgesi tıklanarak açılan takvim üzerinden belirlenerek alana aktarılabilir.

**Alt Dönemler:** Alt dönem periyot ve süresinin kaydedildiği alandır. Bütçelemenin hangi süre ve periyotlarda yapılacağını belirtir.

Dönem periyodu yıllık ve aylık olarak iki seçeneklidir. Alt dönem süresi ise ilgili alt dönemin ne kadar süreceğini belirtir. Örneğin başlangıç ve bitiş tarihi 01.01.2005-31.12.2005 bütçe döneminde alt dönem periyodunun aylık ve alt dönem süresinin 1 olarak verilmesi durumunda 1 aylık alt dönemlerde bütçeleme yapılacağı anlamına gelir.

Üçer aylık alt dönemlerde bütçe yapılması isteniyorsa alt dönem periyodu aylık, alt dönem süresi ise 3 olarak girilir.

Bütçe dönem tanımı Kaydet düğmesi tıklanarak kaydedilir.

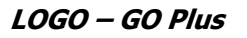

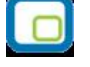

## Analitik Bütçe Kartları

Bütçe tanımları ile gelecek faaliyet dönemi için gelir ve gider tahminleri yapılır, dönem içinde yapılan bu tahminlerin uygunluğu izlenir.

Bütçe Tanımları, Muhasebe program bölümünde yer alan Analitik Bütçe Kartları seçeneği ile kaydedilir. Bütçe tipi Analitik Bütçe Kartları listesinde Tip alanında belirlenir. Bütçe kayıt tipleri şu seçenekleri içerir:

- Bütçe
- Genel Bütçe

Yeni bütçe tanımı yapmak ve varolan tanımlar üzerindeki işlemler için Analitik Bütçe Kartları listesinde yer alan düğmeler ve sağ fare düğmesi menüsünde yer alan seçenekler kullanılır.

|            | Ekle            | Yeni bütçe kaydetmek için kullanılır.                                                                        |
|------------|-----------------|----------------------------------------------------------------------------------------------------|
| 0          | Değiştir        | Bütçe bilgilerini değiştirmek için kullanılır.                                                               |
| İ          | Çıkar           | Bütçe tanımını silmek için kullanılır.                                                                       |
|            | İncele          | Bütçe bilgilerini inceleme amaçlı görüntüler.                                                                |
|            | Kopyala         | Bütçe tanım bilgilerini başka bir karta kopyalar. Hızlı bilgi girişi olanağı<br>sağlar.                      |
| <b>i</b> ) | Kayıt Bilgisi   | Bütçe katının ilk kayıt ve son değişiklik işlemlerinin kim tarafından ve ne<br>zaman yapıldığını görüntüler. |
| 1          | Yaz             | Bütçe bilgilerini yazdırmak için kullanılır.                                                                 |
|            | Filtrele        | Analitik bütçe kartlarını listesinin istenen özellikteki kayıtlarla görüntülemek için kullanılır.            |
|            | Durum Bilgisi   | Bütçe kaydının onay durumunu kaydetmek için kullanılır.                                                      |
|            | Kayıt Sayısı    | Analitik bütçe kartları listesinde kayıtlı kart sayısını bütçe tipine göre ve                                |
|            |                 | toplam olarak almak için kullanılır.                                                                         |
|            | Güncelle        | Analitik bütçe kartları listesini güncellemek için kullanılır.                                               |
|            | Öndeğerlere Dön | Analitik bütçe kartları listesini sistemde tanımlı ölçütlerde görüntülemek için kullanılır.                  |

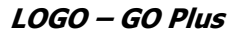

## Analitik Bütçe Bilgileri

Bütçe bilgileri Analitik Bütçe Kartları listesinde **Ekle** seçeneği ile kaydedilir. Bütçe tipi ise bütçe kartları listesinde tip alanında belirlenir. İşyeri bazında bütçe bilgileri kayıt tipi Bütçe seçilerek girilir.

Genel Bütçe kayıt tipi ise farklı işyerlerine ait bütçelerin birleştirilmesi için kullanılır.

Bütçe tanım penceresinden kaydedilen bilgiler şunlardır:

#### Bütçe Genel Bilgileri

| e Açıklaması ANA<br>I Kodu<br>i Kodu<br>je No | Bütçe<br>Bütçe<br>Bütçe<br>Üst E                  | e Dönem Kodu BD_00<br>e Dönem Adı BÜTÇi<br>Bütçe Kodu | D1                 | Revizyon Tarihi<br>Revizyon Saati<br>Revizyon Fiş No | 00:00:00       |                       |                  |              |
|-----------------------------------------------|---------------------------------------------------|-------------------------------------------------------|--------------------|------------------------------------------------------|----------------|-----------------------|------------------|--------------|
| itçe Kalemleri Bağ<br>Hesap Kodu<br>100       | <u>jlı Bütçeler</u><br>Hesap Açıkl<br>KASA HESABI | . Ödenek Hesap                                        | . Ödenek Hesap Açı | Ödenek Yansı                                         | tma Hesap K    | Ödenek Yansıtma Hesap | . K1 K2 K3 K4 F1 | F2 F3 F4 F   |
|                                               |                                                   |                                                       |                    |                                                      |                |                       |                  |              |
| Başlangıç<br>01.03.2007                       | Bitiş Tarihi<br>31.08.2007                        | Dönemsel Borç                                         | Dönemsel Alacak [  | Dönemsel Reviz                                       | Dönemsel Reviz | e Gerçekleşen Dönem   | Rezerve Dönems   | . Gerçekleşe |
| Başlangıç<br>01.03.2007                       | Bitiş Tarihi<br>31.08.2007                        | Dönemsel Borç                                         | Dönemsel Alacak g  | Dönemsel Reviz                                       | Dönemsel Reviz | e Gerçekleşen Dönem   | Rezerve Dönems   | Gerçekleşe   |

Bütçe Kodu: Bütçe kartının kayıt kodudur. Kod alanı bilgi girilmesi zorunlu bir alandır.

Bütçe Açıklaması: Bütçe adı ya da açıklayıcı bilgisidir.

**Durumu:** Bütçe onay durumunu gösterir. Bütçe onay durumu kart üzerinden değiştirilemez. Bütçe durum değişiklikleri analitik bütçe kartları listesinde sağ fare düğmesi menüsünde yer alan Durum Bilgisi seçeneği ile yapılır.

**Özel Kod:** Bütçe tanımı özel kodudur. Özel kod bütçe tanımlarını kullanıcının firmasına özel kriterlere göre gruplamasına olanak sağlar.

**Yetki Kodu:** Bütçe kartı yetki kodudur. Veri güvenliğini sağlamak için kullanılır. Burada verilen yetki koduna sahip kullanıcılar kart üzerinde işlem yapabilir.

Belge Numarası: Bütçe tanımı belge numarasıdır.

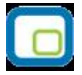

**Bütçe Dönem Kodu:** Bütçenin ait olduğu dönemi belirtir. Kayıtlı bütçe dönemleri listelenir ve ilgili dönem seçilir.

**Bütçe Dönem Adı:** Bütçenin ait olduğu dönem adıdır. Kod alanına bilgi girildiğinde adı alana gelir. Bu alandan da kayıtlı bütçe dönemleri listelenir ve ilgili dönem seçilebilir.

**Üst Bütçe Kodu:** Bütçenin başka bir bütçeye aktarılması durumunda diğer bütçe bütçenin kodudur. Bu alana doğrudan bilgi girilmez.

**Revizyon Tarihi:** Bütçe bilgilerinin değiştirilmesi durumunda değişiklik bilgilerinin kaydedildiği bütçe revizyon fişinin tarihi bu alana aktarılır. Doğrudan bilgi girilemez.

**Revizyon Saati:** Bütçe bilgilerinin değiştirilmesi durumunda değişiklik bilgilerinin kaydedildiği bütçe revizyon fişinin saati bu alana aktarılır. Doğrudan bilgi girilemez.

**Revizyon Fiş Numarası:** Bütçe bilgilerinin değiştirilmesi durumunda değişiklik bilgilerinin kaydedildiği bütçe revizyon fişinin numarasıdır. Doğrudan bilgi girilemez. Revizyon fişleri arasında dolaşım yön tuşları kullanılarak sağlanır.

#### Bütçe Satırları – Bütçe Kalemleri

Bütçe satırlarında bütçe kalemlerine ve bağlı bütçelere ait bilgiler yer alır. Bütçe kalemlerine ait bilgiler satırlardan kaydedilir. Dağıtılan tutarlar tanım kartının alt bölümünde yer alır.

Hesap Kodu: Bütçe kalemi hesap kodudur. Kayıtlı hesap kartları listelenir ve bütçe kalemi tipindeki hesap seçilir.

**Hesap Açıklaması:** Hesap kodu girildiğinde açıklaması bu alana aktarılır. Bu alandan da hesap kartları listelenerek seçim yapılabilir.

Ödenek Hesap Kodu: Hesap kodu alanında seçilen hesabın, bütçe bilgilerinde belirtilen ödenek hesabı kodudur. Hesap kartında belirtilen hesap bu alana aktarılır. Doğrudan ödenek hesabı girilemez.

Ödenek Hesap Açıklaması: Hesap kodu alanında seçilen hesabın, bütçe bilgilerinde belirtilen ödenek hesabı açıklamasıdır. Hesap kartında belirtilen hesabın açıklaması bu alana aktarılır. Doğrudan ödenek hesabı girilemez.

Ödenek Yansıtma Hesap Kodu: Bütçe hesabı olarak seçilen hesabın bütçe bilgilerinde belirlenen ödenek yansıtma hesabı kodudur. Hesap kartında belirtilen hesap bu alana aktarılır. Doğrudan bilgi girilemez.

**Bütçe Sınıflandırmasında Kullanılan Analitik Kod Alanları:** Satırda seçilen bütçe hesabının kartında belirtilen 4 kurumsal kod, 4 fonksiyonel kod, 1 finansal kod ve 4 ekonomik kod fiş satırlarında ilgili alanlara aktarılır.

**Borç:** Borç tutarıdır. Doğrudan bilgi girişinin yapıldığı bir alandır. Bu alana girilen tutarın dönem sayısına bölünmesiyle dönemsel tutarlar bulunur. Dönemsel tutarlarda yapılacak değişiklikler bu alanı günceller.

**Alacak:** Doğrudan bilgi girişinin yapıldığı bir alandır. Bu alana girilen tutarın dönem sayısına bölünmesiyle dönemsel tutarlar bulunur. Dönemsel tutarlarda yapılacak değişiklikler bu alanı günceller.

**Gerçekleşen Borç:** Gerçekleşen borç tutarıdır. Bütçe hesaplarının mahsup fişlerinde girilen borç tutarları bu kolona aktarılır. Kullanıcı tarafından değiştirilemez.

Rezerve Borç: Hesap için rezerve borç tutarıdır.

**Gerçekleşen Alacak:** Gerçekleşen alacak tutarıdır. Bütçe hesaplarının mahsup fişlerinde kullanılan alacak tutarları bu kolona gelir. Kullanıcı tarafından değiştirilemez.

**Rezerve Alacak:** Rezerve alacak tutarıdır.

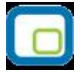

#### Dönem Bilgileri

Bütçe kaydına ait dönem bilgilerinin izlendiği ve döneme ait borç ya da alacak tutarının girildiği bölümdür. Bu bölümdeki alanlardan dönemsel borç ya da alacak tutarları kaydedilir. Mahsup fişleri ile kaydedilen gerçekleşen tutarlar izlenir. Dönem başlangıç ve bitiş tarihleri bütçe dönem kodu alanında seçilen bütçe dönemi tanımında girilen bilgiler doğrultusunda otomatik olarak oluşturulur. Kullanıcı tarafından yeni satır eklenemez.

**Başlangıç Tarihi:** Bütçe dönem kodu alanında seçilen bütçe dönemine ait alt dönemlerin başlangıç tarihi bu alana gelir. Değiştirilemez.

**Bitiş Tarihi:** Bütçe dönem kodu alanında seçilen bütçe dönemine ait alt dönemlerin bitiş tarihi bu alana gelir. Değiştirilemez.

**Dönemsel Borç:** Dönemsel borç tutarın girildiği alandır. Öndeğer olarak bütçe kalemi borç tutarının dönem sayısına bölünmesiyle elde edilen tutar gelir. Ancak gerekirse kullanıcı tutarı değiştirebilir.

**Dönemsel Alacak:** Dönemsel alacak tutarın girildiği alandır. Öndeğer olarak bütçe kalemi alacak tutarının dönem sayısına bölünmesiyle elde edilen tutar gelir. Ancak gerekirse kullanıcı tutarı değiştirebilir.

**Gerçekleşen Dönemsel Borç:** Bütçe hesaplarının mahsup fişlerinde kullanılan borç tutarları bu kolona gelir. Değiştirilemez.

**Rezerve Dönemsel Borç:** Rezerve dönemsel borç tutarıdır. Değiştirilemez.

**Gerçekleşen Dönemsel Alacak:** Bütçe hesaplarının mahsup fişlerinde kullanılan alacak tutarları bu kolona gelir. Değiştirilemez.

Rezerve Dönemsel Alacak: Rezerve dönemsel alacak tutarıdır. Değiştirilemez.

|          |   |   | 1   |
|----------|---|---|-----|
|          |   |   | Т   |
|          | 0 |   |     |
|          |   |   |     |
|          | ~ | _ | - 1 |
| <u> </u> |   |   | 1   |

#### Toplamlar

Bütçe kayıt kartının toplamlar bölümünde dönem borç ve alacak toplamları izlenir.

Dönem Borç Toplamları: Bütçeye girilen bütün kalemlerin ilgili dönemdeki borç toplamı bu alana yazılır.

**Dönem Alacak Toplamları:** Bütçeye girilen bütün kalemlerin ilgili dönemdeki alacak toplamı bu alana yazılır.

#### **Bütçe Aktarımları**

Analitik bütçe ve analitik genel bütçeye başka bir bütçenin aktarılması mümkündür. Bütçe kartında Bunun için tanım kartında sağ fare düğmesi menüsünde yer alan Bütçe Aktar seçeneği kullanılır. Kayıtlı bütçe tanımları listelenir ve ilgili bütçe tanımı seçilerek aktarılır.

Bir bütçenin başka bir bütçeye aktarılabilmesi için durumunun "Onaylandı (Kesin)" olması gerekir.

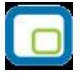

## Bağlı Bütçeler

**Bütçe Aktar** seçeneği ile bütçe kartına aktarılmış olan diğer bütçeler bütçe ve genel bütçe kartlarında Bağlı Bütçeler seçeneği ile izlenir.

Bağlı Bütçeler seçildiğinde bütçeye aktarılmış diğer bütçeler

- Bütçe kodu
- Bütçe açıklaması
- Borç
- Alacak

bilgileri ile yer alır.

Bağlı bütçe bilgilerinde herhangi bir değişiklik yapılamaz. Ancak aktarılan bütçenin çıkarılması gerekiyorsa silinebilir. Bütçe satırını silmek için Bağlı Bütçeler penceresinde Shift + Delete tuşları kullanılır.

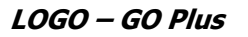

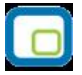

## Analitik Bütçe ve Genel Analitik Bütçe Durum Değişiklikleri

Bütçelerin yürürlüğe girmesi ve işlemlerde kullanılması için onaylanması gerekir. Bütçe ve genel bütçe tipindeki bütçe kayıtlarındaki durum değişiklikleri, Analitik Bütçe Kartları listesinde sağ fare düğmesi menüsünde yer alan **Durum Bilgisi** seçeneği ile kaydedilir.

Durum değişikliği yapılacak bütçe kaydı üzerinde Durum Bilgisi seçildiğinde açılan pencere şu seçenekleri içerir:

- Onay Bekliyor
- Onaylanmadı
- Onaylandı (Geçici)
- Onaylandı (Kesin)

"Onaylandı (Kesin)" durumuna getirilen bir bütçe için durum değişikliği yapılamaz. Yani bu durumdan diğer durumlara geri dönüş izni verilmez. Onayın kaldırılması işlemi "Onay Kaldır" seçeneği ile yapılır. Onay kaldırıldığında bütçe "Onaylandı (Geçici)" statüsüne geçer.

Bir başka bütçeye aktarılmış bütçelerin durumu değiştirilemez.

Sadece "Onaylandı (Geçici)" durumundaki bütçeler "Onaylandı (Kesin)" durumuna geçirilebilir.

Durumu "Onaylandı (Kesin)" durumuna getirilen bütçede, bütçe satırlarında seçilen bütçe kalemlerinin ödenek ve ödenek yansıtma hesapları için işyeri bölüm ve dönem bazında mahsup fişi oluşur. Böylece oluşan mahsup fişleri ile bütçe hazırlanırken istenen ödenek talepleri serbest bırakılmış olur. Bütçenin onaylanmasıyla oluşan mahsup fişinin açıklama kısmında hangi bütçe için oluştuysa o bütçenin kodu ve açıklaması yer alır.

Bütçe onaylandığında alt bütçeler bazında mahsup fişleri oluşur. Her işyeri, bölüm, bütçe dönemi için otomatik olarak mahsup fişleri kesilerek hesap kartları hareket görür.

Bütçenin onaylanmasıyla oluşan mahsup fişleri değiştirilemez çıkarılamaz.

Onaylanmış genel bütçenin onayı kaldırıldığında oluşan mahsup fişleri sistemden silinir. Gerçekleşen değer oluşmuş genel bütçeler silinemez.

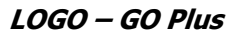

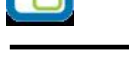

## Harcama Talepleri

Muhasebe gider taleplerinin kaydedildiği seçenektir. Muhasebe program bölümünde yer alır. Muhasebe harcama işlemini kaydetmek ve kayıtlı harcama fişleri üzerinde yapılacak işlemler için ilgili düğmeler ve sağ fare menüsünde yer alan seçenekler kullanılır.

|            | Ekle                 | Yeni harcama talebi kaydetmek için kullanılır.                                                                                                |
|------------|----------------------|----------------------------------------------------------------------------------------------------|
| $\bigcirc$ | Değiştir             | Harcama talebi bilgilerini değiştirmek için kullanılır.                                                                                       |
| Î          | Çıkar                | Harcama talep fişini silmek için kullanılır.                                                                                                  |
|            | İncele               | Harcama talebi fişini inceleme amaçlı görüntüler.                                                                                             |
|            | Kopyala              | Harcama talep fişi bilgilerini başka bir fişe kopyalar. Hızlı bir girişi için kullanılır.                                                     |
| <b>i</b>   | Kayıt Bilgisi        | Fişin ilk kayıt ve son değişiklik işlemlerinin kim tarafından ve ne zaman yapıldığını görüntüler.                                             |
|            | Toplu Kayıt Çıkar    | Seçilen kayıtları toplu olarak silmek için kullanılır.                                                                                        |
|            | Kayıt Sayısı         | Kayıtlı harcama talep fişi sayısını görüntüler.                                                                                               |
|            | İptal Et             | Harcama talebini iptal etmek için kullanılır.                                                                                                 |
|            | Açılış Toplamı       | Açılış toplamlarını izlemek için kullanılır.                                                                                                  |
| 1          | Yaz                  | Harcama talebi bilgilerini talep ve analitik talep formuna yazdırmak<br>için kullanılır.                                                      |
|            | Toplu Basım          | Harcama taleplerini toplu olarak yazdırmak için kullanılır.                                                                                   |
|            | Filtrele             | Harcama talepleri listesini belirlenen koşullara uygun fişlerle görüntüler.                                                                   |
|            | Güncelle             | Harcama talepleri listesini güncellemek için kullanılır.                                                                                      |
|            | Öndeğerlere Dön      | Harcama talepleri penceresini sistemde tanımlı ölçütlerde görüntüler.                                                                         |
|            | Firmaya Gönder       | Logo Connect özelliğinin kullanılması durumunda, fişin GO Plus<br>içinden Logo Connect abonelerine gönderilmesinde kullanılır.                |
|            | Firmaya Gönder (Sil) | Logo Connect özelliğinin kullanılması durumunda, GO Plus içinden<br>Logo Connect abonelerine gönderilen faturanın silinmesinde<br>kullanılır. |
|            | LogoConnect          | LogoConnect özelliğinin kullanılması durumunda sunucudaki                                                                                     |
|            | Hareketleri          | hareketleri listeler.                                                                                                    |
|            | Ödeme Emri Oluştur   | Harcama talebine ait ödeme emrini oluşturmak için kullanılır.                                                                                 |
|            | Kilitle              | Kayıt bazında onaylama işlemi için kullanılır.                                                                                                |
|            | Kilit Kaldır         | Kayıt bazında yapılan onaylama işlemini iptal etmek için kullanılır.                                                                          |
|            | Toplu Kilitle        | Seçilen kayıtları toplu olarak onaylamak için kullanılır.                                                                                     |
|            | Toplu Kilit Kaldır   | Kayıt bazında onaylama işlemini birden fazla kayıt için toplu olarak iptal etmek için kullanılır.                                             |

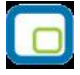

## Harcama Talebi Bilgileri

Harcama talebi ile ilgili bilgiler Harcama Talepleri listesinde **Ekle** seçeneği açılan harcama talep fişi ile kaydedilir. Fiş üzerinden girilen bilgiler şunlardır:

| Fiş No 00000001<br>Tarih 12.04.2007      | Belge No 0      | 0125   Özel )<br>Yetki | Kodu            |          |               |
|------------------------------------------|-----------------|------------------------|-----------------|----------|---------------|
| Hesap Kodu                               | Adı             | Bütçe Hareket          | Açıklama        | Döviz    | Borç          |
| 101                                      | ALINAN ÇEKLER   | Oluşturulmasın         |                 | YTL      | 1.200,00      |
| 110                                      | HİSSE SENETLERİ | Oluşturulmasın         |                 | YTL      |               |
| Petaylı Bilgi                            |                 |                        |                 |          |               |
|                                          |                 | Ye                     | rel Para Birimi |          |               |
| Cullandacak Para Birim                   | i               | Тор                    | lam             | 1.200,00 | 1.200,00      |
| Genel                                    | Satırlar        | Bak                    | iye             |          |               |
| EURO Yerel Para Birimi İşlem Dövizi EURO |                 |                        | RO              |          |               |
|                                          |                 |                        |                 | (        | Kaydet Vazgeç |

**Fiş Numarası:** Fişin bilgisayardaki takip numarasıdır. Fişler numaralarına göre sıralanmıştır. Numara verilirken sayı ve harf birlikte kullanılabilir. Fiş numarası bilgi girilmesi zorunlu bir alandır.

Tarih: İşlemin yapıldığı tarihtir. Fiş tarihi bilgi girilmesi zorunlu bir alandır.

**Belge Numarası:** İşleme ait belgenin numarasıdır. Bu alan 8 karakter uzunluğunda alfanümerik bir alandır. Farklı firmalardan gelen belgeler aynı numaraya sahip olabilmektedir. Fişler belge numarasına göre sıralı değildir. Bu nedenle aynı belge numarasına sahip birden fazla fiş olabilir.

**Özel Kod:** Fişleri gruplamakta kullanılan 10 karakter uzunluğunda ikinci bir kodlama alanıdır. Özel kod fişleri kullanıcının kendi firmasına özel bazı kriterlere göre gruplaması için kullanılır.

**Yetki Kodu:** Detaylı yetki tanımlaması için kullanılır. Bu alan 10 karakter uzunluğundadır. Her kullanıcının iş tanımına göre, kullanabileceği kayıtlar değişik olacaktır. Detaylı yetki tanımlaması için öncelikle planlama yapmak gerekir. İlk adım olarak, hangi kullanıcıların veya kullanıcı gruplarının hangi fişlere ulaşabileceği ve işlem yapabileceği belirlenmelidir. Daha sonra, her yetki grubunun kullanabileceği fiş gruplarına farklı yetki kodları verilmelidir. Yetki kodu alanında verilen bilgiye göre fiş bazında şifreleme yapılarak fişe yalnızca burada verilen yetki kodu ile programa giren kişilerin ulaşması ve işlem yapması sağlanır.

## Fiş Satırları

Bu bölümde girilebilecek satır sayısı sabit olmayıp, bilgi girildikçe ekran görüntüsü yukarıya kayar. Aynı fiş içerisinde farklı hesaplara ait işlemler bir arada girilebilir. Bunu yapmak için, her bir farklı hesaba ait kaydedilmesi gereken işlem bilgileri (hesap kodu, açıklaması, işlem tutarı vb.) o hesap hareketi için ayrılan satıra kaydedilir. Başka bir deyişle, fişe her hesap hareketi için ayrı bir satır eklenir.

Hesap Kodu: Satırda hareket gören hesabın kodudur.

**Hesap Adı:** Hesabın adıdır. Satırda hareket gören hesabı belirtmek için kullanılır. Hesap kodu alanına bilgi girildiğinde, hesap adı alana otomatik olarak gelir.

Alacak Hesabı: Satırdaki işleme ait alacak hesabı kodudur.

Alacak Hesabı Açıklaması: Satırdaki işleme ait alacak hesabı açıklamasıdır.

Açıklama: Satırdaki işlemle ilgili açıklamadır.

Döviz: Satırdaki işlem için döviz türünü belirtir.

Borç: Satırdaki işleme ait borç tutarıdır.

Alacak: Satırdaki işleme ait alacak tutarıdır.

Ödenen Tutar: Ödenen talep tutarıdır.

Statü: İşlem statüsünün belirlendiği alandır. Bekliyor ve Kapandı seçeneklerini içerir.

**Hareket Özel Kodu:** Hareket özel kodu alanı fiş satırlarını gruplamak, rapor alırken bir grup bilgiyi filtrelemek ve gruplanan bu bilginin toplamını görmek amacıyla kullanılabilir. Kullanıcı bu alanı Programda yer almayan, fakat fiş satırlarına kaydetmek istediği bilgi için de kullanabilir. Satırdaki özel kod ile fişin üst bölümünde yer alan özel kod farklıdır. Fişin üst bölümünde verilen özel kod fiş geneline ait özel koddur. Satırdaki özel kod alanı ise fiş satırlarını gruplamak için kullanılır. Fişlerle ilgili tüm raporlarda hareket özel kodu bilgisi filtrelerde kullanılır. Ancak fişlerin hareket özel koduna göre sıralaması program tarafından yapılmaz.

Miktar: Hesabın birimli izlenmesi durumunda, giren ya da çıkan miktarın belirtildiği alandır.

**Enflasyon Dışı:** Enflasyon muhasebesi özelliğinin kullanılması durumunda hesaba ait hareketlerin düzeltme işleminde dikkate alınıp alınmayacağını belirtir. Hesap kartında yapılan seçim işleme öndeğer olarak aktarılır.

**Hesaplama Dışı:** Enflasyon muhasebesi özelliğinin kullanılması durumunda hesaba ait hareketin enflasyon hesaplarında kullanılıp kullanılmayacağı bu alanda belirlenir.

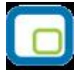

# Bütçe Hareketlerinin Oluşturulması

Harcama talebine ait bilgilerin bütçe hareketlerine yansıtılması için fiş satırında sağ fare tuşu menüsünde yer alan **Bütçe Hareketlerini Oluştur** seçeneği kullanılır.

## Tahsis Fişleri

Bütçeden bütçe kalemlerine yapılacak aktarımlar Tahsis Fişleri ile kaydedilir. Tahsis işlemi ile bütçe kalemlerine ve alt bütçelere aktarım yapıldığı gibi farklı bütçelere ait bütçe kalemleri arasındaki aktarım işlemlerinde kaydedilir. Tahsis Fişleri Muhasebe program bölümünde yer alır.

Tahsis fişi eklemek ve varolan fişler üzerinde yapılacak işlemler için ilgili düğmeler ve sağ fare menüsünde yer alan seçenekler kullanılır.

|   | Ekle              | Yeni tahsis fişi kaydetmek için kullanılır.                                                                |
|---|-------------------|----------------------------------------------------------------------------------------------------|
| 0 | Değiştir          | Tahsis fişi bilgilerini değiştirmek için kullanılır.                                                       |
| Ē | Çıkar             | Tahsis fişini silmek için kullanılır.                                                                      |
|   | İncele            | Tahsis fişini inceleme amaçlı görüntüler. İncele seçeneği ile girilen fişte<br>değişiklik yapılamaz.       |
|   | Kopyala           | Seçilen fiş bilgilerini yeni bir fişe kopyalar.                                                            |
|   | Toplu Kayıt Çıkar | Seçilen kayıtların topluca silinmesi için kullanılır.                                                      |
| 1 | Yaz               | Seçilen fişi yazdırmak için kullanılır.                                                                    |
|   | Durum Bilgisi     | Tahsis fişinin durumunu değiştirmek için kullanılır.                                                       |
|   | Filtrele          | Tahsis fişleri listesini istenen belirlenecek koşulları içeren kayıtlarla<br>görüntülemek için kullanılır. |
|   | Kayıt Bilgisi     | Fişin ilk kayıt ve son değişiklik işlemlerinin kim tarafından ve ne zaman<br>yapıldığını görüntüler.       |
|   | Kayıt Sayısı      | Kayıtlı tahsis fişi sayısını almak için kullanılır.                                                        |
|   | Güncelle          | Tahsis fişleri listesini güncellemek için kullanılır.                                                      |
|   | Öndeğerlere Dön   | Tahsis fisleri listesini programda tanımlı ölcütlerde görüntüler.                                          |

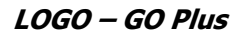

## Tahsis Fişi Bilgileri

Bütçe tahsis işlemlerine ait bilgiler Tahsis Fişleri listesinde **Ekle** seçeneği ile kaydedilir. Tahsis fişleri sadece durum bilgisi "Onaylandı (Kesin)" olan bütçeler için oluşturulur. Fiş üzerinden kaydedilen bilgiler şunlardır.

| Fiş No 00000000<br>Tarih 12.04.200<br>Saat 15:37:41<br>Belge No | 00000001<br>7                | Bütçe Kodu 00000000<br>Bütçe Açıklaması ANALİTİK | 00000000000000000000000000000000000000 | Özel Kod<br>Yetki Kodu<br>Durumu<br>Onay Bekliyor |  |  |
|-----------------------------------------------------------------|------------------------------|--------------------------------------------------|----------------------------------------|---------------------------------------------------|--|--|
| Bütçe Kalemleri                                                 |                              |                                                  |                                        |                                                   |  |  |
| Çıkış Bütçe K<br>0000000000000000000000000000000000             | Çıkış Hesap K<br>100 <u></u> | Çıkış Ödenek Hesa                                | Çıkış Ödenek Yansıtma                  | H ÇK1 ÇK2 ÇK3 ÇK4 ÇF1                             |  |  |
| Başlangıç Tarihi                                                | Bitiş Tarihi                 | Dönemsel Borç                                    | Dönemsel Alaca                         | k 🖉                                               |  |  |
| 01.03.2007                                                      | 31.08.2007                   |                                                  |                                        |                                                   |  |  |
|                                                                 |                              |                                                  |                                        | Kaydet Vazgeç                                     |  |  |

Fiş Numarası: Tahsis fişinin numarasıdır. Fiş numarası alanı bilgi girilmesi zorunlu bir alandır.

Tarih: Tahsis işleminin bilgisayara giriş tarihidir. Fiş tarihi alanı bilgi girilmesi zorunlu bir alandır.

**Saat:** Tahsis fişi kayıt zamanıdır.

Belge Numarası: Tahsis işlemine ait belgenin numarasıdır.

**Çıkış Bütçe Kodu:** Tahsis işleminin hangi bütçeden yapılacağını gösterir. Analitik bütçe kartları listelenir ve ilgili bütçe tanımı seçilir.

**Çıkış Bütçe Açıklaması:** Tahsis işlemine ait bütçenin açıklamasıdır. Kod alanına bilgi girildiğinde açıklaması alana aktarılır. Açıklama alanından da kayıtlı bütçe tanımları listelenerek seçim yapılabilir.

**Özel Kodu:** Tahsis fişi özel kodudur. Tahsis fişlerini kullanıcının firmasına özel kriterlere göre gruplaması için kullanılır. Özel kod raporlarda filtre olarak da kullanılmaktadır.

**Yetki Kodu:** Tahsis fişi yetki kodudur. Veri güvenliğini sağlamak için kullanılır. Fiş üzerinde yalnızca burada verilen yetki koduna sahip kullanıcılar işlem yapabilir.

**Durumu:** Tahsis fişi onay durumunu gösterir. Fiş durum değişiklikleri, tahsis fişleri listesinde sağ fare düğmesi menüsündeki Durum Bilgisi seçeneği ile yapılır. Fiş üzerindeki alan izleme amaçlıdır.

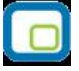

#### Fiş Satır Bilgileri

Tahsis fişi satırlarından bütçe kalemlerine ait bilgiler kaydedilir.

Çıkış Bütçe Kodu: Çıkış bütçe kodu alanında belirtilen bütçe kodu bu alana aktarılır.

Çıkış Hesap Kodu: Tahsisatın hangi hesaptan yapılacağını belirtir. Kayıtlı muhasebe hesapları listelenir ve ilgili hesap seçilir.

**Çıkış Ödenek Hesap Kodu:** Tahsisatın yapıldığı muhasebe hesabına ait ödenek hesap kodudur. Çıkış hesabı alanında seçilen muhasebe hesap tanımında belirtilen hesap kodu bu alana aktarılır. Değiştirilemez.

**Çıkış Ödenek Yansıtma Hesabı Kodu:** Tahsisatın yapıldığı muhasebe hesabına ait ödenek yansıtma hesabı kodudur. Çıkış hesabı alanında seçilen muhasebe hesap tanımında belirtilen hesap kodu bu alana aktarılır. Değiştirilemez.

Çıkış Hesabı Analitik Kodu: Çıkış hesabının analitik kodudur. Hesap kartında belirtilen kod fişe aktarılır.

**Giriş Bütçe Kodu:** Tahsisatın hangi bütçeye yapılacağını belirtir. Kayıtlı bütçe kartları listelenir ve ilgili bütçe tanımı seçilir.

**Giriş Hesap Kodu:** Tahsisatın yapılacağı giriş hesabının kodudur. Kayıtlı muhasebe hesapları listelenir ve ilgili hesap seçilir.

Giriş Ödenek Hesap Kodu: Tahsisatın yapılacağı giriş hesabının kartında belirtilen ödenek hesap kodudur.

**Giriş Ödenek Yansıtma Hesap Kodu:** Tahsisatın yapıldığı giriş hesabının kartında belirtilen ödenek yansıtma hesabı kodudur.

Giriş Hesabı Analitik Kodu: Giriş hesabının analitik kodudur. Hesap kartında belirtilen kod fişe aktarılır.

**Borç:** Tahsisat borç tutarıdır. Hesap kodu girildiğinde bütçe tanımında belirtilen borç tutarı alana aktarılır. Tutar değiştirilebilir. Ancak bütçe tanım kartında belirtilen tutar aşılamaz.

**Alacak:** Tahsisat Alacak tutarıdır. Hesap kodu girildiğinde bütçe tanımında belirtilen alacak tutarı alana aktarılır. Tutar değiştirilebilir. Ancak bütçe tanım kartında belirtilen tutar aşılamaz.

Borç ya da alacak tutarı girildiğinde dönem bilgilerinde belirtilen periyot ve süreler dikkate alınarak dönemsel borç ya da alacak tutarları program tarafından oluşturulur ve dönem bilgileri bölümünde görüntülenir.

Tahsis fişi kaydet düğmesi tıklanarak kaydedildiğinde tahsis fişinde yer alan her satır için iki tane revizyon fişi oluşturulur. Tahsis işlemi aynı bütçe içindeki kalemler için yapılıyorsa her satır için yeni fiş oluşturulmaz. Bunun yerine her satır için iki satır içeren bir revizyon fişi kesilir.

Tahsis fişi onaylandığında bu tahsis fişine ait revizyon fişleri de onaylanmış olacaktır.

"Onaylandı (Kesin)" durumundaki bir genel bütçeye ait alt bütçelere kesilen tahsis fişleri onaylandığında fark mahsupları oluşturulur ve bütçe satırları güncellenir.

Tahsis fişinin onayının kaldırılması durumunda oluşan revizyon fişleri ve fark mahsup fişleri de silinir.

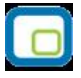

Tahsis fişinde yer alan bütçe ya da bütçeler bir genel bütçeye bağlı değilse fişin kaydedilmesiyle birlikte revizyon fişleri oluşur, bütçe güncellenir ancak fark mahsupları oluşturulmaz.

## Tahsis Fişi Durum Bilgisi

Tahsis fişi durumundaki değişiklikler Tahsis Fişleri listesinde sağ fare düğmesinde yer alan Durum Bilgisi seçeneği ile kaydedilir. Tahsis fişi durum bilgisi penceresi şu seçenekleri içerir:

- Onay Bekliyor
- Onaylanmadı
- Onaylandı (Geçici)
- Onaylandı (Kesin)

Tahsis fişleri ilk olarak "Onay Bekliyor" statüsünde kaydedilir.

Fiş durumundaki değişiklikler ilgili seçenekler işaretlenerek yapılır. Durum bilgisi tahsis fişi üzerinde durum alanına aktarılır.

"Onaylandı (Kesin)" durumundaki tahsis fişlerinin durumunu değiştirmek gerekirse Tahsis fişleri listesinde sağ fare düğmesi menüsündeki "Onay Kaldır" seçeneği kullanılır. "Onayı Kaldır" seçeneği yalnızca "Onaylandı (Kesin)" durumundaki fiş üzerinde sağ fare düğmesinde yer alır. Onayı kaldırılan fiş "Onaylandı (Geçici)" durumuna geçecektir.

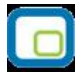

## Bütçe Revizyon Fişleri

Bütçede olabilecek değişikliklere ait bilgiler Bütçe Revizyon Fişleri ile kaydedilir. Muhasebe program bölümünde yer alır.

Revizyon bilgilerini kaydetmek ve kayıtlı revizyon fişleri üzerinde yapılacak işlemler için ilgili düğmeler ve sağ fare menüsünde yer alan seçenekler kullanılır.

|   | Ekle              | Yeni revizyon fişi kaydetmek için kullanılır.                                                                   |  |  |
|---|-------------------|----------------------------------------------------------------------------------------------------|--|--|
|   | Değiştir          | <b>ştir</b> Revizyon fişi bilgilerini değiştirmek için kullanılır.                                              |  |  |
| Î | Çıkar             | Revizyon fişini silmek için kullanılır.                                                                         |  |  |
|   | İncele            | ncele Revizyon fişini inceleme amaçlı görüntüler. İncele seçeneği ile girilen fişte değişiklik yapılamaz.       |  |  |
|   | Kopyala           | Seçilen fiş bilgilerini yeni bir fişe kopyalar.                                                                 |  |  |
|   | Toplu Kayıt Çıkar | Seçilen kayıtların topluca silinmesi için kullanılır.                                                           |  |  |
| 1 | Yaz               | Seçilen fişi yazdırmak için kullanılır.                                                                         |  |  |
|   | Durum Bilgisi     | Bütçe revizyon fişinin durumunu değiştirmek için kullanılır.                                                    |  |  |
|   | Filtrele          | Bütçe revizyon fişleri listesini istenen belirlenecek koşulları içeren kayıtlarla görüntülemek için kullanılır. |  |  |
|   | Kayıt Bilgisi     | Fişin ilk kayıt ve son değişiklik işlemlerinin kim tarafından ve ne zaman yapıldığını görüntüler.               |  |  |
|   | Kayıt Sayısı      | Kayıtlı bütçe revizyon fişi sayısını almak için kullanılır.                                                     |  |  |
|   | Güncelle          | Bütçe revizyon fişleri listesini güncellemek için kullanılır.                                                   |  |  |
|   | Öndeğerlere Dön   | Bütçe revizyon fişleri listesini programda tanımlı ölçütlerde görüntüler.                                       |  |  |

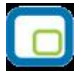

## Bütçe Revizyon Fişi Bilgileri

Bütçenin yeterli olmadığı durumlarda istenen ek bütçe bilgileri ile bütçe kalemleri arasında yapılan aktarımlara ait bilgiler Bütçe Revizyon Fişi ile kaydedilir. Yeni fiş eklemek için Bütçe Revizyon Fişleri listesinde yer alan **Ekle** seçeneği kullanılır. Fiş üzerinden şu bilgiler kaydedilir.

Fiş Numarası: Bütçe revizyon fişinin numarasıdır. Numara alanı bilgi girilmezi zorunlu bir alandır.

**Fiş Tarihi:** Revizyon fişinin kayıt tarihidir.

Fiş Saati: Revizyon fişi kayıt zamanıdır.

Belge Numarası: Bütçe revizyon fişi belge numarasıdır.

**Bütçe Kodu:** Revizyon yapılacak bütçenin kodudur. Kayıtlı analitik bütçe kartları listelenir ve ilgili tanım seçilir.

**Bütçe Açıklaması:** Revizyon bilgileri girilecek bütçenin açıklamasıdır. Kod alanına bilgi girildiğinde açıklaması bu alana gelir. Açıklama alanından da kayıtlı bütçe kartlarına ulaşılarak seçim yapılabilir.

**Durumu:** Bütçe revizyon fişinin durumunu belirtir. Fiş ilk eklendiğinde "Onay Bekliyor" statüsünde kaydedilir. Fiş durumu bu alandan değiştirilemez. Durum değişiklikleri Bütçe revizyon fişleri listesinde sağ fare menüsünde yer alan Durum Bilgisi seçeneği ile kaydedilir.

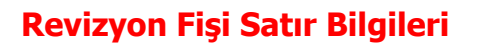

Bütçe revizyon fişi satırlarından bütçe kalemlerine ait bilgiler girilir.

Hesap Kodu: Bütçe kalemi hesap kodudur. Kayıtlı hesap kartları listelenir ve ilgili hesap seçilir.

**Hesap Açıklaması:** Bütçe kalemi hesap açıklamasıdır. Hesap kodu girildiğinde açıklaması bu alana aktarılır. Ancak hesap açıklaması alanın da kayıtlı muhasebe hesapları listelenerek seçim yapılabilir.

Ödenek Hesap Kodu: Bütçe kalemi ödenek hesap kodudur. Hesap kodu alanında belirtilen hesabın kartında kaydedilen ödenek hesabı bu alana aktarılır. Değiştirilemez.

Ödenek Hesap Açıklaması: Bütçe kalemi ödenek hesap açıklamasıdır. Hesap kodu alanında belirtilen hesabın kartında kaydedilen ödenek hesabı açıklaması bu alana aktarılır. Değiştirilemez.

Ödenek Yansıtma Hesabı Kodu: Bütçe kalemi ödenek yansıtma hesabı kodudur. Hesap kodu alanında belirtilen hesabın kartında kaydedilen ödenek yansıtma hesabı bu alana aktarılır. Değiştirilemez.

Ödenek Yansıtma Hesabı Açıklaması: Bütçe kalemi ödenek yansıtma hesabı açıklamasıdır. Hesap kodu alanında belirtilen hesabın kartında kaydedilen ödenek yansıtma hesabı açıklaması bu alana aktarılır. Değiştirilemez.

Hesap Bütçe Analitik Kodu: Bütçe kalemine ait hesabın analitik kodu ilgili alanlarda kaydedilir.

**Borç:** Bütçe kalemine ait borç tutarıdır. Hesap kodu seçildikten sonra bütçe satırında seçilen tutar öndeğer olarak gelir. Kullanıcı bu tutarı aşmamak koşulu ile tutarda değişiklik yapabilir.

**Alacak:** Bütçe kalemine ait alacak tutarıdır. Hesap kodu seçildikten sonra bütçe satırında seçilen tutar öndeğer olarak gelir. Kullanıcı bu tutarı aşmamak koşulu ile tutarda değişiklik yapabilir.

Açıklama: Satırda kaydedilen işleme ait açıklamanın kaydedildiği alandır.

#### Dönemsel Borç ve Alacak Tutarları

Revizyon fişi satırlarında belirtilen hesaplara ait borç ve alacak tutarlarının dönemsel tutarları fiş üzerinde dönem bilgileri satırlarında yer alır. Dönemsel borç ve alacak revizyon fişinin ait olduğu bütçenin dönem bilgileri esas alınarak hesaplanır ve dönemsel borç, alacak alanlarına aktarılır.

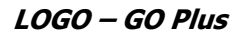

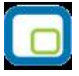

## Bütçe Revizyon Fişi Durum Bilgisi

Bütçe revizyon fişi durumundaki değişiklikler Bütçe Revizyon Fişleri listesinde sağ fare düğmesinde yer alan Durum Bilgisi seçeneği ile kaydedilir. Bütçe revizyon fişi durum bilgisi penceresi şu seçenekleri içerir:

- Onay Bekliyor
- Onaylanmadı
- Onaylandı (Geçici)
- Onaylandı (Kesin)

Revizyon fişleri ilk olarak "Onay Bekliyor" statüsünde kaydedilir.

Fiş durumundaki değişiklikler ilgili seçenekler işaretlenerek yapılır. Durum bilgisi revizyon fişi üzerinde durum alanına aktarılır.

"Onaylandı (Kesin)" durumundaki tahsis fişlerinin durumunu değiştirmek gerekirse Bütçe revizyon fişleri listesinde sağ fare düğmesi menüsündeki "Onay Kaldır" seçeneği kullanılır. "Onayı Kaldır" seçeneği yalnızca "Onaylandı (Kesin)" durumundaki fiş üzerinde sağ fare düğmesinde yer alır. Onayı kaldırılan fiş "Onaylandı (Geçici)" durumuna geçecektir.

## **E-Beyannameler**

Beyannamelerin hazırlanıp elektronik ortamda gönderildiği bölümdür.Genel Muhasebe program bölümünde Ana Kayıtlar menüsü altında yer alır.

E-Beyanname seçildiğinde beyannamelerin hazırlanıp gönderileceği pencere açılır. **Ekle** seçeneği ile seçilen beyanname türü için yeni kayıt eklenir. **XML** seçeneği ile ilgili kayıt için XML dosyası oluşturulur.

"Filtrele" seçeneği E-Beyannameler Listesi'nde görüntülenecek kayıtları belirli kriterlere göre belirlemek için kullanılır.

- Katma Değer Vergisi Beyannamesi
- Katma Değer Vergisi Beyannamesi 2
- Katma Değer Vergisi Tevkifatı
- Yüklenilen KDV Listesi
- İndirilecek KDV Listesi
- Muhtasar Beyanname
- Form Ba
- Form Bs
- Satış Faturaları ve GÇB Listesi
- Kesin Mizan
- Yıllık Gelir Vergisi Beyannamesi
- Geçici Vergi Beyannamesi (Kurumlar)
- Geçici Vergi Beyannamesi (Gelir)
- Kurumlar Vergisi Beyannamesi

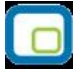

#### E-Beyannamelerin Onaylanması ve Toplu Olarak Gelir İdaresi Başkanlığına Gönderilmesi

E Beyannameler <u>https://ebeyanname.gib.gov.tr</u> adresine toplu olarak gönderilmeden önce beyannamelerin onaya sunulması ve onaylanması gerekmektedir.

#### Onay Süreci

Beyannamelerin onay işlemleri için E-Beyannameler penceresinde yer alan dört seçenek kullanılır:

**Onaya Gönder:** Üzerinde bulunulan beyannamenin ya da toplu olarak seçilen beyannamelerin seçilen kullanıcılara onaylanmak üzere gönderilmesi için kullanılır. "Onaya Gönder" seçeneği kullanıldığında ekrana "Dağıtım Listesi" başlıklı bir pencere gelir. Sistem tarafında tanımlı olan kullanıcılar listelenir. Seçili olan beyannamenin hangi kullanıcı ya da kullanıcılara onaya gideceği belirlenir. Beyannameleri onaylayacak olan kullanıcılara aynı zamanda mail ile bilgi verilmesi isteniyorsa "To", "Cc" ve "Bcc" alanları kullanılarak ilgili kişilere mail gönderimi sağlanır. İlgili beyanname / beyannamelerin bilgilerini içeren dosya mail'e eklidir. Onay verecek kullanıcı bu dosyayı dikkate alarak beyannameyi onaylayıp / onaylamayacağına karar verir.

Tüm bu işlemler sonucunda, taslak halindeki beyanname "Onay Bekliyor" konumuna gelir.

**Onay Gönderimini Geri AI:** Bu seçenek ile onaya gönderilen beyanname / beyannamelerin onay gönderimleri iptal edilir. Beyanname durumu tekrar "Taslak" haline gelir. Onaya gönderimin iptal edilebilmesi için, beyannamenin herhangi bir kullanıcı tarafından onaylanmamış olması gerekmektedir. Onay gönderiminin iptalini sadece onaya gönderen kullanıcı yapabilir.

**Onayla:** Onaya gönderilen beyannamenin ilgili kullanıcı(lar) tarafından onaylanması için kullanılır. Bu seçenek kullanıldığında beyanname durumu "Onaylandı" olur. Bir beyanname birden fazla kullanıcının onayına gönderilmişse tüm kullanıcılar ilgili beyanname için onaylama işlemi yapmadan ilgili beyanname "Onaylandı" durumuna gelmez.

Birden fazla beyanname browserda seçilerek aynı anda onaylanabilir. Onaylama işlemi sadece onaya gönderilmiş durumdaki beyannameler için geçerlidir; beyannamenin onaylanabilmesi için statüsü "Onay Bekliyor" olmalıdır.

**Onay Geri AI:** Bu seçenek ile durumu "Onaylandı" olan beyannamelerin onayları iptal edilir; "Onay Bekliyor" durumuna gelir. Birden fazla beyanname browserda seçilerek aynı anda onay işlemi geri alınabilir. Onay geri alma işlemi sadece onaylanmış durumundaki beyannameleri geri alır; beyannamenin onayının geri alınabilmesi için statüsü "Onaylanmış" olmalıdır.

Beyannamelerin durum bilgileri "Durumu" kolonundan izlenebilir. "Kendi Onayım" kolonu ise, beyanname onayı birden fazla kullanıcı ile yapılıyorsa, beyannameye login olan kullanıcının beyannameyi onaylayıp onaylamadığını gösteren kolondur.

E-beyannameler listesi F9/sağ fare düğmesi menüsünde yer alan "Onay Bilgisi" seçeneği ise beyannamenin o anki onay durumunu kullanıcı bilgileri ile listeler.

#### E-Beyannamelerin Toplu Şekilde https://ebeyanname.gib.gov.tr Adresine Gönderilmesi

Beyannamelerin toplu şekilde Gelir İdaresi Başkanlığı web adresine gönderilebilmesi için, öncelikle ilgili beyannameler seçilir ve beyannameler listesi f9/sağ fare düğmesi menüsünde yer alan "Toplu gönderim için

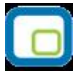

seç" seçeneği kullanılır. "Onaylandı durumundaki beyanname(ler) toplu gönderim için seçili duruma getirilecektir" mesajına "Tamam" denildiğinde, beyannamenin Gönderim Durumu "Seçili" olur. Daha sonra bu "Seçili" durumundaki beyannameler, alt menüde yer alan "Toplu Gönder" seçeneği ile GİB İnternet sitesine upload edilir.

**Not:** E-Beyannamelerin toplu olarak gönderilebilmesi için Sistem İşletmeni / Firma / Detaylar / Mali Müşavir sekmesindeki E-Beyanname bölümünde **Kullanıcı Kodu**, **Parola** ve **Şifre** bilgilerinin eksiksiz ve doğru olarak girilmesi gereklidir.

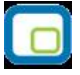

## Katma Değer Vergisi Beyannamesi

KDV1 beyannamesinin hazırlandığı ekran aşağıdaki bölümlerden oluşmaktadır:

- Genel Bilgiler
- Matrah
- İndirimler
- İhraç Kaydıyla Teslimler
- İstisnalar Diğer İade Hakkı Doğuran İşlemler
- Sonuç Hesapları
- Düzenleme Bilgileri
- Ekler

#### **Genel Bilgiler:**

İdari bilgilerle mükellefe ait bilgilerin girildiği bölümdür. İdari bilgilerde vergi dairesi, dönem tipi, ay ve yıl bilgileri girilmektedir. Vergi dairesi bölümünde üç nokta ile sistem işletmeninde kuruluş bilgilerinde yer alan ve öndeğer olarak yüklenen vergi dairelerine ulaşılarak seçim yapılabilmektedir. Dönem tipi seçeneği ile beyanname döneminin hangi dönem için oluşturulduğu belirlenmektedir. Aylık yada üç aylık olarak hazırlanmaktadır. Dönem tipine göre ay-başlangıç ayı belirtilerek beyanname yılı bilgisi girilmektedir.

Eğer mükellefin beyan edeceği bir bilgi yok ise genel bilgiler bölümünde yer alan "Beyan edilecek bilgim bulunmamaktadır" seçeneğini işaretlemelidir.

#### Matrah:

Matrah bölümü tevkifat uygulanmayan işlemler, kısmi tevkifat uygulanan işlemler, diğer işlemler ve ilave edilecek KDV bölümlerinden oluşmaktadır.

Veri girişini oluşturacak hesapların seçimi ilgili bölüm üzerinde çift tıklandığında gelen hesap – hesap aralığı – tutar – formül kısmından yapılmaktadır. KDV oranı kombosunda 1-8-18 KDV oranları mevcuttur.

#### İndirimler ve İhraç Kaydıyla Teslimler:

İndirimlerin ve İhraç kaydıyla teslimlere ait bildirimlerin girildiği bölümdür.

01.02.2008 tarihi itibariyle KDV1 beyannamesi için düzenlemeler yapılmıştır. Yapılan değişiklikler 1.80.XX sürümü ile programa entegre edilmiş olup özellikle indirimler ve istisna türlerinde değişiklikler yapılmıştır.

İndirim ve ihraç kaydıyla teslimler bölümü ayrı olarak listelenmektedir.

İndirimler bölümüne "Bu döneme ait indirilecek KDV tutarlarının oranlara göre dağılımı" alanı eklenmiştir.

Yine aynı şekilde istisna türlerine yeni maddeler eklenmiştir. Bu maddeler doğrultusunda programda düzenlemeler yapılmıştır.

#### İstisnalar:

Kısmi istisna kapsamına giren işlemler, tam istisna kapsamına giren işlemler ve diğer iade hakkı doğuran işlemlerin veri girişi için tanımlandığı bölümdür.

İstisnalar bölümünde kısmi istisna türlerine de yeni türler eklenmiştir.

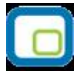

#### Sonuç Hesapları:

Diğer işlemlerin tanımlandığı bölümdür.

Özel matrah şekline tabi işlemlerde matraha dahil olmayan bedel, teslim ve hizmetlerin karşılığını teşkil eden kümülatif bedel ve kredi kartı ile ödenen teslim ve hizmetlerin karşılığını teşkil eden bedeli oluşturan verilere ait bilgiler bu bölümden tanımlanmaktadır.

#### Düzenleme Bilgileri:

Beyannameyi düzenleyen bilgileri ile beyannamenin hangi sıfatla verildiği bilgilerinin girildiği bölümdür.

Tüm bu bilgiler girilerek oluşturulan KDV1 beyannamesi kaydedilerek XML dosyası oluşturulabilir. Oluşturulacak XML dosya ismi şu formatta olacaktır;

055251\_000000000\_KDV1\_3\_01012006-31012006.xml

VergiDairesiKodu\_VergiNo\_KDV1\_3\_BaşlangıçTarihi-BitişTarihi.xml

Yeni düzenlemeler doğrultusunda KDV1 beyannamesinde Ekler başlığı yer almaktadır. Ekler başlığı üç bölümden oluşmaktadır:

- İade Hakkı Doğuran İşlemlerle İlgili Yüklenilen KDV
- İndirilecek KDV Listesi
- İhracat İstisnası İle İlgili Gümrük Beyannamesi ve Satış Faturaları Listesi

#### Ekler:

Ekler bölümü şu başlıklardan oluşur:

- KDV Kanununun 13/f Maddesi Kapsamında Yüklenici Firmalara Yapılan Teslim ve Hizmetlere Ait Liste
- Türk Hava Kuvvetlerinin Güçlendirilmesinde Katılma Payı Bildirimi
- Kısmi Tevkifat Uygulaması Kapsamındaki İşlemlere Ait Bildirim

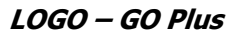

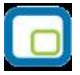

#### Katma Değer Vergisi Beyannamesi 2

E-Beyannameler penceresinde Katma Değer Vergisi Beyannamesi 2 seçeneği ile oluşturulmaktadır. Katma Değer Vergisi Beyannamesi 2 Genel Bilgiler, Kesinti Yapılan Mükellefler, Vergi Bildirimi ve Düzenleme Bilgileri bölümünden oluşmaktadır.

#### **Genel Bilgiler:**

İdari bilgiler ile mükellefe ait bilgilerin girildiği bölümdür. İdari bilgiler seçeneğinde vergi dairesi, dönem tipi, beyanname ayı ve yılı bilgileri girilmektedir.

Mükellefe ait bilgiler ise Mükellefin bölümünden girilmektedir.

Mükellefin beyan edeceği bilgi olmaması durumunda "Beyan edilecek bilgim bulunmamaktadır" checki atılarak dosya kaydedilecektir.

#### Kesinti Yapılan Satıcılar:

Katma değer vergisi kesintisi yapılan mükelleflere ait bildirimin yer aldığı bölümdür.

Soyadı / Adı / Adresi / Vergi kimlik No / TC kimlik No. / Vergi tevkifatına esas tutar bilgileri sırası ile girilmektedir.

#### Vergi Bildirimi:

Tam tevkifat uygulanan işlemlere ait bildirimlerle kısmi tevkifat uygulanan işlemlere ait bildirimlerin ve indirilecek katma değer vergisinin tanımlandığı bölümdür.

#### Düzenleme Bilgileri:

Beyannamenin hangi sıfatla verildiği ve beyannameyi düzenleyene ait bilgilerin girildiği bölümdür.

KDV2 Beyannamesi veri girişi tamamlandıktan sonra kaydedilerek F9 XML oluştur seçeneği ile XML i oluşturulabilir.

Oluşturulacak XML dosya ismi şu formatta olacaktır;

055251\_000000000\_KDV2\_1\_01012006-31012006.xml

VergiDairesiKodu\_VergiNo\_KDV2\_1\_BaşlangıçTarihi-BitişTarihi.xml

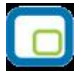

# Katma Değer Vergisi Tevkifatı

KDV2 beyannamesi ile aynı içerikte olup aynı şekilde veri girişi ile hazırlanmaktadır. KDV2 den farkı oluşturulan XML dosyasında KDV2 yerine KDV9015 yazılmasıdır.

Oluşturulacak XML dosya ismi şu formatta olacaktır;

055251\_000000000\_KDV9015\_1\_01012006-31012006.xml

VergiDairesiKodu\_VergiNo\_KDV9015\_1\_BaşlangıçTarihi-BitişTarihi.xml

Beyannamelerin oluşturulan XML dosyalarının nereye kaydedileceği bilgisi Ticari sistem yönetimi / Tanımlar / Genel muhasebe parametrelerinde "e-beyanname kataloğu" bölümünde belirtilmektedir.

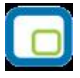

## Yüklenilen KDV Listesi

27.01.2009 tarih ve 53 seri numaralı KDV Sirkülerinde de belirtildiği üzere; mükellefler, Ocak/2010 vergilendirme döneminden itibaren gerçekleşen iade hakkı doğuran işlemleri için geçerli olmak üzere KDV iade taleplerini, indirilecek KDV, yüklenilen KDV ve satış faturaları listeleri ile iade için ibrazı istenilen durumlarda gümrük (çıkış) beyannamelerini internet vergi dairesi üzerinden göndermektedirler.

Yüklenilen KDV Listesi iki sayfadan oluşmaktadır:

- Genel Bilgiler
- İade Hakkı Doğuran İşlemler

Genel bilgiler tabında beyannameye ait idari bilgilerle birlikte mükellefe ait veriler yer almaktadır. İade Hakkı Doğuran İşlemler başlığı ise üç bölümden oluşmaktadır:

- Satınalma Faturaları
- Satış Faturaları

İade hakkı doğuran işlemlere ait beyanname satırlarının listelendiği bölüm.

#### Satınalma / Satış Faturaları

Bu bölümlerde beyanname dönemi içerisindeki alış ve satış faturaları (Dış ticaret ile ilgili faturalarda) tarih sırasına göre satır bazında listelenmektedir.

Satınalma faturaları ve satış faturaları bölümlerinde yer alan filtre seçeneğine bağlı olarak her iki tarafta eşleme yapılacak hareketlerin listelenmesi sağlanabilir. Her iki bölümde yer alan başlık bilgileridir.

- Satınalma/Satış Faturasının Tarihi
- Satınalma/Satış Faturasının No'su
- Satıcı/Alıcı Cari Hesap Kodu
- Satıcı/Alıcı Cari Hesap Açıklaması
- Malzeme Kodu
- Malzeme Açıklaması
- Malzeme Miktari
- Malzeme Tutarı
- Malzeme KDV Orani
- Malzeme KDV Tutarı

Satınalma Faturaları ve Satış Faturaları listelerindeki kayıtlar birbirleri ile ilişkilendirilebilir.

Bu ilişkilendirme her hareket satırına check atmak şeklindedir. İlişkilendirme satınalma hareketi ile satış faturası arasında bire bir olabileceği gibi her iki gridde birden fazla hareket seçilerek de yapılabilir.

Buradaki amaç iadeye tabi, alımı yapılan malzemenin satış yapılarak tüketilmesi sonrasında KDV iadesi için bildirim isteğidir.

Bu ilişkilendirme sonucunda alış hareket satırında seçilen malzeme ve hareket bilgileri (ilişkilendirilen miktar ve tutar kadar) "Hareketi Aktar" düğmesi ile "...Yüklenilen KDV Listesi" penceresi kolonlarına aktarılır.

Satınalma ve satış filtrele seçeneği ile verilen filtre seçeneklerine bağlı faturalar ilgili bölümlerde listelenir.

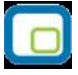

# <u>Üretime göre listeleme</u> seçeneği ile kullanılan reçetelere bağlı olarak yapılan alım faturaları ve bu üretimler sonucu yapılan satış faturaları listelenir.

#### <u>Üretime göre listeleme (Satış) filtre seçeneği ile bağlı alım faturalarının listelenmesi sağlanır.</u> Öncelikle üretim sonucu ortaya çıkan mamullerin yer aldığı satış faturaları filtrelenir.

Satış faturaları listelendikten sonra işaretlenerek bu faturalar ile ilgili üretime bağlı alım faturalarının listelenmesinin sağlanması için Üretime göre listeleme (Satış) seçeneği kullanılır. Burada bağlı reçeteler ile ilgili listeleme için "Seviyelere Göre Malzeme Kullanım Listesi" ekrana gelir. Verilen seviye ölçüsünde satış faturalarından gelen malzeme için yapılan üretim bağlantılı ürünler listelenir.

Raporda listelen malzemeler ile ilgili alım faturaları rapor kapatıldığında sol tarafta listelenecektir. Böylece ilişkilendirme yapılarak hareket aktar seçeneği ile excel için satırlar oluşturulur.

Üretime Göre Listele (Satınalma) işlemi de satış işlemindeki aşamalarla aynıdır. Öncelikle alım faturaları listelenerek check işaretleri atılıp Üretime Göre Listele (Satınalma) işlemi seçeneği ile bağlı satış faturaları listelenir ve ilişkilendirilir.

#### Yüklenilen KDV Listesi Başlıkları:

Alım faturasının Tarihi: Bu alana alış hareketinin tarihi GG.AA.YYYY (gün/ay/yıl) formatında gelir.

**Alış Faturasının Serisi:** Bu alana alış faturasının serisi gelir. Bilindiği üzere fatura serileri "A5" gibi harf ve rakamlardan oluşabileceği gibi "B" gibi sadece harften oluşabilir. Faturaların serileri A-5, A 5, A/5 şeklinde olsa bile (harf ve rakamların arasında "-, /, boşluk..." gibi karakter olmaksızın) bitişik olarak "A5" şeklinde gelmelidir. Ancak ödeme kaydedici cihaz fişleri doldurulurken bu belgelerde seri bulunmadığı için "Alış Faturasının Serisi" başlıklı alana bilgi gelmeyecektir.

Alış Faturasının Sıra No'su: Bu alana alış faturasının sıra numarası gelir.

Programlarımızda fiş numarası bir bütün olarak geldiğinden ve seri numarası kısmının genelde belge numarası alanında girilmesi sebebiyle alış faturasının serisi bölümü hareket aktarımı sonrasında boş gelecek sıra no'su bölümünde de faturanın fiş numarası gelecektir. Bu alanların daha sonra excelden düzenlemesi önerilmektedir.

Satıcının Adı Soyadı Unvanı: Bu alana alış faturasını düzenleyen satıcının adı-soyadı/ünvanı gelir.

**Satıcının Vergi Kimlik Numarası/TC Kimlik Numarası:** Bu alana satıcı tüzel kişi/ortaklık ise vergi kimlik numarası; satıcı gerçek kişi ise TC kimlik numarası gelir.

Eğer satıcı yurtdışında veya serbest bölgede ise (yani alış ithalat ise) bu alana "1111111111" gelecektir.

Alınan Mal veya Hizmetin Cinsi: Bu alana alınan mal/hizmetin kodu gelir.

**Excele Dosyası Oluştur**" işleminde aynı işlem türüne ait ve aynı numaralı alım hareketleri birleştirilirken bu alandaki bilgiler virgülle ayrılarak görüntülenir.

Alınan Mal veya hizmetin Miktarı: Bu alana alınan mal/hizmetin miktarı gelir.

**"Excele Dosyası Oluştur**" işleminde aynı işlem türüne ait ve aynı numaralı alım hareketleri birleştirilirken bu alandaki bilgiler virgülle ayrılarak "Alınan mal veya hizmetin Cinsi" alanında girilen sırada gelecektir.

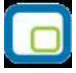

Alış Faturasının KDV Hariç Tutarı: Bu alana Alım hareketinin KDV hariç tutarı gelir.

**"Excele Dosyası Oluştur**" işleminde aynı işlem türüne ait ve aynı numaralı alım hareketleri birleştirilirken bu alanlardaki bilgilerin toplamı gelecektir.

Aynı numaralı Alış hareketleri farklı KDV oranlarına tâbi malların KDV hariç tutarlarının toplamı bu alana gelecektir.

Örneğin A malı 100 TL ve %8'lik KDV'ye tâbi, B malı 200 TL ve %18'lik KDV'ye tâbi, bu iki malzemenin toplam KDV hariç tutarı (100 + 200 =) 300 TL olup bu alana 300,00 tutarı yansır.

Alış Faturasının KDV'si: Bu alana Alım hareketinin KDV'si gelir.

**"Excele Dosyası Oluştur**" işleminde aynı işlem türüne ait ve aynı numaralı alım hareketleri birleştirilirken bu alanlardaki bilgiler toplanarak getirilir.

Aynı numaralı Alım hareketleri farklı KDV oranlarına tâbi malzemeler için hesaplanan KDV'ler toplamı yansır. Örneğin A malı 100 TL ve %8'lik KDV'ye tâbi, B malı 200 TL ve %18'lik KDV'ye tâbi malzemenin toplam KDV tutarı (100x%8) + (200x%18) = 44 TL olup bu Alana 44,00 tutarı gelmelidir.

Satıcı yurtdışında veya serbest bölgede ise (yani alış ithalat ise) bu durumda bu alana (faturada KDV olmayacağı için) alıma ilişkin gümrük makbuzunda gösterilen ve mükellefçe indirim konusu yapılan KDV tutarı manuel girilmelidir.

**Bünyeye Giren Mal veya Hizmetin KDV 'si:** Bu alana alış faturasındaki KDV'nin ihraç edilen malzemenin bünyesine giren tutarı gelir. Yani Alım hareketindeki malzemenin tamamı iade istenilen dönemde ihraç edildi ise (ilişkilendirilen satış hareketi ihraç hareketi ise) bu alan "Alış faturasının KDV'si" alanı ile aynı olacaktır.

**Örnek:** Adedi 1000 TL den % 18 KDV ile alınan 100 Adet A malzemesinin 50 adedi aynı dönemde ihraç edilmiştir. Alım hareketi ile ilişkilendirilen ihraç /satış hareketine bağlı olarak bu alana malzemenenin 50 adedine ilişkin olan 9.000 TL KDV tutarı gelmelidir.

**<u>GGB Tescil No'su:</u>** Bu alana satıcı yurtdışında veya serbest bölgede ise (yani alım hareketi ithalat ise) alıma ilişkin gümrük giriş beyannamesinin (GGB) tescil numarası gelir.

Alım hareketi ithalat değilse yurtiçinden alım yapıldı ise bu sütun boş kalır.

Aynı şekilde yurtdışından bir hizmet alımı söz konusu ise ve bir gümrük giriş beyannamesi yoksa bu alan yine boş kalır.

**Belgeye İlişkin İade Hakkı Doğuran İşlem Türü:** Bu alan iade hakkı doğuran işlem türünün (ebeyannamedeki kodu) F10 ile ulaşılacak işlem türleri listesinden ilgili kodun seçilmesi sonucunda manuel doldurulacaktır. Bu alan, birden fazla sayıda iade hakkı doğuran işlem türünden iade talep eden mükelleflerce doldurulmalıdır. Kullanıcının sadece bir işlem türünden iade talebi varsa bu sütun boş bırakmalıdır.

# İndirilecek KDV Listesi

E – beyannameler bölümünde yer alan indirilecek kdv listesi iki başlıktan oluşur:

- Genel Bilgiler
- İndirilecek KDV Listesi

Genel bilgiler bölümünde idari bilgilerle mükellefe ait bilgiler listelenmektedir.

#### İndirilecek KDV Listesi Başlıkları:

Alım faturasının Tarihi: Bu alana alış hareketinin tarihi GG.AA.YYYY (gün/ay/yıl) formatında gelir.

**Alış Faturasının Serisi:** Bu alana alış faturasının serisi gelmelidir. Bilindiği üzere fatura serileri "A5" gibi harf ve rakamlardan oluşabileceği gibi "B" gibi sadece harften oluşabilir. Faturaların serileri A-5, A 5, A/5 şeklinde olsa bile (harf ve rakamların arasında "-, /, boşluk..." gibi karakter olmaksızın) bitişik olarak "A5" şeklinde gelir. Ancak ödeme kaydedici cihaz fişleri doldurulurken bu belgelerde seri bulunmadığı için "Alış Faturasının Serisi" başlıklı alana bilgi gelmeyecektir.

Programlarımızda fiş numarası bir bütün olarak geldiğinden ve seri numarası kısmının genelde belge numarası alanında girilmesi sebebiyle alış faturasının serisi bölümü hareket aktarımı sonrasında boş gelecek sıra no'su bölümünde de faturanın fiş numarası gelecektir. Bu alanların daha sonra excelden düzenlemesi önerilmektedir.

Alış Faturasının Sıra No'su: Bu alana alış faturasının sıra numarası gelir.

Satıcının Adı Soyadı Unvanı: Bu alana alış faturasını düzenleyen satıcının adı-soyadı/unvanı gelir.

**Satıcının Vergi Kimlik Numarası/TC Kimlik Numarası:** Bu alana satıcı tüzel kişi/ortaklık ise vergi kimlik numarası; satıcı gerçek kişi ise TC kimlik numarası gelir.

Eğer satıcı yurtdışında veya serbest bölgede ise (yani alış ithalat ise) bu alana "1111111111" gelmelidir.

Alınan Mal veya Hizmetin Cinsi: Bu alana alınan mal/hizmetin kodu gelir.

Alış faturası ile birden fazla mal/hizmet alındı ise bu alana -çok genel olmamak kaydıyla- ana başlıklar halinde virgülle ayırarak alınan malların/hizmetlerin kodları gelir.

Alınan Mal veya Hizmetin Miktarı: Bu alana alınan mal/hizmetin miktarı gelir.

Alış Faturasının KDV Hariç Tutarı: Bu alana Alış Faturasının KDV hariç tutarı gelir.

Örneğin A malı 100 TL ve %8'lik KDV'ye tâbi, B malı 200 TL ve %18'lik KDV'ye tâbi, bu iki malzemenin toplam KDV hariç tutarı (100 + 200 =) 300 TL olup bu alana 300,00 tutarı yansır.

Alış Faturasının KDV'si: Bu alana Alış Faturasının KDV'si gelir.

Örneğin A malı 100 TL ve %8'lik KDV'ye tâbi, B malı 200 TL ve %18'lik KDV'ye tâbi malzemenin toplam KDV tutarı (100x%8) + (200x%18) = 44 TL olup bu Alana 44,00 tutarı gelir.
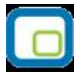

Satıcı yurtdışında veya serbest bölgede ise (yani alış ithalat ise) bu durumda bu alana (faturada KDV olmayacağı için) alıma ilişkin gümrük makbuzunda gösterilen ve mükellefçe indirim konusu yapılan KDV tutarı manuel girilmelidir.

**<u>GGB Tescil No'su</u>**: Bu alana satıcı yurtdışında veya serbest bölgede ise (yani alım hareketi ithalat ise) alıma ilişkin gümrük giriş beyannamesinin (GGB) tescil numarası gelir.

Alım hareketi ithalat değilse yurtiçinden alım yapıldı ise bu sütun boş gelmelidir. Aynı şekilde yurtdışından bir hizmet alımı söz konusu ise ve bir gümrük giriş beyannamesi yoksa bu alan yine boş gelmelidir.

**Belgenin İndirim Hakkının Kullanıldığı KDV Dönemi:** Bu alan sadece "406-İndirimli Orana Tabî İşlemler" dolayısıyla KDV iadesi talep eden mükelleflerce manuel olarak doldurulmalıdır.

Girişi yapılan faturanın indirim hakkının kullanıldığı (yasal deftere kaydedildiği) KDV dönemi yıl, ay şeklinde arada boşluk bırakmaksızın yazılır. Örneğin 2009 Ocak dönemi için "200901"; 2009 Şubat dönemi için "200902" şeklinde giriş yapılmalıdır. Eğer mükellefin "406-İndirimli Orana Tâbi İşlemler" dolayısıyla iade talebi bulunmuyorsa 11 No'lu Sütun olan "Belgenin İndirim Hakkının Kullanıldığı KDV Dönemi" sütunu boş bırakılır.

**<u>İhracatına Aracılık Edilen Firmanın Vergi kimlik Numarası/TC Kimlik Numarası</u>: Bu alan sadece başkaca firmaların ihracatına aracılık eden Dış Ticaret Sermaye Şirketleri ve Sektörel Dış Ticaret Şirketlerince manuel doldurulması gereken bir alandır.** 

Başkaca firmaların ihracatına aracılık eden Dış Ticaret Sermaye Şirketi veya Sektörel Dış Ticaret Şirketi kendi indirilecek KDV listesinin girişini yaparken 12 No'lu sütuna kendi vergi kimlik numarasını; ihracatına aracılık ettikleri firmanın indirilecek KDV listesini girerken 12 No'lu sütuna ihracatına aracılık ettikleri firmanın vergi kimlik numarasını kaydetmelidirler.

Eğer iade talep eden mükellef, başkaca firmaların ihracatına aracılık eden Dış Ticaret Sermaye Şirketi veya Sektörel Dış Ticaret Şirketi değilse bu alan boş bırakılacaktır.

Kullanıcı ilgili döneme ait İndirilecek KDV Listesine aktardığı bilgileri "F9 Excel Dosyası Oluştur" seçeneği ile Excel dosyası formatında bilgisayarına kaydedebilir.

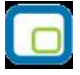

## Muhtasar Beyanname

Aylık veya Üçer aylık olarak hazırlanan Muhtasar beyannamesinin programda oluşturulması ve xml dosyasının hazırlanarak elektronik ortamda gönderimi için kullanılır.

Muhtasar Beyanname eklendiğinde diğer beyannamelerimizde olduğu gibi hesap – hesap aralığı – tutar ya da formül gibi karşılıkların seçildiği alanlar karşımıza çıkacaktır.

Muhtasar beyanname şu bölümlerden oluşmaktadır:

- Genel Bilgiler
- Vergiye Tabi İşlemler
- Ödemeler
- Vergi Bildirimi
- Düzenleme Bilgileri
- Ekler

#### **Genel Bilgiler:**

Genel bilgiler bölümü üç başlıktan oluşur. Beyanname numarasının girildiği "No" alanı, vergi dairesinin seçildiği, beyannamenin hangi dönemin, hangi yıl ve ayına ait olduğu gibi seçeneklerinin belirtildiği idari bilgiler ve mükellefe ait bilgilerin girildiği mükellefin alanı.

Muhtasar beyanname aylık olarak verildiği gibi 3'er aylık olarak da verilebilmektedir. İdari bilgiler bölümünde dönem tipi seçeneği ile muhtasar beyannamenin aylık mı üçer aylık mı olduğu belirlenmektedir.

Dönem tipi combo box'ı açılarak 3 aylık seçilmiş ise ekranda bu üç aylık dönemin hangi aydan itibaren başladığı bilgisi listelenmektedir.

#### Vergiye Tabi İşlemler:

Vergiye tabi işlemler bölümü iki başlıktan oluşmaktadır:

- Matrah ve Vergi Bildirimi
- Mahsup Edilen Vergiler

Diğer beyannamelerimizin oluşturulmasında olduğu gibi beyannameyi oluşturan kalemler için hesap-hesap aralığı-tutar yada formül seçeneklerinden biri kullanılmalıdır.

#### Ödemeler:

Ödemeler bölümünde ücret ve ücret sayılan ödemeler ile menkul sermaye iratları dışında kalan ödemelere ait bildirilimler listelenmektedir.

Bu kaleme uygun olan kişi yada firmalara ait Adres, T.C Kimlik, Vergi Kimlik, Gayrisafi Tutar v.b bilgileri girilerek listelenmektedir.

#### Vergi Bildirimi:

Vergi bildirimi bölümü üç başlıktan oluşmaktadır.

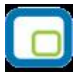

Çalıştırılan işçi sayısı bölümü aylık – 3 aylık olarak asgari ücretli ve diğer ücretli olarak çalıştırılan işçi sayılarının toplamlarının girildiği bölümdür.

Muhtasar beyannamenin türüne göre bu alanlardaki kutular edit edilebilir hale dönüşmektedir. Muhtasar beyannamenin dönemi 3 aylık ise çalıştırılan işçi sayısı bölümünde bu periyoda denk gelen aylar için ayrı ayrı işçi sayısı girilmektedir.

Muhtasar aylık olarak veriliyor ise asgari ücretli ve diğer ücretli çalışan işçi sayısı sadece beyannamenin verildiği o ay için girilmektedir.

Tahsilatı yapılmış kaldırılan vergiler bölümünden ise bu vergilere ait tür kodu seçimi yapılarak karşılığında yapılan gelir vergisi kesintisi tutarı bildirilmektedir.

Gelir vergisi stopajı teşvikine ilişkin bildirim tebliği ise üç seçenekten ibarettir:

- Yok
- 1 Seri No'lu Tebliğ Kapsamında Teşvik
- 4 Seri No'lu Tebliğ Kapsamında Teşvik

#### Düzenleme Bilgileri:

Vergi sorumlusuna ve beyannameyi düzenleyene ait bilgilerin girildiği bölümdür.

#### Ekler:

Ekler bölümü şu başlıklardan oluşur:

- Gelir Vergisi Stopajı Teşvikine İlişkin Bildirim (06. 06. 2008 Sonrası)
- Ar Ge Kapsamında Gelir Vergisi Stopajı Teşvikine İlişkin Bildirim
- Kültür Yatırımları ve Girişimlerine İlişkin Bildirim
- Serbest Bölgelerde Gelir Vergisi İstisnasına İlişkin Bildirim
- G.V.K Geçici 78. Madde Kapsamında Liste
- Gelir Vergisi Stopajı Teşvikine İlişkin Bildirim (06. 06. 2008 Öncesi)

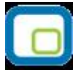

## Form Ba-Bs

Bilanço esasına göre defter tutan mükelleflerin mal ve hizmet alımları ile mal ve hizmet satışlarının 2005 yılı ve müteakip yıllarda bildirilmesinde uygulanacak usul ve esaslar ile bildirim hadleri hakkında 362 sıra no.lu Vergi Usul Kanunu Genel Tebliği yayımlanmıştır.

17.08.2006 tarih ve 26262 Sayılı Resmi Gazete'de yayımlanan 362 sıra no.lu VUK Genel Tebliğine göre, 2005 yılına ait bildirim formları (Form Ba ve Form Bs), 2006 yılı Eylül ayı içinde, 2006 yılı ve sonraki yıllara ait bildirim formları (Form Ba ve Form Bs) ise takip eden yılın Şubat ayı içinde verilecektir. Özel hesap dönemine tabi olan mükellefler, bildirim formlarını, tabi oldukları özel hesap dönemi itibarıyla değil, takvim yılı itibarıyla düzenleyeceklerdir.

Form Ba ve Bs beyannamelerinin elektronik ortamda verilebilmesi amacıya LOGO programlarında şu şekilde bir düzenleme yapılmıştır.

Muhasebe modülü altına eklenen e-beyanname bölümünde FORM Ba ve FORM Bs seçimi yapılarak ekle denilirse form için gerekli bilgilerin doldurulacağı ekran görüntülenir. Bu ekran 3 bölümlerden oluşur. Genel Bilgiler ve Düzenleme Bilgileri bölümlerinde forma basılacak metin bilgiler girilir. Form Ba ya da Bs kısımları ise beyan edilecek kayıtları gösteren alanlardır.

Form Ba/Bs alanlarında iki şekilde bilgi girilebilir. Birincisi "Veri Al" butonu ile bilgilerin otomatik getirilmesidir. Bu durumda program muhasebe parametrelerinde girilen FORM B Limiti tutarı üzerinde fatura kaydı bulunan cari hesap ve tutar bilgileri form sayfasına aktarılır. İkinci olarak manuel olarak form sayfasına bilgiler girilebilir. Her iki durumda da form kaydedildiğinde bilgiler saklanacaktır.

Kaydedilen form üzerinde sağ klik seçeneklerinden "XML Dosyası Oluştur" yapılırsa Muhasebe parametrelerinde girilen "e-beyanname Kataloğu" na xml dosyası aktarılır. Parametreye katalog bilgisi girilmemişse xml dosya programın yüklü olduğu katalogda oluşturulacaktır. Bu, elektronik ortamda gönderimi yapılacak olan dosyadır.

Yeni çıkan tebliğ gereği FormBa ve FormBs 'nin aylık olarak alınabilmesi gerekmektedir.Bu doğrultuda ebeyannameler aylık olarak da alınabilir.

Mevcut formun genel bilgiler bölümünde yer alan dönem tipi seçeneklerinde aylık bilgisi de yer almaktadır. Burada seçilecek dönem tipine göre beyanname alınabilecektir. Dönem tipinde aylık bilgisinin seçilmesi ile birlikte ay bilgisinde yer alan combo box etkin hale dönüşecek ve beyannamenin verileceği ay seçilebilecektir.

Beyannamenin hazırlanması aşamasında veri al seçeneği ile bilgilerin taranmasının sağlandığı filtre seçeneklerinde işyeri, bölüm, fatura özel kodu, cari hesap fiş özel kodu yer almaktadır. Böylece istenilen işyerine belirlenen özel kodlu hareketler doğrultusunda e-beyannameler hazırlanır.

Kasadan kesilen serbest meslek makbuzlarının Form Ba-Bs ye aktarılması mümkündür. Kasadan kesilen serbest meslek makbuzlarında Vergi Kimlik-T.C Kimlik No alanları yer alır. Burada girilen bilgiler doğrultusunda değerlerin beyannameye aktarılması mümkündür.

İadelerin Form Ba-Bs ye yansıtılmasında mevzuatsal yorumların farklılıklarından kaynaklanan soruların ortadan kaldırılması amaçlanarak yeni hesaplama filtresi eklenmiştir.

İadeler ile ilgili olarak eklenen filtrenin çalışma şekli:

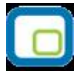

#### Birlikte değerlendirilsin:

Alınan beyanname türüne göre o beyannameye yansıyan alım-satış iadelerin genel olarak 8000 limitine tabi tutulmasını amaçlamaktadır.

Aylık beyanname limiti olan 8000 TL baz alınarak ilgili beyannameye yansıyan tüm hareketlerin iadelerde dahil toplamının limit kontrolüne tabi tutulmasıdır.

Ör: Form Bs alınırken bu beyannameye yansıyacak olan alım iade faturaları ile aynı cariye ait satış toplamları 8000 limit kontrolüne tabi tutulup limit üzerindeki tutar satır olarak beyannameye yansırken ,limitin altındaki tutarlar toplamı diğer mal-hizmet bedeli kutusunda yer almaktadır.

#### <u>Ayrı değerlendirilsin:</u>

Şu an mevcut sistemimizde çalışan yapıyı içermektedir.Yani iadeler kendi içlerinde 8000 TL limit kontrolüne tabi tutularak beyannameye yansımaktadır.

#### Şahıs şirketlerinin TC Kimlik Numaralarına Göre Listelenmesi

Şahıs şirketlerinin Form Ba-Bs beyanlarında TC Kimlik numarasına göre listelenebilmesi mümkündür. Bu düzenleme doğrultusunda programda yer alan cari hesap kartlarının ticari bilgiler sayfasında TC Kimlik numarası ve Vergi kimlik numarası alanları yer almaktadır. Şahıs şirketleri vergi kimlik numarası yerine TC kimlik numarası ile beyannamelerde listelendiğinden cari hesap kartı içerisinde bu ayrımın yapılabilmesi mümkün olacaktır.

Şahıs şirketi check işareti atıldığı durumda TC Kimlik numarası alanı aktif hale gelecek buraya veri girişi yapılabilecektir. Bu durumda vergi kimlik numarası alanı kapalı olup edit edilemeyecektir.

Form Ba-Bs üzerinden veri al işlemi yapıldığında da TC kimlik numarası alanı dolu gelecektir.

Kasadan kesilen serbest meslek makbuzları içinde aynı şekilde şahıs şirketi seçeneği eklenmiş olup burada da seçime göre listeleme yapılmaktadır.

Beyanname alındığında şahıs şirketleri için eklenen TC Kimlik numarası alanında bilgi listelenirken, vergi kimlik numarasına göre takip edilen cari hesaplara ait satırların vergi kimlik numarası alanlarında bilgi listelenmektedir. Yine cari hesap kartında girilmiş olan ülke bilgisi beyanname satırlarına taşınmaktadır.

01 Ocak 2010 tarihinden geçerli olmak üzere Form Ba–Bs de aylık limit 5000 TL olarak belirlenmiştir. Beyanname limiti parametrik olarak belirlenebilmektedir.

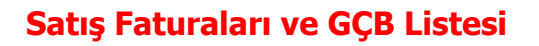

E- beyannameler başlığında yer alan satış faturaları ve GÇB listesi iki başlıktan oluşmaktadır:

- Genel Bilgiler
- Satış Faturaları ve GÇB Listesi

Genel bilgiler bölümünde idari bilgilerle mükellefe ait bilgiler listelenmektedir. Satış faturaları ve GÇB Listesi başlığında ise satış faturaları ile gümrük çıkış beyannamesi listesi bilgileri yer almaktadır. Satış faturaları listesi başlık bilgileri:

**<u>Gümrük Çıkış Beyannamesi Tescil Numarası:</u>** Bu alana Gümrük Çıkış Beyannamesinin (GÇB) tescil numarası yani İhracat Operasyon fişinde "İhracat Bilgileri" tabındaki GÇB No. gelir.

**İhraç Edilen Malın Cinsi:** Bu alana ihracat operasyon fişindeki malzemeye ait GTİP numarası (Gümrük Tarife İstatistik Pozisyonu) gelir.

**İhraç Edilen Malın Miktarı:** Bu alana ihracat operasyon fişindeki malzemeye ait miktar bilgisi gelir.

İhraç Edilen Malın Ölçü Birimi Kodu: Bu alana ihraç edilen malın birimi/ölçü birimi gelir.

**Satış Faturasının Tarihi:** Bu alana ihracat operasyon fişinin tarihi gelir.

**Satış Faturasının Serisi:** Bu alana ihracat operasyon fişinin serisi gelir.

Satış Faturasının Sıra No'su: Bu alana ihracat operasyon fişinin sıra numarası gelir.

Alıcının Adı Soyadı/Unvanı: Bu alana ihracat operasyon fişinin cari hesabının yani alıcısının unvanı/adısoyadı gelir.

Kullanıcı ilgili döneme ait Satış Faturası Listesine aktardığı bilgileri "F9 Excel Dosyası Oluştur" seçeneği ile Excel dosyası formatında bilgisayarına kaydedebilir.

Gümrük Çıkış Beyannamesi Listesi başlık bilgileri:

**<u>Gümrük Çıkış Beyannamesi Tescil Numarası</u>:** Bu alana Gümrük Çıkış Beyannamesinin tescil numarası yani İhracat Operasyon fişinde "İhracat Bilgileri" tabındaki GÇB No. gelir.

**<u>GÇB'deki Döviz Cinsi:</u>** Bu alana İhracat Operasyon fişinde "İhracat Bilgileri" tabındaki işlem döviz türü gelir.

**<u>GÇB'ye İlişkin Toplam Fatura Tutarı (Döviz Cinsinden)</u>:** Bu alana İhracat Operasyon fişinde "İhracat Bilgileri" tabındaki toplam işlem döviz tutarı gelir.

Kullanıcı ilgili döneme ait Gümrük Çıkış Beyannameleri Listesine aktardığı bilgileri "F9 Excel Dosyası Oluştur" seçeneği ile Excel dosyası formatında bilgisayarına kaydedebilir.

# Kesin Mizan

403 sıra nolu Vergi Usul Kanunu gereğince, bilanço esasına göre defter tutan mükellefler tarafından 2010 yılı ve müteakip dönemler için "Kesin Mizan Bildirimi"nin elektronik ortamda gönderilmesi zorunluluğu doğmuştur.

Bilanço esasına göre defter tutan gelir vergisi mükellefleri ile kurumlar vergisi mükellefleri elektronik ortamda kesin mizan bildirimi vermek zorundadırlar. Bildirim verme yükümlülüğü getirilen gelir vergisi mükellefleri bildirimlerini 1 Mart - 31 Mart tarihleri arasında, kurumlar vergisi mükellefleri ise bildirimlerini 1 Nisan - 30 Nisan tarihleri arasında elektronik ortamda vereceklerdir. Özel hesap dönemine tabi olan mükellefler bildirimlerini kendi gelir veya kurumlar vergisi beyannamelerinin verilme süresi içinde vermek zorundadırlar.

Genel Muhasebe \ Ana Kayıtlar \ E-Beyannameler başlığı altına Kesin Mizan seçeneği yer almaktadır.

Kesin Mizan üç başlıktan oluşmaktadır:

- Genel Bilgiler
- Kesin Mizan
- Düzenleme Bilgileri

**Genel Bilgiler** başlığında beyannamenin dönem tipinin belirlendiği idari bilgiler ve mükellefe ait bilgiler girilmektedir. Kesin mizan yıllık ya da 12 Aylık Özel Hesap dönemine göre verilmektedir.

Kesin mizan başlığında ise mizanı oluşturacak hesaplar listelenmektedir. Tebliğe göre üçlü kod defteri hesapları kullanılmakta olup, "Tekli" ya da "ikili" kod defteri kebir hesap gruplarının hiçbirine kesin mizan bildiriminde yer verilmeyecektir.

Kesin mizan penceresi Hesap Kodu, Hesap Açıklaması, Dahil Edilecek Hesaplar, Borç Toplamı, Alacak Toplamı, Borç Kalanı ve Alacak Kalanı kolonlarından oluşmaktadır.

**Dahil Edilecek Hesaplar** bölümünde ilgili hesabın toplamına dahil edilmesi istenen hesap kodları noktalı virgül ile ayrılarak yazılmalıdır.

Kesin mizan penceresinde veri al seçeneği ile mizanı oluşturan hesaplara ait değerler listelenmektedir. Bu ekranda sol alt köşede yer alan excel düğmesi ile kesin mizan bilgilerinin excele aktarımı yapılabilmektedir.

**Düzenleme Bilgileri** başlığında da Beyannamenin hangi sıfatla verildiği, beyannameyi düzenleyen ve beyannameyi gönderen müşavir bilgileri girilmektedir.

Kesin mizan hazırlanıp kaydedildikten sonra üzerinde F9 menüsündeki "XML Dosyası Oluştur" seçeneği ile xml dosyası olarak kaydedilir. Bu dosya BDP (Beyanname Düzenleme Programı) de açılabilir.

BDP programında gerekli kontrol ve düzenlemeler yapıldıktan sonra paket oluşturulup internet sayfasından kullanıcı adı ve şifre girişi yapılarak gönderilir.

KESİN MİZAN TABLOSUNDA KALAN VEREBİLECEK/VEREMEYECEK HESAPLAR tablosunda Borç Toplamı ve/veya Alacak Toplamı girilmiş satırlar için Borç Kalanı ve/veya Alacak Kalanı alanları için yapılacak kontroller verilmiştir.

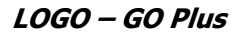

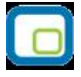

- Bir hesap kodu için Borç Kalanı sütunu x ile işaretlenmişse o hesabın Borç Kalanı vermesine izin verilmeyecektir (Borç Kalanı sıfırdan büyük olamayacaktır).
- Alacak Kalanı sütunu x ile işaretlenmişse o hesabın Alacak Kalanı vermesine izin verilmeyecektir (Alacak Kalanı sıfırdan büyük olamayacaktır).
- Eğer bir hesap için hem Borç Kalanı hem de Alacak Kalanı sütunları x ile işaretlenmişse o hesabın Borç Toplamı ve Alacak Toplamı alanlarının değerlerinin eşit olarak girilmiş olması (hesabın kapatılmış olması) istenecektir.
- İstisna olarak 690 DÖNEM KARI VEYA ZARARI hesabına ait sütunlar x ile işaretlenmemiştir.

Tüm bu kontroller BDP programında açılan xml dosyasının kaydedilmesi sırasında yapılır.

| ŀ             | KESİN MİZAN TABLOSUNDA KALAN VEREBİLECEK/VEREMEYECEK HESAPLAR |                 |                   |                |                  |  |
|---------------|---------------------------------------------------------------|-----------------|-------------------|----------------|------------------|--|
| HESAP<br>KODU | HESAP ADI                                                     | BORÇ<br>TOPLAMI | ALACAK<br>TOPLAMI | BORÇ<br>KALANI | ALACAK<br>KALANI |  |
| 100           | KASA                                                          |                 |                   |                | Х                |  |
| 101           | ALINAN ÇEKLER                                                 |                 |                   |                | Х                |  |
| 102           | BANKALAR                                                      |                 |                   |                | Х                |  |
| 103           | VERİLEN ÇEKLER VE ÖDEME EMİRLERİ (-)                          |                 |                   | х              |                  |  |
| 108           | DİĞER HAZIR DEĞERLER                                          |                 |                   |                | х                |  |
| 110           | HİSSE SENETLERİ                                               |                 |                   |                | х                |  |
| 111           | ÖZEL KESİM TAHVİL, SENET VE BONOLARI                          |                 |                   |                | Х                |  |
| 112           | KAMU KESİMİ TAHVİL, SENET VE BONOLARI                         |                 |                   |                | х                |  |
| 118           | DİĞER MENKUL KIYMETLER                                        |                 |                   |                | х                |  |
| 119           | MENKUL KIY.DEĞER DÜŞ.KAR.(-)                                  |                 |                   | х              |                  |  |
| 120           | ALICILAR                                                      |                 |                   |                | х                |  |
| 121           | ALACAK SENETLERİ                                              |                 |                   |                | х                |  |
| 122           | ALACAK SENETLERİ REESKONTU (-)                                |                 |                   | х              |                  |  |
| 124           | KAZANILMAMIŞ FİN.KİRA.FZ.GL(-)                                |                 |                   | х              |                  |  |
| 126           | VERİLEN DEPOZİTO VE TEMİNATLAR                                |                 |                   |                | х                |  |
| 127           | DİĞER TİCARİ ALACAKLAR                                        |                 |                   |                | Х                |  |
| 128           | ŞÜPHELİ TİCARİ ALACAKLAR                                      |                 |                   |                | х                |  |
| 129           | ŞÜPHELİ TİCARİ ALACAKLAR KARŞILIĞI (-)                        |                 |                   | х              |                  |  |
| 131           | ORTAKLARDAN ALACAKLAR                                         |                 |                   |                | Х                |  |
| 132           | İŞTİRAKLERDEN ALACAKLAR                                       |                 |                   |                | х                |  |
| 133           | BAĞLI ORTAKLIKLARDAN ALACAKLAR                                |                 |                   |                | х                |  |
| 135           | PERSONELDEN ALACAKLAR                                         |                 |                   |                | Х                |  |
| 136           | DİĞER ÇEŞİTLİ ALACAKLAR                                       |                 |                   |                | Х                |  |
| 137           | DİĞER ALACAK SNT.REESKONTU (-)                                |                 |                   | х              |                  |  |
| 138           | ŞÜPHELİ DİĞER ALACAKLAR                                       |                 |                   |                | Х                |  |
| 139           | ŞÜPHELİ DİĞER ALACAK.KARŞ.(-)                                 |                 |                   | х              |                  |  |
| 150           | İLK MADDE VE MALZEME                                          |                 |                   |                | х                |  |
| 151           | YARI MAMULLER - ÜRETİM                                        |                 |                   |                | Х                |  |
| 152           | MAMULLER                                                      |                 |                   |                | Х                |  |
| 153           | TİCARİ MALLAR                                                 |                 |                   |                | x                |  |
| 157           | DİĞER STOKLAR                                                 |                 |                   |                | х                |  |

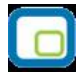

| 158 | STOK DEĞER DÜŞÜKLÜĞÜ KARŞ.(-)         | х |   |
|-----|---------------------------------------|---|---|
| 159 | VERİLEN SİPARİŞ AVANSLARI             |   | x |
| 170 | YILLARA YAY. INS.VE ON.MALIYET        | x |   |
| 171 | YILLARA YAY. INS.VE ON.MALIYET        |   | x |
| 172 | YILLARA YAY. INS.VE ON.MALIYET        |   | x |
| 173 | YILLARA YAY. INS.VE ON.MALIYET        |   | x |
| 174 | YILLARA YAY. INS.VE ON.MALIYET        |   | x |
| 175 | YILLARA YAY. INS.VE ON.MALIYET        |   | x |
| 176 | YILLARA YAY. INS.VE ON.MALIYET        |   | x |
| 177 | YILLARA YAY. INS.VE ON.MALIYET        |   | x |
| 178 | YILLARA YAY.İNŞ.ENF.DÜZELT.HES        |   | x |
| 179 | TAŞERONLARA VERİLEN AVANSLAR          |   | x |
| 180 | GELECEK AYLARA AİT GİDERLER           |   | x |
| 181 | GELİR TAHAKKUKLARI                    |   | x |
| 190 | DEVREDEN KATMA DEĞER VERGİSİ          |   | x |
| 191 | ÍNDÍRÍLECEK KDV                       |   | x |
| 192 | DİĞER KDV                             |   | x |
| 193 | PEŞİN ÖDENEN VERGİLER VE FONLAR       |   | x |
| 195 | İŞ AVANSLARI                          |   | x |
| 196 | PERSONEL AVANSLARI                    |   | x |
| 197 | SAYIM VE TESELLÜM NOKSANLARI          |   | x |
| 198 | DİĞER ÇEŞİTLİ DÖNEN VARLIKLAR         |   | x |
| 199 | DİĞER DÖNEN VARLIKLAR KRŞ. (-)        | х |   |
| 220 | ALICILAR                              |   | x |
| 221 | ALACAK SENETLERİ                      |   | x |
| 222 | ALACAK SENETLERİ REESKONTU (-)        | х |   |
| 224 | KAZANILMAMIŞ FİN.KİRA.FZ.GL(-)        | х |   |
| 226 | VERİLEN DEPOZİTO VE TEMİNATLAR        |   | x |
| 229 | ŞÜPHELİ TİCARİ ALACAKLAR KARŞILIĞI(-) | х |   |
| 231 | ORTAKLARDAN ALACAKLAR                 |   | x |
| 232 | İŞTİRAKLERDEN ALACAKLAR               |   | x |
| 233 | BAĞLI ORTAKLIKLARDAN ALACAKLAR        |   | x |
| 235 | PERSONELDEN ALACAKLAR                 |   | x |
| 236 | DİĞER ÇEŞİTLİ ALACAKLAR               |   | x |
| 237 | DİĞER ALACAK SNT.REESKONTU (-)        | х |   |
| 239 | ŞÜPHELİ DİĞER ALACAK.KARŞ. (-)        | х |   |
| 240 | BAĞLI MENKUL KIYMETLER                |   | x |
| 241 | BAĞLI MEN.KIY.DEĞ. DÜŞ.KAR.(-)        | х |   |
| 242 | İŞTİRAKLER                            |   | х |
| 243 | İŞTİRAKLERE SERM.TAAHHÜT. (-)         | x |   |
| 244 | İŞT.SERM.PAY.DEĞ.DÜŞÜK.KRŞ.(-)        | х |   |
| 245 | BAĞLI ORTAKLIKLAR                     |   | x |

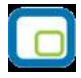

| 246 | BAĞLI ORTAK.SER.TAAHHUTLERİ(-)  | х |   |
|-----|---------------------------------|---|---|
| 247 | BAĞ.ORT.SER.PAY.DEĞ.DÜŞ.KRŞ(-)  | х |   |
| 248 | DİĞER MALİ DURAN VARLIKLAR      |   | х |
| 249 | DĞR.MALİ DURAN VARLIK.KRŞ. (-)  | х |   |
| 250 | ARAZİ VE ARSALAR                |   | х |
| 251 | YERALTI VE YERÜSTÜ DÜZENLERİ    |   | х |
| 252 | BİNALAR                         |   | х |
| 253 | TESİS MAKİNE VE CİHAZLAR        |   | x |
| 254 | TAŞITLAR                        |   | x |
| 255 | DEMİRBAŞLAR                     |   | x |
| 256 | DİĞER MADDİ DURAN VARLIKLAR     |   | x |
| 257 | BİRİKMİŞ AMORTİSMANLAR (-)      | х |   |
| 258 | YAPILMAKTA OLAN YATIRIMLAR      |   | x |
| 259 | VERİLEN AVANSLAR                |   | x |
| 260 | HAKLAR                          |   | x |
| 261 | ŞEREFİYE                        |   | x |
| 262 | KURULUŞ VE ÖRGÜTLENME GIDER.    |   | x |
| 263 | ARAŞTIRMA VE GELİŞTİRME GIDER.  |   | x |
| 264 | ÖZEL MALİYETLER                 |   | x |
| 267 | DİĞER.MADDİ OLM. DURAN VARLIK.  |   | x |
| 268 | BİRİKMİŞ AMORTİSMANLAR (-)      | х |   |
| 269 | VERİLEN AVANSLAR                |   | x |
| 271 | ARAMA GİDERLERİ                 |   | x |
| 272 | HAZIRLIK VE GELİŞTİRME GİDER.   |   | x |
| 277 | DİĞER ÖZEL TÜKENMEYE TABİ VAR.  |   | x |
| 278 | BİRİKMİŞ TÜKENME PAYLARI        | х |   |
| 279 | VERİLEN AVANSLAR                |   | x |
| 280 | GELECEK YILLARA AİT GİDERLER    |   | x |
| 281 | GELİR TAAHHUKLARI               |   | x |
| 291 | GELECEK YILLARDA İNDİRİLE. KDV  |   | x |
| 292 | DİĞER KDV                       |   | x |
| 293 | GELECEK YILLAR İHTİYACI STOK.   |   | x |
| 294 | ELD.ÇIK.STOK.VE MAD.DURAN VAR.  |   | x |
| 295 | PEŞİN ÖDENEN VERGİLER VE FONLAR |   | x |
| 297 | DİĞER ÇEŞİTLİ DURAN VARLIKLAR   |   | x |
| 298 | STOK DEĞER DÜŞÜKLÜĞÜ KARŞ. (-)  | х |   |
| 299 | BİRİKMİŞ AMORTİSMANLAR (-)      | Х |   |
| 300 | BANKA KREDİLERİ                 | x |   |
| 301 | FİNANSAL KİRALAMA İŞL.BORÇLAR   | x |   |
| 302 | ERTELEN.FİN.KİRA.BORÇ.MAL. (-)  |   | Х |
| 303 | UZUN VAD.KRD.ANAP.TAKS.VE FAİZ  | x |   |
| 304 | TAHVİL ANAP.BORÇ TAK.VE FAİZ.   | х |   |

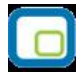

| 305 | ÇIKARILMIŞ BONOLAR VE SENETLER      | x |   |
|-----|-------------------------------------|---|---|
| 306 | ÇIKARILMIŞ DİĞER MENKUL KIYM.       | х |   |
| 308 | MENKUL KIYMETLER İHRAÇ FARKLARI (-) |   | х |
| 309 | DİĞER MALİ BORÇLAR                  | х |   |
| 320 | SATICILAR                           | х |   |
| 321 | BORÇ SENETLERİ                      | х |   |
| 322 | BORÇ SENETLERİ REESKONTU (-)        |   | x |
| 326 | ALINAN DEPOZİTO VE TEMİNATLAR       | х |   |
| 329 | DİĞER TİCARİ BORÇLAR                | х |   |
| 331 | ORTAKLARA BORÇLAR                   | х |   |
| 332 | İŞTİRAKLERE BORÇLAR                 | х |   |
| 333 | BAĞLI ORTAKLIKLARA BORÇLAR          | х |   |
| 335 | PERSONELE BORÇLAR                   | х |   |
| 336 | DİĞER ÇEŞİTLİ BORÇLAR               | х |   |
| 337 | DİĞER BORÇ.SENET.REESKONTU (-)      |   | x |
| 340 | ALINAN SİPARİŞ AVANSLARI            | х |   |
| 349 | ALINAN DİĞER AVANSLAR               | х |   |
| 350 | YILLARA YAY.İNŞ.ve ONR.HAKEDİŞ      | х |   |
| 351 | YILLARA YAY.İNŞ.ve ONR.HAKEDİŞ      | х |   |
| 352 | YILLARA YAY.İNŞ.ve ONR.HAKEDİŞ      | х |   |
| 353 | YILLARA YAY.İNŞ.ve ONR.HAKEDİŞ      | х |   |
| 354 | YILLARA YAY.İNŞ.ve ONR.HAKEDİŞ      | х |   |
| 355 | YILLARA YAY.İNŞ.ve ONR.HAKEDİŞ      | х |   |
| 356 | YILLARA YAY.İNŞ.ve ONR.HAKEDİŞ      | х |   |
| 357 | YILLARA YAY.İNŞ.ve ONR.HAKEDİŞ      | х |   |
| 358 | YILLARA YAY.İNŞ.ENF.DÜZELT.HES      | х |   |
| 360 | ÖDENECEK VERGİ VE FONLAR            | х |   |
| 361 | ÖDENECEK SOS. GÜV. KESİNTİLERİ      | х |   |
| 368 | VD.GEÇ.ER.VEYA TK.VR.VE DĞ.YÜK      | х |   |
| 369 | ÖDENECEK DİĞER YÜKÜMLÜLÜKLER        | x |   |
| 370 | DÖN.KARI VER.VE DİĞ.YAS.YÜK.KARŞ.   | x |   |
| 371 | DÖN.KAR.PEŞ.ÖD.VER.VE DİĞ YÜK (-)   |   | x |
| 372 | KIDEM TAZMİNATI KARŞILIĞI           | x |   |
| 373 | MALİYET GİDERLERİ KARŞILIĞI         | x |   |
| 379 | DİĞER BORÇ VE GİDER KARŞILIKLARI    | x |   |
| 380 | GELECEK AYLARA AİT GELİRLER         | x |   |
| 381 | GİDER TAHAKKUKLARI                  | x |   |
| 391 | HESAPLANAN KDV                      | x |   |
| 392 | DİĞER KDV                           | x |   |
| 393 | MERKEZ VE ŞUBELER CARİ HESABI       | x |   |
| 397 | SAYIM VE TESELLÜM FAZLALARI         | x |   |
| 399 | DİĞER ÇEŞİTLİ YAB. KAYNAKLAR        | x |   |

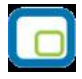

| 400 | BANKA KREDİLERİ                     | х |   |
|-----|-------------------------------------|---|---|
| 401 | FİNANSAL KİRALAMA İŞL.BORÇLAR       | х |   |
| 402 | ERTELEN.FİN.KİRA.BORÇ.MAL. (-)      |   | х |
| 405 | ÇIKARILMIŞ TAHVİLLER                | х |   |
| 407 | ÇIKARILMIŞ DĞR.MENKUL KIYMET.       | х |   |
| 408 | MENKUL KIYMET.İHRAÇ FARKI (-)       |   | x |
| 409 | DİĞER MALİ BORÇLAR                  | х |   |
| 420 | SATICILAR                           | х |   |
| 421 | BORÇ SENETLERİ                      | х |   |
| 422 | BORÇ SENETLERİ REESKONTU (-)        |   | х |
| 426 | ALINAN DEPOZİTO VE TEMİNATLAR       | х |   |
| 429 | DİĞER TİCARİ BORÇLAR                | х |   |
| 431 | ORTAKLARA BORÇLAR                   | х |   |
| 432 | İŞTİRAKLERE BORÇLAR                 | х |   |
| 433 | BAĞLI ORTAKLIKLARA BORÇLAR          | х |   |
| 436 | DİĞER ÇEŞİTLİ BORÇLAR               | х |   |
| 437 | DİĞER BORÇ SENETLERİ REES. (-)      |   | x |
| 438 | KAMUYA OL.ERT.VEYA TAKSIT.BORÇ      | х |   |
| 440 | ALINAN SİPARİŞ AVANSLARI            | х |   |
| 449 | ALINAN DİĞER AVANSLAR               | х |   |
| 472 | KIDEM TAZMİNATI KARŞILIĞI           | х |   |
| 479 | DİĞER BORÇ VE GİDER KARŞILIK.       | х |   |
| 480 | GELECEK YILLARA AİT GELİRLER        | х |   |
| 481 | GİDER TAHAKKUKLARI                  | х |   |
| 492 | GEL.YIL.ERT.VEYA TERKİN ED.KDV      | х |   |
| 493 | TESİSE KATILMA PAYLARI              | х |   |
| 499 | Dİ.ÇEŞ.UZUN VAD.YAB.KAYNAKLAR       | х |   |
| 500 | SERMAYE                             | х |   |
| 501 | ÖDENMEMİŞ SERMAYE (-)               |   | x |
| 502 | SERMAYE DÜZELT.OLUMLU FARKLARI      | х |   |
| 503 | SERMAYE DÜZELT.OLUMSUZ FARKLARI (-) |   | х |
| 520 | HİSSE SENETLERİ İHRAÇ PRİMLERİ      | х |   |
| 521 | HİSSE SENEDİ İPTAL KARLARI          | х |   |
| 522 | M.D.V.YENİDEN DEĞERLEME ARTIŞ.      | х |   |
| 523 | İŞTİRAKLER YENİDEN DEĞER.ART.       | х |   |
| 529 | DİĞER SERMAYE YEDEKLERİ             | х |   |
| 540 | YASAL YEDEKLER                      | х |   |
| 541 | STATÜ YEDEKLERİ                     | х |   |
| 542 | OLAĞANÜSTÜ YEDEKLER                 | x |   |
| 548 | DİĞER KAR YEDEKLERİ                 | х |   |
| 549 | ÖZEL FONLAR                         | х |   |
| 570 | GEÇMİŞ YILLAR KARLARI               | х |   |

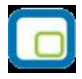

| 580 | GEÇMİŞ YILLAR ZARARLARI (-)    |  |   | х |
|-----|--------------------------------|--|---|---|
| 590 | DÖNEM NET KARI                 |  | х |   |
| 591 | DÖNEM NET ZARARI (-)           |  |   | x |
| 600 | YURT İÇİ SATIŞLAR              |  | х | x |
| 601 | YURT DIŞI SATIŞLAR             |  | х | x |
| 602 | DİĞER GELİRLER                 |  | х | x |
| 610 | SATIŞTAN İADELER (-)           |  | х | x |
| 611 | SATIŞ İSKONTOLARI (-)          |  | х | x |
| 612 | DİĞER İNDİRİMLER (-)           |  | х | x |
| 620 | SATILAN MAMÜLLER MALİYETİ (-)  |  | х | x |
| 621 | SATILAN TİC.MALLAR MALİYETİ(-) |  | х | x |
| 622 | SATILAN HİZMET MALİYETİ (-)    |  | х | x |
| 623 | DİĞER SATIŞLARIN MALİYETİ (-)  |  | х | x |
| 630 | ARAŞTIRMA VE GELİŞTİRME GİD(-) |  | х | x |
| 631 | PAZARLAMA SAT.VE DAĞ.GİD. (-)  |  | х | x |
| 632 | GENEL YÖNETİM GİDERLERİ (-)    |  | х | x |
| 640 | İŞTİRAKLERDEN TEMETTÜ GELİR.   |  | х | x |
| 641 | BAĞLI ORT.TEMETTÜ GELİRLERİ    |  | х | x |
| 642 | FAİZ GELİRLERİ                 |  | х | x |
| 643 | KOMİSYON GELİRLERİ             |  | х | x |
| 644 | Konusu kalmayan karşılıklar    |  | х | x |
| 645 | MENKUL KIYMET SATIŞ KARLARI    |  | х | x |
| 646 | KAMBİYO KARLARI                |  | х | x |
| 647 | REESKONT FAİZ GELİRLERİ        |  | х | x |
| 648 | ENFLASYON DÜZELTMESİ KARLARI   |  | х | x |
| 649 | DİĞER OLAĞAN GELİR VE KARLAR   |  | х | x |
| 653 | KOMİSYON GİDERLERİ (-)         |  | х | x |
| 654 | KARŞILIK GİDERLERİ (-)         |  | х | x |
| 655 | MENKUL KIYMET SATIŞ ZARAR (-)  |  | х | x |
| 656 | KAMBİYO ZARARLARI (-)          |  | х | x |
| 657 | REESKONT FAİZ GİDERLERİ (-)    |  | х | x |
| 658 | ENFLASYON DÜZELT.ZARARLARI (-) |  | х | x |
| 659 | DİĞER GİDER VE ZARARLAR (-)    |  | х | x |
| 660 | KISA VADELİ BORÇLANMA GİD. (-) |  | х | x |
| 661 | UZUN VADELİ BORÇLANMA GİD. (-) |  | х | x |
| 671 | ÖNCEKİ DÖNEM GELİR VE KARLARI  |  | х | x |
| 679 | DİĞ.OLAĞANDIŞI GELİR VE KARLAR |  | х | x |
| 680 | ÇALIŞMAYAN KISIM GİD.VE ZAR(-) |  | x | Х |
| 681 | ÖNCEKİ DÖN.GİD.VE ZARARLARI(-) |  | x | Х |
| 689 | DİĞER O.DIŞI GİD.VE ZARAR.(-)  |  | x | х |
| 690 | DÖNEM KARI VEYA ZARARI         |  |   |   |
| 691 | D.K.VER.VE DİĞ.YAS.YÜK.KAR.(-) |  | х | x |

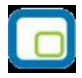

| 692 | DÖNEM NET KARI VEYA ZARARI           | x | х |
|-----|--------------------------------------|---|---|
| 697 | YILLARA YAY.İNŞ.ENF.DÜZELT.HES       | х | х |
| 698 | ENFLASYON DÜZELTME HESABI            | х | x |
| 700 | MALİYET MUHASEBESİ BAĞLANTI HS       | х | x |
| 701 | MALİYET MUHASEBESİ YANSITMA HS       | х | x |
| 710 | DİREKT İLK MADDE VE MALZEME GD       | х | x |
| 711 | DİREKT İLK MAD.VE MAL.YANS.          | х | x |
| 712 | DİREKT İLK MAD.VE MAL.FİYAT FARKI    | х | х |
| 713 | DİREKT İLK MAD.VE MAL.MİK.FAR.       | х | х |
| 720 | DİREKT İŞÇİLİK GİDERLERİ             | х | х |
| 721 | DİREKT İŞÇİLİK GİD.YANSIT.HES.       | х | х |
| 722 | DİREKT İŞÇİLİK ÜCRET FARKLARI        | х | x |
| 723 | DİREKT İŞÇİLİK SÜRE (ZAMAN) FARKLARI | х | х |
| 730 | GENEL ÜRETİM GİDERLERİ               | х | х |
| 731 | GENEL ÜRETİM GİD.YANSITMA HES.       | х | x |
| 732 | GENEL ÜRETİM GİD.BÜTÇE FARK.         | х | х |
| 733 | GENEL ÜRETİM GİDERLERİ VER.FRK       | х | х |
| 734 | GENEL ÜRETİM GİD.KAPASİTE FRK.       | х | х |
| 740 | HİZMET ÜRETİM MALİYETİ               | х | х |
| 741 | HİZMET ÜRETİM MAL.YAN.HES.           | х | х |
| 742 | HİZMET ÜRET.MAL.FARK HESAPLARI       | х | х |
| 750 | ARAŞTIRMA VE GELİŞTİRME GİDER.       | х | х |
| 751 | ARAŞ.VE GELİŞ.GİD.YANS.HESABI        | х | х |
| 752 | ARAŞ.VE GELİŞ.GİDER FARKLARI         | х | х |
| 760 | PAZARLAMA SATIŞ VE DAĞITIM GİDERLERİ | х | х |
| 761 | PAZARLAMA SAT.VE DAĞ.GİD.YANSITMA HS | х | х |
| 762 | PAZARLAMA SAT.VE DAĞ.GİD.FARK HESABI | х | х |
| 770 | GENEL YÖNETİM GİDERLERİ              | х | х |
| 771 | GEN.YÖN.GİD.YANSITMA HESABI          | х | х |
| 772 | GENEL YÖNETİM GİD.FARKLARI HS.       | х | x |
| 780 | FİNANSMAN GİDERLERİ                  | х | x |
| 781 | FİNANSMAN GİDERLERİ YANSITMA HESABI  | х | x |
| 782 | FİNANSMAN GİDERLERİ FARK HESABI      | х | x |
| 790 | İLK MADDE VE MALZEME GİDERLERİ       | х | x |
| 791 | İŞÇİ ÜCRET VE GİDERLERİ              | х | x |
| 792 | MEMUR ÜCRET VE GİDERLERİ             | х | х |
| 793 | DIŞ. SAĞL. FAYDA VE HİZMETLER        | х | x |
| 794 | ÇEŞİTLİ GİDERLER                     | x | х |
| 795 | VERGİ RESİM VE HARÇLAR               | x | х |
| 796 | AMORTİSMANLAR VE TÜKENME PAYL.       | x | x |
| 797 | FİNANSMAN GİDERLERİ                  | х | х |
| 798 | GİDER ÇEŞİTLERİ YANSITMA HES.        | х | x |

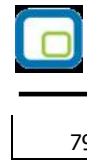

|     |                       |  | LOG | 60 – GO Plus |
|-----|-----------------------|--|-----|--------------|
| 799 | ÜRETİM MALİYET HESABI |  | x   | x            |

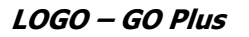

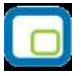

## Yıllık Gelir Vergisi Beyannamesi

Gelir vergisi beyannamesi Genel Muhasebe / Ana kayıtlar / E Beyannameler seçeneğinden tanımlanmaktadır. Beyanname 7 bölümden oluşmaktadır:

- Genel Bilgiler
- Kazanç Bildirim Detayı
- Gelir Bildirimi
- Vergi Bildirimi
- Düzenleme Bilgileri
- Performans Bilgileri
- Ekler

#### **Genel Bilgiler:**

Genel bilgiler bütün beyannamelerde olduğu gibi idari bilgilerin yani beyanname tipi, vergi dairesi, beyanname yılı, ayı ile ilgili bilgilerin girildiği bölümdür.

İdari bilgilerin dışında mükellefe ait bilgiler de mükellefin başlığından girilmektedir.

Gelir vergisi beyannamesinde genel bilgiler başlığında sosyal güvenlik kurumları ile bağlı olduğu mesleki teşekkül bölümleri mevcuttur. Sol tarafta yer alana sosyal güvenlik kurumları bölümünde kurum yada sandık bilgisi ile sicil – tahsis no bilgileri yer almaktadır.

Bağlı olduğu mesleki teşekkül bölümünde Adı ve Üye Numarası bilgisi girilmektedir.

## Kazanç Bildirim Detayı

#### Menkul Sermaye İratlarına İlişkin Bildirim:

İradın türü, iradı sağlayanın Adı- Soyadı, gayrisafi irat, indirilecek giderler gibi bilgilerin girildiği bölümdür.

#### Serbest Meslek Kazançlarına İlişkin Bildirim:

Bu bölümde faaliyet türü, gayrisafi hasılat, indirilecek giderler vb bilgilerle bağkur yada SSK primi ve sakatlık indirimi ile ilgili bilgiler tanımlanmaktadır.

## Ücretlere İlişkin Bildirim:

İşverenin Adı-Soyadı, elde edildiği süre, gayrisafi tutar, indirimler ve kesilen gelir vergisi ile ilgili tanımlamaların yapıldığı bölümdür.

## Gayrimenkul Sermaye İratlarına İlişkin Bildirim:

Gayrimenkul türü, bulunduğu adres, il-ilçe, vergi değeri gibi bilgilerin girildiği bölüm dışında geçmiş yıllar tahsilatı, vergiden istisna edilen tutar, safi iradın tespit şekli ve giderler ile ilgili başlıklardan ibarettir. Safi iradın tespit şekli gerçek seçilmiş ise 18. bölüm açılmış olacak ve giderler bilgisine ait giriş yapılabilecektir.

Götürü seçildiğinde 18 numaralı bölüm kalkacak ve bu alana giriş yapılmayacaktır.

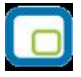

## Ticari Kazançlara İlişkin Bildirim:

Teşebbüs veya ortaklığı, faaliyet konusu, pay oranı, kar gibi bilgiler ile bağ-kur primi, yatırım indirimi bölümleri veri girişini oluşturmaktadır.

## Diğer İstisna ve İndirimlere İlişkin Bildirim

## Zirai Kazançlara İlişkin Bildirim:

Zirai kazançlara ait bildirim icmal tablosu, zirai işletme hesabı özeti, ortakların bölümleri ile bağ-kur primi, yatırım indirimi ve yatırım harcamaları üzerinden hesaplanan yatırım indirimi bölümlerinden oluşmaktadır.

#### Basit Usulde Ticari Kazançlara İlişkin Bildirim

#### Mahsup Edilemeyen Geçmiş Yıl Zararları:

2004 ile 2008 yıl aralığında mahsup edilemeyen zararların beyan edildiği bölümdür.

#### Diğer Kazanç ve İratlara ilişkin Bildirim

#### **Gelir Bildirimi:**

Beyan edilecek gelirlerden yapılacak indirimlerin listelendiği bölümdür.

#### Vergi Bildirimi:

Yabancı ülkede ödenen vergiler ile geçici vergiler bu bölümde tanımlanmaktadır.

#### Düzenleme Bilgileri:

Beyannamenin hangi sıfatla verildiği, beyannameyi düzenleyene ait bilgiler, beyanname gönderen sm, smmm, ymm bilgileri bu bölümde girilmektedir.

#### **Performans Bilgileri:**

Bilanço esasında defter tutan mükelleflere ilişkin performans derecelendirme bilgileri ile serbest meslek erbabına ilişkin performans bilgilerinin tanımlandığı bölümdür.

#### Ekler:

Ekler bölümü 7 başlıktan oluşmaktadır:

- Ayrıntılı Bilanço
- Ayrıntılı Gelir Tablosu
- Bilanço esas. kardan mali kara ulaş.gösteren bildirim
- İşletme hesap özeti
- Kesinti yoluyla ödenen vergilere ilişkin liste
- 4325 say. Kanun kaps.kazanç ait gelir ver. İnd.İliş. Bildirim
- Yabancı ülkede ödenen vergiler

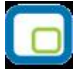

# Geçici Vergi Beyannamesi (Kurumlar)

Kurumlar Geçici Vergi Beyannamesi beş bölümden oluşmaktadır:

- Genel Bilgiler
- Matrah Bildirimi
- Vergi Bildirimi
- Düzenleme Bilgileri
- Ekler

## **Genel Bilgiler:**

Beyannameye ait tanım bilgilerinin yer aldığı giriş bölümüdür. İdari bilgiler ile mükellefe ait bilgiler buradan girilir.

İdari bilgilerde beyanname dönemi seçilerek hangi döneme ait işlemlerin bildirileceği tanımlanır.

Geçici Vergi Dönemi ve Geçici Vergi Özel Hesap Dönemi olmak üzere iki adet dönem tipi mevcuttur.

Geçici vergi dönemi ile mali yıl başından başlayarak üçer aylık periyotlarda tanımlanan vergi dönemleri ifade edilmektedir. Buna bağlı olarak çalışan dönem bilgisinde sıralanan 1.Dönem, 2.Dönem vb. de üçer aylık periyotları ifade etmektedir.

Geçici vergi özel hesap dönemi ise mali yıl başlangıcı olmayan özel dönem kullanan kurum yada kuruluşların kullandıkları hesap dönemidir.

Buradaki dönemin bitiş ayı ile kastedilen mali yılın bittiği aydır. Bu seçeneğe göre üçer aylık periyotlar halinde dönemler oluşturularak vergi bildirimleri hesaplanacaktır.

#### Matrah Bildirimi:

Matrah bildirimi üç bölümden oluşmaktadır.

İlk bölümde Ticari Bilanço Karı veya Zararı, Kanunen Kabul Edilmeyen Giderler, Zarar Olsa da İndirilecek İstisna ve İndirimler ile mahsup edilecek Geçmiş Yıl Zararları ile ilgili tanımlamalar yer almaktadır. Burada vergi bildiriminde bulunan kişi yada kurumun durumuna göre tanımlamalar ve bunların çalışacağı hesaplar belirlenir. Tüm beyanname tanımlarında olduğu gibi ilgili alan üzerinde tıklanarak açılan pencereden hesap yada tutar bilgisi girilebilmektedir.

İkinci bölümde mevcut indirimler varsa türlerine göre seçilerek tanımlanabilmektedir.

Vergi bildirimi bölümünde girilen başlıklar:

- Önceki dönemlerde hesaplanan geçici vergi
- Mahsup edilecek yabancı ülkelerde ödenen vergi tutarı
- Mahup edilecek tevkifat tutarı
- Sonraki döneme devreden yabancı ülkelerde ödenen vergi tutarı
- Sonraki döneme devreden tevkifat tutarı
- Kazancın tespit yöntemi
- Bilanço tipi

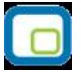

Bilanço tipi seçeneği kazancın tespit yöntemine göre çalışmaktadır. Eğer Kazancın tespit yöntemi bilanço seçilmiş ise bilanço tipi seçeneği açılacak ve seçim yapılabilecektir.

Bilanço tipleri:

- Bankalar
- Sigorta Şirketleri
- Tek Düzen Hesap Planı
- Katılım Bankaları
- Yatırım Fonları
- Finansal Kiralama, Faktoring ve Finansman Şirketleri

Yine Kazancın tespiti yöntemi ekler bölümü ile ilişkili çalışmaktadır. Burada seçilen türe göre ekler bölümünde bilgi girişi yapılacaktır.

## Düzenleme Bilgileri:

Beyannameyi düzenleyen bilgilerinin girildiği bölümdür.

## Ekler:

Ekler tabında girilecek başlık bilgileri:

- Fatura Bilgileri
- Dar Mükellef Ulaştırma Kurumu Hasılat Defteri
- Transfer Fiyatlandırması, Kontrol Edilen Yabancı Kurum ve Örtülü Sermayeye İlişkin Form
- İşletme Hesap Özeti
- Gelir Tablosu

Fatura Bilgileri ve Transfer Fiyatlandırması, Kontrol Edilen Yabancı Kurum ve Örtülü Sermayeye İlişkin Form tablarındaki veri girişleri bağımsız olarak yapılmaktadır.

Fatura Bilgileri tabında faturaya ait bilgiler girilmektedir:

- Merkez / Şube
- Matbaa / Noter T.C Kimlik No.
- Matbaa / Noter Vergi Kimlik No.
- Fatura Tarihi
- Fatura Seri Sıra No.
- Alıcı T.C Kimlik No.
- Alıcı Vergi Kimlik No.
- Tutarı (KDV Dahil)

Transfer Fiyatlandırması, Kontrol Edilen Yabancı Kurum ve Örtülü Sermayeye İlişkin Form tabında yer alan alanlar:

- Transfer Fiyatlandırması Kapsamındaki İlişkili Kişilere İlişkin Bilgiler
- İlişkili Kişilerle Gerçekleştirilen Transfer Fiyatlandırmasına İlişkin İşlemler
- Transfer Fiyatlandırmasına Konu Olan İşlemlerde Kullanılan Yöntemler
- Kurumun Yurtdışı İştiraklerine İlişkin Bilgiler
- Örtülü Sermaye Uygulamasına İlişkin Bilgiler

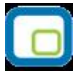

Ekler tabındaki diğer alanlar Vergi Bildirimi tabındaki veri girişine bağlı çalışmaktadır. Vergi Bildirimi tabında Kazancın Tespit Yöntemi "Dar Mükellef Ulaştırma Kurumu Hasılat Defteri" seçilmiş ise Ekler tabındaki "Dar Mükellef Ulaştırma Kurumu Hasılat Defteri" tabı doldurulmalıdır.

Kazancın Tespit Yöntemi "İşletme Hesabı Özeti" seçilmiş ise Ekler tabında yer alan İşletme Hesap Özeti tabına veri girişi yapılmalıdır.

Kazancın Tespit Yöntemi "Bilanço" seçilmiş ise Ekler tabındaki Gelir tablosu seçeneklerinden Bilanço Tipine uygun olan alanlara veri girişi yapılır.

Veri girişleri tamamlanarak kaydedilen KGeçici beyannamesinin üzerinde F9 - XML oluştur seçeneği ile BDP programında açılacak veri oluşturulabilmektedir.

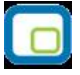

# Geçici Vergi Beyannamesi (Gelir)

Geçici vergi beyannamesi beş başlıktan oluşur:

- Genel Bilgiler
- Matrah Bildirimi
- Vergi Bildirimi
- Düzenleme Bilgileri
- Ekler

## **Genel Bilgiler:**

Genel Bilgiler bölümü beyanname numarasının girildiği "No" alanı, beyannamenin vergi dairesi, dönem tipi ve dönem bilgilerinin girildiği idari bilgiler ile mükellefe ait bilgilerin girildiği mükellefin bölümlerinden oluşmaktadır.

İdari bilgiler bölümünden beyannamenin özelliğini belirleyerek tanımlamalara başlanmaktadır.

Geçici Vergi Dönemi ve Geçici Vergi Özel Hesap Dönemi olmak üzere iki tip mevcuttur.

Geçici Vergi Dönemi seçilmiş ise beyanname yılı ve dönem bilgisi aktif olacak ve buradan hangi döneme ait beyanname olduğu seçilmelidir.

Geçici Vergi Özel Hesap Dönemi seçilmiş ise dönem bitiş ayı da aktif hale gelecektir.

Bu seçenekle birlikte dönemin bitiş ayı, yılı ve dönem bilgileri girilmektedir.

#### Matrah Bildirimi:

Matrah bildirimi bölümü Ticari Kazanç, Yatırım İndirimi, Serbest Meslek Kazancı, Mahsup Edilecek Geçmiş Yıl Zararları ve 31.12.2005 tarihine kadar yapılan yatırım harcamaları üzerinden hesaplanan Yatırım İndirimi kalemlerinin yer aldığı bölüm ile İndirimler bölümünden oluşmaktadır.

Her bir kalemin karşılığında çalışacak hesap, hesap aralığı, tutar yada formül bilgileri tanımlanmalıdır.

" \* " işaretli olan satıra 'Kanunen Kabul Edilmeyen Giderler' dikkate alınarak hesaplanan kazanç tutarı yazılacaktır.

" \*\* " işaretli olan satır sadece Özel Hesap Döneminde beyanname veren ve tercihleri Yatırım İndirimi istisnasından yararlanmama yönünde kullanan mükellefler tarafından doldurulacaktır.

#### Vergi Bildirimi:

Vergi bildirimi bölümünde önceki dönemlerde hesaplanan geçici vergi, mahsup edilecek tevkifat tutarı ile kazancın tespit yöntemine ait bilgiler girilmektedir.

Burada kazancın tespit yönteminde kazancın tespit şeklinin işletme hesabı esasımı bilanço esası olduğumu belirtilmelidir. Tanımlanan bilgiler doğrultusunda listelemeler ekler bölümünde yapılacaktır.

## Düzenleme Bilgileri:

Düzenleme bilgileri dört bölümden oluşur:

- Beyannamenin Hangi Sıfatla Verildiği
- Beyannameyi Düzenleyen
- Beyanname Gönderen SM / SMMM / YMM
- YMM Bilgileri

#### **Ekler:**

Ekler bölümü altı başlıktan oluşmaktadır:

- Fatura Bilgileri
- Ayrıntılı Gelir Tablosu
- İşletme Hesap Özeti
- Serbest Meslek Kazançlarına İlişkin Bildirim
- İstisnalar
- 4325 Say. Kan. Kapsam. Kazanç. Ait Gelir Ver. İnd. İliş. Bildirim

Fatura Bilgilerinde; hangi işyerinden hangi noter bilgisi ile kesildiği alıcıya ait verilerle fatura ile kdv tutar bilgileri girilmektedir.

Ayrıntılı Gelir Tablosu bölümünde vergi bildirimi başlığında kazancın şekli bilanço esası olarak tanımlanmış bilgiler listelenecek.Burada her bir seçenek için ayrı ayrı tanımlama yapılacaktır.

İşletme hesap özeti bölümünde de yine vergi bildirimi başlığında kazancın tespit şekli işletme defter esası olan satırlar listelenecek ve her biri için ayrı ayrı tanımlama yapılacaktır.

Serbest Meslek Kazançlarına İlişkin Bildirimler de bu bölümden girilecektir.

İstinalara ait bilgiler İstisnalar başlığından girilmektedir.

Dahil olunan istisna türlerine göre tanımlamalar yapılmalıdır.

4325 Sayılı Kanun Kapsamındaki Kazançlara Ait Geçici Vergi İndirimine İlişkin Bildirim bölümünden de 4325 sayılı kanun kapsamında indirime esas kazanç tutarı ve işçi sayısı bilgileri girilmektedir.

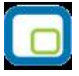

## Kurumlar Vergisi Beyannamesi

Kurumlar Vergisi beyannamesi yedi başlıktan oluşmaktadır:

- Genel Bilgiler
- Kuruma Bağlı İşyerleri ve Geçmiş Yıl Zararları
- Kazanç ve İlaveler
- Vergi Bildirimi
- Düzenleme Bilgileri
- Ek Bilgiler
- Ekler

## **Genel Bilgiler:**

Beyannameye ait genel bilgilerin girişinin yapıldığı bölümdür. Vergi dairesi ve beyanname dönemine ait bilgilerin girildiği "İdari Bilgiler", mükellefe ait vergi kimlik numarası, unvan vb. bilgilerin girildiği "Mükellefin", dar mükellef temsilcisine ait bilgilerin girildiği "Dar Mükellef Temsilcisi" bölümlerinden oluşmaktadır. Kurumlar Vergisi Beyannamesi dönem tipi Yıllık ve 12 Aylık Özel Hesap Dönemi'dir.

Yıllık dönem tipi mali yıl başlangıcı Ocak bitişi ise Aralık olan firmalar için geçerlidir. 12 Aylık Özel Hesap Döneminde ise yine mali yıl baz alınır ancak burada dönem başlangıç ve bitiş ayı farklıdır.

Burada istisnai olarak bu özel dönemin bitiş ay bilgisi girilmektedir.

## Kuruma Bağlı İşyerleri ve Geçmiş Yıl Zararları:

Kuruma bağlı işyerlerinin sayılarının girildiği, geçmiş yıl zararlarının beyan edildiği bölümdür.

Kazanç ve İlaveler bölümü dört başlıktan oluşur:

- Ticari Bilanço Karı Ticari Bilanço Zararı
- İlaveler
- Zarar Olsa dahi İndirilecek İstisna ve İndirimler
- Kazancın Bulunması Halinde İndirilecek İstisna ve İndirimler

İşletmenin bilançosunda kar yada zarar olma durumunun belirtildiği bölüm "Ticari Bilanço Karı – Ticari Bilanço Zararı" seçenekleri ile ifade edilir.

İlaveler bölümünde Kanunen Kabul Edilmeyen Giderler yada Önceki Yıl Ayrılan Finansman Fonu tanımlamalarına ait girişler bulunmaktadır.

Zarar Olsa Dahi İndirilecek İstisna ve İndirim Türlerine göre tanımlamaların yapıldığı bölümdür.

Bu bölümde de kazancın bulunması durumunda indirilecek istisna ve indirim türlerine ait tanımlamalar yapılmaktadır.

Vergi Bildirimi:

Vergi Bildirimi başlığı dört bölümden oluşmaktadır. İlk bölümde işletmeden çekilen enflasyon düzeltmesi farkları, Safi kurum kazancının Türkiye dışında elde edilen kısmı, 4325 Sayılı kanun kapsamında indirime esas

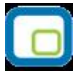

kazanç tutarı, İşçi sayısı ve 4325 Sayılı kanun kapsamında önceki yıldan devreden indirilecek kurumlar vergisi ile ilgili tanımlamalar yapılmaktadır.

İkinci bölümde ise mahsup edilecek vergiler ile ilgili bilgilerin girişi yer almaktadır.

Üçüncü bölümde ise Yabancı ülkelerde ödenen vergilerden cari yılda mahsup edilemeyip gelecek yıla devreden kısmına ait bilgi girişi yer almaktadır.

Son bölümde ise ekler bölümündeki veri girişi ile bağlantılı olan kazancın tespit yöntemi ile ilgili giriş söz konudur.

Kazancın tespit yöntemi:

- Bilanço
- İşletme Hesabı Özeti
- Dar Mükellef Ulaştırma Kurumu Hasılat Defteri

Eğer kazancın tespit yöntemi "Bilanço" seçilmiş ise bilanço tipide belirtilmelidir.

Bilanço tipi seçenekleri:

- Bankalar
- Sigorta Şirketleri
- Tek Düzen Hesap Planı
- Katılım Bankaları
- Yatırım Fonları
- Finansal Kiralama, Faktoring ve Finansman Şirketleri

Ekler bölümünde yer alan veri girişleri de burada seçilen kazancın tespit yöntemi ve buna bağlı bilanço tipine göre yapılmaktadır.

Ör: Kazancın tipi bilanço ve bilanço tipide katılım bankaları seçilmiş ise ekler bölümünde bu alanlar veri girişi yapılmalıdır.

#### Düzenleme Bilgileri:

Bu bölümde beyannamenin hangi sıfatla verildiği, beyannameyi düzenleyen, gönderen bilgileri girilmektedir.

#### **Ek Bilgiler:**

Ek Bilgiler bölümü şu başlıklardan oluşur:

- Ek Bilgiler
- İşletme Hesabında Defter Tutanlara İlişkin Performans Bilgileri

#### **Ekler:**

Bu bölümde yer alan başlık bilgileri:

- Ayrıntılı Bilanço ve Ayrıntılı Gelir Tablosu
- Kar Dağıtım Tablosu
- İşletme Hesap Özeti

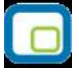

- Yabancı Ülkede Ödenen Vergileri
- Kesinti Yoluyla Ödenen Vergilere İlişkin Liste
- Dar Mükellef Ortaklar
- Kurum Ortaklarına ve Yönetim Kurulu Üyelerine İlişkin Bildirim
- Dar Mükellef Ulaştırma Kurumu Hasılat Defteri
- Transfer Fiyatlandırması, Kontrol Edilen Yabancı Kurum ve Örtülü Sermayeye İlişkin Form
- Yabancı Para Pozisyonuna İlişkin Bilgiler

#### Ayrıntılı Bilanço ve Ayrıntılı Gelir Tablosu:

Kazancın tespit yöntemi bilanço seçilmesi durumunda bilanço tipine göre ilgili alanlar doldurulmaktadır.

## Kar Dağıtım Tablosu:

Dönem karı, ödenecek vergi ve yasal yükümlülükler, ortaklara temettü vb bilgilerin girildiği bölümdür.

## İşletme Hesap Özeti:

Vergi bildirimi başlığında kazancın tespit yöntemi işletme hesabı özeti seçilmesi durumunda bu alana veri girişi yapılmaktadır.

## Yabancı Ülkede Ödenen Vergileri:

Yabancı ülkelerde ödenen vergilerin tanımlandığı bölümdür.

## Kesinti Yoluyla Ödenen Vergilere İlişkin Liste:

Kesinti yoluyla ödenen vergilere ait tanımlamaların yapıldığı bölümdür.

#### Dar Mükellef Ortaklar:

Ortakları arasında dar mükellef ortağı bulunan kurumların ortaklarına ait bilgilerin girildiği bölümdür.

#### Kurum Ortaklarına ve Yönetim Kurulu Üyelerine İlişkin Bildirim:

Kurum ortaklarına ve yönetim kurulu üyelerine ait bilgi girişinin yapıldığı bölümdür.

#### Dar Mükellef Ulaştırma Kurumu Hasılat Defteri:

Vergi bildirimi bölümünde kazancın tespit yöntemi dar mükellef ulaştırma kurumu hasılat defteri seçilmesi durumunda veri girişi yapılması gereken bir bölümdür.

#### Transfer Fiyatlandırması, Kontrol Edilen Yabancı Kurum ve Örtülü Sermayeye İlişkin Form:

Bu alandaki veri girişi beş başlıktan oluşmaktadır:

- Transfer Fiyatlandırması Kapsamındaki İlişkili Kişilere İlişkin Bilgiler
- İlişkili Kişilerle Gerçekleştirilen Transfer Fiyatlandırmasına İlişkin İşlemler
- Transfer Fiyatlandırmasına Konu Olan İşlemlerde Kullanılan Yöntemler
- Kurumun Yurtdışı İştiraklerine İlişkin Bilgiler
- Örtülü Sermaye Uygulamasına İlişkin Bilgiler

## Yabancı Para Pozisyonuna İlişkin Bilgiler:

Yabancı para birimlerinden değerlemelerin yapıldığı bölümdür.

# **E-Defter**

e-Defter, Vergi Usul Kanunu ve Türk Ticaret Kanunu hükümleri gereğince tutulması zorunlu olan defterlerin <u>http://www.edefter.gov.tr/web/guest</u> web sitesinde duyurulan format ve standartlara uygun olarak elektronik dosya biçiminde hazırlanması, bastırılmaksızın kaydedilmesi, değişmezliğinin, bütünlüğünün ve kaynağının doğruluğunun garanti altına alınması ve ilgililer nezdinde ispat aracı olarak kullanılabilmesine imkan tanımayı hedefleyen hukuki ve teknik düzenlemeler bütünüdür.

Belirtilen standartlara uygun olarak hazırlanan elektronik defterlerin değişmezliğinin, kaynağının ve bütünlüğünün sağlanmasında gerçek kişiler için güvenli elektronik imza veya tüzel kişiler için mali mühür kullanılır. Ayrıca imza veya mühür değerinin Elektronik Defter Uygulaması üzerinden bildirimi suretiyle, söz konusu defterin ilgili tüm taraflar nezdinde ispat aracı olarak kullanılabilmesi sağlanır.

e-Defter uygulamasına ilişkin, elektronik oluşturulan defterler şunlardır:

- Yevmiye Defteri
- Defter-i Kebir (Büyük Defter)

## Logo Uygulamarında E-Defter

Logo uygulamaları ile e-defter dosyalarınızı Gelir İdaresi Başkanlığının belirttiği format ve standartlara uygun biçimde hazırlayabilir, dosya imzalama, berat dosyası oluşturma ve diğer gerekli işlemleri ilgili menü seçenekleri ile kolaylıkla gerçekleştirebilirsiniz.

E-Defter hazırlama işlemlerinizi iki şekilde gerçekleştirebilirsiniz:

- 1. Programda Genel Muhasebe / Ana Kayıtlar altında yer alan E-Defterler seçeneği ile
- 2. Logo uygulamasının bulunduğu kataloğun içindeki EDEFTER klasöründe yer alan EDefter seçeneği kullanılarak

#### E-Defter için, kullanılan Logo uygulamalarında yapılması gereken işlemler şunlardır:

#### Firma Tanımlarında E-Defterler için Gerekli Bilgilerin Girilmesi:

Firmanın e-defter uygulamasını kullanacağı, firma tanımı Detaylar penceresinde Genel başlığı altında yer alan e-Defter Kullanıcısı seçeneği işaretlenerek belirlenir.

#### E-Defterde Kullanılacak Firma Bilgilerinin Tanımlanması:

Programda xml formatında oluşturulan defterlerde (e-defterler) kullanılacak olan gerekli firma bilgileri, Sistem İşletmeni / firma tanımı Detaylar penceresinde Genel başlığı altındaki ilgili alanlardan kaydedilir. Bu bilgiler şunlardır:

- Firma Adres Bilgileri
- Firma Vergi Numarası
- e-mail Adresi: Firmanın kullandığı e-mail adresidir.
- **Kurum Tipi:** Firma kurum tipinin belirlendiği alandır. Gerçek Kişi ve Tüzel Kişi seçeneklerinin içerir. **NACE Kodu:** Firmanın kullandığı NACA kodunun girildiği alandır. (Avrupa Standartlarında Endüstriyel Meslek Kodları)

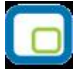

## E-Defterde Kullanılacak Mali Müşavir Bilgilerinin Tanımlanması:

Programda xml formatında oluşturulan defterlerde (e-defterler) kullanılacak olan gerekli mali müşavir bilgileri, Sistem İşletmeni / firma tanımı Detaylar penceresinde Mali Müşavir başlığı altındaki ilgili alanlardan kaydedilir. Bu bilgiler şunlardır:

- Mali Müşavir Adres Bilgileri
- Mali Müşavir İletişim Bilgileri
- Vergi Numarası
- **Sözleşme:** Firmanın anlaşma yaptığı mali müşavirin sözleşme bilgileri Sözleşme Açıklaması, Tipi, Sözleşme Tarihi ve Numarası alanlarından kaydedilir.

## E-Defterlerin Kaydedileceği Kataloğun Belirlenmesi:

GİB'in istediği formatta oluşturulan xml formatındaki dosyaların (e-defterler) kaydedileceği katalog, programda Ticari Sistem Yönetimi / Muhasebe Parametrelerinde yer alan **E-Defter Kataloğu** parametre satırında belirtilir.

E-defterlerin kaydedileceği katalogun adresi aşağıda belirtilmiştir:

Ürününüzün bulunduğu katalog  $\rightarrow$  EDEFTER  $\rightarrow$  e-Defter Paket  $\rightarrow$  xml

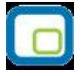

## Logo E-Defter

Logo uygulamaları ile e-defter dosyalarınızı Gelir İdaresi Başkanlığının belirttiği format ve standartlara uygun biçimde hazırlayabilir, dosya imzalama, berat dosyası oluşturma ve diğer gerekli işlemleri ilgili menü seçenekleri ile kolaylıkla gerçekleştirebilirsiniz.

E-Defter hazırlama işlemlerinizi iki şekilde gerçekleştirilebilir:

- 3. Programda Genel Muhasebe / Ana Kayıtlar altında yer alan E-Defterler seçeneği ile
- 4. Logo uygulamasının bulunduğu kataloğun içindeki EDEFTER klasöründe yer alan EDefter seçeneği kullanılarak

E-Defter uygulamasının yukarıda belirtilen katalogdaki "EDefter" seçeneği ile çalıştırılması durumunda, bir Login ekranı açılır. Bu ekranda girilecek kullanıcı adı / şifre ve firma bilgileri, Logo uygulamalarına girişte kullandığınız kayıt bilgilerinizdir.

Logo E-Defter v1.00.00 LOGO e-deftei Firma Değiştir No Dönemi Defter Durumu **Bitiş Tarihi** Türü **Başlangıç Tarihi** 🕒 🗊 🔁 🖬 🕡 🐨 😁 🕥 Dosya Oluştur Berat Oluştur 🛛 🗲 Berat İmzala 📄 🔂 GİB'e Gönderildi 📄 🔂 Onaylı Berat İndirildi Dosya İmzala Defter-i Kebir Yevmiye Defteri İş Sonu LOGO (1) DENEME (3) 01.01.2012...31.12.2012 MS SQL SERVER: SEDAGEREN.Unity2 LOGO

Yukarıda belirtilen seçeneklerden biri kullanılarak ulaşılan Logo E-Defterler penceresi aşağıdaki gibidir:

Logo E-Defter ekranından gerçekleştirebileceğiniz işlemler aşağıda kısaca özetlenmiştir:

- a. "E-Defter" dosyaları Gelir İdaresi Başkanlığının belirttiği format ve standartlara uygun biçimde hazırlanır.
- b. Oluşturulan "defter" dosyası mühürlenir ya da imzalanır.
- c. Mühürlenen ya da imzalanan "defter" dosyasının belirli bilgileri kullanılarak "berat" dosyası oluşturulur.
- d. Berat dosyası imzalanır ya da mühürlenir.

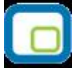

- e. Mühürlü ya da imzalı berat dosyası GİB'e gönderilir. (Dosya, <u>www.edefter.gov.tr</u> adresinde bulunan "e-Defter Uygulaması"na giriş yapılarak yüklenir)
- f. Berat dosyası Gelir İdaresi Başkanlığı mali mührü ile mühürlenerek indirilecek biçimde defter sahibinin erişimine açılır.

Elektronik oluşturulan defterler şunlardır:

- Yevmiye Defteri
- Defter-i Kebir ( Büyük Defter )

XML formatında Yevmiye Defteri ya da Defter-i Kebir oluşturmak için Logo E-Defter sayfasında yer ilgili simgeler ile F9/sağ fare tuşu menüsündeki seçenekler kullanılır. Ekranda / F9/sağ fare tuşu menüsünde yer alan seçenekler şunlardır:

**Firma Değiştir:** Bu seçenek kullanıldığında, Sistem tarafında tanımlı olan tür firmaların listelendiği Firma Seçimi penceresi ekrana gelir. İlgili firma seçilir.

**Ekle:** XML formatında Yevmiye Defteri veya Defter-i Kebir kaydı eklemek için kullanılır. Bu defterler pencerenin alt kısmında yer alan **Yevmiye Defteri** ve **Defter-i Kebir** seçenekleri tıklanarak da kaydedilebilir.

Çıkar: Defter tanımını silmek için kullanılır.

**Değiştir:** Defter bilgilerinde değişiklik yapmak için kullanılır.

**İncele:** Defter bilgilerini incelemek için kullanılır. Bu seçenekle ekrana getirilen tanım bilgilerinde değişiklik yapılamaz.

**Kopyala:** Seçilen kayıt bilgilerini bir başka tanıma kopyalamak için kullanılır.

**Kayıt Bilgisi:** Defter tanımının ilk kayıt ve son değişiklik işlemlerinin kim tarafından ve ne zaman yapıldığını gösterir. Tarihçe özelliğinin kullanılması durumunda, tanım üzerinde işlem yapan tüm kullanıcıları listelemek de mümkündür.

Kayıt Sayısı: Defterler listesinde kayıt türüne göre ve toplam olarak kayıt sayılarını listeler.

**Güncelle:** Yevmiye Defteri ve/veya Defter-i Kebir kayıtlarının bulunduğu listeyi güncellemek için kullanılır.

Filtrele: Defter listesini, verilen filtre koşullarına uygun kayıtlarla görüntüler.

**Dosya Kataloğunu Aç:** Ticari sistem yönetiminde belirtilen E-Defter kataloğu altındaki xml katoloğuna ulaşmak için kullanılır.

**E-Defter Web Sitesini Aç:** <u>www.edefter.gov.tr</u> adresine bağlanmak için kullanılır. Bu adrese bağlanmadan önce kullanıcının GİB tarafından onaylanan berat dosyalarını indirmesi gerektiği katolog ( ticari sistem yönetiminde belirlediği katalog) uyarı verilerek hatırlatılır.

**Dosya Oluştur:** Defter dosyasını oluşturmak için kullanılır. Dosya, standart xbrl formatında üretilir ve ticari sistem yönetiminde seçilen katalog altında aşağıdaki formatta saklanır:

#### 1234567890-201101-Y-00.zip

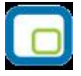

Önemli: Oluşan dosyalar henüz imzalanmadığı için dosya adına (nosign) etiketi konulur:

## 1234567890-201101-YB-00.zip (nosign)

İmzalandıktan sonra yeni bir dosya daha oluşur, bu dosyada (nosign) etiketi bulunmaz.

**Dosya İmzala:** Oluşturulan dosyanın imzalanması için kullanılan seçenektir. Bu seçenek kullanıldığında, "Sertifika Seçimi" penceresi ekrana gelir. Bu pencereden elektronik imza ya da mali mühür seçilir. "Seç" düğmesi ile imzalama işlemi gerçekleştirilir.

İmzala işlemiyle birlikte nosign etiketine sahip defter dosyası imzalanır. Oluşacak dosyanın adı:

#### 1234567890-201101-Y-00.zip

**Berat Oluştur:** E-Defter beratı, elektronik ortamda oluşturulan defterlere ilişkin olarak, Başkanlık tarafından belirlenen standartlara uygun bilgileri içeren ve Başkanlık Mali Mührü ile onaylanmış elektronik dosyadır. Bu seçenek ile defter dosyasına ait berat dosyası oluşturulur.

Oluşacak dosyanın adı:

#### 1234567890-201101-YB-00.zip (nosign)

**Berat İmzala:** Oluşturulan berat dosyası bu seçenek ile imzalanır. Bu seçenek kullanıldığında, "Sertifika Seçimi" penceresi ekrana gelir. Bu pencereden elektronik imza ya da mali mühür seçilir. "Seç" düğmesi ile imzalama işlemi gerçekleştirilir.

Oluşacak dosyanın adı:

#### 1234567890-201101-YB-00.zip

Yapılan işlemler sonucu oluşturulan mühürlü ve ya imzalı berat dosyası GİB'e gönderilir. (Dosya, <u>www.edefter.gov.tr</u> adresinde bulunan "e-Defter Uygulaması"na giriş yapılarak yüklenir)

Berat dosyası, Gelir İdaresi Başkanlığı mali mührü ile de mühürlenerek indirilecek biçimde defter sahibinin erişimine açılır. (Erişime açılan e-defter beratı ile imzalı veya mühürlü defter dosyası birlikte elektronik ortamda muhafaza edilir.)

**GİB'e Gönderildi:** Oluşturulan ve GİB'e gönderilen dosyanın durumunu "GİB'e Gönderildi" olarak değiştirmek için kullanılır. Bu seçenek kullanıldığında defter içerisindeki "Durumu" alanı güncellenir.

**Onaylı Berat İndirildi:** Onaylanan ve Gelir İdaresi Başkanlığı mali mührü ile mühürlenen berat dosyasının durumunu "Onaylı Berat İndirildi" olarak değiştirmek için kullanılır. Bu seçenek kullanıldığında defter içerisindeki "Durumu" alanı güncellenir.

#### Oluşturulan Dosyaların Görüntülenmesi

Oluşturulan dosyalar F9/sağ fare düğmesi menüsünde yer alan "Defter dosyasını aç" ve/veya "Berat Dosyasını aç" seçenekleri ile görüntülenir.

#### Zaman Damgası Sunucu Bilgileri

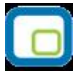

E-Defter uygulamasında kullanılan TÜBİTAK zaman damgası sunucu bilgileri, Sistem İşlemeni tarafında, Firma/Detaylar penceresinde Bağlantı Ayarları sekmesinde yer alan ilgili alanlardan kaydedilir.

Zaman damgası, bir elektronik verinin üretildiği, değiştirildiği, gönderildiği, alındığı veya kaydedildiği zamanın tespit edilmesi amacıyla elektronik sertifika hizmet sağlayıcısı tarafından doğrulanan kaydı ifade eder. Örneğin, bir elektrik kesintisi veya sistem arızası nedeni ile beratların Başkanlık tarafından onaylanması işleminin gerçekleştirilememesi durumunda söz konusu beratlar güvenli elektronik imza (gerçek kişiler için) veya mali mühür (tüzel kişiler için) ile zaman damgalı olarak imzalanacak veya onaylanacaktır. Bu kapsamda kullanılacak olan zaman damgaları TÜBİTAK'tan temin edilecektir.

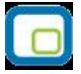

# Yevmiye Defteri (E-Defter)

Yevmiye defteri, muhasebede kesilen bütün fişlerin dökümünden oluşan alınması zorunlu resmi defterlerden biridir. Bu defterin elektronik ortamda oluşturulması için Logo E-Defter uygulaması kullanılır.

| 🔓 Yevmiye Defteri |                    |                         | ×                    |
|-------------------|--------------------|-------------------------|----------------------|
| Defter            |                    |                         |                      |
| Kontrol Numarası  | YEV20120001        |                         |                      |
| Oluşturma tarihi  | <b>1</b> 5.03.2012 | Durumu                  | İşlem Yapılmadı 💌    |
| Ay                | Mart 💌             |                         |                      |
| Yil               | 2012               |                         |                      |
| Açıklama          |                    |                         |                      |
|                   |                    |                         |                      |
| Rapor             |                    |                         | _                    |
| Başlangıç Tarihi  | 01.03.2012         | Bitiş Tarihi 31.03.2012 |                      |
| İşyeri Hepsi      |                    | Bölüm Hepsi             |                      |
|                   |                    |                         |                      |
| Firma Telefonu    |                    | SM/SMMM/YMM Telefon     |                      |
| Türü              | Merkez 💌           | Türü Merkez             | <b>•</b>             |
| Numarası          |                    | Numarası                |                      |
|                   |                    | Kz                      | aydet <u>V</u> azgeç |

Bu uygulama kullanılarak "Ekle" seçeneği ile açılan Yevmiye Defteri formundaki alanlar şunlardır:

**Kontrol Numarası:** Yevmiye defteri dosya numarasıdır. Bu değer ardışık olarak üretilir. "YEV20120001" ilk numaradır. Daha sonraki e-defter dosyalarında son 4 karakter ardışık olarak arttırılır. Ör: "YEV20120002" "YEV20120003". Aynı kontrol numarasına sahip birden fazla kayıt olamaz.

**Oluşturma Tarihi:** Dosyanın oluşturulduğu tarih bilgisidir. Öndeğer olarak sistem tarihi gelir; istenirse değiştirilir.

Ay / Yıl: Dosyanın oluşturulduğu dönem bilgisidir. Öndeğer olarak sistem tarihi gelir; istenirse değiştirilir.

Açıklama: Dosyayla ilgili her türlü detay bilginin girilebildiği alandır.

**Durumu:** Dosya durumunun belirtildiği alandır. Dosya işlem gördükçe bu alan güncellenir. Durum seçenekleri şunlardır:

- İşlem Yapılmadı
- Dosya Oluşturuldu

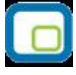

- Dosya İmzalandı
- Berat Oluşturuldu
- Berat İmzalandı
- GİB'e gönderildi
- Onaylı Berat İndirildi

**Rapor Başlangıç Tarihi / Bitiş Tarihi:** Yevmiye defterinin hangi tarih aralığında alınacağı bu alanlardan kaydedilir.

**İşyeri / Bölüm:** Rapor için gerekli olan işyeri ve bölüm bilgisidir. Hangi işyeri ve/veya bölüme ait Yevmiye Defterinin alınacağı bu alanlardan belirtilir.

**Firma Telefonu:** Dosyada yer alacak firma telefon numarasının girildiği alandır. "Türü" alanından telefonun ait olduğu birim seçilir. Tür alanı seçenekleri şunlardır:

- Muhasebeci
- Denetim Birimi
- Direkt Numara
- Fax
- Yatırımcı İlişkileri
- Merkez (Öndeğer)
- Telefon Santrali
- Diğer

**SMM/SMMM/YMM Telefonu:** Dosyada yer alacak mali müşavir telefon numarasının girildiği alandır. "Türü" alanından telefonun ait olduğu birim seçilir.

Tür alanı seçenekleri şunlardır:

- Muhasebeci
- Denetim Birimi
- Direkt Numara
- Fax
- Yatırımcı İlişkileri
- Merkez (Öndeğer)
- Telefon Santrali
- Diğer

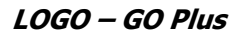

# Defter-i Kebir

Defter-i Kebir, hesap planında bulunan bütün ana hesapların dökümünü içeren defterdir. Bu defterin elektronik ortamda oluşturulması için Logo E-Defter uygulaması kullanılır.

| 🚡 Defter-i Kebir |             |                         |                      |
|------------------|-------------|-------------------------|----------------------|
| Defter           |             |                         |                      |
| Kontrol Numarası | KEB20120002 |                         |                      |
| Oluşturma tarihi | 15.03.2012  | Durumu                  | İşlem Yapılmadı 📼    |
| Ay               | Mart 🔻      |                         |                      |
| Yil              | 2012        |                         |                      |
| Açıklama         |             |                         |                      |
|                  |             |                         |                      |
|                  |             |                         |                      |
| Rapor            |             |                         |                      |
| Başlangıç Tarihi | 01.03.2012  | Bitiş Tarihi 31.03.2012 |                      |
| [                |             |                         |                      |
| İşyeri Hepsi     |             | Bölüm Hepsi             |                      |
|                  |             |                         |                      |
|                  |             |                         |                      |
|                  |             |                         |                      |
|                  |             |                         |                      |
| Firma Telefonu   |             | SM/SMMM/VMM Telefor     |                      |
| Türü             | Merkez 🔻    | Türü Merkez             | 2 <b>v</b>           |
| Numarasi         |             | Numarasi                |                      |
|                  |             |                         |                      |
|                  |             |                         |                      |
|                  |             |                         |                      |
|                  |             |                         |                      |
|                  |             |                         |                      |
|                  |             | <u> </u>                | aydet <u>V</u> azgeç |
|                  |             |                         |                      |
|                  |             |                         |                      |

Bu uygulama kullanılarak "Ekle" seçeneği ile açılan Defter-i Kebir formundaki alanlar şunlardır:

**Kontrol Numarası:** Defter-i Kebir defterinin dosya numarasıdır. Bu değer ardışık olarak üretilir. "YEV20120001" ilk numaradır. Daha sonraki e-defter dosyalarında son 4 karakter ardışık olarak arttırılır. Ör: "YEV20120002" "YEV20120003". Aynı kontrol numarasına sahip birden fazla kayıt olamaz.

**Oluşturma Tarihi:** Dosyanın oluşturulduğu tarih bilgisidir. Öndeğer olarak sistem tarihi gelir; istenirse değiştirilir.

Ay / Yıl: Dosyanın oluşturulduğu dönem bilgisidir. Öndeğer olarak sistem tarihi gelir; istenirse değiştirilir.

Açıklama: Dosyayla ilgili her türlü detay bilginin girilebildiği alandır.

**Durumu:** Dosya durumunun belirtildiği alandır. Dosya işlem gördükçe bu alan güncellenir. Durum seçenekleri şunlardır:

- İşlem Yapılmadı
- Dosya Oluşturuldu

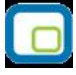

- Dosya İmzalandı
- Berat Oluşturuldu
- Berat İmzalandı
- GİB'e gönderildi
- Onaylı Berat İndirildi

Rapor Başlangıç Tarihi / Bitiş Tarihi: Defterin hangi tarih aralığında alınacağı bu alanlardan kaydedilir.

**İşyeri / Bölüm:** Rapor için gerekli olan işyeri ve bölüm bilgisidir. Hangi işyeri ve/veya bölüme ait Defter-i Kebirin alınacağı bu alanlardan belirtilir.

**Firma Telefonu:** Dosyada yer alacak firma telefon numarasının girildiği alandır. "Türü" alanından telefonun ait olduğu birim seçilir. Tür alanı seçenekleri şunlardır:

- Muhasebeci
- Denetim Birimi
- Direkt Numara
- Fax
- Yatırımcı İlişkileri
- Merkez ( Öndeğer)
- Telefon Santrali
- Diğer

**SMM/SMMM/YMM Telefonu:** Dosyada yer alacak mali müşavir telefon numarasının girildiği alandır. "Türü" alanından telefonun ait olduğu birim seçilir.

Tür alanı seçenekleri şunlardır:

- Muhasebeci
- Denetim Birimi
- Direkt Numara
- Fax
- Yatırımcı İlişkileri
- Merkez (Öndeğer)
- Telefon Santrali
- Diğer
# Muhasebe Fişleri

Muhasebe işlemlerine ait bilgiler muhasebe fişleri ile kaydedilir. Muhasebe fişleri menü seçenekleri şunlardır:

|              | Ekle                       | Yeni fiş eklemek için kullanılır.                                                                                                    |
|--------------|----------------------------|----------------------------------------------------------------------------------------------------|
|              | Değiştir                   | Fiş bilgilerinde değişiklik yapmak için kullanılır.                                                                                                    |
| Î            | Çıkar                      | Fişi silmek için kullanılır.                                                                                                    |
|              | İncele                     | Fişi incelemek için kullanılır. Bu seçenekle ekrana getirilen fiş<br>bilgilerinde değişiklik yapılamaz.                                                                                                    |
| $\mathbf{P}$ | Bul                        | Tarih, fiş numarası ya da belge numarasına göre sıralı muhasebe<br>fişleri listesinde istenen numara veya tarihe sahip fişi aramak için<br>kullanılır. Fiş Bul penceresinde, fiş türü, numara ya da tarih verilip<br>işlem başlatıldığında imleç bu numara ya da tarihe ait ilk kayıt üzerine<br>gider. |
|              | Kopyala                    | Seçilen fiş bilgilerinin bir başka fişe kopyalanması için kullanılır.                                                                                                    |
| <b>i</b> )   | Kayıt Bilgisi              | Kaydın açılış ve değişiklik işlemlerinin kim tarafından ve ne zaman<br>yapıldığını incelemek için kullanılır. Tarihçe özelliğinin kullanılması<br>durumunda kayıt üzerinde işlem yapan tüm kullanıcıları listelemek de<br>mümkündür.                                                                    |
|              | Belge Detayı               | Bu seçenek e-defter uygulaması için kullanılır. Muhasebe fişinin<br>manuel girilmesi durumunda gerekli kaynak belgeye (ör: Fatura) ait<br>bilgilerin e-defter dosyasına yazdırılabilmesi için kullanılır.                                                                                               |
|              | Toplu Kayıt Çıkar          | Seçilen fişlerin topluca silinmesinde kullanılır.                                                                                                    |
|              | Kayıt Sayısı               | Toplam kayıtlı fiş sayısını izlemek için kullanılır.                                                                                                    |
|              | İptal Et/Geri Al           | Fişin iptali ve geri alınması işlemlerinde kullanılır.                                                                                                    |
|              | Ters Kayıt Oluştur         | Seçilen kaydın tersini oluşturur.                                                                                                    |
|              | Açılış Toplamları          | Açılış bilgilerinin birden fazla fiş ile kaydedilmesi durumunda açılış bilgilerini listeler.                                                                                                    |
| <b>M</b>     | Yaz                        | Seçilen fişin yazdırılmasında kullanılır.                                                                                                    |
|              | Toplu Basım                | Fişlerin toplu basımında kullanılır.                                                                                                    |
|              | Filtrele                   | Muhasebe fiş listesini istenen kayıtları içerecek şekilde görüntülemek<br>için kullanılır.                                                                                                    |
|              | Güncelle                   | Muhasebe Fişleri listesini güncellemek için kullanılır.                                                                                                    |
|              | Öndeğerlere Dön            | Muhasebe Fişleri listesini programda tanımlı ölçütlerde görüntülemek<br>için kullanılır.                                                                                                    |
|              | Firmaya Gönder             | Logo Connect özelliğinin kullanılması durumunda, fişin GO Plus içinden<br>Logo Connect abonelerine gönderilmesinde kullanılır.                                                                                                    |
|              | Firmaya Gönder (Sil)       | Logo Connect özelliğinin kullanılması durumunda, GO PLUS içinden<br>Logo Connect abonelerine gönderilen faturanın silinmesinde kullanılır.                                                                                                    |
|              | LogoConnect<br>Hareketleri | LogoConnect sunucudaki hareketleri incelemek için kullanılır.                                                                                                    |
|              | Kilitle                    | Kayıt bazında onaylama işlemi için kullanılır.                                                                                                    |
|              | Kilit Kaldır               | Kayıt bazında yapılan onaylama işlemini iptal etmek için kullanılır.                                                                                                    |
|              | Toplu Kilitle              | Seçilen kayıtları toplu olarak onaylamak için kullanılır.                                                                                                    |
|              | Toplu Kilit Kaldır         | Kayıt bazında onaylama işlemini birden fazla kayıt için toplu olarak<br>iptal etmek için kullanılır.                                                                                                    |

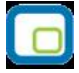

| Kısayol Oluştur      | Muhasebe fişi ve/veya muhasebe fişleri listesi için kısayol oluşturma<br>işlemleri için kullanılır.                                                                                               |
|----------------------|----------------------------------------------------------------------------------------------------|
| Kısayol Gönder       | Muhasebe fişi ve/veya fiş listesi için oluşturulan kısayolu e-posta ile diğer kullanıcılara göndermek için kullanılır.                                                                            |
| Silinen Kayıtlar     | Kayıt revizyon takibi özelliğinin kullanılması durumunda, silinen<br>kayıtlara ulaşmak gerekirse yeniden kaydetmek için kullanılır. Silinen<br>kayıtlar kullanıcı ve zaman bilgileri ile izlenir. |
| Değişiklik Tarihçesi | Kayıt revizyon takibi özelliğinin kullanılması durumunda, kayıtlar<br>üzerindeki tüm değişikliklerin kim tarafından ve ne zaman yapıldığını<br>tarihçeleri ile izleme olanağı sağlar.             |

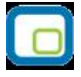

## Muhasebe Fiş Türleri

Muhasebe işlemleri ile ilgili fişler Muhasebe program bölümünde Muhasebe fişleri seçeneği ile kaydedilir. Muhasebe ile ilgili işlemler gündelik hayatta kullanılan belge ya da fişlere benzeyen fişler kullanılarak kaydedilir. Yapılan her işlem için ilgili fiş türü seçilir.

Fiş türü, işlemlerin sınıflanmasında kullanılır. Muhasebe hesaplarına ait hareketler aşağıdaki tabloda yer alan fiş türlerinden biri seçilerek işlenir.

| Açılış Fişi                  | Programın ilk kullanımında hesaplara ait açılış rakamlarını kaydetmek için kullanılır. Hesap planı çok kapsamlı ise açılış fişini bir kaç parçaya bölerek kaydetmek mümkündür. |
|------------------------------|----------------------------------------------------------------------------------------------------|
| Tahsil Fişi                  | Nakit tahsilat işlemlerinde kullanılır.                                                                                                    |
| Tediye Fişi                  | Nakit ödeme işlemlerinde kullanılır.                                                                                                    |
| Mahsup Fişi                  | Hesaplar arası işlemler için kullanılır.                                                                                                    |
| Özel Fiş                     | Hesaplara geçmeyecek ancak istendiği zaman raporlarda görülebilecek<br>islemler icin kullanılır.                                                                               |
| Kur farkı Fişi               | Kur farkı işlemleri için kullanılır.                                                                                                    |
| Kapanış Fişi                 | Kapanış işlemlerini kaydetmek için kullanılır.                                                                                                    |
| Enflasyon Muhasebesi<br>Fişi | Hesap toplamlarını etkilemeyen ancak enflasyon muhasebesi özelliğinin kullanılması durumunda düzeltme bilgilerini kaydetmek için kullanılan fiş türüdür.                       |
| UFRS Düzeltme Fişi           | Uluslararası Finansal Raporlama için düzeltme bilgilerini kaydetmek için kullanılır.                                                                                           |

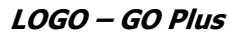

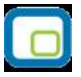

## Muhasebe Fiş Bilgileri

Muhasebe fişleri genel olarak üç ana bölümden oluşmaktadır.

**Fiş Başlığı:** Bu bölümde fişe ait genel bilgiler kaydedilir ve görüntüsel olarak fiş girişi penceresinin üst kısmında yer alır. Genel bilgi sözüyle fişe girilecek işlemlerin hepsi için aynı olması gereken bilgiler kastedilmektedir. Örneğin fiş numarası, fiş tarihi, belge numarası vb. bilgiler, fişe ait olan ve fişte yer alan işlemlere göre değişiklik göstermeyen bilgilerdir

**Fiş Satırları:** Satırlarda hareket gören hesap kartlarına ait bilgiler girilir. Fiş satırları ekrandaki görüntüsü ile sınırlı değildir. Yani bir muhasebe fişinde istenen sayıda işlem satırı girilebilir.

**Fiş Genel Bilgileri:** Bu bölüm ise fiş penceresinin alt bölümünde yer alır ve o fişte girilen hareket satırlarına ait toplam tutar bilgileri görüntülenir. Yine bu bölüme, kullanıcı tarafından fiş açıklaması kaydedilir.

Toplam tutar alanlarındaki değerler kullanıcı tarafından doğrudan değiştirilemez. Bu toplamlar, satırlar değiştirildikçe program tarafından otomatik olarak hesaplanır.

| (04) Mahsup Fiş No.     200000 Tarih 23/06/2 | Fişî - 00000000000000000000000000000000000 | 00000000000000000000000000000000000000 |       | Özel Kod                        |        | İşyeri   | 000, Merkez       |          |
|----------------------------------------------|--------------------------------------------|----------------------------------------|-------|---------------------------------|--------|----------|-------------------|----------|
| Düzenleme Tarihi 23/06/2                     | 2011                                       | Beige No.                              |       | Yetki Kodu                      |        |          |                   |          |
| Hesap Kodu                                   | Adı                                        | Açıklama                               | Döviz | Borç                            | Alacak | :        | Dövizli Bor       | ¢ ▲<br>≣ |
|                                              |                                            |                                        |       |                                 |        |          |                   |          |
|                                              |                                            |                                        |       |                                 |        |          |                   |          |
|                                              |                                            |                                        |       |                                 |        |          |                   |          |
| <b>4</b> m                                   |                                            |                                        |       |                                 |        |          |                   | •        |
| Detaylı Bilgi                                |                                            |                                        |       | Yere <mark>l</mark> Para Birimi |        |          |                   |          |
| Kullanılacak Para Birii                      | mi                                         |                                        |       | Toplam                          |        |          |                   |          |
| Genel                                        | Satırlar                                   |                                        |       | Bakiye                          |        |          |                   |          |
| (•) EURO                                     | Yerel Para Birimi     İşlem Dövizi         |                                        |       | EURO                            |        |          |                   |          |
|                                              | CEURO                                      |                                        |       | Bakiye                          | I      |          |                   |          |
|                                              |                                            |                                        |       |                                 |        | <u>K</u> | aydet <u>V</u> az | geç      |
|                                              |                                            |                                        |       |                                 |        |          |                   |          |

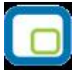

#### Muhasebe Fişi Genel Bilgileri

Fiş başlık bölümünde yer alan alanlar ve içerecekleri bilgiler ise şunlardır:

**Fiş Numarası:** Fişin bilgisayardaki takip numarasıdır. Fişler numaralarına göre sıralanmıştır. Numara verilirken sayı ve harf birlikte kullanılabilir. **Fiş numarası** bilgi girilmesi zorunlu bir alandır.

Tarih: İşlemin yapıldığı tarihtir. Fiş tarihi bilgi girilmesi zorunlu bir alandır.

Yevmiye Numarası: Yevmiye madde numarasıdır.

**Belge Numarası:** İşleme ait belgenin numarasıdır. Bu alan 8 karakter uzunluğunda alfanümerik bir alandır. Farklı firmalardan gelen belgeler aynı numaraya sahip olabilmektedir. Fişler belge numarasına göre sıralı değildir. Bu nedenle aynı belge numarasına sahip birden fazla fiş olabilir.

**Düzenleme Tarihi:** Bu alan mahsup, tahsil, tediye ve kur farkı fişlerinde yer alır. Fişin düzenleme tarihidir. Düzenleme tarihi Form BA ve Form BS'de kullanılır. Form BA ve BS veri alma işlemi filtre seçeneklerinde Belge Düzenleme Tarihine Göre seçildiğinde fiş üzerindeki Düzenleme Tarihi dikkate alınır.

**Özel Kod:** Fişleri gruplamakta kullanılan 10 karakter uzunluğunda ikinci bir kodlama alanıdır. Özel kod fişleri kullanıcının kendi firmasına özel bazı kriterlere göre gruplaması için kullanılır.

**Yetki Kodu:** Detaylı yetki tanımlaması için kullanılır. Bu alan 10 karakter uzunluğundadır. Her kullanıcının iş tanımına göre, kullanabileceği kayıtlar değişik olacaktır. Detaylı yetki tanımlaması için öncelikle planlama yapmak gerekir. İlk adım olarak, hangi kullanıcıların veya kullanıcı gruplarının hangi fişlere ulaşabileceği ve işlem yapabileceği belirlenmelidir. Daha sonra, her yetki grubunun kullanabileceği fiş gruplarına farklı yetki kodları verilmelidir.

Yetki kodu alanında verilen bilgiye göre fiş bazında şifreleme yapılarak fişe yalnızca burada verilen yetki kodu ile programa giren kişilerin ulaşması ve işlem yapması sağlanır.

İşyeri: İşlemin ilgili olduğu işyerini belirtir. Tanımlı işyerleri listelenir ve ilgili işyeri seçilir.

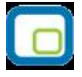

#### Muhasebe Fişi Satır Bilgileri

Bu bölümde girilebilecek satır sayısı sabit olmayıp, bilgi girildikçe ekran görüntüsü yukarıya kayar. Aynı fiş içerisinde farklı hesaplara ait işlemler bir arada girilebilir. Bunu yapmak için, her bir farklı hesaba ait kaydedilmesi gereken işlem bilgileri (hesap kodu, açıklaması, işlem tutarı vb.) o hesap hareketi için ayrılan satıra kaydedilir. Başka bir deyişle, fişe her hesap hareketi için ayrı bir satır eklenir.

Hesap Kodu: Satırda hareket gören hesabın kodudur.

**Hesap Adı:** Hesabın adıdır. Satırda hareket gören hesabı belirtmek için kullanılır. Hesap kodu alanına bilgi girildiğinde, hesap adı alana otomatik olarak gelir.

Açıklama: Satırdaki işlemle ilgili açıklamadır.

Borç: Satırdaki işleme ait borç tutarıdır.

Alacak: Satırdaki işleme ait alacak tutarıdır.

Dövizli Borç: Satırdaki işleme ait dövizli borç tutarıdır.

Dövizli Alacak: Satırdaki işleme ait dövizli alacak tutarıdır.

**Masraf Merkezi:** İşlemin ait olduğu masraf merkezini belirtir. Kayıtlı masraf merkezleri listelenir ve ilgili kayıt seçilir.

**Hareket Özel Kodu:** Hareket özel kodu alanı fiş satırlarını gruplamak, rapor alırken bir grup bilgiyi filtrelemek ve gruplanan bu bilginin toplamını görmek amacıyla kullanılabilir. Kullanıcı bu alanı Programda yer almayan, fakat fiş satırlarına kaydetmek istediği bilgi için de kullanabilir.

Satırdaki özel kod ile fişin üst bölümünde yer alan özel kod farklıdır. Fişin üst bölümünde verilen özel kod fiş geneline ait özel koddur. Satırdaki özel kod alanı ise fiş satırlarını gruplamak için kullanılır. Fişlerle ilgili tüm raporlarda hareket özel kodu bilgisi filtrelerde kullanılır. Ancak fişlerin hareket özel koduna göre sıralaması program tarafından yapılmaz.

**Miktar:** Hesabın birimli izlenmesi durumunda, giren ya da çıkan miktarın belirtildiği alandır. Hesabın izleneceği birim hesap kartında belirtilir. Ana ve alt hesaplar farklı birimler üzerinden işlem görebilir. Ancak ana hesap düzeyinde hesap özeti alındığında giren ve çıkan miktarlar ana hesap kartında belirtilen birim üzerinden alınır. Birimli muhasebe tutulması durumunda, fiş satırında miktar giriş kontrolünün yapılıp yapılmayacağı ve kontrol şekli Muhasebe Çalışma Bilgileri seçeneği ile ya da hesap kartı üzerinde kontroller penceresinde belirlenir. Miktar kontrolü 3 şekilde yapılır. Kullanıcı uyarılacak seçiminde, miktar girilmediğinde program, bir uyarı mesajı verir ve işlemin kaydedilmesi için kullanıcıdan onay ister. İşlem durdurulacak seçiminde, fiş kaydedilirken miktar alanı boş ise ekrana bir uyarı mesajı gelir ve miktar girilmeden fiş kaydedilemez. İşleme devam edilecek seçiminde ise miktar girişi yapılıp yapılmadığı kontrol edilmez.

Endeks: Enflasyon muhasebesinin kullanılması durumunda endeks bilgisinin kaydedildiği alandır.

**Enflasyon Dışı:** Enflasyon muhasebesi özelliğinin kullanılması durumunda hesaba ait hareketlerin düzeltme işleminde dikkate alınıp alınmayacağını belirtir. Hesap kartında yapılan seçim işleme öndeğer olarak aktarılır.

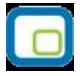

**Hesaplama Dışı:** Enflasyon muhasebesi özelliğinin kullanılması durumunda hesaba ait hareketlerin düzeltme işleminde dikkate alınıp alınmayacağını belirtir. Hesap kartında yapılan seçim işleme öndeğer olarak aktarılır.

**Fatura No:** Satırdaki işlemin FormBa ve BS'de kullanılacak olması durumunda fatura numarasının belirtildiği alandır.

**Cari Hesap Unvanı:** Satırdaki işlemin FormBa ve Bs'de kullanılacak olması durumunda cari hesabın belirtilmesinde kullanılır.

Vergi Kimlik Numarası: Cari hesap kodu alanında belirtilen cari hesabın vergi kimlik numarasıdır.

**FormBa ve FormBs de Kullanılacak:** İşlemin FormBa ve FormBs beyannamelerinde kullanılacağını belirtir.

#### Hesap Dağıtım Detaylarının Girilmesi

Muhasebe fişlerinde satırdaki muhasebe hesabına ait işlemin ilgili olduğu masraf merkezi ve/veya projeler sağ fare düğmesi menüsündeki Hesap Dağıtım Detayları seçeneği ile kaydedilir.

| 🗖 🛛 Hesap Dağı   | tım Detayları        |              |                  |            |        |              |
|------------------|----------------------|--------------|------------------|------------|--------|--------------|
| Masraf Merkezi K | Masraf Merkezi Açıkl | Proje Kodu   | Proje Açıklaması | Dağıtım Or | Borç   | Dövizli Borç |
| MM-01-01.01      | İdari İşler          | PRJ-01       | Tadilat          | 50         | 600,00 | TL 60        |
| MM-01-01.02      | İdari Büro           | PRJ-01       | Tadilat          | 50         | 500,00 | TL 60        |
|                  |                      |              |                  |            |        |              |
|                  |                      |              |                  |            |        |              |
|                  |                      |              |                  |            |        |              |
|                  |                      |              |                  |            |        |              |
|                  |                      |              |                  |            |        |              |
| 4                |                      | J.           | 1                | d. ti      |        |              |
| Kalan            | TL 0,00              | 1            |                  |            |        |              |
| Toplam 1         | .200,00 TL 1.200,00  | ) Kalan Oran |                  |            | Kaydet | Vazgeç       |
|                  |                      |              |                  |            |        |              |

Dağıtım detayları penceresinden kaydedilen bilgiler şunlardır:

**Masraf Merkezi Kodu ve Açıklaması:** Hesaba ait işlemin ilgili olduğu masraf merkezinin kodu ve açıklamasıdır. Her iki alandan da kayıtlı masraf merkezleri listelenir ve ilgili tanım seçilir.

**Proje Kodu ve Açıklaması:** Hesaba ait işlemin ilgili olduğu proje kaydının kodu ve açıklamasıdır. Her iki alandan da kayıtlı projeler listelenir ve ilgili tanım seçilir.

**Dağıtım Oranı:** Satırdaki işlem tutarının belirtilen proje ve masraf merkezine hangi oranda yansıyacağını belirtir.

**Borç/Alacak Tutarı:** Dağıtım oranı ile hesap hareketinin tutarı dikkate alınarak hesaplanan dağıtım borç/alacak tutarıdır.

Hesap dağıtım detayları Kaydet düğmesi tıklanarak kaydedilir.

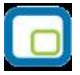

## Kayıtlı Hesap Şablonlarının Kullanılması

Muhasebe hesaplarına ait hareketlerin ilgili olduğu masraf merkezi ve projeler dağıtım şablonu uygulanarak ya da dağıtım detayları doğrudan girilerek kaydedilir. Bunun için fiş satırında sağ fare düğmesi menüsünde yer alan

- Hesap Dağıtım Şablonu Uygula
- Hesap Dağıtım Detayları

seçenekleri kullanılır.

**Hesap Dağıtım Şablonu Uygula** seçildiğinde hesaba ait önceden tanımlanmış şablonlar listelenir. Bir dağıtım şablonunun uygulanabilmesi için tarih, işyeri ve bölüm kontrolü yapılır.

Seçilen şablon uygulanarak dağıtım detayları oluşturulur. Eğer önceden oluşturulmuş dağıtım detayları var ise şablonun uygulanması ile eski hareketler silinir, şablona uygun yeni detay satırlar oluşturulur.

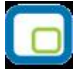

## Muhasebe Fişleri Bilgi Giriş Pencereleri

Muhasebe fişi satırlarıyla ilgili kolonlarda gözükmeyen bazı bilgiler F9-sağ fare düğmesi menüsünde bulunan seçeneklerle girilir. F9-sağ fare düğmesi menü seçenekleri bilgi girilen kolona yapılan işleme göre farklılık gösterir. Tüm muhasebe fişlerinde F9 menüsünde yer alan seçenekler şunlardır.

**Bakiye Eşitle:** Bu seçenek mahsup, özel fiş, kur farkı fişi ve açılış fişi, tahsil ve tediye fiş türlerinde F9-sağ fare düğmesi menüsünde yer alır. Fişteki borç ve alacak toplamlarını eşitlemek için kullanılır.

**Fatura Girişi:** Muhasebeden fatura girişlerinde ve KDV ayırma işlemlerinde kullanılır. Bu seçenek yalnızca mahsup fişlerinde F9-sağ fare düğmesi menüsünde yer alır.

**Döviz Girişi:** Muhasebe hesap hareketlerini belirli bir döviz türü üzerinden izlemek için kullanılan işlem dövizi bilgileri Döviz bilgileri seçeneği ile kaydedilir. Döviz bilgileri seçeneği borç ya da alacak kolonuna bilgi girildikten sonra F9-sağ fare düğmesi menüsünde yer alır.

**Hesap Bakiyesi (Aylık):** Dönem sonu yansıtma işlemlerinde hesap bakiyesinin bir sonraki aya aktarılması mali tabloların alınmasında önemlidir. Hesabın aylık bakiyesini eşitlemek o ana kadar ki bakiyeyi fişe aktarmak için kullanılır.

Hesap Bakiyesi (Genel): Hesabın o ana kadar ki bakiyesini fişe aktarmak için kullanılır.

|   |   | 1 |
|---|---|---|
|   |   | 2 |
| - |   |   |
|   |   |   |
|   |   |   |
| - | _ | 1 |
|   | С |   |

## Fatura Girişi

Faturaların doğrudan Muhasebe bölümünden işlenmesi durumunda, gelen belgelerde KDV tutarı ayrı olarak hesaplanmamış olabilir. Bu toplamların elle hesaplanıp işlenmesi ise zaman alıcı bir işlemdir. Bu işlem fatura türü seçilip, toplam tutar ya da KDV yüzdesi belirtilerek yapılır. Program, girilen bilgiler doğrultusunda KDV tutarını ve toplam tutarı ayrı ayrı hesaplayacak ve belirtilen hesaplar altında toplayacaktır. Bu seçenek yalnızca mahsup fiş türünde satırlarda F9-sağ fare düğmesi menüsünde yer alır.

| • /          | Fatura Girişi |          |                                        |     |                 |                |
|--------------|---------------|----------|----------------------------------------|-----|-----------------|----------------|
|              |               | Fiş Türü | Satış Faturası                         | ~   |                 |                |
| К            | Hesap         | KDV'li   | Satış Faturası<br>T Satınalma Faturası |     | Form Ba/Bs kull | Hesap          |
| 18           |               |          |                                        | 1.6 |                 |                |
|              |               |          |                                        |     |                 |                |
|              |               |          |                                        |     |                 |                |
| <b>4</b> III |               |          |                                        |     |                 |                |
|              |               |          |                                        |     | <u>K</u> aydet  | <u>V</u> azgeç |

Fatura türü satınalma ya da satış faturası olmak üzere iki seçeneklidir. İşleme uygun tür seçilir. Satırlarda ise işlemle ilgili bilgiler kaydedilir. KDV yüzde alanına Stok çalışma bilgilerinde verilen KDV yüzdesi öndeğer olarak gelir. Gerekirse değiştirilebilir.

KDV'li tutar alanına, faturadaki KDV dahil tutar yazılır. Bu durumda KDV'siz tutar ve KDV tutarı program tarafından otomatik olarak hesaplanır ve ilgili alanlara yazılır. İlgili hesap verilerek kaydedildiğinde fatura bilgileri muhasebe fişine kaydedilir.

Aynı işlemi KDV'siz tutar ya da KDV tutarı alanlarına bilgi girerek de yapmak mümkündür. Bu durumda da tutar bilgileri, verilen KDV yüzdesi esas alınarak program hesaplanır ve ilgili alanlara yazılır.

İşlemin Form Ba ve Bs'de kullanılacak olması durumunda satırdaki ilgili alanlarda Form Ba ve Bs'de kullanılacak seçeneğinin işaretlenmesi gerekir.

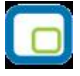

# Muhasebe Fişleri İzleme Pencereleri

**Hesap Özeti:** Muhasebe hesabının borç, alacak ve bakiye tutarlarını aylık toplamlarla listeler. Hesap özeti yerel para birimi yanında işlem dövizi üzerinden de alınır.

Hesap Durumu: Yapılan işlemle birlikte hesabın bir önceki ve son durum bilgilerini izlemek için kullanılır.

**Kayıt Bilgisi:** Fiş kayıt bilgilerini izlemek için kullanılır. Kayıt bilgisi penceresinde fişi kimin hangi saatte girdiği, kayıt üzerinde değişikliklerin kim tarafından ve ne zaman yapıldığı izlenebilir

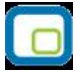

## Muhasebe Hesapları Açılış Toplamları

Hesaplara ait açılış toplamlarını incelemek için, F9-sağ fare düğmesi menüsünde yer alan Açılış toplamları seçeneği kullanılır. Dönem başında açılış rakamları fiş türü açılış seçilerek kaydedilir. Hesap planı çok kapsamlı ise, açılış fişi de aynı oranda kapsamlı olacaktır. Bu nedenle fiş bir kaç parçaya bölünerek girilebilir. Yani birden fazla açılış fişi tanımlanabilir. Hesaplara ait açılış rakamlarının girildiği açılış fişleri, açılış toplamı seçeneği ile ekrana getirildiğinde girilen tüm açılış fişleri, fiş numarası, açıklama, borç ve alacak toplamları ile açılış fişleri penceresinde listelenir.

Açılış maddesi birden fazla fişe bölünebileceğinden ve açılış rakamları dönem başında henüz kesinleşmemiş olabileceğinden yalnızca açılış fişleri borç ve alacak toplamları tutmadan kaydedilebilir. Bu nedenle açılış fişleri penceresinde bakiye toplamı da yer alır.

## Fiş İptali ve Geri Alma İşlemleri

Fişi kayıtlardan çıkarmak değil, iptal etmek için önce iptal edilecek fiş daha sonra F9-sağ fare düğmesi menüsünde yer alan **İptal Et** seçilir. Seçilen fiş iptal edilir ancak kayıtlardan silinmez. İptal edilen fiş gerektiğinde geri alınabilir. İmleç fiş listesinde iptal edilen işlem satırındayken F9-sağ fare düğmesi menüsünde **Geri Al** seçeneği yer alır. Geri al seçilerek fiş geri alınır. İptal edilen fiş tutarları, ilgili hesapların toplamlarından düşülür. İptal edilen fiş İncele seçeneği ile ekrana getirilerek incelenir.

Geri Al seçimi yapıldığında işlem tutarları fişte yer alan hesap toplamlarına eklenir.

#### Muhasebe Fişinin Yazdırılması

Yaz seçeneği ile muhasebe fişleri tek, tek yazdırılır. Muhasebe fişlerinin basım şekli öndeğeri **Muhasebe Çalışma Bilgileri** seçeneği ile belirlenir. Fiş kaydedilir edilmez bastırılabileceği gibi daha sonra da bastırılabilir. Fişlerin tek tek yazdırılması için önce yazdırılacak fiş daha sonra Yaz seçilir. Yaz penceresinde hangi formun kullanılacağı ve basımın yapılacağı ünite belirlenir. Fiş yazdırılmadan önce ekrandan alınıp incelenebilir.

## Muhasebe Fişleri Toplu Basımı

İşlemlerin toplu olarak bastırılması için Muhasebe fişleri listesinde F9 - sağ fare düğmesi menüsünde yer alan Toplu Basım seçeneği kullanılır. Hangi işlemlerin bastırılacağı ise Muhasebe işlemleri toplu basımı filtre pencerelerinde belirlenir. Filtre seçenekleri ise şunlardır:

Basım Sırası filtre satırında toplu basımın ne şekilde yapılacağı belirlenir. Bu filtre satırı üç seçeneklidir:

- Tarihe Göre
- Numaraya Göre
- Yevmiye Madde Numarasına Göre

Burada yapılan seçime göre tarih aralığı, fiş numarası ya da yevmiye madde numarası filtre satırları kullanılır. **Tarihe Göre** seçimi yapılırsa tarih aralığı filtre satırında başlangıç ve bitiş tarih aralığı verilir ve bu tarihler arasındaki işlemler topluca yazdırılır. **Numaraya Göre** seçiminde ise, Fiş numarası filtre satırında başlangıç ve bitiş numara aralığı verilir ve bu aralıkta kalan işlemler bastırılır. **Yevmiye Madde Numarasına Göre** seçimi yapılırsa Yevmiye madde numarası filtre satırında başlangıç ve bitiş numara aralığı verilir ve bu aralıkta kalan işlemler bastırılır. **Yevmiye Madde Numarasına Göre** seçimi yapılırsa Yevmiye madde numarası filtre satırında başlangıç ve bitiş numara aralığı verilerek bu tanıma uygun fişler yazdırılır.

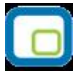

**Fiş Özel Kodu** filtre satırı, toplu basımı yapılacak işlemlerin özel koda göre filtrelendiği satırdır. Grup ya da aralık tanımı yapılarak belirlenen özel koda sahip işlemlerin toplu basımı sağlanır.

Muhasebe bölümünden girilen fiş türlerini içeren filtre satırlarında ise basımın yapılacağı fişler belirlenir. Fiş türleri için birden fazla form tanımının olması durumunda her satırda ilgili formlar listelenir ve basımın yapılacağı **form** tanımı seçilir. Filtre satırlarında yapılan koşul belirleme işleminden sonra toplu basım işlemi gerçekleştirilir.

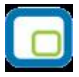

# Muhasebe Fişleri - Filtrele

Muhasebe Fişleri Listesi'nin istenen özellikteki kayıtlarla listelenmesi mümkündür. Bunun için Muhasebe Fişleri Listesi'nde F9 - sağ fare tuşu menüsünde yer alan Filtrele seçeneği kullanılır. İstenen özellikler filtre satırlarında belirlenir. Bu filtre seçenekleri şunlardır:

| Filtre                 | Değeri                                                                       |
|------------------------|------------------------------------------------------------------------------|
| Fiş Tarihi             | Başlangıç / Bitiş                                                            |
| Fiş No.                | Grup / Aralık                                                                |
| Belge No               | Grup / Aralık                                                                |
| Özel Kodu              | Grup / Aralık                                                                |
| Yetki Kodu             | Grup / Aralık                                                                |
| İşyeri                 | Tanımlı işyerleri                                                            |
| İptal Durumu           | İptal Edilmemiş / İptal Edilmiş                                              |
| Yevmiye Madde Numarası | Grup / Aralık                                                                |
| Fiş Türü               | Açılış Fişi / Tahsil Fişi / Tediye Fişi / Mahsup Fişi / Özel Fiş / Kur Farkı |
|                        | Fişi / Kapanış Fişi / Enflasyon Muhasebesi Fişi / Konsolidasyon Düzeltme     |
|                        | Fişi                                                                         |
| Fiş Durumu             | Gerçek / Öneri                                                               |
| Bütçe Kodu             | Grup / Aralık                                                                |
| Bütçe Açıklaması       | Grup / Aralık                                                                |
| Revizyon Fiş No.       | Grup / Aralık                                                                |
| Fiş Tutarı             | Tutar aralığı                                                                |

# Mali Tablolar

Mali tablolarla ilgili yapılabilecek işlemler iki gruba ayrılır.

**Mali Tablo Tanımları:** Bu bölümde firmanın kullanacağı mali tablo tanımları hazırlanır. Yani tablo üzerinde yazılması gereken bilgilerin ne olduğu, bu bilgilerin hangi hesaplardan ne şekilde alınacağı, gruplar, toplamlar, rapor başlığı, dipnot bilgileri hep bu bölümde tanımlanır. Mali tablo tanımları iki şekilde yapılabilir.

Boş bir tablo açılarak baştan sona yeni oluşturulabilir.

Mevzuata uygun standart tablo tanımı açılarak üzerinde değişiklik yapılabilir.

Bu bölümde yapılan tüm mali tablo tanımları, adını kullanıcının belirleyeceği dosyalar şeklinde saklanabilir ve raporlama bölümünde istenen dosya üzerinden tablo alınabilir.

Mali tablo tanımları Muhasebe altında yer alan Mali Tablo Tanımları seçeneği ile tanımlanır. Tanımlanan tablolar şunlardır:

- Bilanço Tablosu
- Gelir Tablosu
- Satışların Maliyeti Tablosu
- Fon Akım Tablosu
- Nakit Akım Tablosu
- Kar Dağıtım Tablosu
- KDV Beyannamesi
- KDV Beyannamesi (2)
- Muhtasar Beyannamesi
- Geçici Vergi Beyannamesi

Bu tanımlardan biri seçildikten sonra ekrana gelen pencerede o tablo ile ilgili daha önce yapılmış tanımların açıklamaları ile standart ve boş tablo seçenekleri ekrana gelir. Bunlardan herhangi birini seçerek o tablonun tanım penceresi ekrana getirilir.

Mali Tablo Raporları: Mali tablo raporları, şunlardır:

- Bilanço Tablosu
- Gelir Tablosu
- Satışların Maliyeti Tablosu
- Fon Akım Tablosu
- Nakit Akım Tablosu
- Kar Dağıtım Tablosu
- KDV Beyannamesi
- KDV Beyannamesi (2)
- Muhtasar Beyannamesi
- Geçici Vergi Beyannamesi

Standart tablo raporunu çalıştırmak için, önceden standart tanımın mali tablo tanımları bölümünden kaydedilmiş olması gereklidir.

|          |   |   | N |
|----------|---|---|---|
| <b>.</b> |   |   |   |
|          | 1 |   |   |
|          |   |   |   |
| £        | - | - | 2 |

## Tablo Tanımı

Mali tablo tanımları görüntü farklılığı açısından iki gruba ayrılır.

**Bilanço Tablosu:** Bilanço tablosu görüntü olarak Aktifler ve Pasifler olmak üzere iki farklı kısımdan oluşur. Aslında bunu Aktifler ve Pasifler adında iki adet ayrı mali tablonun tanımı yanyana yapılıyor gibi düşünmek yerinde olur. Yapılan tanımlarda da diğer tablolardan tek farklı nokta (Kar / Zarar) adında bir tanımın olmasıdır. (Bu tanımlar diğer mali tablolarda yoktur.)

Kar = Toplam aktif tutarı - Toplam Pasif tutarını, Zarar = Toplam Pasif tutarı - Toplam Aktif tutarını ifade eder.

## Diğer Mali Tablolar

Bu gruba giren Gelir, Satışların Maliyeti, Nakit Akış, Fon Akış ve Kar Dağıtım tablosunda tanım ekranı bilançoda olduğu gibi iki kısma ayrılmamış olup, tablo maddeleri sırayla yukarıdan aşağıya doğru tek bir ekran üzerinde tanımlanır. Tablonun iki kısmı olmadığından Kar ve Zarar tanımları da yoktur.

Mali tablo tanımları her bir mali tablo için programda standart olarak bulunan tanım kullanılarak yapılabileceği gibi boş tablo üzerinden de yapılır.

Tablo tanımında F9-sağ fare tuşu menüsünde yer alan seçenekler kullanılır. Tablo kaydederken bir dosya adı ve açıklaması girilmesi zorunludur.

| Aktifler (Varliklar)       Pasifler (Kaynaklar)         01 I-DÖNEN VARLIKLAR       01 I-KISA VADELİ YABANCI KAYNAKLAR         01.1.01       Dipnotlar         01.1.02       Tablo Kayıt         01.1.03       Grup         01.1.04       Grup         01.1.05       Hesap         01.2.01       Tutar         01.2.02       Formül         01.2.03       Formül         01.2.04       Ara Toplam         01.3.01       Kar / Zarar         01.3.02       Sayfa Düzeni         01.3.04       Satır Çıkar         01.3.05       Formül         01.3.04       Satır Çıkar     | Işletme Bilanço Tablosu                                                                                                    |                                                                                                    |
|----------------------------------------------------------------------------------------------------|----------------------------------------------------------------------------------------------------|----------------------------------------------------------------------------------------------------|
| 01 I - DÖNEN VARLIKLAR         01.1 A HAZINA KARÂ         01.1.01 (       Dipnotlar         01.1.02 (       Tablo Kayıt         01.1.03 (       Grup         01.1.04 (       Grup         01.1.05 (       Hesap         01.2 B MEN       Hesap Aralığı         01.2.01 (       Tutar         01.2.02 (       Tutar         01.2.03 (       Formül         01.2.04 (       Ara Toplam         01.3.01 (       Kar / Zarar         01.3.02 (       Sayfa Düzeni         01.3.04 (       Satır Çıkar         01.3.05 (       Sayfa Düzeni         01.3.04 (       Satır Çıkar | Aktifler (Varlıklar)                                                                                                    | Pasifler (Kaynaklar)                                                                                                    |
|                                                                                                    | 01 I-DÖNEN VARLIKLAR<br>01.1 A HA2<br>01.1.01 (<br>01.1.02 (<br>01.1.02 (<br>01.1.03 (<br>01.1.03 (<br>01.1.04 (<br>01.1.05 (<br>Hesap Aralığı<br>01.2.01 (<br>01.2.01 (<br>01.2.02 (<br>01.2.02 (<br>01.2.03 (<br>Formül<br>01.2.04 (<br>01.2.05 (<br>01.3.01 (<br>01.3.01 (<br>01.3.01 (<br>01.3.02 (<br>01.3.02 (<br>01.3.02 (<br>01.3.02 (<br>01.3.02 (<br>01.3.02 (<br>01.3.03 (<br>01.3.04 (<br>01.3.05 (<br>Satır Çıkar<br>01.3.05 (<br>Satır Değiştir<br>• ) | <ul> <li>O1 I-KISA VADELİ YABANCI KAYNAKLAR</li> <li>O1.1 A MALİ BORÇLAR</li> <li>O1.1.01 O1. Banka Kredileri</li> <li>O1.1.02 O2. Uzun Vadeli Kredilerin Anapara Taksitleri ve Faizle</li> <li>O1.1.03 O3. Tahvil Anapara Borç, Taksit ve Faizleri</li> <li>O1.1.04 O4. Çıkarılmış Bonolar ve Senetler</li> <li>O1.1.05 O5. Çıkarılmış Diğer Menkul Kıymetler</li> <li>O1.1.06 O6. Menkul Kıymetler İhraç Farkı (-)</li> <li>O1.1.07 O7. Diğer Mali Borçlar</li> <li>O1.2 B TİCARİ BORÇLAR</li> <li>O1.2.01 O1. Satıcılar</li> <li>O1.2.02 O2. Borç Senetleri</li> <li>O1.2.03 O3. Borç Senetleri Reeskontu (-)</li> <li>O1.2.04 O4. Alınan Depozito ve Teminatlar</li> <li>O1.2.05 O5. Diğer Ticari Borçlar</li> </ul> |

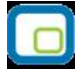

## Dipnotlar

Bilanço ve gelir tablolarında dipnotların kaydedilmesinde kullanılır. Seçilen tabloya ait sistemde kayıtlı dipnot yer almaktadır. Yeni tablo tanımı yapılırken boş tablo seçeneği kullanılırsa Dipnotlar kullanıcı tarafından kaydedilir.

#### Grup

#### Ne için kullanılır?

Mali tablolarda grup satırı, o satırın altında yer alan ve kırılmalı yapıya uygun olarak kodlanan diğer satır tiplerine ait tutar bilgilerinin toplamının tek satırda özet olarak görüntülenmesi için kullanılır. Grup satırı diğer gruplardan bağımsız olabileceği gibi, tanım koduna göre bir grubun alt satırı da olabilir. Ayrıca daha sonraki satırlarda yer alan ara toplam, genel toplam gibi bilgilerin hesaplanmasında göz önüne alınır.

| 🔲 Grup Tanımı                               |                                 |                                            |                |
|---------------------------------------------|---------------------------------|--------------------------------------------|----------------|
| Tanım Kodu<br>D1.                           |                                 |                                            |                |
| Tanım Adı                                   |                                 |                                            |                |
|                                             |                                 |                                            |                |
| İşlem Türü<br>O Eklenecek<br>O Çıkartılacak | Cistelenecek<br>Cistelenmeyecek | Raporlama<br>© Basilacak<br>© Basilmayacak |                |
| Işleme Girmeyecek     Karşılaştırma Kodları |                                 |                                            |                |
|                                             |                                 | <u>K</u> aydet                             | <u>V</u> azgeç |

#### Nasıl hesaplanır ?

Grup satırının tutarı, bu satırın altında yer alan ve tanım koduna göre alt satır özelliği taşıyan diğer satırların tutarları toplanarak bulunur.

# Değişken Bilgiler

| Alan Adı            | Açıklama                                                                           |
|---------------------|------------------------------------------------------------------------------------|
| Tanım Kodu          | Grup bilgisine bir satır kodu vermek için kullanılır. Burada girilen kodlar aynen  |
|                     | hesap planı kodları gibi kullanılabilir. Yani kırılmalı yapıya uygun bir şekilde   |
|                     | giriş yapılırsa grup altında alt gruplar ve diğer satır tiplerinden alt satırlar   |
|                     | oluşturmak mümkündür. Kodlama örneği:                                              |
|                     | Ana Grup 1.1                                                                       |
|                     | Alt Grup 1.1.1                                                                     |
|                     | En alt grup 1.2                                                                    |
|                     | Hesap 1.3                                                                          |
| Tanım Adı           | Kodu girilen grup satırının açıklaması girilir. Bu açıklama grup kodunun           |
|                     | yanında görüntülenir. (Muhasebedeki hesap açıklamaları gibi)                       |
| İşlem Türü          | Bu bilgi tanımladığımız grup satırına ait tutarın, daha sonraki satırlarda yer     |
| -                   | alan "Ara Toplam" ve "Genel Toplam" maddelerini ne şekilde etkileyeceğini          |
| - Eklenecek         | gösterir.                                                                          |
| - Çıkarılacak       | Bunun yanı sıra tanımladığımız grup satırı, kodlanmasından dolayı başka bir        |
| - İşleme Girmeyecek | grubun alt grubu olarak kullanılıyorsa, bu satıra ait tutarın üst grubu ne         |
|                     | şekilde etkileyeceği de bu seçeneğe göre belirlenir.                               |
| Ters Bakiye         | Bu gruba ait alt satırlardan gelen toplam tutar bilgisi eğer negatif oluyorsa,     |
| - Listelenecek      | buradaki seçeneğe göre, tablo raporunda o satırın karşısında tutar bilgisinin      |
| - Listelenmeyecek   | görünmemesi sağlanabilir.                                                          |
|                     |                                                                                    |
| Raporlama           | Tanımlamış olduğumuz gruba ait satırın mali tablo raporunda tamamen                |
| - Basılacak         | görüntülenmemesini istiyorsak bu seçenek kullanılabilir. Bu seçeneğin etkisi       |
| - Basılmayacak      | tamamen görüntüsel olup grup satırının sadece tablo raporunda basılmamasını        |
|                     | sağlar. Onun dışında bu satıra ait tutar bilgisi tabloda varmış gibi davranılarak, |
|                     | ara toplam, genel toplam, üst grup toplamı işlemlerinde hesaba katılır.            |

#### Hesap

#### Ne için kullanılır?

Mali tablolarda hesap satırı, hesap planındaki koduna göre bir hesabı seçerek, bu hesaba ait borç, alacak, bakiye, artış, azalış vb. tutar bilgilerinden birini tek satırda görüntülemek için kullanılır. Hesap satırı gruplardan bağımsız olabileceği gibi, tanım koduna göre bir grubun alt satırı da olabilir. Ayrıca daha sonraki satırlarda yer alan ara toplam, genel toplam gibi bilgilerin hesaplanmasında göz önüne alınır.

#### Nasıl hesaplanır?

Hesap satırının karşısında görüntülenecek tutar, hesap kodu alanında tanımlanmış olan muhasebe hesabının, hesap tutarı seçeneğiyle tipi belirlenmiş olan tutarına eşitlenir. Detaylar aşağıda açıklanmıştır.

| Alan Adı          | Açıklama                                                                              |
|-------------------|---------------------------------------------------------------------------------------|
| Tanım Kodu        | Muhasebe hesabına ait bilgiye bir satır kodu vermek için kullanılır. Bu kod kırılmalı |
|                   | yapıya uygun şekilde kullanıldığında bir grubun alt satırı olması sağlanabilir. (Bu   |
|                   | kod sadece mali tablo için geçerli olan bir tanımlama kodu olup muhasebe hesap        |
|                   | koduyla karıştırmamak gereklidir) Tanım kodu ne olursa olsun, bir hesap satırına      |
|                   | başka satırlar alt satır olarak bağlanamaz. Yani bir hesaba ait tutar bilgisi, başka  |
|                   | satırlardan etkilenmeyip sadece tanımlanmış olan hesabın tutarlarına (borç,           |
|                   | alacak vb.) göre oluşturulur.                                                         |
| Tanım Adı         | Tanım kodu girilen hesap satırının açıklaması girilir. Bu açıklama tablo raporunda    |
|                   | hesap aralığı kodunun yanında görüntülenir. (Muhasebedeki hesap açıklamaları          |
|                   | gibi.)                                                                                |
| Hesap Kodu        | Hesap planındaki muhasebe koduna göre tutarı (borç, alacak, bakiye vb.) satır         |
|                   | tutarını etkilemesi istenen hesap seçilir. Bu işlem sonucunda seçilen muhasebe        |
|                   | hesabının tutarı (borç, alacak vb) hesap satırının tutarını oluşturur.                |
| Raporlama         | Tanımlamış olduğumuz satırın mali tablo raporunda hiç görüntülenmemesini              |
| - Basılacak       | istiyorsak bu seçenek kullanılabilir. Bu seçeneğin etkisi tamamen görüntüsel olup     |
| - Basılmayacak    | hesap satırının sadece tablo raporunda basılmamasını sağlar. Onun dışında bu          |
|                   | satıra ait tutar bilgisi tabloda varmış gibi davranılarak, ara toplam, genel toplam,  |
|                   | üst grup toplamı işlemlerinde hesaba katılır.                                         |
| Ters Bakiye       | Bu satıra ait hesaplanan toplam tutar bilgisi eğer negatif oluyorsa, buradaki         |
| - Listelenecek    | seçeneğe göre, tablo raporunda o satırın karşısında tutar bilgisinin görünmemesi      |
| - Listelenmeyecek | sağlanabilir. (Yani tutar negatifse görüntülenmesin diyebiliyoruz)                    |
| Hesap Karakteri   | Burada belirtilen hesap karakteri yukarıda açıklanmış olan hesap tutarı               |
| - Borç            | parametresiyle bağlantılı olarak çalışır ve Artış ve Azalış bilgilerinin              |
| - Alacak          | hesaplanmasını etkiler. Şöyle ki:                                                     |
| - Bakiye          | Hesap karakteri borç ise                                                              |
|                   | Bakiye = borç - alacak                                                                |
|                   | Hesap karakteri alacak ise                                                            |
|                   | Bakiye = alacak - borç                                                                |
|                   | olarak bulunur.                                                                       |
|                   | Dolayısıyla bu yon farklılığından                                                     |
|                   | Artış = D.sonu bakıye - D.başı bakıye (eger pozitif ise)                              |
|                   | Azalış = Donem sonu bakıye – Donem başı bakıye (eger negatif ise)                     |
| <b></b>           |                                                                                       |
| Işlem Türü        | Bu bilgi tanımladığımız hesap satırına ait tutarın, daha sonraki satırlarda yer alan  |
| - Eklenecek       | "Ara toplam" ve "Genel Toplam" maddelerini ne şekilde etkileyeceğini gösterir.        |
| - Çıkarılacak     | Bunun yanı sıra tanımladığımız hesap satırı, kodlamasından dolayı başka bir           |

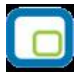

| - İşleme           | grubun alt satırı olarak kullanılıyorsa, bu satıra ait tutarın üst grubu ne şekilde |
|--------------------|-------------------------------------------------------------------------------------|
| Girmeyecek         | etkileyeceği de bu seçeneğe göre belirlenir.                                        |
|                    | Hesap tutarı olarak tanımlanmış olan muhasebe hesabının tutarının hangi tür         |
|                    | bilgiler üzerinden hesaplanacağını belirtir. Örneğin hesap kodu 100 seçilmiş ve     |
|                    | hesap tutarı da borç olarak seçilmişse mali tablo raporunda bu satırın karşısına    |
|                    | gelecek tutar bilgisi, 100 kodlu hesabın tablo tarihindeki borcuna eşit olur. Hesap |
|                    | tutarı parametrelerinin detayları ayrıca açıklanacaktır.                            |
| Kullanılacak Döviz | Tablo raporu dövizli olarak alındığında, hesap satırında yer alan tutarın dövizli   |
| Kuru               | olarak hesaplanması gereklidir.                                                     |
| - Rapor            | Rapor tarihindeki kur seçilirse Tutar yerel para birimi üzerinden hesaplanır.       |
| Tarihindeki Kur    | Hesaplanan rakam raporun alındığı tarihteki işlem dövizi kuruna bölünerek dövizli   |
| - İşlem            | tutar bulunur.                                                                      |
| Tarihindeki Kurlar | İşlem tarihindeki kurlar seçilirse Tutarlar, muhasebe hesap kartına bağlı olarak    |
|                    | tutulan aylık işlem dövizi toplamları (borç, alacak, borç bakiye, alacak bakiye)    |
|                    | üzerinden hesaplanır. Yani yerel para birimi cinsinden bilgiler hiçbir aşamada      |
|                    | kullanılmaz. Sonuçta muhasebe hesap kartlarındaki aylık dövizli toplamlar,          |
|                    | muhasebe işlemlerinin yapıldığı tarihlerdeki kurlardan güncellendiği için mali      |
|                    | tablo, işlem tarihlerindeki kurlar üzerinden alınmış olur.                          |
| Hesap Karakteri    | Hesap karakterini belirtir. Borç ve alacak olmak üzere iki seçeneklidir.            |

## Hesap Aralığı

#### Ne için kullanılır?

Mali tablolarda hesap aralığı satırı, hesap planındaki kod sırasına göre birbirini izleyen bir grup hesabı toplu olarak seçerek, bu hesaplara ait borç, alacak, bakiye vb. tutar bilgilerinin toplamını tek satırda görüntülemek için kullanılır. Hesap aralığı satırı gruplardan bağımsız olabileceği gibi, tanım koduna göre bir grubun alt satırı da olabilir. Ayrıca daha sonraki satırlarda yer alan ara toplam, genel toplam gibi bilgilerde hesaba katılır.

#### Nasıl hesaplanır?

Hesap aralığı satırının karşısında görüntülenecek tutar, hesap aralığı alanında tanımlanmış olan tüm muhasebe hesaplarının, hesap tutarı seçeneğiyle tipi belirlenmiş olan tutarlarının toplanmasıyla hesaplanır.

| Alan Adı                                                                                                    | Açıklama                                                                                                    |
|----------------------------------------------------------------------------------------------------|----------------------------------------------------------------------------------------------------|
| Tanım Kodu                                                                                                    | Hesap aralığına ait bilgiye bir satır kodu vermek için kullanılır. Bu kod<br>kırılmalı yapıya uygun şekilde kullanıldığında bir grubun alt satırı<br>olması sağlanabilir. Tanım kodu ne olursa olsun, bir hesap grubu<br>satırına başka satırlar alt satır olarak bağlanamaz. Yani bir hesap<br>grubuna ait tutar bilgisi, başka satırlardan etkilenmeyip sadece<br>tanımlanmış olan hesapların tutarlarına (borç, alacak vb.) göre<br>oluşturulur.                                                                                                    |
| Tanım Adı                                                                                                    | Kodu girilen hesap aralığı satırının açıklaması girilir. Bu açıklama tablo<br>raporunda hesap aralığı kodunun yanında görüntülenir.<br>(Muhasebedeki hesap açıklamaları gibi)                                                                                                    |
| Hesap Aralığı                                                                                                    | Hesap planında muhasebe koduna göre sıralı olan hesaplardan<br>tutarları satır toplamını etkileyecek olanlarının başlangıç ve bitiş<br>muhasebe kodları girilir. Bu işlem sonucunda başlangıç ve bitiş dahil<br>olmak üzere o aralıkta yer alan tüm hesapların tutarları (borç, alacak<br>vb.) toplamı hesap aralığı satırının tutarını oluşturur.                                                                                                    |
| İşlem Türü<br>- Eklenecek<br>- Çıkarılacak<br>- İşleme Girmeyecek                                                                                                    | Bu bilgi tanımladığımız hesap aralığı satırına ait tutarın, daha sonraki<br>satırlarda yer alan "Ara Toplam" ve "Genel Toplam" maddelerini ne<br>şekilde etkileyeceğini gösterir.<br>Bunun yanı sıra tanımladığımız hesap aralığı satırı, kodlanmasından<br>dolayı başka bir grubun alt satırı olarak kullanılıyorsa, bu satıra ait<br>tutarın üst grubu ne şekilde etkileyeceği de bu seçeneğe göre<br>belirlenir.                                                                                                    |
| Hesap Tutarı<br>- Bakiye<br>- Borç<br>- Alacak<br>- Borç Bakiyesi<br>- Alacak Bakiyesi<br>- Alacak Bakiyesi<br>- Artış<br>- Azalış<br>- Dönem Başı Bakiye<br>- Dönem Sonu Bakiye<br>- Dönem İçi Borç<br>- Dönem İçi Bakiye | Hesap aralığı olarak tanımlanmış olan muhasebe hesaplarının<br>tutarlarının hangi tür bilgiler üzerinden hesaplanacağını belirtir Burada<br>belirtilen tutar türü, hesap aralığında yer alan tüm hesaplar için<br>geçerlidir. Örneğin hesap aralığı 100 150 seçilmiş ve hesap tutarı<br>da borç olarak seçilmişse mali tablo raporunda bu satırın karşısına<br>gelecek tutar bilgisi, 100 ile 150 kodlu hesaplar arasındaki tüm<br>hesapların tablo tarihindeki borçları toplanarak hesaplanır. Hesap<br>tutarı parametrelerinin detayları ayrıca açıklanacaktır. |
| Kullanılacak Döviz Kuru                                                                                                    | Tablo raporu dövizli olarak alındığında, hesap satırında yer alan tutarın                                                                                                    |

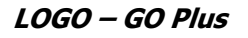

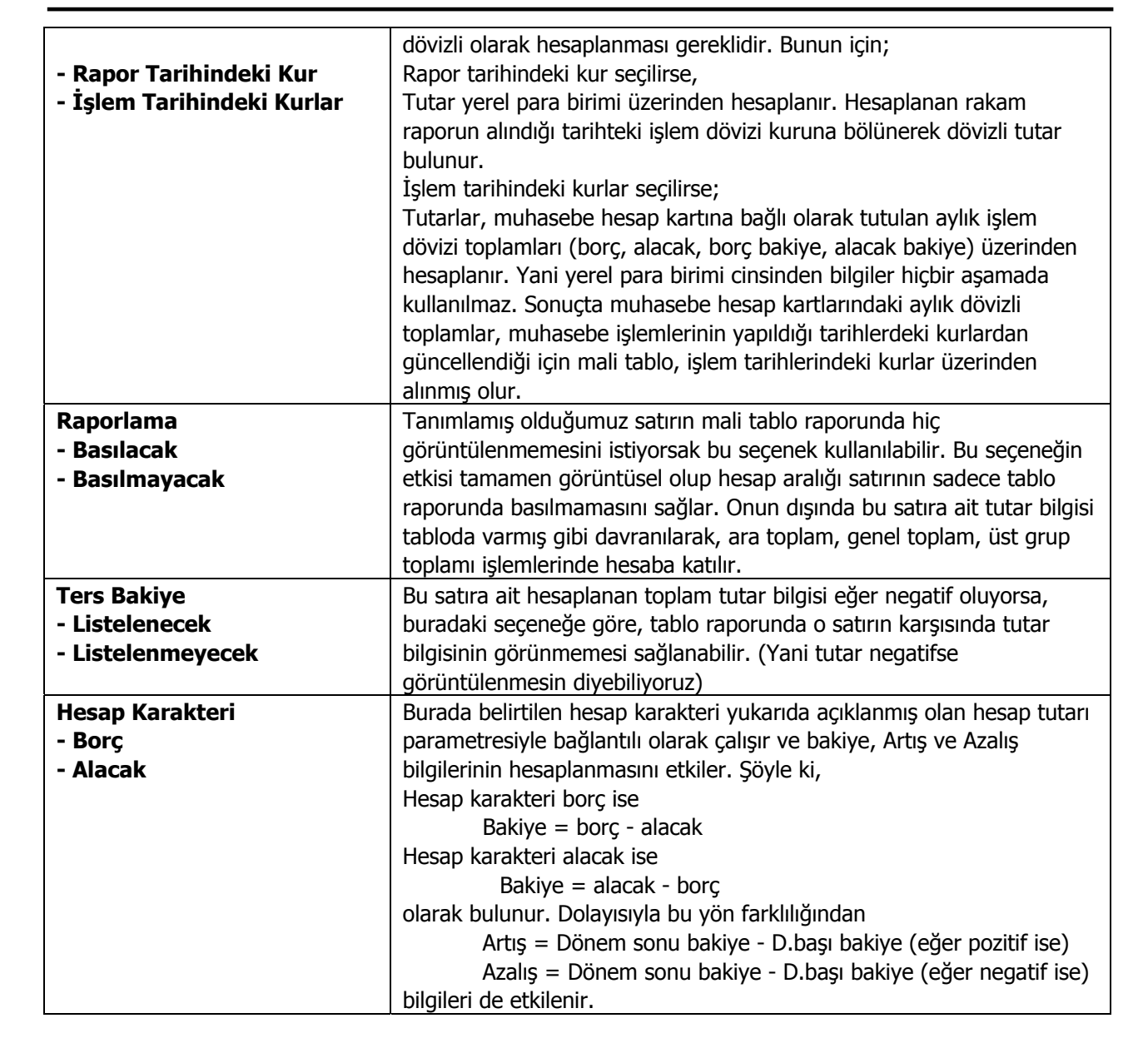

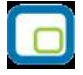

## Tutar

#### Ne için kullanılır?

Gerek dövizli mali tablolarda, gerekse nakit ve fon akış tablolarında bazı satırlara ait tutar bilgileri hesap planından elde edilememektedir. (XX hesabın içindeki nakit tutar, YY hesaptan ayrılan karşılıklar gibi). Bu gibi durumlar için mali tablo tanımlarında, tutar bilgisinin kullanıcı tarafından girileceği satırların tanımlamasına izin vermek gereklidir. İşte tutar tipindeki satırlar bu işlevi üstlenir.

Tutar satırı gruplardan bağımsız olabileceği gibi, tanım koduna göre bir grubun alt satırı da olabilir. Ayrıca daha sonraki satırlarda yer alan ara toplam, genel toplam gibi bilgilerin hesaplanmasında göz önüne alınır.

#### Nasıl hesaplanır?

Herhangi bir hesaplama yapılmayıp, görüntülenecek tutar doğrudan kullanıcı tarafından girilir. Nerede girileceği aşağıda açıklanmıştır.

| Alan Adı                                                             | Açıklama                                                                                                    |
|----------------------------------------------------------------------|----------------------------------------------------------------------------------------------------|
| Tanım Kodu                                                           | Tutara ait bilgiye bir satır kodu vermek için kullanılır. Bu kod kırılmalı yapıya<br>uygun şekilde kullanıldığında bir grubun alt satırı olması sağlanabilir. Tanım kodu<br>ne olursa olsun, bir tutar satırına başka satırlar alt satır olarak bağlanamaz. Yani<br>bir Tutar satırına ait tutar bilgisi, başka satırlardan etkilenmeyip sadece<br>tanımlanmış olan tutara (yerel / dövizli) göre oluşturulur |
| Tanım Adı                                                            | Kodu girilen tutar satırının açıklaması girilir. Bu açıklama tablo raporunda Tutar kodunun yanında görüntülenir. (Muhasebedeki hesap açıklamaları gibi)                                                                                                    |
| İşlem Türü<br>- Eklenecek<br>- Çıkarılacak<br>- İşleme<br>Girmeyecek | Bu bilgi tanımladığımız tutar satırına ait tutarın, daha sonraki satırlarda yer alan<br>"Ara Toplam" ve "Genel Toplam" maddelerini ne şekilde etkileyeceğini gösterir.<br>Bunun yanı sıra tanımladığımız tutar satırı, kodlanmasından dolayı başka bir<br>grubun alt satırı olarak kullanılıyorsa, bu satıra ait tutarın üst grubu ne şekilde<br>etkileyeceği de bu seçeneğe göre belirlenir                  |
| Tutar (Yerel)                                                        | Tablo raporunda bu satıra ait açıklamanın karşısında görülmek istenen ve satırla ilgili hesaplamalara katılması istenen tutar yerel para birimi cinsinden bu alana girilir.                                                                                                    |
| Tutar (Dövizli)                                                      | Tablo raporu dövizli olarak alındığında, bu satıra ait açıklamanın karşısında<br>görülmek istenen ve satırla ilgili hesaplamalara katılması istenen tutar işlem dövizi<br>cinsinden bu alana girilir.                                                                                                    |
| Raporlama<br>- Basılacak<br>- Basılmayacak                           | Tanımlamış olduğumuz satırın mali tablo raporunda hiç görüntülenmemesini<br>istiyorsak bu seçenek kullanılabilir. Bu davranılarak, ara toplam, genel toplam, üst<br>grup toplamı işlemlerinde hesaba katılır.                                                                                                    |
| Ters Bakiye<br>- Listelenecek<br>- Listelenmeyecek                   | Tanımlamış olduğumuz satırın mali tablo raporunda hiç görüntülenmemesini<br>istiyorsak bu seçenek kullanılabilir. Bu seçeneğin etkisi tamamen görüntüsel olup<br>tutar satırının sadece tablo raporunda basılmamasını sağlar. Onun dışında bu<br>satıra ait tutar bilgisi tabloda varmış gibi davranılarak, ara toplam, genel toplam,<br>üst grup toplamı işlemlerinde hesaba katılır.                        |

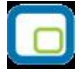

## Formül

#### Ne için kullanılır?

Mali tablo satırlarında bazı ara toplam satırları (ara bilgiler demek daha doğru), sadece kendinden yukarıdaki grupların toplanması veya çıkarılmasından oluşmaz. O grupların içinden bazı satırların toplama veya çıkarma işlemine katılmaması ya da bir katsayıyla çarpılarak katılması gerekebilir. Ya da daha aşağıda yer alan bir gruptaki bazı hesap satırlarının işleme dahil edilmesi gerekebilir. Bunun gibi karışık durumlarda grup veya ara toplam tanımı yapmak sorunu çözmez. Bunun için, satır toplamını hangi tablo satırlarının ne şekilde etkileyeceğinin formül şeklinde girilebildiği tanımlara ihtiyaç vardır.

Formül satırı her zaman gruplardan bağımsızdır. Yani bir grubun alt satırı olamaz. Ayrıca daha sonraki satırlarda yer alan ara toplam, genel toplam gibi bilgilerin hesaplanmasında göz önüne alınmaz. Bu nedenle tanım kodu bilgisine gerek yoktur. (Sadece açıklaması yeterlidir)

#### Nasıl hesaplanır?

Formül satırının tutarı, Formül tanımı alanında girilmiş olan bilgiler değerlendirilerek hesaplanır. Bu bilgiler aşağıda açıklanmıştır.

| Alan Adı | Açıklama                                                                                                    |
|----------|----------------------------------------------------------------------------------------------------|
| Açıklama | Tablo raporunda formül satırının yerinde görüntülenecek açıklama burada girilir.                                                                                                    |
| Formül   | Formül satır açıklamasının karşısında yer alacak tutar bilgisi Bu formülde tablo satırlarına                                                                                                    |
| Tanımı   | ait tanım kodları, başlarına "P" harfi getirilerek (Parametrenin ilk harfi) değişken olarak<br>kullanılır. Bu değişkenler arasında ve sabit sayılarla toplama, çıkarma, çarpma ve bölme<br>işlemleri yapılabilir. (İndirim ve masraf kartlarındaki hesaplamalar gibi.)<br>Örnek olarak tabloda tanım kodları 12 ve 45 olan iki satırın tutarları 50 TL ve 100 TL<br>olsun. Bir formül satırında bu iki satırın toplamının yarısını hesaplatmak istersek, formül<br>tanımı alanına |
|          | (P12 + P45) / 2                                                                                                    |
|          | yazmak yeterlidir. Sonuç olarak tablo raporunda bu satırın karşısında 75 TL yazar.                                                                                                    |

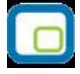

## **Ara Toplam**

#### Ne için kullanılır?

Tablo raporunun herhangi bir satırına gelindiğinde, o ana kadar listelenmiş satırların toplamının veya farkının alındığı bir satır eklemek gerekebilir. Bu işlevi ara toplam satırı yerine getirir.

Ara toplam satırı her zaman gruplardan bağımsızdır. Yani bir grubun alt satırı olamaz. Ayrıca daha sonraki satırlarda yer alan ara toplam, genel toplam gibi bilgilerin hesaplanmasında göz önüne alınmaz.

#### Nasıl hesaplanır?

Bir ara toplam satırının tutarını bulmak için yapılan işlemlere sadece başka bir satırın alt hesabı olmayan satırlar katılır. Bu satırların da işlemi ne şekilde etkileyeceği o satır tanımlarındaki işlem türü parametresine bakılarak belirlenir (eklenecek / çıkarılacak / işleme girmeyecek). Daha önceki satırlarda listelenen ara veya genel toplam satırları ile formül satırları da ara toplamı etkilemez.

| Alan Adı | Açıklama                                                                           |
|----------|------------------------------------------------------------------------------------|
| Açıklama | Tablo raporunda ara toplam satırının yerinde görüntülenecek olan açıklama girilir. |

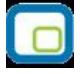

## **Genel Toplam**

#### Ne için kullanılır?

Tablo raporunun herhangi bir yerinde, ya da tablo sonunda, tabloda yer alan tüm satırların toplamının veya farkının alındığı bir satır eklemek gerekebilir. Bu işlevi genel toplam satırı yerine getirir.

Genel toplam satırı her zaman gruplardan bağımsızdır. Yani bir grubun alt satırı olamaz. Ayrıca daha sonraki satırlarda yer alan ara toplam, genel toplam gibi bilgilerin hesaplanmasında göz önüne alınmaz.

#### Nasıl hesaplanır?

Bir genel toplam satırının tutarını bulmak için yapılan işlemlere sadece başka bir satırın alt hesabı olmayan satırlar katılır. Bu satırların da işlemi ne şekilde etkileyeceği o satır tanımlarındaki işlem türü parametresine bakılarak belirlenir (eklenecek /çıkarılacak /işleme girmeyecek) Daha önceki satırlarda listelenen ara veya genel toplam satırları ile formül satırları da genel toplamı etkilemez

Ara toplam satırından tek farkı, genel toplam satırı tablonun neresine konursa konsun tutarı değişmez ve bu tutar tabloda yer alan tüm bağımsız satırlar üzerinden hesaplanır.

| Alan Adı | Açıklama                                                                             |
|----------|--------------------------------------------------------------------------------------|
| Açıklama | Tablo raporunda genel toplam satırının yerinde görüntülenecek olan açıklama girilir. |

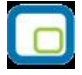

## Kar-Zarar

#### Ne için kullanılır?

Bu seçenek yalnızca Bilanço tanımlarında kullanılır. Bilanço tablosu alındığı dönemde muhasebe işlemleri tamamlanmamış ise (örneğin gelir ve gider hesaplarının bilanço hesaplarına aktarımı yapılmamış ise, yansıtma işlemleri tamamlanmadıysa vb.) ya da aktif ve pasif bölümündeki tanımlı satırlarda eksiklik veya yanlışlık var ise, rapor tamamlandığında aktif ve pasif hesaplar arasında bir fark oluşur. Bu farkın, tablo satırları arasında görüntülenmesi için (kar / zarar) tanımı kullanılır. Kar/zarar satırı her zaman gruplardan bağımsızdır. Yani bir grubun alt satırı olamaz.

#### Nasıl hesaplanır?

Tablo raporunda Kar/zarar satırının karşısında görüntülenen tutar şu şekilde hesaplanır. KAR / ZARAR = Aktifler satırlarının Genel toplamı - Pasifler satırlarının Genel Toplamı Hesaplanan tutar pozitif veya negatif işaretiyle beraber tablonun kar/zarar satırı karşısında görüntülenir.

Not: Kar veya Zarar satırı kural olarak bilançonun Pasifler tarafına konulmalıdır. Ancak bu kullanıcı tarafından bilinmesi gereken bir bilgi olduğundan program tarafından böyle bir kısıtlama yapılmaz.

| Alan Adı         | Açıklama                                                                             |  |
|------------------|--------------------------------------------------------------------------------------|--|
| Kar Açıklaması   | Aktif toplamı - Pasif toplamı pozitif ise Kar / zarar satırında bu açıklama yer alır |  |
| Zarar Açıklaması | Negatif ise                                                                          |  |

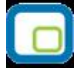

# Sayfa Düzeni

#### Ne için kullanılır?

Mali tablo raporunu görüntüsel olarak düzenlemek için kullanılır. İstenen tablo satırları arasında boş satırlar bırakılmasını ya da tablonun bazı bölümlerinin tek veya çift çizgili satırlar oluşturarak diğer bölümlerden ayrı görüntülenmesini sağlar.

| Alan Adı   | Açıklama                                                                              |
|------------|---------------------------------------------------------------------------------------|
| Boş Satır  | Tablo raporunda tanımlandığı noktada bir boş satır oluşturur.                         |
| Tek Çizgi  | Tablo raporunda tanımlandığı noktada "" karakterlerinden oluşan bir satır oluşturur.  |
| Çift Çizgi | Tablo raporunda tanımlandığı noktada "=="karakterlerinden oluşan bir satır oluşturur. |

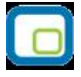

## Mali Tablo Raporları

Mali tablo raporları, Muhasebe bölümünde, Mali Tablo Tanım penceresinde **Rapor** seçeneği ile alınır. Alınacak mali tablo raporu seçildiğinde raporun ne şekilde ve hangi rapor ünitesinden alınacağının belirleneceği pencere ekrana gelir.

Alınacak mali tablo üzerinde F9 İşlemler menüsünde yer alan **Rapor** seçimi yapıldığında raporun ne şekilde ve hangi rapor ünitesinden alınacağının belirleneceği pencere ekrana gelir.

Rapor ünitesi alanında yapılacak seçimle mali tablo, ekran ve yazıcıdan alınabildiği gibi, diske yazdırılıp daha sonra herhangi bir metin işlemci ile de alınabilir. Raporu yazıcıdan alırken, gerekirse rapor filtre satırlarında belirlenen koşulları da yazdırmak mümkündür. Bunun için filtreleri yaz seçeneği kullanılır. Bu durumda alınan raporun başında, raporda kullanılan filtre satırları ve bu satırlarda belirlenen koşullar da yer alır.

Mali tablo raporunun ne şekilde alınacağı ise filtre satırlarında belirlenir. Her mali tablo raporu kendi filtre seçenekleri ilgili ekranda yer alır. Filtre satırlarında yapılacak koşul belirleme işleminden sonra rapor alınır.

Mali tablo raporları şu başlıkları taşır:

- Bilanço Tablosu
- Kar Zarar Tablosu
- Satışların Maliyeti Tablosu
- Fon Akış Tablosu
- Nakit Akış Tablosu
- Kar Dağıtım Tablosu
- KDV Beyannamesi
- KDV Beyannamesi (2)
- Muhtasar Beyanname
- Geçici Vergi Beyannamesi

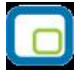

## **Bilanço Tablosu**

Bilanço bir işlemenin belirli bir tarihte sahip olduğu varlıklar ile bu varlıkların sağladığı kaynakları gösteren mali tablodur. Bilanço tablosu tanımı Muhasebe program bölümünde Mali tablo tanımları seçeneği ile kaydedilir. Bilanço raporu filtre seçenekleri şunlardır:

| Filtre              | Değeri                                                                                       |
|---------------------|----------------------------------------------------------------------------------------------|
| Rapor Ayları        | Başlangıç veya bitiş olarak seçilebilecek değerler:                                          |
| - Başlangıç         |                                                                                              |
| - Bitis             | Acılıs                                                                                       |
|                     | Mali vilin 1.avi                                                                             |
|                     | Mali yılın 2.ayı                                                                             |
|                     | •                                                                                            |
|                     | <ul> <li>Mali yılın son ayı</li> </ul>                                                       |
|                     | <ul> <li>Sonraki vilin 1 avi</li> </ul>                                                      |
|                     |                                                                                              |
|                     | Bu filtre ticari sistemdeki tüm raporlardaki tarih aralığı filtresine benzer sekilde         |
|                     | calısır. Tek fark secimin gün değil ay bazında yanılmasıdır.                                 |
|                     | Bu durumda baslangic avi secildiğinde, ranorun gün olarak baslangic tarihi secilen           |
|                     | zwn ilk günü. Bitis zw. seçildiğinde, raporun gün olarak bitis tarihi Seçilen zwn            |
|                     | ayın ink gunu, biciş ayı seçildiğinde, raporun gun olarak biciş tanın seçilen ayın           |
|                     | Baslangic ve hitis günleri hesanlamalara dahil edilir. Bu duruma uvmavan sadoso              |
|                     | Daşıdığıç ve biliş gürlileri nesaplarıldığı dahir edilir. Du dürünlə üymayarı sadece         |
|                     | açılışıdı uli. Lyer açılış seçirili yapını sa sauece açılış rişieri ulkkale anını. Diliş ayı |
|                     | Daşıdı iyiç ayılı iudi i kuçuk oldı idz.                                                     |
| <b>.</b>            | Hesap tutariari burada belirienen tarin araligina gore nesapianir.                           |
| Rapor Seviyesi      | Bu filtre munasebe raporlarındakine benzer şekilde kullanılır. Yani tablo                    |
| e eşît              | tanımlarında satırların tanım kodları kırılmalı yapıya uygun şekilde oluşturulmuş            |
|                     | ise raporda çeşitli seviyelerde grup ve alt grup satırları ve onlara bağlı alt satırlar      |
|                     | oluşur. Bunun yanı sıra ara ve genel toplam, formül, kar/zarar satırları vardır.             |
|                     | Seviyelendirme                                                                               |
|                     | 0. seviye = ara ve genel toplamlar, formül, kar/zarar ve hiç bir satırın alt satırı          |
|                     | olmayan satırlar.                                                                            |
|                     | 1. seviye = sadece bir satırın alt satırı olan satırlar                                      |
|                     |                                                                                              |
|                     | n. seviye = Kademeli olarak n tane satırın alt satırı olan satırlar şeklinde yapılır.        |
|                     | Sonuçta filtrede seçilen seviye, tablo raporunda görüntülenecek en alt satırın               |
|                     | seviyesini gösterir.                                                                         |
|                     | Bu filtrenin öndeğeri tablo parametreleri tanımlarından alınır. (Bkz. Tablo                  |
|                     | parametreleri)                                                                               |
| Hesaplama           | Bu filtreye göre, tüm satır tutarları dövizli ya da yerel para birimi üzerinden              |
| - Yerel Para Birimi | hesaplanır ve görüntülenir. Dövizli tutar hesaplamalarında hesap ve hesap aralığı            |
| - Dövizli           | tanımlarında ver alan "kullanılacak döviz kuru" parametresi göz önüne alınır.                |
|                     | Bu filtrenin öndeğeri tablo parametreleri tanımlarından alınır.                              |
| Tablo Carpani       | Hesaplanan tüm satır tutarları tablo carpanı olarak burada verilen savıva                    |
| e esit              | bölündükten sonra görüntülenir.                                                              |
|                     | Bu filtrenin öndeğeri tablo parametreleri tanımlarından alınır.                              |
| Listeleme           | Bu filtreve göre tablo raporlarında satır tutarı = 0 olan satırların görüntülenin            |
| - Hensi             | dörüntülenmemesi sağlanır                                                                    |
| - Bakive verenler   | gorantaichineineor ougiann i                                                                 |
| Ranor Basliği       | Tablo raporu alınırken görüntülenen genel başlık girilir. Metin tini bir alandır. Bu         |
|                     | filtrenin öndeğeri tahla narametreleri tanımından alınır                                     |
|                     |                                                                                              |

| Filtre             | Değeri                                                                                    |
|--------------------|-------------------------------------------------------------------------------------------|
| Rapor Alt Başlığı  | Tablo raporu alınırken görüntülenen ikinci başlık satırı girilir. Metin tipi bir alandır. |
|                    | öndeğeri tablo parametreleri tanımlarından alınır.                                        |
| Aktifler Grup      | Tablo raporu alınırken görüntülenen aktifler kısmının başlığı girilir. Metin tipi bir     |
| Başlığı            | alandır. öndeğeri tablo parametreleri tanımından alınır.                                  |
|                    |                                                                                           |
| Pasifler Grup      | Tablo raporu alınırken görüntülenen pasifler kısmının başlığı girilir. Metin tipi bir     |
| Başlığı            | alandır.                                                                                  |
|                    | Bu filtrenin öndeğeri tablo parametreleri tanımlarından alınır.                           |
| Tablo Başlığı      | Tablo raporu alınırken görüntülenen üçüncü başlık satırı girilir. Metin tipi bir          |
| (Bilanço Dışındaki | alandır.                                                                                  |
| Raporlar için)     | Bu filtrenin öndeğeri tablo parametreleri tanımlarından alınır.                           |
| Dipnot Basımı      | Tablo tanımlarında kullanıcı tarafından doldurulan dipnotlar bölümünün tablo              |
| - Evet             | raporunun arkasından görüntülenmesini sağlar.                                             |
| - Hayır            |                                                                                           |
| Masraf Merkezi     | Bu filtre tabloda yer alan satır tutarlarının, muhasebe işlemleri yapılırken              |
| Kodu               | kaydedildikleri masraf merkezlerine göre hesaplanmasını sağlar.                           |
| - Grup             | Burada eğer masraf merkezi kodu verilmişse artık muhasebe hesap kartlarına                |
| - Aralık           | bağlı olan aylık toplamlar, yerel ve dövizli tutarlar için kullanılamaz.                  |
|                    | Bu durumda muhasebe hareketleri taranarak, sadece hareketin masraf merkezi                |
|                    | rapor filtresinde verilen kritere uygun olanlar üzerinden borç, alacak, borç bakiye       |
|                    | ve alacak bakiye toplamları hesaplanır.                                                   |
| Karşılaştırma      | Karşılaştırma dönem numarasıdır.                                                          |
| Dönem Numarası     |                                                                                           |
| Karşılaştırma Yılı | Karşılaştırma yılını belirtir.                                                            |

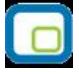

## Kar Zarar Tablosu

Kar Zarar tablosu bir işletmenin belirli bir hesap döneminde elde ettiği gelirle yaptığı giderleri tasnifli şekilde gösteren ve dönem faaliyetlerinin net sonucunu kar veya zarar olarak özetleyen tablodur. Kar Zarar tablosu rapor filtre seçenekleri şunlardır:

| Filtre                      | Değeri                                                                                                    |
|-----------------------------|----------------------------------------------------------------------------------------------------|
| Mali Dönem                  | Mali Dönem seçimi                                                                                                    |
| Rapor Ayları<br>- Başlangıç | Başlangıç veya bitiş olarak seçilebilecek değerler:                                                                                                    |
| - Bitiş                     | • Açılış                                                                                                    |
| -                           | Mali yılın 1.ayı                                                                                                    |
|                             | Mali yılın 2.ayı                                                                                                    |
|                             | •                                                                                                    |
|                             | Mali yılın son ayı                                                                                                    |
|                             | Sonraki yılın 1.ayı                                                                                                    |
|                             | Bu filtre ticari sistemdeki tüm raporlardaki tarih aralığı filtresine benzer şekilde<br>çalışır. Tek fark seçimin gün değil ay bazında yapılmasıdır.                                                                                                    |
|                             | Bu durumda başlangıç ayı seçildiğinde, raporun gün olarak başlangıç tarihi seçilen<br>ayın ilk günü, Bitiş ayı seçildiğinde, raporun gün olarak bitiş tarihi Seçilen ayın<br>son günü olur.                                                                                                    |
|                             | Başlangıç ve bitiş günleri hesaplamalara dahil edilir. Bu duruma uymayan sadece açılışlardır. Eğer açılış seçimi yapılırsa sadece açılış fişleri dikkate alınır. Bitiş ayı                                                                                                    |
|                             | başlangiç ayından kuçuk olamaz.                                                                                                    |
| Damar Cavilyani             | Hesap tutariari burada belinenen tarin araligina gore nesapianir.                                                                                                    |
| a ocit                      | bu mule munasebe raponalinuakine benzer şekilde kunanını. Fam tablo                                                                                                    |
| e eşit                      | ise raporda çeşitli seviyelerde grup ve alt grup satırları ve onlara bağlı alt satırlar<br>oluşur. Bunun yanı sıra ara ve genel toplam, formül, kar/zarar satırları vardır.<br>Seviyelendirme                                                                                                    |
|                             | 0. seviye = ara ve genel toplamlar, formül, kar/zarar ve hiç bir satırın alt satırı olmavan satırlar.                                                                                                    |
|                             | 1. seviye = sadece bir satırın alt satırı olan satırlar                                                                                                    |
|                             | <ul> <li>n. seviye = Kademeli olarak n tane satırın alt satırı olan satırlar şeklinde yapılır.</li> <li>Sonuçta filtrede seçilen seviye, tablo raporunda görüntülenecek en alt satırın seviyesini gösterir.</li> <li>Bu filtrenin öndeğeri tablo parametreleri tanımlarından alınır.(Bkz. Tablo parametreleri)</li> </ul> |
| Hesanlama                   | Bu filtreve göre, tüm satır tutarları islem dövizi va da verel para birimi üzerinden                                                                                                    |
| - Yerel Para Birimi         | hesaplanır ve görüntülenir. Dövizli tutar hesaplamalarında hesap ve hesap aralığı                                                                                                    |
| - Dövizli                   | tanımlarında yer alan "kullanılacak döviz kuru" parametresi göz önüne alınır.                                                                                                    |
|                             | Bu filtrenin öndeğeri tablo parametreleri tanımlarından alınır.                                                                                                    |
| Döviz Kuru                  | İşlem dövizi kur değerinin belirtildiği filtre satırıdır.                                                                                                    |
| Tablo Çarpanı               | Hesaplanan tüm satır tutarları tablo çarpanı olarak burada verilen sayıya                                                                                                    |
| e eşit                      | bölündükten sonra görüntülenir.                                                                                                    |
|                             | Bu filtrenin öndeğeri tablo parametreleri tanımlarından alınır.                                                                                                    |
| Listeleme                   | Bu filtreye göre tablo raporlarında satır tutarı = 0 olan satırların görüntülenip                                                                                                    |
| - Hepsi                     | görüntülenmemesi sağlanır.                                                                                                    |
| - Bakiye Verenler           |                                                                                                    |

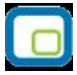

| Filtre            | Değeri                                                                                    |
|-------------------|-------------------------------------------------------------------------------------------|
| Para Birimi       | Burada girilen metin tipi bilgi, tablo başlığında raporun hangi para birimi               |
| e eşit            | üzerinden ve hangi tablo çarpanına göre alındığı yazılırken kullanılır.                   |
| Rapor Başlığı     | Tablo raporu alınırken görüntülenen genel başlık girilir. Metin tipi bir alandır. Bu      |
|                   | filtrenin öndeğeri tablo parametreleri tanımından alınır.                                 |
| Rapor Alt Başlığı | Tablo raporu alınırken görüntülenen ikinci başlık satırı girilir. Metin tipi bir alandır. |
|                   | öndeğeri tablo parametreleri tanımlarından alınır.                                        |
| Tablo Başlığı     | Tablo raporu alınırken görüntülenen üçüncü başlık satırı girilir. Metin tipi bir          |
|                   | alandır.                                                                                  |
|                   | Bu filtrenin öndeğeri tablo parametreleri tanımlarından alınır.                           |
| Dipnot Basımı     | Tablo tanımlarında kullanıcı tarafından doldurulan dipnotlar bölümünün tablo              |
| - Evet            | raporunun arkasından görüntülenmesini sağlar.                                             |
| - Hayır           |                                                                                           |
| Masraf Merkezi    | Bu filtre tabloda yer alan satır tutarlarının, muhasebe işlemleri yapılırken              |
| Kodu              | kaydedildikleri masraf merkezlerine göre hesaplanmasını sağlar. Burada eğer               |
| - Grup            | masraf merkezi kodu verilmişse artık muhasebe hesap kartlarına bağlı olan aylık           |
| - Aralık          | toplamlar, yerel ve dövizli tutarlar için kullanılamaz. Bu durumda muhasebe               |
|                   | hareketleri taranarak, sadece hareketin masraf merkezi rapor filtresinde verilen          |
|                   | kritere uygun olanlar üzerinden borç, alacak, b.bakiye ve a.bakiye toplamları             |
|                   | hesaplanır.                                                                               |
| Karşılaştırma     | Karşılaştırma dönem ve yılını belirtir.                                                   |
| Dönemi ve Yılı    |                                                                                           |

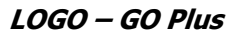

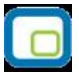

## Satışların Maliyeti Tablosu

Satışların maliyeti tablosu bir işletmenin dönem içindeki malzeme hareketleri ile satılan mamul, ilk madde ve malzeme, ticari mal ve satılan hizmetlerin maliyetini gösteren tablodur. Rapor filtre seçenekleri şunlardır:

| Filtre              | Değeri                                                                                     |
|---------------------|--------------------------------------------------------------------------------------------|
| Mali Dönem          | Dönem seçimi                                                                               |
| Rapor Ayları        | Başlangıç veya bitiş olarak seçilebilecek değerler:                                        |
| - Başlangıç         |                                                                                            |
| - Bitiş             | • Açılış                                                                                   |
| -                   | Mali yılın 1.ayı                                                                           |
|                     | Mali yılın 2.ayı                                                                           |
|                     | •                                                                                          |
|                     | Mali yılın son ayı                                                                         |
|                     | Sonraki yılın 1.ayı                                                                        |
|                     | , ,                                                                                        |
|                     | Bu filtre ticari sistemdeki tüm raporlardaki tarih aralığı filtresine benzer şekilde       |
|                     | çalışır. Tek fark seçimin gün değil ay bazında yapılmasıdır.                               |
|                     | Bu durumda başlangıç ayı seçildiğinde, raporun gün olarak başlangıç tarihi seçilen         |
|                     | ayın ilk günü, Bitiş ayı seçildiğinde, raporun gün olarak bitiş tarihi Seçilen ayın        |
|                     | son günü olur.                                                                             |
|                     | Başlangıç ve bitiş günleri hesaplamalara dahil edilir. Bu duruma uymayan sadece            |
|                     | açılışlardır. Eğer açılış seçimi yapılırsa sadece açılış fişleri dikkate alınır. Bitiş ayı |
|                     | başlangıç ayından küçük olamaz.                                                            |
|                     | Hesap tutarları burada belirlenen tarih aralığına göre hesaplanır.                         |
| Rapor Seviyesi      | Bu filtre muhasebe raporlarındakine benzer sekilde kullanılır. Yani tablo                  |
| e eşit              | tanımlarında satırların tanım kodları kırılmalı yapıya uygun şekilde oluşturulmuş          |
| 5                   | ise raporda çeşitli seviyelerde grup ve alt grup satırları ve onlara bağlı alt satırlar    |
|                     | oluşur. Bunun yanı sıra ara ve genel toplam, formül, kar/zarar satırları vardır.           |
|                     | Seviyelendirme                                                                             |
|                     | 0. seviye = ara ve genel toplamlar, formül, kar/zarar ve hiç bir satırın alt satırı        |
|                     | olmayan satırlar.                                                                          |
|                     | 1. seviye = sadece bir satırın alt satırı olan satırlar                                    |
|                     |                                                                                            |
|                     | n. seviye = Kademeli olarak n tane satırın alt satırı olan satırlar şeklinde yapılır.      |
|                     | Sonuçta filtrede seçilen seviye, tablo raporunda görüntülenecek en alt satırın             |
|                     | seviyesini gösterir.                                                                       |
|                     | Bu filtrenin öndeğeri tablo parametreleri tanımlarından alınır.(Bkz. Tablo                 |
|                     | parametreleri)                                                                             |
| Hesaplama           | Bu filtreye göre, tüm satır tutarları dövizli ya da yerel para birimi üzerinden            |
| - Yerel Para Birimi | hesaplanır ve görüntülenir. Dövizli tutar hesaplamalarında hesap ve hesap aralığı          |
| - Dövizli           | tanımlarında yer alan "kullanılacak döviz kuru" parametresi göz önüne alınır.              |
|                     | Bu filtrenin öndeğeri tablo parametreleri tanımlarından alınır.                            |
| Döviz Kuru          | İşlem dövizi kur değerinin belirtildiği filtre satırıdır.                                  |
| Tablo Çarpanı       | Hesaplanan tüm satır tutarları tablo çarpanı olarak burada verilen sayıya                  |
| e eşit              | bölündükten sonra görüntülenir.                                                            |
|                     | Bu filtrenin öndeğeri tablo parametreleri tanımlarından alınır.                            |
| Listeleme           | Bu filtreye göre tablo raporlarında satır tutarı = 0 olan satırların görüntülenip          |
| - Hepsi             | görüntülenmemesi sağlanır.                                                                 |
| - Bakiye Verenler   |                                                                                            |

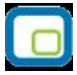

| Filtre            | Değeri                                                                                    |
|-------------------|-------------------------------------------------------------------------------------------|
| Para Birimi       | Burada girilen metin tipi bilgi, tablo başlığında raporun hangi para birimi               |
| e eşit            | üzerinden ve hangi tablo çarpanına göre alındığı yazılırken kullanılır.                   |
| Rapor Başlığı     | Tablo raporu alınırken görüntülenen genel başlık girilir. Metin tipi bir alandır. Bu      |
|                   | filtrenin öndeğeri tablo parametreleri tanımından alınır.                                 |
| Rapor Alt Başlığı | Tablo raporu alınırken görüntülenen ikinci başlık satırı girilir. Metin tipi bir alandır. |
|                   | öndeğeri tablo parametreleri tanımlarından alınır.                                        |
| Tablo Başlığı     | Tablo raporu alınırken görüntülenen üçüncü başlık satırı girilir. Metin tipi bir          |
|                   | alandır.                                                                                  |
|                   | Bu filtrenin öndeğeri tablo parametreleri tanımlarından alınır.                           |
| Dipnot Basımı     | Tablo tanımlarında kullanıcı tarafından doldurulan dipnotlar bölümünün tablo              |
| - Evet            | raporunun arkasından görüntülenmesini sağlar.                                             |
| - Hayır           |                                                                                           |
| Masraf Merkezi    | Bu filtre tabloda yer alan satır tutarlarının, muhasebe işlemleri yapılırken              |
| Kodu              | kaydedildikleri masraf merkezlerine göre hesaplanmasını sağlar. Burada eğer               |
| - Grup            | masraf merkezi kodu verilmişse artık muhasebe hesap kartlarına bağlı olan aylık           |
| - Aralık          | toplamlar, yerel ve dövizli tutarlar için kullanılamaz. Bu durumda muhasebe               |
|                   | hareketleri taranarak, sadece hareketin masraf merkezi rapor filtresinde verilen          |
|                   | kritere uygun olanlar üzerinden borç, alacak, b.bakiye ve a.bakiye toplamları             |
|                   | hesaplanır.                                                                               |
| Karşılaştırma     | Karşılaştırma dönem ve yılını belirtir.                                                   |
| Dönemi ve Yılı    |                                                                                           |

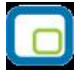

## Fon Akış Tablosu

Fon akım tablosu belirli bir dönem içinde işletmenin sağladığı mali kaynakları ve bunların kullanış yerlerini göstermek suretiyle işletmenin söz konusu dönemdeki mali işlemlerini özetleyen tablodur. Rapor filtre seçenekleri şunlardır:

| Filtre              | Değeri                                                                                                    |
|---------------------|----------------------------------------------------------------------------------------------------|
| Rapor Ayları        | Başlangıç veya bitiş olarak seçilebilecek değerler:                                                                                                |
| - Başlangıç         |                                                                                                    |
| - Bitiş             | • Açılış                                                                                                    |
| -                   | Mali yılın 1.ayı                                                                                                    |
|                     | Mali yılın 2.ayı                                                                                                    |
|                     | •                                                                                                    |
|                     | Mali yılın son ayı                                                                                                    |
|                     | Sonraki yılın 1.ayı                                                                                                    |
|                     | Du filme tierui eistenedelsi türe veresulendelsi tevih evel žu filmesine henren eskilde                                                            |
|                     | Bu nitre ticari sistemaeki tum raporlardaki tarin araligi nitresine benzer şekilde                                                                 |
|                     | çalışır. Tek tark seçimin gun degil ay bazında yapılmasıdır.<br>Bu durumda başlanguş pur çeçildiğinde, ranorun gün elerek başlanguş teribi çeçilen |
|                     | bu durumud başıanığıç ayı seçildiğinde, raporun gun olarak başıanığıç tarimi seçilen                                                               |
|                     | ayın ilk gunu, biliş ayı seçildiğinde, raporun gun olarak biliş tanın seçilen ayın<br>son günü olur                                                |
|                     | Baslangıc ve bitis günleri hesanlamalara dahil edilir. Bu duruma uvmayan sadece                                                                    |
|                     | acılışlardır. Eğer acılış secimi yapılırsa sadece acılış fişleri dikkate alınır. Bitiş ayı                                                         |
|                     | baslandıc avından kücük olamaz.                                                                                                    |
|                     | Hesap tutarları burada belirlenen tarih aralığına göre hesaplanır.                                                                                 |
| Rapor Sevivesi      | Bu filtre muhasebe raporlarındakine benzer sekilde kullanılır. Yani tablo                                                                          |
| e esit              | tanımlarında satırların tanım kodları kırılmalı yapıya uygun sekilde oluşturulmuş                                                                  |
|                     | ise raporda cesitli sevivelerde grup ve alt grup satırları ve onlara bağlı alt satırlar                                                            |
|                     | oluşur. Bunun yanı sıra ara ve genel toplam, formül, kar/zarar satırları yardır.                                                                   |
|                     | Sevivelendirme                                                                                                    |
|                     | 0. sevive = ara ve genel toplamlar, formül, kar/zarar ve hic bir satırın alt satırı                                                                |
|                     | olmavan satırlar.                                                                                                    |
|                     | 1. seviye = sadece bir satırın alt satırı olan satırlar                                                                                            |
|                     | ,<br>                                                                                                    |
|                     | n. seviye = Kademeli olarak n tane satırın alt satırı olan satırlar şeklinde yapılır.                                                              |
|                     | Sonuçta filtrede seçilen seviye, tablo raporunda görüntülenecek en alt satırın                                                                     |
|                     | seviyesini gösterir.                                                                                                    |
|                     | Bu filtrenin öndeğeri tablo parametreleri tanımlarından alınır. (Bkz Tablo                                                                         |
|                     | parametreleri)                                                                                                    |
| Hesaplama           | Bu filtreye göre, tüm satır tutarları dövizli ya da yerel para birimi üzerinden                                                                    |
| - Yerel Para Birimi | hesaplanır ve görüntülenir. Dövizli tutar hesaplamalarında hesap ve hesap aralığı                                                                  |
| - Dövizli           | tanımlarında yer alan "kullanılacak döviz kuru" parametresi göz önüne alınır.                                                                      |
|                     | Bu filtrenin öndeğeri tablo parametreleri tanımlarından alınır.                                                                                    |
| Döviz Kuru          | İşlem dövizi kur değerinin belirtildiği filtre satırıdır.                                                                                          |
| Tablo Çarpanı       | Hesaplanan tüm satır tutarları tablo çarpanı olarak burada verilen sayıya                                                                          |
| e eşit              | bölündükten sonra görüntülenir.                                                                                                    |
|                     | Bu filtrenin öndeğeri tablo parametreleri tanımlarından alınır.                                                                                    |
| Listeleme           | Bu filtreye göre tablo raporlarında satır tutarı = 0 olan satırların görüntülenip                                                                  |
| - Hepsi             | görüntülenmemesi sağlanır.                                                                                                    |
| - Bakiye Verenler   |                                                                                                    |
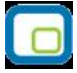

| Filtre             | Değeri                                                                                                    |
|--------------------|----------------------------------------------------------------------------------------------------|
| Para Birimi        | Burada girilen metin tipi bilgi, tablo başlığında raporun hangi para birimi                                                                                                    |
| e eşit             | üzerinden ve hangi tablo çarpanına göre alındığı yazılırken kullanılır.                                                                                                    |
| Rapor Başlığı      | Tablo raporu alınırken görüntülenen genel başlık girilir. Metin tipi bir alandır. Bu filtrenin öndeğeri tablo parametreleri tanımından alınır.                                                                                                    |
| Rapor Alt Başlığı  | Tablo raporu alınırken görüntülenen ikinci başlık satırı girilir. Metin tipi bir alandır.<br>öndeğeri tablo parametreleri tanımlarından alınır.                                                                                                    |
| Tablo Başlığı      | Tablo raporu alınırken görüntülenen üçüncü başlık satırı girilir. Metin tipi bir<br>alandır.<br>Bu filtrenin öndeğeri tablo parametreleri tanımlarından alınır.                                                                                                    |
| Dipnot Basımı      | Tablo tanımlarında kullanıcı tarafından doldurulan dipnotlar bölümünün tablo                                                                                                    |
| - Evet             | raporunun arkasından görüntülenmesini sağlar.                                                                                                    |
| - Hayır            |                                                                                                    |
| Masraf Merkezi     | Bu filtre tabloda yer alan satır tutarlarının, muhasebe işlemleri yapılırken                                                                                                    |
| Kodu               | kaydedildikleri masraf merkezlerine göre hesaplanmasını sağlar. Burada eğer                                                                                                    |
| - Grup             | masraf merkezi kodu verilmişse artık muhasebe hesap kartlarına bağlı olan aylık                                                                                                    |
| - Aralık           | toplamlar, yerel ve dövizli tutarlar için kullanılamaz. Bu durumda muhasebe<br>hareketleri taranarak, sadece hareketin masraf merkezi rapor filtresinde verilen<br>kritere uygun olanlar üzerinden borç, alacak, borç bakiye ve alacak bakiye<br>toplamları hesaplanır. |
| Karşılaştırma      | Karşılaştırma dönem numarasıdır.                                                                                                    |
| Dönem Numarası     |                                                                                                    |
| Karşılaştırma Yılı | Karşılaştırma yılını belirtir.                                                                                                    |

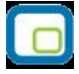

# Nakit Akış Tablosu

Nakit akış tablosu bir hesap döneminde oluşan para akımı, para giriş ve çıkışlarını kaynakları ve kullanılış yerleri ile birlikte gösteren tablodur. Rapor filtre seçenekleri şunlardır:

| Filtre                      | Değeri                                                                                                    |  |  |  |  |  |  |
|-----------------------------|----------------------------------------------------------------------------------------------------|--|--|--|--|--|--|
| Rapor Ayları                | Başlangıç veya bitiş olarak seçilebilecek değerler:                                                                                                 |  |  |  |  |  |  |
| - Başlangıç                 |                                                                                                    |  |  |  |  |  |  |
| - Bitiş                     | Açılış                                                                                                    |  |  |  |  |  |  |
| 5                           | Mali yılın 1.ayı                                                                                                    |  |  |  |  |  |  |
|                             | Mali yılın 2.ayı                                                                                                    |  |  |  |  |  |  |
|                             | •                                                                                                    |  |  |  |  |  |  |
|                             | Mali yılın son ayı                                                                                                    |  |  |  |  |  |  |
|                             | <ul> <li>Sonraki vilin 1 avi</li> </ul>                                                                                                    |  |  |  |  |  |  |
|                             |                                                                                                    |  |  |  |  |  |  |
|                             | Bu filtre ticari sistemdeki tüm raporlardaki tarih aralığı filtresine benzer sekilde                                                                |  |  |  |  |  |  |
|                             | calicir. Tak fark çaçimin gün dağil ay bazında yapılmaşıdır.                                                                                        |  |  |  |  |  |  |
|                             | çalışır. Tek tark seçinnin gun degir ay bazında yapınmasıdır.<br>Bu durumda başlandış ayı çoçildiğinde, ranorun gün olarak başlandış tarihi çoçilen |  |  |  |  |  |  |
|                             | bu uurumud başıanığıç ayı seçildiğinde, raporun gün olarak başıanığıç tanını seçilen                                                                |  |  |  |  |  |  |
|                             | ayılı ilk gullu, biuş ayı seçilülgililde, taporuli gull olarak biuş tarihi seçilen ayılı                                                            |  |  |  |  |  |  |
|                             | son gunu olur.<br>Deslanda va hikis piintavi keesalamatana dehitediliin. Du dummaa ummaanan sedaas                                                  |  |  |  |  |  |  |
|                             | Başlangiç ve bitiş günleri nesaplamalara danlı edilir. Bu duruma uymayan sadece                                                                     |  |  |  |  |  |  |
|                             | açılışlardır. Eger açılış seçimi yapılırsa sadece açılış fişleri dikkate alınır. Bitiş ayı                                                          |  |  |  |  |  |  |
|                             | başlangıç ayından küçük olamaz.                                                                                                    |  |  |  |  |  |  |
|                             | Hesap tutarları burada belirlenen tarih aralığına göre hesaplanır.                                                                                  |  |  |  |  |  |  |
| Rapor Seviyesi              | Bu filtre muhasebe raporlarındakine benzer şekilde kullanılır. Yani tablo                                                                           |  |  |  |  |  |  |
| e eşit                      | tanımlarında satırların tanım kodları kırılmalı yapıya uygun şekilde oluşturulmuş                                                                   |  |  |  |  |  |  |
|                             | ise raporda çeşitli seviyelerde grup ve alt grup satırları ve onlara bağlı alt satırlar                                                             |  |  |  |  |  |  |
|                             | oluşur. Bunun yanı sıra ara ve genel toplam, formül, kar/zarar satırları vardır.                                                                    |  |  |  |  |  |  |
|                             | Seviyelendirme                                                                                                    |  |  |  |  |  |  |
|                             | 0. seviye = ara ve genel toplamlar, formül, kar/zarar ve hiç bir satırın alt satırı                                                                 |  |  |  |  |  |  |
|                             | olmayan satırlar.                                                                                                    |  |  |  |  |  |  |
|                             | 1. seviye = sadece bir satırın alt satırı olan satırlar                                                                                             |  |  |  |  |  |  |
|                             | ,<br>                                                                                                    |  |  |  |  |  |  |
|                             | n. sevive = Kademeli olarak n tane satırın alt satırı olan satırlar seklinde yapılır.                                                               |  |  |  |  |  |  |
|                             | Sonucta filtrede secilen sevive, tablo raporunda görüntülenecek en alt satırın                                                                      |  |  |  |  |  |  |
|                             | sevivesini gösterir.                                                                                                    |  |  |  |  |  |  |
|                             | Bu filtrenin öndeğeri tablo parametreleri tanımlarından alınır (Bkz. Tablo                                                                          |  |  |  |  |  |  |
|                             | narametreleri)                                                                                                    |  |  |  |  |  |  |
| Hesanlama                   | Bu filtreve göre, tüm satır tutarları dövizli va da verel para birimi üzerinden                                                                     |  |  |  |  |  |  |
| - Verel Para Ririmi         | besanlanır ve görüntülenir. Dövizli tutar besanlamalarında besan ve besan aralığı                                                                   |  |  |  |  |  |  |
| - Dövizli                   | tanımlarında ver alan "kullanılacak döviz kuru" narametreçi göz önüne alınır                                                                        |  |  |  |  |  |  |
|                             | Ru filtronin öndeğeri table parametrolori tapımlarından alınır.                                                                                     |  |  |  |  |  |  |
| Döviz Kuru                  | İslam döviri kur değerinin belirtildiği filtre estiridir.                                                                                           |  |  |  |  |  |  |
| Doviz Kuru<br>Tabla Carmany | Işieni dövizi kur degeninin beni uldığı nine satındır.                                                                                              |  |  |  |  |  |  |
| Tablo Çarpanî               | nesapianan tum satir tutariari tadio çarpanı olarak durada verilen sayıya                                                                           |  |  |  |  |  |  |
| e eşit                      | polundukten sonra goruntulenir.                                                                                                    |  |  |  |  |  |  |
|                             | Bu filtrenin ondegeri tablo parametreleri tanımlarından alınır.                                                                                     |  |  |  |  |  |  |
| Listeleme                   | Bu filtreye göre tablo raporlarında satır tutarı = 0 olan satırların görüntülenip                                                                   |  |  |  |  |  |  |
| - Hepsi                     | görüntülenmemesi sağlanır.                                                                                                    |  |  |  |  |  |  |
| - Bakiye Verenler           |                                                                                                    |  |  |  |  |  |  |
| Para Birimi                 | Burada girilen metin tipi bilgi, tablo başlığında raporun hangi para birimi                                                                         |  |  |  |  |  |  |
| e eşit                      | üzerinden ve hangi tablo çarpanına göre alındığı yazılırken kullanılır.                                                                             |  |  |  |  |  |  |

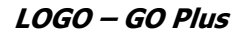

| Filtre                                       | Değeri                                                                                                    |
|----------------------------------------------|----------------------------------------------------------------------------------------------------|
| Rapor Başlığı                                | Tablo raporu alınırken görüntülenen genel başlık girilir. Metin tipi bir alandır. Bu filtrenin öndeğeri tablo parametreleri tanımından alınır.                                                                                                    |
| Rapor Alt Başlığı                            | Tablo raporu alınırken görüntülenen ikinci başlık satırı girilir. Metin tipi bir alandır.<br>Öndeğeri tablo parametreleri tanımlarından alınır.                                                                                                    |
| Tablo Başlığı                                | Tablo raporu alınırken görüntülenen üçüncü başlık satırı girilir. Metin tipi bir<br>alandır.<br>Bu filtrenin öndeğeri tablo parametreleri tanımlarından alınır.                                                                                                    |
| Dipnot Basımı<br>- Evet<br>- Hayır           | Tablo tanımlarında kullanıcı tarafından doldurulan dipnotlar bölümünün tablo raporunun arkasından görüntülenmesini sağlar.                                                                                                    |
| Masraf Merkezi<br>Kodu<br>- Grup<br>- Aralık | Bu filtre tabloda yer alan satır tutarlarının, muhasebe işlemleri yapılırken<br>kaydedildikleri masraf merkezlerine göre hesaplanmasını sağlar. Burada eğer<br>masraf merkezi kodu verilmişse artık muhasebe hesap kartlarına bağlı olan aylık<br>toplamlar, yerel ve dövizli tutarlar için kullanılamaz. Bu durumda muhasebe<br>hareketleri taranarak, sadece hareketin masraf merkezi rapor filtresinde verilen<br>kritere uygun olanlar üzerinden borç, alacak, borç bakiye ve alacak bakiye<br>toplamları hesaplanır. |
| Karşılaştırma<br>Dönem Numarası              | Karşılaştırma dönem numarasıdır.                                                                                                    |
| Karsılastırma Yılı                           | Karsılastırma vılını belirtir.                                                                                                    |

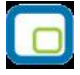

## Kar Dağıtım Tablosu

Kar dağıtım tablosu bir şirketin dönem karını, bu kardan ödenecek vergilerin, ayrılan yedeklerin ve ortaklara dağıtılacak kar paylarını açıkça gösteren ve şirketin hisse başına düşen kar ile temettü tutarını gösteren tablodur. Rapor filtre seçenekleri şunlardır:

| Filtre              | Değeri                                                                                     |  |  |  |  |  |  |
|---------------------|--------------------------------------------------------------------------------------------|--|--|--|--|--|--|
| Rapor Ayları        | Başlangıç veya bitiş olarak seçilebilecek değerler:                                        |  |  |  |  |  |  |
| - Başlangıç         |                                                                                            |  |  |  |  |  |  |
| - Bitiş             | • Açılış                                                                                   |  |  |  |  |  |  |
| -                   | Mali yılın 1.ayı                                                                           |  |  |  |  |  |  |
|                     | Mali yılın 2.ayı                                                                           |  |  |  |  |  |  |
|                     | •                                                                                          |  |  |  |  |  |  |
|                     | Mali yılın son ayı                                                                         |  |  |  |  |  |  |
|                     | Sonraki yılın 1.ayı                                                                        |  |  |  |  |  |  |
|                     |                                                                                            |  |  |  |  |  |  |
|                     | Bu filtre ticari sistemdeki tüm raporlardaki tarih aralığı filtresine benzer şekilde       |  |  |  |  |  |  |
|                     | çalışır. Tek fark seçimin gün değil ay bazında yapılmasıdır.                               |  |  |  |  |  |  |
|                     | Bu durumda başlangıç ayı seçildiğinde, raporun gün olarak başlangıç tarihi seçilen         |  |  |  |  |  |  |
|                     | ayın ilk günü, Bitiş ayı seçildiğinde, raporun gün olarak bitiş tarihi Seçilen ayın        |  |  |  |  |  |  |
|                     | son günü olur.                                                                             |  |  |  |  |  |  |
|                     | Başlangıç ve bitiş günleri hesaplamalara dahil edilir. Bu duruma uymayan sadece            |  |  |  |  |  |  |
|                     | açılışlardır. Eğer açılış seçimi yapılırsa sadece açılış fişleri dikkate alınır. Bitiş ayı |  |  |  |  |  |  |
|                     | başlangıç ayından küçük olamaz.                                                            |  |  |  |  |  |  |
|                     | Hesap tutarları burada belirlenen tarih aralığına göre hesaplanır.                         |  |  |  |  |  |  |
| Rapor Seviyesi      | Bu filtre muhasebe raporlarındakine benzer şekilde kullanılır. Yani tablo                  |  |  |  |  |  |  |
| e eşit              | tanımlarında satırların tanım kodları kırılmalı yapıya uygun şekilde oluşturulmuş          |  |  |  |  |  |  |
|                     | ise raporda çeşitli seviyelerde grup ve alt grup satırları ve onlara bağlı alt satırlar    |  |  |  |  |  |  |
|                     | oluşur. Bunun yanı sıra ara ve genel toplam, formül, kar/zarar satırları vardır.           |  |  |  |  |  |  |
|                     | Seviyelendirme                                                                             |  |  |  |  |  |  |
|                     | 0. seviye = ara ve genel toplamlar, formül, kar/zarar ve hiç bir satırın alt satırı        |  |  |  |  |  |  |
|                     | olmayan satırlar.                                                                          |  |  |  |  |  |  |
|                     | 1. seviye = sadece bir satırın alt satırı olan satırlar                                    |  |  |  |  |  |  |
|                     |                                                                                            |  |  |  |  |  |  |
|                     | n. seviye = Kademeli olarak n tane satırın alt satırı olan satırlar şeklinde yapılır.      |  |  |  |  |  |  |
|                     | Sonuçta filtrede seçilen seviye, tablo raporunda görüntülenecek en alt satırın             |  |  |  |  |  |  |
|                     | seviyesini gösterir.                                                                       |  |  |  |  |  |  |
|                     | Bu filtrenin öndeğeri tablo parametreleri tanımlarından alınır.(Bkz. Tablo                 |  |  |  |  |  |  |
|                     | parametreleri)                                                                             |  |  |  |  |  |  |
| Hesaplama           | Bu filtreye göre, tüm satır tutarları dövizli ya da yerel para birimi üzerinden            |  |  |  |  |  |  |
| - Yerel Para Birimi | hesaplanır ve görüntülenir. Dövizli tutar hesaplamalarında hesap ve hesap aralığı          |  |  |  |  |  |  |
| - Dövizli           | tanımlarında yer alan "kullanılacak döviz kuru" parametresi göz önüne alınır.              |  |  |  |  |  |  |
|                     | Bu filtrenin öndeğeri tablo parametreleri tanımlarından alınır.                            |  |  |  |  |  |  |
| Döviz Kuru          | Işlem dövizi kur değerinin belirtildiği filtre satırıdır.                                  |  |  |  |  |  |  |
| Tablo Çarpanı       | Hesaplanan tüm satır tutarları tablo çarpanı olarak burada verilen sayıya                  |  |  |  |  |  |  |
| e eşit              | bölündükten sonra görüntülenir.                                                            |  |  |  |  |  |  |
|                     | Bu filtrenin öndeğeri tablo parametreleri tanımlarından alınır.                            |  |  |  |  |  |  |
| Listeleme           | Bu filtreye göre tablo raporlarında satır tutarı = 0 olan satırların görüntülenip          |  |  |  |  |  |  |
| - Hepsi             | görüntülenmemesi sağlanır.                                                                 |  |  |  |  |  |  |
| - Bakiye Verenler   |                                                                                            |  |  |  |  |  |  |

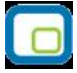

| Filtre             | Değeri                                                                                                    |
|--------------------|----------------------------------------------------------------------------------------------------|
| Para Birimi        | Burada girilen metin tipi bilgi, tablo başlığında raporun hangi para birimi                                                                                                    |
| e eşit             | üzerinden ve hangi tablo çarpanına göre alındığı yazılırken kullanılır.                                                                                                    |
| Rapor Başlığı      | Tablo raporu alınırken görüntülenen genel başlık girilir. Metin tipi bir alandır. Bu filtrenin öndeğeri tablo parametreleri tanımından alınır.                                                                                                    |
| Rapor Alt Başlığı  | Tablo raporu alınırken görüntülenen ikinci başlık satırı girilir. Metin tipi bir alandır.<br>öndeğeri tablo parametreleri tanımlarından alınır.                                                                                                    |
| Tablo Başlığı      | Tablo raporu alınırken görüntülenen üçüncü başlık satırı girilir. Metin tipi bir<br>alandır.<br>Bu filtrenin öndeğeri tablo parametreleri tanımlarından alınır.                                                                                                    |
| Dipnot Basımı      | Tablo tanımlarında kullanıcı tarafından doldurulan dipnotlar bölümünün tablo                                                                                                    |
| - Evet             | raporunun arkasından görüntülenmesini sağlar.                                                                                                    |
| - Hayır            |                                                                                                    |
| Masraf Merkezi     | Bu filtre tabloda yer alan satır tutarlarının, muhasebe işlemleri yapılırken                                                                                                    |
| Kodu               | kaydedildikleri masraf merkezlerine göre hesaplanmasını sağlar. Burada eğer                                                                                                    |
| - Grup             | masraf merkezi kodu verilmişse artık muhasebe hesap kartlarına bağlı olan aylık                                                                                                    |
| - Aralık           | toplamlar, yerel ve dövizli tutarlar için kullanılamaz. Bu durumda muhasebe<br>hareketleri taranarak, sadece hareketin masraf merkezi rapor filtresinde verilen<br>kritere uygun olanlar üzerinden borç, alacak, borç bakiye ve alacak bakiye<br>toplamları hesaplanır. |
| Karşılaştırma      | Karşılaştırma dönem numarasıdır.                                                                                                    |
| Dönem Numarası     |                                                                                                    |
| Karşılaştırma Yılı | Karşılaştırma yılını belirtir.                                                                                                    |

# **KDV Beyannamesi**

| KDV | Bevanna | mesinin | alındığı | rapordur. | Rapor | filtre se | cenekleri | sunlardır:   |
|-----|---------|---------|----------|-----------|-------|-----------|-----------|--------------|
|     | Deganna |         | amangi   | raporaari | raper |           | generaen  | gai nai an i |

| Filtre              | Değeri                                                                                                    |  |  |  |  |  |  |
|---------------------|----------------------------------------------------------------------------------------------------|--|--|--|--|--|--|
| Mali Dönem          | Raporun alınacağı mali dönemi belirtir.                                                                                                    |  |  |  |  |  |  |
| Rapor Ayları        | Başlangıç veya bitiş olarak seçilebilecek değerler:                                                                                                    |  |  |  |  |  |  |
| - Başlangıç         |                                                                                                    |  |  |  |  |  |  |
| - Bitiş             | • Açılış                                                                                                    |  |  |  |  |  |  |
| -                   | Mali yılın 1.ayı                                                                                                    |  |  |  |  |  |  |
|                     | Mali yılın 2.ayı                                                                                                    |  |  |  |  |  |  |
|                     | •                                                                                                    |  |  |  |  |  |  |
|                     | Mali yılın son ayı                                                                                                    |  |  |  |  |  |  |
|                     | Sonraki yılın 1.ayı                                                                                                    |  |  |  |  |  |  |
|                     |                                                                                                    |  |  |  |  |  |  |
|                     | Bu filtre ticari sistemdeki tüm raporlardaki tarih aralığı filtresine benzer sekilde                                                                                 |  |  |  |  |  |  |
|                     | çalışır. Tek fark seçimin gün değil ay bazında yapılmasıdır.                                                                                                    |  |  |  |  |  |  |
|                     | Bu durumda baslangıc avı secildiğinde, raporun gün olarak baslangıc tarihi secilen                                                                                   |  |  |  |  |  |  |
|                     | ayın ilk günü, Bitis ayı secildiğinde, raporun gün olarak bitis tarihi Secilen ayın                                                                                  |  |  |  |  |  |  |
|                     | son günü olur.                                                                                                    |  |  |  |  |  |  |
|                     | Baslangıc ve bitis günleri hesaplamalara dahil edilir. Bu duruma uvmavan sadece                                                                                      |  |  |  |  |  |  |
|                     | acılıslardır. Eğer acılıs secimi yapılırsa sadece acılıs fisleri dikkate alınır. Bitis ayı                                                                           |  |  |  |  |  |  |
|                     | baslandıc avından kücük olamaz.                                                                                                    |  |  |  |  |  |  |
|                     | Hesap tutarları burada belirlenen tarih aralığına göre hesaplanır.                                                                                                   |  |  |  |  |  |  |
| Rapor Sevivesi      | Bu filtre muhasebe raporlarındakine benzer sekilde kullanılır. Yani tablo                                                                                            |  |  |  |  |  |  |
| e esit              | tanımlarında satırların tanım kodları kırılmalı yanıya uygun sekilde olusturulmus                                                                                    |  |  |  |  |  |  |
| in e eşit           | ise raporda cesitli sevivelerde grup ve alt grup satırları ve onlara bağlı alt satırlar                                                                              |  |  |  |  |  |  |
|                     | olucur. Bupun yanı çıra ara ve genel tonlam, formül, kar/zarar satırları yardır.                                                                                     |  |  |  |  |  |  |
|                     | Sevivelendirme                                                                                                    |  |  |  |  |  |  |
|                     | 0 sevive = ara ve genel toplamlar, formül, kar/zarar ve hic hir satırın alt satırı                                                                                   |  |  |  |  |  |  |
|                     | olmayan catirlar                                                                                                    |  |  |  |  |  |  |
|                     | 1. sevive = sadece bir satırın alt satırı olan satırlar                                                                                                    |  |  |  |  |  |  |
|                     |                                                                                                    |  |  |  |  |  |  |
|                     | n sevive = Kademeli olarak n tane satırın alt satırı olan satırlar seklinde vanılır                                                                                  |  |  |  |  |  |  |
|                     | n. seviye = Nauemen olarak n tane saurin dit sauri olari sauriar şeklinde yapılır.<br>Sonucta filtrada secilen seviye, tabla ranarında görüntülenesek en alt satırın |  |  |  |  |  |  |
|                     | Sonuçta filtrede seçilen seviye, tablo raporunda goruntulenecek en alt satirin                                                                                       |  |  |  |  |  |  |
|                     | Seviyesiili gostelli.<br>Bu filtronin ändeğeri table narametroleri tanımlarından alınır. (Blz. Table                                                                 |  |  |  |  |  |  |
|                     |                                                                                                    |  |  |  |  |  |  |
| Hocaniama           | parametricici)<br>Bu filtrovo göra, tüm estir tutarları dövizli və də varal sərə birimi üzərindar.                                                                   |  |  |  |  |  |  |
| - Vorol Dava Birimi | bu muleye yore, tum satir tutanan uovizir ya ud yerer para birinni uzerinden<br>bosoplopir ya görüntülenir. Dövizli tutar bosoplomolorinda bosop ya bosop sraliči    |  |  |  |  |  |  |
|                     | tenimlerinde ver elen Nikillenihenk dövir liviril neserietissi sör öröng sliviri                                                                                     |  |  |  |  |  |  |
|                     | tanininarinua yer alan kunaninacak uoviz kuru parametresi goz onune alinir.                                                                                          |  |  |  |  |  |  |
| Listalama           | bu niu enin ondegeri tabio parametreleri tanimiarindan alinir.                                                                                                    |  |  |  |  |  |  |
| Listeleme           | bu nitreye gore tabio raporiarinda satir tutari = 0 olan satirlarin goruntulenip                                                                                     |  |  |  |  |  |  |
| - riepsi            | goruntulenmemesi sagianir.                                                                                                    |  |  |  |  |  |  |
| - Hareket Gorenier  |                                                                                                    |  |  |  |  |  |  |
| i ablo Çarpanı      | Hesaplanan tum satir tutarlari tablo çarpanı olarak burada verilen sayıya                                                                                            |  |  |  |  |  |  |
| e eşit              | bolundukten sonra goruntulenir.                                                                                                    |  |  |  |  |  |  |
|                     | Bu filtrenin ondegeri tablo parametreleri tanımlarından alınır.                                                                                                    |  |  |  |  |  |  |
| Para Birimi         | Burada girilen metin tipi bilgi, tablo başlığında raporun hangi para birimi                                                                                          |  |  |  |  |  |  |
| e eşit              | üzerinden ve hangi tablo çarpanına göre alındığı yazılırken kullanılır.                                                                                              |  |  |  |  |  |  |

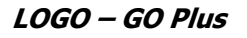

| Filtre             | Değeri                                                                                    |
|--------------------|-------------------------------------------------------------------------------------------|
| Rapor Başlığı      | Tablo raporu alınırken görüntülenen genel başlık girilir. Metin tipi bir alandır. Bu      |
|                    | filtrenin öndeğeri tablo parametreleri tanımından alınır.                                 |
| Rapor Alt Başlığı  | Tablo raporu alınırken görüntülenen ikinci başlık satırı girilir. Metin tipi bir alandır. |
|                    | öndeğeri tablo parametreleri tanımlarından alınır.                                        |
| Tablo Başlığı      | Tablo raporu alınırken görüntülenen üçüncü başlık satırı girilir. Metin tipi bir          |
|                    | alandır.                                                                                  |
|                    | Bu filtrenin öndeğeri tablo parametreleri tanımlarından alınır.                           |
| Dipnot Basımı      | Tablo tanımlarında kullanıcı tarafından doldurulan dipnotlar bölümünün tablo              |
| - Evet             | raporunun arkasından görüntülenmesini sağlar.                                             |
| - Hayır            |                                                                                           |
| İşyeri Numarası    | Raporun alınacağı işyerini belirtir.                                                      |
| Masraf Merkezi     | Bu filtre tabloda yer alan satır tutarlarının, muhasebe işlemleri yapılırken              |
| Kodu               | kaydedildikleri masraf merkezlerine göre hesaplanmasını sağlar. Burada eğer               |
| - Grup             | masraf merkezi kodu verilmişse artık muhasebe hesap kartlarına bağlı olan aylık           |
| - Aralık           | toplamlar, yerel ve dövizli tutarlar için kullanılamaz. Bu durumda muhasebe               |
|                    | hareketleri taranarak, sadece hareketin masraf merkezi rapor filtresinde verilen          |
|                    | kritere uygun olanlar üzerinden borç, alacak, borç bakiye ve alacak bakiye                |
|                    | toplamları hesaplanır.                                                                    |
| Proje Kodu         | Raporu etkileyecek verilen projelere göre filtrelenmesi için kullanılır.                  |
| Karşılaştırma      | Karşılaştırma dönem numarasıdır.                                                          |
| Dönem Numarası     |                                                                                           |
| Karşılaştırma Yılı | Karşılaştırma yılını belirtir.                                                            |

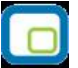

# KDV Beyannamesi (2)

| KDV ( | (2)   | Beva | nnamesinin | alındığı | rapordur  | Rapor | filtre | secenekleri  | sunlardır |
|-------|-------|------|------------|----------|-----------|-------|--------|--------------|-----------|
| NDV ( | ( - ) | DCyu | mamesimi   | unnungi  | Tuporuur. | Nupor | Thu C  | Segeneration | gumunum.  |

| Filtre              | Değeri                                                                                                  |  |  |  |  |  |  |
|---------------------|----------------------------------------------------------------------------------------------------|--|--|--|--|--|--|
| Mali Dönem          | Raporun alınacağı mali dönemi belirtir.                                                                 |  |  |  |  |  |  |
| Rapor Ayları        | Başlangıç veya bitiş olarak seçilebilecek değerler:                                                     |  |  |  |  |  |  |
| - Başlangıç         |                                                                                                    |  |  |  |  |  |  |
| - Bitiş             | • Açılış                                                                                                |  |  |  |  |  |  |
| -                   | Mali yılın 1.ayı                                                                                        |  |  |  |  |  |  |
|                     | Mali yılın 2.ayı                                                                                        |  |  |  |  |  |  |
|                     | •                                                                                                    |  |  |  |  |  |  |
|                     | Mali yılın son ayı                                                                                      |  |  |  |  |  |  |
|                     | Sonraki yılın 1.ayı                                                                                     |  |  |  |  |  |  |
|                     |                                                                                                    |  |  |  |  |  |  |
|                     | Bu filtre ticari sistemdeki tüm raporlardaki tarih aralığı filtresine benzer sekilde                    |  |  |  |  |  |  |
|                     | calışır. Tek fark secimin gün değil ay bazında yapılmasıdır.                                            |  |  |  |  |  |  |
|                     | Bu durumda baslangıc ayı secildiğinde, raporun gün olarak baslangıc tarihi secilen                      |  |  |  |  |  |  |
|                     | avın ilk günü. Bitis avı secildiğinde, raporun gün olarak bitis tarihi Secilen avın                     |  |  |  |  |  |  |
|                     | son günü olur.                                                                                          |  |  |  |  |  |  |
|                     | Baslandıc ve bitis dünleri hesanlamalara dahil edilir. Bu duruma uvmavan sadece                         |  |  |  |  |  |  |
|                     | acılışlardır. Eğer acılış secimi yapılırsa sadece acılış fişleri dikkate alınır. Bitiş ayı              |  |  |  |  |  |  |
|                     | haslandıc ayından küçük olamaz                                                                          |  |  |  |  |  |  |
|                     | Hesan tutarları burada belirlenen tarih aralığına göre besanlanır                                       |  |  |  |  |  |  |
| Papor Sovivosi      | Bu filtre muhasehe raporlarındakine benzer sekilde kullanılır. Yani tablo                               |  |  |  |  |  |  |
| o ocit              | tapımlarında satırların tapım kodları kırılmalı yapıya uygun sokilde oluşturulmuş                       |  |  |  |  |  |  |
| e eşit              | tanımarında satırıarın tanım kodiari kiriimali yapıya uygun şekilde oluşturulmuş                        |  |  |  |  |  |  |
|                     | ise raporua çeşitir seviyelerde grup ve alt grup satırları ve onlara bağır alt satırlar                 |  |  |  |  |  |  |
|                     | oluşur. Bunun yanı sıra ara ve genel toplam, formul, kar/zarar satırları vardır.                        |  |  |  |  |  |  |
|                     | Deviyetellullille<br>0. sevive – ara ve genel toplamlar, formiji, kar/zarar ve bie bir saturu alt satur |  |  |  |  |  |  |
|                     | olmavan satırlar                                                                                        |  |  |  |  |  |  |
|                     | Ulliayali sallilai.<br>1 sevive — sadece hir satirin alt satiri olan satirlar                           |  |  |  |  |  |  |
|                     | 1. Seviye – Sauele Dii Saliiii ali Salii Oldii Saliidi                                                  |  |  |  |  |  |  |
|                     |                                                                                                    |  |  |  |  |  |  |
|                     | n. seviye = Kademeil olarak n tane satirin alt satiri olan satirlar şeklinde yapılır.                   |  |  |  |  |  |  |
|                     | Sonuçta filtrede seçilen seviye, tablo raporunda görüntülenecek en alt satırın                          |  |  |  |  |  |  |
|                     | seviyesini gosterir.                                                                                    |  |  |  |  |  |  |
|                     | Bu filtrenin ondegeri tadio parametreleri tanimlarindan alinir. (BKZ. Tadio                             |  |  |  |  |  |  |
|                     | parametreleri)                                                                                          |  |  |  |  |  |  |
| Hesaplama           | Bu filtreye gore, tum satir tutarlari dovizli ya da yerel para birimi uzerinden                         |  |  |  |  |  |  |
| - Yerel Para Birimi | nesapianır ve goruntulenir. Dovizli tutar nesaplamalarında hesap ve hesap aralığı                       |  |  |  |  |  |  |
| - Dövizli           | tanımlarında yer alan "kullanılacak doviz kuru" parametresi göz önüne alınır.                           |  |  |  |  |  |  |
|                     | Bu filtrenin ondegeri tablo parametreleri tanımlarından alınır.                                         |  |  |  |  |  |  |
| Listeleme           | Bu filtreye göre tablo raporlarında satır tutarı = 0 olan satırların görüntülenip                       |  |  |  |  |  |  |
| - Hepsi             | görüntülenmemesi sağlanır.                                                                              |  |  |  |  |  |  |
| - Hareket Görenler  |                                                                                                    |  |  |  |  |  |  |
| Tablo Çarpanı       | Hesaplanan tüm satır tutarları tablo çarpanı olarak burada verilen sayıya                               |  |  |  |  |  |  |
| e eşit              | bölündükten sonra görüntülenir.                                                                         |  |  |  |  |  |  |
|                     | Bu filtrenin öndeğeri tablo parametreleri tanımlarından alınır.                                         |  |  |  |  |  |  |
| Para Birimi         | Burada girilen metin tipi bilgi, tablo başlığında raporun hangi para birimi                             |  |  |  |  |  |  |
| e eşit              | üzerinden ve hangi tablo çarpanına göre alındığı yazılırken kullanılır.                                 |  |  |  |  |  |  |

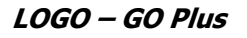

| Filtre             | Değeri                                                                                    |
|--------------------|-------------------------------------------------------------------------------------------|
| Rapor Başlığı      | Tablo raporu alınırken görüntülenen genel başlık girilir. Metin tipi bir alandır. Bu      |
|                    | filtrenin öndeğeri tablo parametreleri tanımından alınır.                                 |
| Rapor Alt Başlığı  | Tablo raporu alınırken görüntülenen ikinci başlık satırı girilir. Metin tipi bir alandır. |
|                    | öndeğeri tablo parametreleri tanımlarından alınır.                                        |
| Tablo Başlığı      | Tablo raporu alınırken görüntülenen üçüncü başlık satırı girilir. Metin tipi bir          |
|                    | alandır.                                                                                  |
|                    | Bu filtrenin öndeğeri tablo parametreleri tanımlarından alınır.                           |
| Dipnot Basımı      | Tablo tanımlarında kullanıcı tarafından doldurulan dipnotlar bölümünün tablo              |
| - Evet             | raporunun arkasından görüntülenmesini sağlar.                                             |
| - Hayır            |                                                                                           |
| İşyeri Numarası    | Raporun alınacağı işyerini belirtir.                                                      |
| Masraf Merkezi     | Bu filtre tabloda yer alan satır tutarlarının, muhasebe işlemleri yapılırken              |
| Kodu               | kaydedildikleri masraf merkezlerine göre hesaplanmasını sağlar. Burada eğer               |
| - Grup             | masraf merkezi kodu verilmişse artık muhasebe hesap kartlarına bağlı olan aylık           |
| - Aralık           | toplamlar, yerel ve dövizli tutarlar için kullanılamaz. Bu durumda muhasebe               |
|                    | hareketleri taranarak, sadece hareketin masraf merkezi rapor filtresinde verilen          |
|                    | kritere uygun olanlar üzerinden borç, alacak, borç bakiye ve alacak bakiye                |
|                    | toplamları hesaplanır.                                                                    |
| Proje Kodu         | Raporu etkileyecek verilen projelere göre filtrelenmesi için kullanılır.                  |
| Karşılaştırma      | Karşılaştırma dönem numarasıdır.                                                          |
| Dönem Numarası     |                                                                                           |
| Karşılaştırma Yılı | Karşılaştırma yılını belirtir.                                                            |

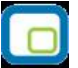

## Muhtasar Beyanname

| Muhtasar  | Revanname'nin | alındığı rapordu | r Ranor filtro | seconekleri sunlardır. |
|-----------|---------------|------------------|----------------|------------------------|
| municasai | Degannamenin  | ainuigi tapotuu  | і. Карої піце  | seçenekleri şurlaruli. |

| Filtre              | Değeri                                                                                     |  |
|---------------------|--------------------------------------------------------------------------------------------|--|
| Mali Dönem          | Raporun alınacağı mali dönemi belirtir.                                                    |  |
| Rapor Ayları        | Başlangıç veya bitiş olarak seçilebilecek değerler:                                        |  |
| - Başlangıç         |                                                                                            |  |
| - Bitiş             | • Açılış                                                                                   |  |
|                     | Mali yılın 1.ayı                                                                           |  |
|                     | Mali yılın 2.ayı                                                                           |  |
|                     | •                                                                                          |  |
|                     | Mali yılın son ayı                                                                         |  |
|                     | Sonraki yılın 1.ayı                                                                        |  |
|                     |                                                                                            |  |
|                     | Bu filtre ticari sistemdeki tüm raporlardaki tarih aralığı filtresine benzer sekilde       |  |
|                     | calışır. Tek fark secimin gün değil ay bazında yapılmasıdır.                               |  |
|                     | Bu durumda baslangıç ayı secildiğinde, raporun gün olarak baslangıc tarihi secilen         |  |
|                     | avın ilk günü, Bitis avı secildiğinde, raporun gün olarak bitis tarihi Secilen avın        |  |
|                     | son aünü olur.                                                                             |  |
|                     | Baslangıc ve bitis günleri hesaplamalara dahil edilir. Bu duruma uvmayan sadece            |  |
|                     | acılışlardır. Eğer acılış secimi yapılırsa sadece acılış fisleri dikkate alınır. Bitiş avı |  |
|                     | baslandıc avından kücük olamaz.                                                            |  |
|                     | Hesan tutarları burada belirlenen tarih aralığına göre hesanlanır                          |  |
| Ranor Sevivesi      | Bu filtre muhasehe ranorlarındakine benzer sekilde kullanılır. Vani tablo                  |  |
| a acit              | tanımlarında satırların tanım kodları kırılmalı yanıya uygun sekilde olusturulmus          |  |
| e eşit              | ice raporda cositli covivelordo grup ve alt grup catulari ve eplara bağlı alt catular      |  |
|                     | ise rapolua çeşini seviyelelde giup ve alı giup sanıları ve onlara bayıl alı sanılar       |  |
|                     | Seviyelendirme                                                                             |  |
|                     |                                                                                            |  |
|                     | olmayan satirlar                                                                           |  |
|                     | olmayan satırlar.                                                                          |  |
|                     | 1. seviye = sadece dir satirin alt satiri olan satiriar                                    |  |
|                     |                                                                                            |  |
|                     | n. seviye = Kademeii olarak n tane satirin alt satiri olan satiriar şeklinde yapılır.      |  |
|                     | Sonuçta nitrede seçilen seviye, tadio raporunda goruntulenecek en alt satirin              |  |
|                     | seviyesini gosterir.                                                                       |  |
|                     | Bu filtrenin ondegeri tablo parametreleri tanımlarından alınır.(Bkz. Tablo                 |  |
| · · ·               | parametreleri)                                                                             |  |
| Hesaplama           | Bu filtreye göre, tüm satır tutarları dövizli ya da yerel para birimi üzerinden            |  |
| - Yerel Para Birimi | hesaplanır ve goruntulenır. Dovizli tutar hesaplamalarında hesap ve hesap aralığı          |  |
| - Dövizli           | tanımlarında yer alan "kullanılacak döviz kuru" parametresi göz önüne alınır.              |  |
|                     | Bu filtrenin öndeğeri tablo parametreleri tanımlarından alınır.                            |  |
| Listeleme           | Bu filtreye göre tablo raporlarında satır tutarı = 0 olan satırların görüntülenip          |  |
| - Hepsi             | görüntülenmemesi sağlanır.                                                                 |  |
| - Hareket Görenler  |                                                                                            |  |
| Tablo Çarpanı       | Hesaplanan tüm satır tutarları tablo çarpanı olarak burada verilen sayıya                  |  |
| e eşit              | bölündükten sonra görüntülenir.                                                            |  |
|                     | Bu filtrenin öndeğeri tablo parametreleri tanımlarından alınır.                            |  |
| Para Birimi         | Burada girilen metin tipi bilgi, tablo başlığında raporun hangi para birimi                |  |
| e eşit              | üzerinden ve hangi tablo çarpanına göre alındığı yazılırken kullanılır.                    |  |

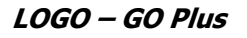

| Filtre             | Değeri                                                                                    |
|--------------------|-------------------------------------------------------------------------------------------|
| Rapor Başlığı      | Tablo raporu alınırken görüntülenen genel başlık girilir. Metin tipi bir alandır. Bu      |
|                    | filtrenin öndeğeri tablo parametreleri tanımından alınır.                                 |
| Rapor Alt Başlığı  | Tablo raporu alınırken görüntülenen ikinci başlık satırı girilir. Metin tipi bir alandır. |
|                    | öndeğeri tablo parametreleri tanımlarından alınır.                                        |
| Tablo Başlığı      | Tablo raporu alınırken görüntülenen üçüncü başlık satırı girilir. Metin tipi bir          |
|                    | alandır.                                                                                  |
|                    | Bu filtrenin öndeğeri tablo parametreleri tanımlarından alınır.                           |
| Dipnot Basımı      | Tablo tanımlarında kullanıcı tarafından doldurulan dipnotlar bölümünün tablo              |
| - Evet             | raporunun arkasından görüntülenmesini sağlar.                                             |
| - Hayır            |                                                                                           |
| İşyeri Numarası    | Raporun alınacağı işyerini belirtir.                                                      |
| Masraf Merkezi     | Bu filtre tabloda yer alan satır tutarlarının, muhasebe işlemleri yapılırken              |
| Kodu               | kaydedildikleri masraf merkezlerine göre hesaplanmasını sağlar. Burada eğer               |
| - Grup             | masraf merkezi kodu verilmişse artık muhasebe hesap kartlarına bağlı olan aylık           |
| - Aralık           | toplamlar, yerel ve dövizli tutarlar için kullanılamaz. Bu durumda muhasebe               |
|                    | hareketleri taranarak, sadece hareketin masraf merkezi rapor filtresinde verilen          |
|                    | kritere uygun olanlar üzerinden borç, alacak, borç bakiye ve alacak bakiye                |
|                    | toplamları hesaplanır.                                                                    |
| Proje Kodu         | Raporu etkileyecek verilen projelere göre filtrelenmesi için kullanılır.                  |
| Karşılaştırma      | Karşılaştırma dönem numarasıdır.                                                          |
| Dönem Numarası     |                                                                                           |
| Karşılaştırma Yılı | Karşılaştırma yılını belirtir.                                                            |

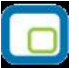

# Geçici Vergi Beyannamesi

Geçici Vergi Beyannamesi'nin alındığı rapordur. Rapor filtre seçenekleri şunlardır:

| Filtre                                                                                                    | Değeri                                                                                                    |  |
|----------------------------------------------------------------------------------------------------|----------------------------------------------------------------------------------------------------|--|
| Mali Dönem                                                                                                    | Raporun alınacağı mali dönemi belirtir.                                                                                                    |  |
| Rapor Ayları                                                                                                    | Başlangıç veya bitiş olarak seçilebilecek değerler:                                                                                                   |  |
| - Başlangıç                                                                                                    |                                                                                                    |  |
| - Bitiş                                                                                                    | Açılış                                                                                                    |  |
|                                                                                                    | Mali vilin 1.avi                                                                                                    |  |
|                                                                                                    | Mali yılın 2.avı                                                                                                    |  |
|                                                                                                    | •                                                                                                    |  |
|                                                                                                    | Mali yılın son ayı                                                                                                    |  |
|                                                                                                    | Sonraki vilin 1 avi                                                                                                    |  |
|                                                                                                    |                                                                                                    |  |
|                                                                                                    | Bu filtre ticari sistemdeki tüm raporlardaki tarih aralığı filtresine benzer sekilde                                                                  |  |
|                                                                                                    | calisir. Tek fark secimin gün değil av bazında yapılmasıdır.                                                                                          |  |
|                                                                                                    | galişli. Tek tark seçimliri gun değir ay bazında yapılmasıdır.<br>Bu durumda başlandıç ayı çoçildiğinde, ranorun gün olarak başlandıç taribi çoçilen. |  |
|                                                                                                    | bu uurumud başıanığıç ayı seçildiğinde, raporun gün olarak başıanığıç tanını seçilen                                                                  |  |
|                                                                                                    | ayın ilk gunu, biliş ayı seçildiğinde, taporun gun olarak biliş tanın seçilen ayın                                                                    |  |
|                                                                                                    | son gunu olur.<br>Deslan na va bitis süsteri kessalarastara debit adilis. De demosa armasara edes                                                     |  |
|                                                                                                    | Başlangıç ve bitiş gunieri nesaplamalara danlı edilir. Bu duruma uymayan sadece                                                                       |  |
|                                                                                                    | açılışlardır. Eger açılış seçimi yapılırsa sadece açılış fişleri dikkate alınır. Bitiş ayı                                                            |  |
|                                                                                                    | başlangıç ayından kuçuk olamaz.                                                                                                    |  |
|                                                                                                    | Hesap tutarları burada belirlenen tarih aralığına göre hesaplanır.                                                                                    |  |
| Rapor Seviyesi                                                                                                    | Bu filtre muhasebe raporlarındakine benzer şekilde kullanılır. Yani tablo                                                                             |  |
| anımlarında satırların tanım kodları kırılmalı yapıya uygun şekilde oluş                                                                                                    |                                                                                                    |  |
|                                                                                                    | ise raporda çeşitli seviyelerde grup ve alt grup satırları ve onlara bağlı alt satırlar                                                               |  |
| oluşur. Bunun yanı sıra ara ve genel toplam, formül, kar/zarar satırları var                                                                                                    |                                                                                                    |  |
|                                                                                                    | Seviyelendirme<br>0. seviye = ara ve genel toplamlar, formül, kar/zarar ve hiç bir satırın alt satırı                                                 |  |
|                                                                                                    |                                                                                                    |  |
|                                                                                                    | olmayan satırlar.                                                                                                    |  |
|                                                                                                    | 1. sevive = sadece bir satırın alt satırı olan satırlar                                                                                               |  |
|                                                                                                    | , , , , , , , , , , , , , , , , , , ,                                                                                                    |  |
|                                                                                                    | n, sevive = Kademeli olarak n tane satırın alt satırı olan satırlar seklinde yapılır.                                                                 |  |
|                                                                                                    | Sonucta filtrede secilen sevive, tablo raporunda görüntülenecek en alt satırın                                                                        |  |
| Sonuçta filtrede seçilen seviye, tablo raporunda goruntulenecek en alt sati<br>seviyesini gösterir.<br>Bu filtrenin öndeğeri tablo parametreleri tanımlarından alınır.(Bkz. Tablo |                                                                                                    |  |
|                                                                                                    |                                                                                                    |  |
| Hesanlama                                                                                                    | Bu filtreve göre, tüm satır tutarları dövizli və də verel para birimi üzerinden                                                                       |  |
| - Vorol Dara Ririmi                                                                                                    | besanlanır ve görüntülenir. Dövizli tutar besanlamalarında besan ve besan aralığı                                                                     |  |
|                                                                                                    | təpımlərində ver ələp "kullanılaçak döviz kuru" pərəmətresi göz önüna əlinir                                                                          |  |
|                                                                                                    | laininiainiua yei alan kunannacak uoviz kuru parametrelesi yoz onune alinni.                                                                          |  |
|                                                                                                    | Du filurenni ondegen tablo parametrelen tahinnarindan alinn.                                                                                          |  |
| Listeleme                                                                                                    | bu filtreye gore tablo raporlarında satır tutarı = 0 olan satırların görüntülenip                                                                     |  |
| - riepsi                                                                                                    | goruntulenmemesi sagianir.                                                                                                    |  |
| - Hareket Gorenier                                                                                                    |                                                                                                    |  |
| Tablo Çarpanı                                                                                                    | Hesaplanan tum satir tutarlari tablo çarpanı olarak burada verilen sayıya                                                                             |  |
| e eşit                                                                                                    | bolundukten sonra görüntülenir.                                                                                                    |  |
|                                                                                                    | Bu filtrenin öndeğeri tablo parametreleri tanımlarından alınır.                                                                                       |  |
| Para Birimi                                                                                                    | Burada girilen metin tipi bilgi, tablo başlığında raporun hangi para birimi                                                                           |  |
| e eşit                                                                                                    | üzerinden ve hangi tablo çarpanına göre alındığı yazılırken kullanılır.                                                                               |  |

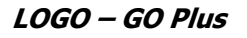

| Filtre             | Değeri                                                                                    |
|--------------------|-------------------------------------------------------------------------------------------|
| Rapor Başlığı      | Tablo raporu alınırken görüntülenen genel başlık girilir. Metin tipi bir alandır. Bu      |
|                    | filtrenin öndeğeri tablo parametreleri tanımından alınır.                                 |
| Rapor Alt Başlığı  | Tablo raporu alınırken görüntülenen ikinci başlık satırı girilir. Metin tipi bir alandır. |
|                    | öndeğeri tablo parametreleri tanımlarından alınır.                                        |
| Tablo Başlığı      | Tablo raporu alınırken görüntülenen üçüncü başlık satırı girilir. Metin tipi bir          |
|                    | alandır.                                                                                  |
|                    | Bu filtrenin öndeğeri tablo parametreleri tanımlarından alınır.                           |
| Dipnot Basımı      | Tablo tanımlarında kullanıcı tarafından doldurulan dipnotlar bölümünün tablo              |
| - Evet             | raporunun arkasından görüntülenmesini sağlar.                                             |
| - Hayır            |                                                                                           |
| İşyeri Numarası    | Raporun alınacağı işyerini belirtir.                                                      |
| Masraf Merkezi     | Bu filtre tabloda yer alan satır tutarlarının, muhasebe işlemleri yapılırken              |
| Kodu               | kaydedildikleri masraf merkezlerine göre hesaplanmasını sağlar. Burada eğer               |
| - Grup             | masraf merkezi kodu verilmişse artık muhasebe hesap kartlarına bağlı olan aylık           |
| - Aralık           | toplamlar, yerel ve dövizli tutarlar için kullanılamaz. Bu durumda muhasebe               |
|                    | hareketleri taranarak, sadece hareketin masraf merkezi rapor filtresinde verilen          |
|                    | kritere uygun olanlar üzerinden borç, alacak, borç bakiye ve alacak bakiye                |
|                    | toplamları hesaplanır.                                                                    |
| Proje Kodu         | Raporu etkileyecek verilen projelere göre filtrelenmesi için kullanılır.                  |
| Karşılaştırma      | Karşılaştırma dönem numarasıdır.                                                          |
| Dönem Numarası     |                                                                                           |
| Karşılaştırma Yılı | Karşılaştırma yılını belirtir.                                                            |

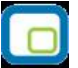

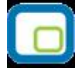

## Raporlar

### **Durum Bilgileri**

Durum Bilgileri menüsü altında yer alan seçeneklerle muhasebe hesapları ve masraf merkezlerine ait son durum bilgileri alınır.

#### **Genel Mizan**

Hesapların son (güncel) durumunu görmek ve kontrol etmek için kullanılan rapor seçeneğidir. Genel mizanda hesapların borç, alacak ve bakiye toplamlarının son durumu izlenir. Genel Mizan raporunda kullanılan filtre seçenekleri şunlardır:

| Filtre                       | Değeri                           |
|------------------------------|----------------------------------|
| Mizan Dönemi                 | Yıl bilgisi                      |
| Hesap Kodu                   | Grup / Aralık                    |
| Hesap Açıklaması (1)         | Grup / Aralık                    |
| Hesap Açıklaması (2)         | Grup / Aralık                    |
| Hesap Statüsü                | Kullanılanlar / Kullanılmayanlar |
| Hesap Seviyesi               | Başlangıç / Bitiş                |
| Hesap Özel Kodu              | Grup / Aralık                    |
| Hesap Yetki Kodu             | Grup / Aralık                    |
| Kur Farkı Alacak Hesabı Kodu | Grup / Aralık                    |
| Birim Adı                    | Grup / Aralık                    |
| Hareket Görmeyenler          | Listelenecek / Listelenmeyecek   |
| Bakiye Vermeyenler           | Listelenecek / Listelenmeyecek   |
| Hesap Açıklaması             | Grup / Aralık                    |
| İşyeri Numarası              | Tanımlı işyerleri                |
| Bakiye Tipi                  | Borç / Alacak / Borç+Alacak      |
| Kur Farkı Borç Hesabı Kodu   | Grup / Aralık                    |
| Bütçe Hesabı Kodu            | Grup / Aralık                    |
| Bütçe Yansıtma Hesabı Kodu   | Grup / Aralık                    |
| Bütçe Ödenek Hesabı Kodu     | Grup / Aralık                    |
| Bütçe Ödenek Yansıtma Hesabı | Grup / Aralık                    |
| Kodu                         |                                  |

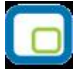

### **Aylık Mizan**

Hesapların belirli bir aydaki borç, alacak ve bakiye toplamlarının listelendiği rapor seçeneğidir. Aylık Mizan raporu filtre seçenekleri şunlardır:

| Filtre                       | Değeri                                                 |
|------------------------------|--------------------------------------------------------|
| Mizan Dönemi                 | Yıl bilgisi                                            |
| Mizan Ayı                    | Açılış / Ay seçenekleri (Tanımlanan mali yıl içimdeki) |
| Hesap Kodu                   | Grup / Aralık                                          |
| Hesap Açıklaması (1)         | Grup / Aralık                                          |
| Hesap Açıklaması (2)         | Grup / Aralık                                          |
| Hesap statüsü                | Kullanılanlar / Kullanılmayanlar                       |
| Hesap Seviyesi               | Başlangıç / Bitiş                                      |
| Hesap Özel Kodu              | Grup / Aralık                                          |
| Hesap Yetki Kodu             | Grup / Aralık                                          |
| Kur Farkı Alacak Hesabı Kodu | Grup / Aralık                                          |
| Birim Adı                    | Grup / Aralık                                          |
| Hareket Görmeyenler          | Listelenecek / Listelenmeyecek                         |
| Bakiye Vermeyenler           | Listelenecek / Listelenmeyecek                         |
| Hesap Açıklaması             | 1.Dilde / 2.Dilde                                      |
| İşyeri Numarası              | Tanımlı işyerleri                                      |
| Bakiye Tipi                  | Borç / Alacak / Borç+Alacak                            |
| Kur Farkı Borç Hesabı Kodu   | Grup / Aralık                                          |
| Bütçe Hesabı Kodu            | Grup / Aralık                                          |
| Bütçe Yansıtma Hesabı Kodu   | Grup / Aralık                                          |
| Bütçe Ödenek Hesabı Kodu     | Grup / Aralık                                          |
| Bütçe Ödenek Yansıtma Hesabı | Grup / Aralık                                          |
| Kodu                         |                                                        |

### İki Tarih Arası Mizan

Hesapların iki tarih arasındaki borç, alacak, bakiye borç ve bakiye alacaklarının listelendiği rapor seçeneğidir. İki Tarih Arası Mizan raporunda kullanılan filtre seçenekleri şunlardır:

| Filtre                            | Değeri                                                 |
|-----------------------------------|--------------------------------------------------------|
| Mizan Tarihi                      | Başlangıç / Bitiş                                      |
| Hesap Kodu                        | Grup / Aralık                                          |
| Hesap Açıklaması (1)              | Grup / Aralık                                          |
| Hesap Açıklaması (2)              | Grup / Aralık                                          |
| Hesap Statüsü                     | Kullanılanlar / Kullanılmayanlar                       |
| Hesap Seviyesi                    | Başlangıç / Bitiş                                      |
| Hesap Özel Kodu                   | Grup / Aralık                                          |
| Hesap Yetki Kodu                  | Grup / Aralık                                          |
| Kur Farkı Hesabı                  | Grup / Aralık                                          |
| Birim Adı                         | Grup / Aralık                                          |
| Hareket Görmeyenler               | Listelenecek / Listelenmeyecek                         |
| Bakiye Vermeyenler                | Listelenecek / Listelenmeyecek                         |
| Hesap Açıklaması                  | 1. Dilde / 2. Dilde                                    |
| Açılış Rakamı                     | Evet / Hayır                                           |
| Masraf Merkezi Kodu               | Grup / Aralık                                          |
| Proje Kodu                        | Grup / Aralık                                          |
| Proje Açıklaması                  | Grup / Aralık                                          |
| İşyeri Numarası                   | Tanımlı işyerleri                                      |
| İşlem Dövizi Türü                 | Döviz seçenekleri                                      |
| Fiş Türü                          | Açılış / Tahsil / Tediye / Mahsup / Özel / Kur Farkı / |
|                                   | Kapanış / Enflasyon Muhasebesi / UFRS Düzeltme Fişi    |
| Bakiye Tipi                       | Borç / Alacak / Borç+Alacak                            |
| Fiş Özel Kodu                     | Grup / Aralık                                          |
| Bütçe Hesabı Kodu                 | Grup / Aralık                                          |
| Bütçe Yansıtma Hesabı Kodu        | Grup / Aralık                                          |
| Bütçe Ödenek Hesabı Kodu          | Grup / Aralık                                          |
| Bütçe Ödenek Yansıtma Hesabı Kodu | Grup / Aralık                                          |

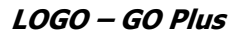

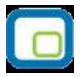

# Muhasebe Hesap Listesi

Hesap planının listelendiği rapor seçeneğidir. Muhasebe hesap listesi raporunda kullanılan filtre seçenekleri şunlardır:

| Filtre                     | Değeri                         |
|----------------------------|--------------------------------|
| Hesap Kodu                 | Grup / Aralık                  |
| Hesap Açıklaması           | Grup / Aralık                  |
| Hesap Statüsü              | Kullanılanlar Kullanılmayanlar |
| Hesap Seviyesi             | Başlangıç / Bitiş              |
| Hesap Özel Kodu            | Grup / Aralık                  |
| Hesap Yetki Kodu           | Grup / Aralık                  |
| Hesap Açıklaması           | 1. Dilde / 2. Dilde            |
| Karşı Hesaplar Listelensin | Evet / Hayır                   |
| Birim Adı                  | Grup / Aralık                  |
| Birim Adı                  | Grup / Aralık                  |
| Dağıtım Şablonu Kodu       | Grup / Aralık                  |
| Dağıtım Şablonu Açıklaması | Grup / Aralık                  |
| İşlem Dövizi Türü          | Döviz seçenekleri              |

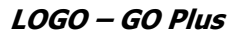

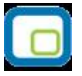

# Hesap Özeti

Hesaplara ait borç, alacak ve bakiye tutarlarının aylık toplamlarla alındığı rapordur. Muhasebe Hesap Özeti raporunda kullanılan filtre seçenekleri şunlardır:

| Filtre              | Değeri                           |
|---------------------|----------------------------------|
| Tarih Aralığı       | Başlangıç / Bitiş                |
| Hesap Kodu          | Grup / Aralık                    |
| Hesap Açıklaması    | Grup / Aralık                    |
| Hesap Statüsü       | Kullanılanlar / Kullanılmayanlar |
| Hesap Seviyesi      | Başlangıç / Bitiş                |
| Hesap Özel Kodu     | Grup / Aralık                    |
| Hesap Yetki Kodu    | Grup / Aralık                    |
| Hesap Açıklaması    | 1. Dilde / 2. Dilde              |
| Hareket Görmeyenler | Listelenecek / Listelenmeyecek   |
| Sayfa Düzeni        | Aynı Sayfaya / Ayrı Sayfaya      |
| Birim Adı           | Grup / Aralık                    |
| İşyerleri           | Tanımlı işyerleri                |
| İşlem Dövizi Türü   | Döviz seçenekleri                |

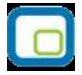

#### Masraf Merkezleri Listesi

Kayıtlı masraf merkezlerinin listelendiği rapor seçeneğidir. Masraf Merkezi Listesi raporunda kullanılan filtre seçenekleri şunlardır:

| Filtre                    | Değeri                           |
|---------------------------|----------------------------------|
| Masraf Merkezi Kodu       | Grup / Aralık                    |
| Masraf Merkezi Adı        | Grup / Aralık                    |
| Masraf Merkezi Statüsü    | Kullanılanlar / Kullanılmayanlar |
| Masraf Merkezi Özel Kodu  | Grup / Aralık                    |
| Masraf Merkezi Yetki Kodu | Grup / Aralık                    |

#### Masraf Merkezi Durum Raporu

Bu rapor ile masraf merkezlerinin belirli bir tarihteki borç, alacak ve bakiye borç toplamları yerel para birimi ve işlem dövizi üzerinden listelenir. Masraf merkezi durum raporu filtre seçenekleri aşağıdaki tabloda yer almaktadır. Masraf merkezi durum raporunda kullanılan filtre seçenekleri şunlardır:

| Filtre                    | Değeri                                                           |
|---------------------------|------------------------------------------------------------------|
| Tarih Aralığı             | Başlangıç / Bitiş                                                |
| Masraf Merkezi Kodu       | Grup / Aralık                                                    |
| Masraf Merkezi Adı        | Grup / Aralık                                                    |
| Masraf Merkezi Statüsü    | Kullanılanlar / Kullanılmayanlar                                 |
| Masraf Merkezi Özel Kodu  | Grup / Aralık                                                    |
| Masraf Merkezi Yetki Kodu | Grup / Aralık                                                    |
| Proje Durum Bilgisi       | Evet / Hayır                                                     |
| Listelensin               |                                                                  |
| Proje Kodu                | Grup / Aralık                                                    |
| Proje Açıklaması          | Grup / Aralık                                                    |
| İşyerleri                 | Tanımlı işyerleri                                                |
| Fiş Türü                  | Açılış / Tahsil / Tediye / Mahsup / Özel / Kur Farkı / Kapanış / |
|                           | Enflasyon Muhasebesi / UFRS Düzeltme Fişi                        |
| Dövizli Tutarlar          | İşlem dövizi                                                     |
| İşlem Döviz Türü          | Döviz seçenekleri                                                |
| Hareket Görmeyenler       | Listelenecek / Listelenmeyecek                                   |

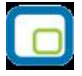

### Masraf Merkezi /Hesap Dağılımı

Masraf Merkezi kartlarına ait borç, alacak ve bakiye toplamlarının muhasebe hesap kartlarına göre dağılımının listelendiği rapor seçeneğidir. Genel Muhasebe program bölümünde Masraf Merkezi Raporları menüsü altında yer alır. Masraf merkezi/hesap dağılımları raporunda kullanılan filtre seçenekleri şunlardır:

| Filtre                   | Değeri                                                                     |
|--------------------------|----------------------------------------------------------------------------|
| Tarih Aralığı            | Başlangıç / Bitiş                                                          |
| Masraf Merkezi Kodu      | Grup / Aralık                                                              |
| Masraf Merkezi Adı       | Grup / Aralık                                                              |
| Masraf Merkezi Statüsü   | Kullanılanlar / Kullanılmayanlar                                           |
| Masraf Merkezi Özel Kodu | Grup / Aralık                                                              |
| Masraf Merkezi Yetki     | Grup / Aralık                                                              |
| Kodu                     |                                                                            |
| Proje Kodu               | Grup / Aralık                                                              |
| Proje Açıklaması         | Grup / Aralık                                                              |
| Hesap Kodu               | Grup / Aralık                                                              |
| Fiş Türleri              | Açılış / Tahsil / Tediye / Mahsup / Özel / Kur Farkı / Kapanış / Enflasyon |
|                          | Muhasebesi Fişi / UFRS Düzeltme Fişi                                       |
| Fiş Özel Kodu            | Grup / Aralık                                                              |
| Fiş Yetki Kodu           | Grup / Aralık                                                              |
| İşyeri Numarası          | Tanımlı işyerleri                                                          |
| Hareket Özel Kodu        | Grup / Aralık                                                              |
| Sayfa Düzeni             | Aynı Sayfaya / Ayrı Sayfalara                                              |
| Dövizli Tutarlar         | İşlem dövizi                                                               |
| İşlem Döviz Türü         | Döviz seçenekleri                                                          |

## Defterler

Defter menüsü altında yer alan seçeneklerle muhasebe basılması zorunlu defter dökümleri alınır.

#### **Muavin Defter**

Muavin defter herhangi bir hesaba ait hareketlerin ayrıntılı olarak listelendiği rapordur. Muavin defterde her hesaba ait hareketler ayrı, ayrı listelenir. Bu defter, tutulması kanuni olarak zorunlu resmi defterlerden biri değildir. Ancak hesap durumlarını takip etmek için faydalıdır. Muavin Defter Dökümünde kullanılan filtre seçenekleri şunlardır:

| Filtre                 | Değeri                                                                     |
|------------------------|----------------------------------------------------------------------------|
| Tarih Aralığı          | Başlangıç / Bitiş                                                          |
| Hesap Kodu             | Grup / Aralık                                                              |
| Hesap Açıklaması       | Grup / Aralık                                                              |
| Hesap Statüsü          | Kullanılanlar / Kullanılmayanlar                                           |
| Hesap Özel Kodu        | Grup / Aralık                                                              |
| Hesap Yetki Kodu       | Grup / Aralık                                                              |
| Hesap Açıklaması       | 1. Dilde / 2. Dilde                                                        |
| Hesap Seviyesi         | Başlangıç / Bitiş                                                          |
| Fiş Türü               | Açılış / Tahsil / Tediye / Mahsup / Özel / Kur Farkı / Kapanış / Enflasyon |
|                        | Muhasebesi                                                                 |
| Fiş Durumu             | Gerçek / Öneri                                                             |
| Bakiye Vermeyenler     | Listelenecek / Listelenmeyecek                                             |
| Hareket Görmeyenler    | Listelenecek / Listelenmeyecek                                             |
| Masraf Merkezi Kodu    | Grup / Aralık                                                              |
| Masraf Merkezi Statüsü | Kullanılanlar / Kullanılmayanlar                                           |
| Proje Kodu             | Grup / Aralık                                                              |
| Proje Açıklaması       | Grup / Aralık                                                              |
| İşyeri Numarası        | Tanımlı işyerleri                                                          |
| Hareket Özel Kodu      | Grup / Aralık                                                              |
| İşlem Döviz Türü       | Döviz seçenekleri                                                          |
| Listeleme              | Aynı Sayfaya / Ayrı Sayfaya                                                |
| Sıralama               | Tarih+Tür+İşaret+Fiş No / Tarih+Tür+ Fiş No+İşaret                         |

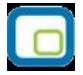

#### **Defter-i Kebir**

Hesap planında bulunan bütün ana hesapların dökümünü içeren rapordur. Raporda herdir hesaba ait borç alacak toplamları ait oldukları tarih ve işlem bilgileriyle ayrı ayrı listelenir. Defter-I Kebir raporunda kullanılan filtre seçenekleri şunlardır:

| Filtre              | Değeri                                                         |
|---------------------|----------------------------------------------------------------|
| Tarih Aralığı       | Başlangıç / Bitiş                                              |
| Hesap Kodu          | Grup / Aralık                                                  |
| Hesap Statüsü       | Kullanılanlar / Kullanılmayanlar                               |
| Defter Dökümü       | Detaylı / Detaysız                                             |
| Genel Toplam        | Basılmayacak / Ayrı Sayfaya Basılacak / Aynı Sayfaya Basılacak |
| Defter-i Kebir      | Müsvedde/ Onaylı                                               |
| Hesap Açıklaması    | 1.Dilde / 2. Dilde                                             |
| İşyeri Numarası     | Tanımlı işyerleri                                              |
| Başlangıç Sayfa No. | e eşit                                                         |
| Kebir Seviyesi      | e eşit                                                         |
| Kapanış Maddesi     | Evet / Hayır                                                   |
| Sayfa No.           | Basılacak / Basılmayacak                                       |
| Aylık Ara Toplamlar | Basılacak / Basılmayacak                                       |
| Farklı Hesaplar     | Aynı Sayfaya / Ayrı Sayfaya                                    |
| Bakiyesi Olmayan    | Basılacak / Basılmayacak                                       |
| Hesaplar İçin       |                                                                |
| Devreden Satırı     |                                                                |

#### Kasa Defteri

Kasa defterinin alındığı rapor seçeneğidir.

| Filtre                  | Değeri                         |
|-------------------------|--------------------------------|
| Tarih Aralığı           | Başlangıç / Bitiş              |
| Kasa Hesap Kodu         | Grup / Aralık                  |
| Defter Dökümü           | Detaylı / Detaysız             |
| Kasa Defteri            | Müsvedde / Onaylı              |
| Başlangıç Sayfa No.     | e eşit                         |
| İşyeri Numarası         | Tanımlı işyerleri              |
| Hareket Görmeyen Günler | Listelenecek / Listelenmeyecek |
| Devreden Durum          | Çift Bakiye / Tek Bakiye       |
| Sayfa No.               | Basılacak / Basılmayacak       |

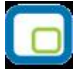

### Yevmiye Defteri

Muhasebede kesilen bütün fişlerin dökümünden oluşan alınması zorunlu resmi defterlerden biridir. Rapor alınmadan önce yevmiye madde numaralarının verilmesi gerekir. Yevmiye Defteri raporu filtre seçenekleri şunlardır:

| Filtre                         | Değeri                                                         |
|--------------------------------|----------------------------------------------------------------|
| Tarih Aralığı                  | Başlangıç / Bitiş                                              |
| Hesap Açıklaması               | 1. Dilde / 2. Dilde                                            |
| Başlangıç Sayfa No.            | e eşit                                                         |
| Yevmiye                        | Müsvedde / Onaylı                                              |
| Yevmiye Detayı                 | Evet / Hayır                                                   |
| Başlangıç Madde No.            | e eşit                                                         |
| Kebir hesaplar Birleştirilecek | Evet / Hayır                                                   |
| İşyeri Numarası                | Tanımlı işyerleri                                              |
| Fiş Açıklaması                 | Basılacak / Basılmayacak                                       |
| Basılacak Satır                | Satır seçenekleri                                              |
| Fiş No.                        | Basılacak / Basılmayacak                                       |
| Kapanış Maddesi                | Evet / Hayır                                                   |
| Yevmiye Seviyesi               | e eşit                                                         |
| Bakiyesi Olmayan Hesaplar      | Evet / Hayır                                                   |
| İçin Kapanış Maddesi Eklensin  |                                                                |
| Sayfa No.                      | Basılacak / Basılmayacak                                       |
| Fiş Sıralama Kriteri           | Sıralanmayacak / Hesap + Tutar + Açıklama / Hesap + Açıklama + |
|                                | Tutar / Hesap Kodu                                             |
| Listeleme                      | Türe Göre / Numaraya Göre                                      |
| Sayfa Düzeni                   | Aynı Sayfaya / Ayrı Sayfaya                                    |

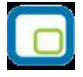

#### Kambiyo Senetleri Defteri

Kambiyo senetleri defter dökümünün alındı rapor seçeneğidir. Finans program bölümünde Çek/Senet Raporları menüsü altında yer alır. Çek ve senetlere ilişkin kambiyo defteri (bir arada veya ayrı ayrı) tutulabilir. Program tarafından bono ve poliçe takibi yapılmadığından dolayı bono ve poliçeler için ayrı bir defter tutulmaz.

Kambiyo Senetleri Defteri iki bölümden oluşmaktadır. Sol tarafta yer alan 1. Bölümde işletmenin alacakları için işletme lehine düzenlenen veya işletmeye ciro edilen kambiyo senetleri yer alır. İleride doğması muhtemel alacaklar için alınan teminat senetleri de yine bu kapsamdadır. Yani müşteri çek ve senetleri bu bölümde yer alacaktır.

Sağ tarafta yer alan 2. Bölümde ise işletmenin borçları için düzenleyip verdiği kambiyo senetleri yani firmanın kendi çek ve borç senetleri yer alır. Defterin sol tarafında kayıtlı olup, işletme tarafından alacaklılara ciro edilen kambiyo senetleri sağ tarafa işlenmez. Çek ve senet hareketleri ve muhasebeleşen statü değişikliklerinin her biri defterde ayrı bir satır olarak yer alır. Rapor filtreleri aşağıdaki tabloda yer almaktadır:

| Filtre                | Değeri                                                    |
|-----------------------|-----------------------------------------------------------|
| İşyeri Numarası       | Tanımlı işyerleri                                         |
| Bölüm                 | Müşteri Çek ve Senetleri / Kendi Çek ve Borç Senetlerimiz |
| Tarih Aralığı         | Başlangıç / Bitiş                                         |
| Tür                   | Çek / Senet                                               |
| Defter Kayıt Sıra No. | Numara girişi                                             |
| Sayfa No.             | Basılmayacak / Basılacak                                  |

Defterin hangi bölümünün basılacağı bölüm filtre satırında belirlenir. Bu filtre, Müşteri çekleri ve senetleri ve Kendi çeklerimiz ve borç senetlerimiz olmak üzere iki seçeneklidir. Dökümün hangi tarihler arasındaki işlemleri kapsayacak şekilde alınacağı tarih filtre satırında belirlenir. Defterde yer alan kayıtlardan, yevmiye kayıt tarihi bu filtrede verilen tarihler arasında olanları listelenecektir.

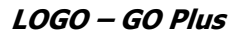

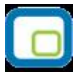

#### Enflasyon Düzeltme Defteri

Enflasyona göre mali tablolarda yapılan düzeltme işlemleri resmi defterlere yansımaz. Bununla birlikte bu işlemlerin resmi olmayan bir defterde tutulması gerekmektedir. Tebliğ uyarınca bu defter "Enflasyona Göre Düzeltme Defteri"/dir.

Genel Muhasebe/Defter ve Dökümler/Enflasyona Göre Düzeltme Defteri menüsü ile ulaşılacak defter dökümü filtreleri şunlardır:

| Filtre              | Değeri                   |
|---------------------|--------------------------|
| Mali Dönem          | Dönem girişi             |
| Başlangıç Rapor Ayı | Ay girişi                |
| Bitiş Rapor Ayı     | Ay girişi                |
| Düzeltme Tarihi     | Tarih girişi             |
| Hesap Kodu          | Grup / Aralık            |
| Hesap Açıklaması    | Grup / Aralık            |
| Hesap Seviyesi      | Grup                     |
| Listeleme           | Hepsi / Hareket Görenler |
| Tablo Çarpanı       | Çarpan girişi            |
| Geçmiş Dönem        | Dönem girişi             |
| Geçmiş Yıl          | Yıl girişi               |

Geçmiş Dönem filtresi, geçmiş dönemlerin bitiş rapor ayına göre düzeltilmesini ve düzeltme sonuçlarının resmi olmayan defterlere yansımasını sağlama amacını taşımaktadır. Bu anlamda filtre aktif olmadığı müddetçe içinde bulunulan dönemin düzeltilmesi söz konusu olacaktır. Filtre aktif iken ise seçili dönem bitiş rapor ayına göre düzeltilerek ilgili düzeltme kayıtları oluşturulacaktır.

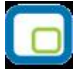

### Dökümler

Dökümler menüsü altında yer alan rapor seçenekleri özet ve ayrıntılı muhasebe fişleri ve masraf fişleri listesi alınır.

## Özet Fiş Listesi

Muhasebe bölümünden yapılan işlemlere ait bilgilerin yer aldığı fişlerin özet olarak listelendiği rapor seçeneğidir. Özet Fiş Listesi raporunda kullanılan filtre seçenekleri şunlardır:

| Filtre             | Değeri                                                                     |
|--------------------|----------------------------------------------------------------------------|
| Tarih Aralığı      | Başlangıç / Bitiş                                                          |
| Fiş Dökümü         | Tarihe Göre / Numaraya Göre                                                |
| Fiş Türleri        | Açılış / Tahsil / Tediye / Mahsup / Özel / Kur Farkı / Kapanış / Enflasyon |
|                    | Muhasebe Fişi / UFRS Düzeltme Fişi                                         |
| Fişler             | İptal Edilmeyenler / İptal Edilenler / Hepsi                               |
| Fiş Numaraları     | Grup / Aralık                                                              |
| Fiş Özel Kodu      | Grup / Aralık                                                              |
| Fiş Yetki Kodu     | Grup / Aralık                                                              |
| Fiş Belge Numarası | Grup / Aralık                                                              |
| Yevmiye Madde No.  | Başlangıç / Bitiş                                                          |
| İşyerleri          | Tanımlı işyerleri                                                          |
| Fiş Kasa Kodu      | Grup / Aralık                                                              |

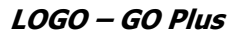

# Ayrıntılı Fiş Listesi

Muhasebe bölümünden yapılan işlemlere ait bilgilerin yer aldığı muhasebe fişlerinin ayrıntılı listelendiği rapor seçeneğidir. Ayrıntılı Fiş Listesi raporu filtre seçenekleri şunlardır:

| Filtre                 | Değeri                                                                     |
|------------------------|----------------------------------------------------------------------------|
| Tarih Aralığı          | Başlangıç / Bitiş                                                          |
| Fiş Dökümü             | Tarihe Göre / Numaraya Göre                                                |
| Fiş Türleri            | Açılış / Tahsil / Tediye / Mahsup / Özel / Kur Farkı / Kapanış / Enflasyon |
|                        | Muhasebesi Fişi / UFRS Düzletme Fişi                                       |
| Fişler                 | İptal Edilmeyenler / İptal Edilenler / Hepsi                               |
| Fiş Numaraları         | Başlangıç / Bitiş                                                          |
| Fiş Özel Kodu          | Grup / Aralık                                                              |
| Fiş Yetki Kodu         | Grup / Aralık                                                              |
| Fiş Belge Numarası     | Grup / Aralık                                                              |
| Yevmiye Madde No.      | Başlangıç / Bitiş                                                          |
| İşyerleri              | Tanımlı işyerleri                                                          |
| Hesap Kodu             | Grup / Aralık                                                              |
| Hesap Açıklaması       | Grup / Aralık                                                              |
| Hesap Statüsü          | Kullanılanlar / Kullanılmayanlar                                           |
| Hesap Özel Kodu        | Grup / Aralık                                                              |
| Hesap Yetki Kodu       | Grup / Aralık                                                              |
| Hesap Açıklaması       | 1. Dilde / 2. Dilde                                                        |
| Hareket Özel Kodu      | Grup / Aralık                                                              |
| Masraf Merkezi Kodu    | Grup / Aralık                                                              |
| Masraf Merkezi Adı     | Grup / Aralık                                                              |
| Masraf Merkezi Statüsü | Kullanılanlar / Kullanılmayanlar                                           |
| Proje Kodu             | Grup / Aralık                                                              |
| Proje Açıklaması       | Grup / Aralık                                                              |
| İşlem Döviz Türü       | Döviz türleri                                                              |

# Masraf Fişleri

Masraf fişlerinin listelendiği rapor seçeneğidir.

| Filtre                    | Değeri                                                                     |
|---------------------------|----------------------------------------------------------------------------|
| Tarih Aralığı             | Başlangıç / Bitiş                                                          |
| Masraf Merkezi Kodu       | Grup / Aralık                                                              |
| Masraf Merkezi Adı        | Grup / Aralık                                                              |
| Masraf Merkezi Statüsü    | Grup / Aralık                                                              |
| Masraf Merkezi Özel Kodu  | Grup / Aralık                                                              |
| Masraf Merkezi Yetki Kodu | Grup / Aralık                                                              |
| Proje Kodu                | Grup / Aralık                                                              |
| Proje Açıklaması          | Grup / Aralık                                                              |
| Hesap Kodu                | Grup / Aralık                                                              |
| Fiş Türleri               | Açılış / Tahsil / Tediye / Mahsup / Özel / Kur farkı / Kapanış / Enflasyon |
|                           | Muhasebesi Fişi / UFRS Düzeltme Fişi                                       |
| Fiş Özel Kodu             | Grup / Aralık                                                              |
| Fiş Yetki Kodu            | Grup / Aralık                                                              |
| İşyerleri                 | Tanımlı işyerleri                                                          |
| Hareket Özel Kodu         | Grup / Aralık                                                              |
| Sayfa Düzeni              | Aynı Sayfaya / Ayrı Sayfaya                                                |
| İslem Dövizi Türü         | Döviz türleri                                                              |

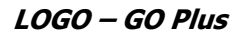

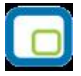

### Personel Bağlantı Kodları

Muhasebe bağlantı kodlarında, personel ile ilgili tanımların işyeri bazında listelendiği rapor seçeneğidir. Muhasebe program bölümünde Dökümler seçeneğinin altında yer alır. Personel bağlantı kodları raporunda kullanılan filtre seçenekleri şunlardır:

| Filtre                    | Değeri            |
|---------------------------|-------------------|
| İşyeri                    | Tanımlı işyerleri |
| Hesap Kodu                | Grup / Aralık     |
| Hesap Açıklaması          | Grup / Aralık     |
| Masraf Merkezi Kodu       | Grup / Aralık     |
| Masraf Merkezi Açıklaması | Grup / Aralık     |
| Proje Kodu                | Grup / Aralık     |
| Proje Açıklaması          | Grup / Aralık     |
| Açıklama                  | Grup / Aralık     |
| B/A                       | Borç / Alacak     |

## **Proje Raporları**

#### **Proje Listesi**

Kayıtlı projelerin listelendiği rapordur. Muhasebe program bölümünde Proje Raporları menüsü altında yer alır. Rapor filtre seçenekleri şunlardır:

| Filtre           | Değeri                     |
|------------------|----------------------------|
| Proje Kodu       | Grup / Aralık              |
| Proje Açıklaması | Grup / Aralık              |
| Özel Kodu        | Grup / Aralık              |
| Yetki Kodu       | Grup / Aralık              |
| Statüsü          | Kullanımda / Kullanım Dışı |
| İşlem Döviz Türü | Döviz türleri              |

#### Proje Ekstresi Raporu

Proje ekstresinin alındığı rapordur. Muhasebe program bölümünde Proje Raporları menüsü altında yer alır. Filtre seçenekleri şunlardır;

| Filtre            | Değeri                                                                              |
|-------------------|-------------------------------------------------------------------------------------|
| Tarih Aralığı     | Başlangıç / Bitiş                                                                   |
| Proje Kodu        | Grup / Aralık                                                                       |
| Proje Açıklaması  | Grup / Aralık                                                                       |
| Özel Kodu         | Grup / Aralık                                                                       |
| Yetki Kodu        | Grup / Aralık                                                                       |
| Statü             | Kullanımda / Kullanım Dışı                                                          |
| Hesap Kodu        | Grup / Aralık                                                                       |
| Hesap Açıklaması  | Grup / Aralık                                                                       |
| İşyerleri         | Tanımlı işyerleri                                                                   |
| Fiş Türü          | Açılış Fişi / Tahsil Fişi / Tediye Fişi / Mahsup Fişi / Özel Fiş / Kur Farkı Fişi / |
|                   | Kapanış Fişi / Enflasyon Muhasebesi Fişi / UFRS Düzletme Fişi                       |
| Fiş Numaraları    | Grup / Aralık                                                                       |
| Fiş Özel Kodu     | Grup / Aralık                                                                       |
| Fiş Yetki Kodu    | Grup / Aralık                                                                       |
| Hareket Özel Kodu | Grup / Aralık                                                                       |
| İşlem Döviz Türü  | Döviz seçenekleri                                                                   |

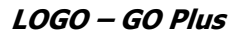

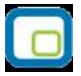

## Proje Durum Raporu

Proje durum bilgilerinin listelendiği rapordur. Muhasebe bölümünde Proje Raporları menüsü altında yer alır. Filtre seçenekleri şunlardır:

| Filtre            | Değeri                                                                              |
|-------------------|-------------------------------------------------------------------------------------|
| Tarih Aralığı     | Başlangıç / Bitiş                                                                   |
| Proje Kodu        | Grup / Aralık                                                                       |
| Proje Açıklaması  | Grup / Aralık                                                                       |
| Özel Kodu         | Grup / Aralık                                                                       |
| Yetki Kodu        | Grup / Aralık                                                                       |
| Statü             | Kullanımda / Kullanım Dışı                                                          |
| Hesap Kodu        | Grup / Aralık                                                                       |
| Hesap Açıklaması  | Grup / Aralık                                                                       |
| İşyeri Numarası   | Tanımlı İşyerleri                                                                   |
| Fiş Türü          | Açılış Fişi / Tahsil Fişi / Tediye Fişi / Mahsup Fişi / Özel Fiş / Kur Farkı Fişi / |
|                   | Kapanış Fişi / Enflasyon Muhasebesi Fişi / UFRS Düzeltme Fişi                       |
| Fiş Numaraları    | Grup / Aralık                                                                       |
| Fiş Özel Kodu     | Grup / Aralık                                                                       |
| Fiş Yetki Kodu    | Grup / Aralık                                                                       |
| Hareket Özel Kodu | Grup / Aralık                                                                       |
| İşlem Döviz Türü  | Döviz seçenekleri                                                                   |

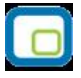

# Proje Hesap Özeti Raporu

Projelere ait borç, alacak ve bakiye tutarlarının aylık ve genel toplamları ile alındığı rapordur. Muhasebe program bölümünde Proje Raporları menüsü altında yer alır. Filtre seçenekleri şunlardır:

| Filtre              | Değeri                         |
|---------------------|--------------------------------|
| Tarih Aralığı       | Başlangıç / Bitiş              |
| Proje Kodu          | Grup / Aralık                  |
| Proje Açıklaması    | Grup / Aralık                  |
| Özel Kodu           | Grup / Aralık                  |
| Yetki Kodu          | Grup / Aralık                  |
| Statü               | Kullanımda / Kullanım Dışı     |
| Sayfa Düzeni        | Aynı Sayfaya / Ayrı Sayfaya    |
| Hareket Görmeyenler | Listelenecek / Listelenmeyecek |

## **Bütçe Raporları**

#### **Bütçe Listesi**

Kayıtlı bütçe tanımlarının listelendiği rapordur. Muhasebe program bölümünde Bütçe Raporları menüsü altında yer alır. Filtre seçenekleri şunlardır:

| Filtre                      | Değeri                                                               |
|-----------------------------|----------------------------------------------------------------------|
| Bütçe Tipi                  | Bütçe / Genel Bütçe                                                  |
| Bütçe Kodu                  | Grup / Aralık                                                        |
| Bütçe Açıklaması            | Grup / Aralık                                                        |
| Bütçe Dönem Kodu            | Grup / Aralık                                                        |
| Bütçe Dönem Açıklaması      | Grup / Aralık                                                        |
| Özel Kodu                   | Grup / Aralık                                                        |
| Yetki Kodu                  | Grup / Aralık                                                        |
| Durumu                      | Onay Bekliyor / Onaylanmadı / Onaylandı (Geçici) / Onaylandı (Kesin) |
| Üst Bütçe Kodu              | Grup / Aralık                                                        |
| Revizyon No.                | Grup / Aralık                                                        |
| Revizyon Tarihi             | Başlangıç / Bitiş                                                    |
| Hesap Kodu                  | Grup / Aralık                                                        |
| Hesap Açıklaması            | Grup / Aralık                                                        |
| Hesap Statüsü               | Kullanılanlar / Kullanılmayanlar                                     |
| Hesap Özel Kodu             | Grup / Aralık                                                        |
| Hesap Yetki Kodu            | Grup / Aralık                                                        |
| Dönem Bilgileri Listelensin | Evet / Hayır                                                         |
| Bütçe Alt Dönemi            | Değer girişi                                                         |

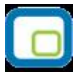

## Özet Harcama Talepleri Listesi

Harcama taleplerinin özet olarak listelendiği rapordur. Muhasebe program bölümünde Bütçe Raporları menüsü altında yer alır. Rapor filtre seçenekleri şunlardır:

| Filtre               | Değeri                                       |
|----------------------|----------------------------------------------|
| Tarih Aralığı        | Başlangıç / Bitiş                            |
| Talep Dökümü         | Tarihe Göre / Numaraya Göre                  |
| Talepler             | İptal Edilmeyenler / İptal Edilenler / Hepsi |
| Talep Numaraları     | Grup / Aralık                                |
| Talep Özel Kodu      | Grup / Aralık                                |
| Talep Yetki Kodu     | Grup / Aralık                                |
| Talep Belge Numarası | Grup / Aralık                                |

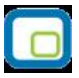

### Ayrıntılı Harcama Talepleri Listesi

Harcama taleplerinin ayrıntılı olarak hesap bilgileri ile listelendiği rapordur. Muhasebe program bölümünde Bütçe Raporları menüsü altında yer alır. Rapor filtre seçenekleri şunlardır:

| Filtre               | Değeri                                       |
|----------------------|----------------------------------------------|
| Tarih Aralığı        | Başlangıç / Bitiş                            |
| Talep Dökümü         | Tarihe Göre / Numaraya Göre                  |
| Talepler             | İptal Edilmeyenler / İptal Edilenler / Hepsi |
| Talep Numaraları     | Grup / Aralık                                |
| Talep Özel Kodu      | Grup / Aralık                                |
| Talep Yetki Kodu     | Grup / Aralık                                |
| Talep Belge Numarası | Grup / Aralık                                |
| Hesap Kodu           | Grup / Aralık                                |
| Hesap Açıklaması     | Grup / Aralık                                |
| Hesap Statüsü        | Kullanılanlar / Kullanılmayanlar             |
| Hesap Özel Kodu      | Grup / Aralık                                |
| Hesap Yetki Kodu     | Grup / Aralık                                |
| Hesap Açıklaması     | 1. Dilde / 2. Dilde                          |
| Hareket Özel Kodu    | Grup / Aralık                                |
| İşlem Dövizi Türü    | Döviz türü seçenekleri                       |
| Ödeme Emirleri       | Listelensin / Listelenmesin                  |
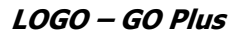

Tahsis Fişleri Listesi

Tahsis fişlerinin listelendiği rapordur. Muhasebe program bölümünde Bütçe Raporları menüsü altında yer alır. Filtre seçenekleri şunlardır:

| Filtre                                 | Değeri                     |  |  |
|----------------------------------------|----------------------------|--|--|
| Fiş Numarası                           | Grup / Aralık              |  |  |
| Tarih                                  | Başlangıç / Bitiş          |  |  |
| Özel Kodu                              | Grup / Aralık              |  |  |
| Yetki Kodu                             | Grup / Aralık              |  |  |
| Durumu                                 | Kullanımda / Kullanım Dışı |  |  |
| Çıkış Bütçe Kodu                       | Grup / Aralık              |  |  |
| Çıkış Bütçe Açıklaması                 | Grup / Aralık              |  |  |
| Çıkış Hesap Kodu                       | Grup / Aralık              |  |  |
| Çıkış Hesap Açıklaması                 | Grup / Aralık              |  |  |
| Çıkış Ödenek Hesap Kodu                | Grup / Aralık              |  |  |
| Çıkış Ödenek Hesap Açıklaması          | Grup / Aralık              |  |  |
| Çıkış Ödenek Yansıtma Hesap Kodu       | Grup / Aralık              |  |  |
| Çıkış Ödenek Yansıtma Hesap Açıklaması | Grup / Aralık              |  |  |
| Giriş Bütçe Kodu                       | Grup / Aralık              |  |  |
| Giriş Bütçe Açıklaması                 | Grup / Aralık              |  |  |
| Giriş Hesap Kodu                       | Grup / Aralık              |  |  |
| Giriş Hesap Açıklaması                 | Grup / Aralık              |  |  |
| Giriş Ödenek Hesap Kodu                | Grup / Aralık              |  |  |
| Giriş Ödenek Hesap Açıklaması          | Grup / Aralık              |  |  |
| Giriş Ödenek Yansıtma Hesap Kodu       | Grup / Aralık              |  |  |
| Giriş Ödenek Yansıtma Hesap Açıklaması | Grup / Aralık              |  |  |
| Dönem Bilgileri Listelensin            | Evet / Hayır               |  |  |

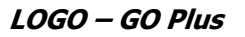

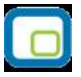

# Revizyon Fişleri Listesi

Revizyon fişlerinin listelendiği rapordur. Muhasebe program bölümünde Bütçe Raporları menüsü altında yer alır. Filtre seçenekleri şunlardır:

| Filtre                       | Değeri                           |  |
|------------------------------|----------------------------------|--|
| Tarih Aralığı                | Başlangıç / Bitiş                |  |
| Fiş Numaraları               | Grup / Aralık                    |  |
| Fiş Özel Kodu                | Grup / Aralık                    |  |
| Fiş Belge Numarası           | Grup / Aralık                    |  |
| Bütçe Kodu                   | Grup / Aralık                    |  |
| Bütçe Açıklaması             | Grup / Aralık                    |  |
| Fiş Durumu                   | Kullanılanlar / Kullanılmayanlar |  |
| Hesap Kodu                   | Grup / Aralık                    |  |
| Ödenek Hesap Kodu            | Grup / Aralık                    |  |
| Ödenek Yansıtma Hesap Kodu   | Grup / Aralık                    |  |
| Dönem Bilgileri Listelenecek | Evet / Hayır                     |  |

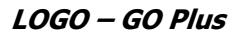

| r |   |   |   | 3 |
|---|---|---|---|---|
|   | 1 | - | 2 | Π |
|   |   |   |   |   |
|   |   |   | _ | 4 |

# İşlemler

Muhasebe İşlemler menüsü altında yer alan seçenekler kullanılarak;

- Yevmiye Madde Numarası Verme
- Kur Farkı Hesaplama
- Hesaplar Arası Aktarım
- Yansıtma
- Toplu Hesap Dağıtımı
- Giriş/Çıkış Hareketleri İlişkilendirme
- Fiyat Endeksi Atama
- Enflasyon Parametreleri Güncelleme
- Hesap Tipi Güncelleme
- Enflasyon Farklarını Mahsuplaştırma
- Analitik Koda Göre Hesap Toplamları Aktarımı

işlemleri gerçekleştirilir.

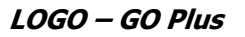

### Yevmiye Madde Numarası Verme

Defter-i kebirde, her satırla ilgili yevmiye madde numaralarının görülmesi kanuni bir zorunluluktur. Bu nedenle Yevmiye madde numaralama işlemi ile her fişe yevmiye defteri basıldığı zaman alacağı numara program tarafından otomatik olarak kaydedilir.

Yevmiye madde numaralama işlemi, muhasebe işlemlerinin onaylanmasından sonra verilir. Yevmiye madde numaraları İşlemler menüsü altında yer alan Yevmiye madde numaralama seçeneği ile verilir.

Yevmiye madde numaralama penceresinde başlangıç ve bitiş tarihi alanlarında, numaralandırmanın hangi tarihler arasındaki işlemler için yapılacağı belirlenir. Yevmiye madde numaraları program tarafından verilirken, ekranda, son yevmiye madde numarası ve tarihi ile ilgili bilgiler izlenebildiği gibi, fiş numarası, fiş türü ve fiş tarihi ve madde numarası ile ilgili son durum bilgileri de izlenebilir.

| Yevmiye Madde Numaralama       Image: State of the state of the state |                                                                                                    | ↓ ×<br>Iamam ¥azgeç                                           |
|----------------------------------------------------------------------------------------------------|----------------------------------------------------------------------------------------------------|---------------------------------------------------------------|
| Filtreler                                                                                                    | Seçilen Filtreler                                                                                                    |                                                               |
| <ul> <li>Son Yevmiye Tarihi</li> <li>Son Yevmiye No.</li> <li>Tarih Aralığı</li> <li>Ilk Yevmiye Madde No.</li> <li>İşyeri Numarası</li> <li>Listeleme</li> </ul>                                                                                                    | Adı<br>+ Son Yevmiye Tarihi<br>+ Son Yevmiye No.<br>+ Tarih Aralığı<br>+ İlk Yevmiye Madde No.<br>+ İşyeri Numarası<br>+ Listeleme | Değeri<br>0<br>01.01.2010 - 31.12.2010<br>1<br>0<br>Türe Göre |

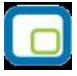

## Muhasebe Fişleri Kur Farkı Hesaplama

Bir muhasebe hesabının gerçek anlamda dövizle yapılan işlemleri yasal olarak, işlemin gerçekleştiği tarihteki döviz kurları üzerinden yerel para birimine çevrilerek kaydedilir. Bu durumda herhangi bir tarihte muhasebe hesaplarının yerel bakiyeleri incelendiğinde döviz işlemlerinin etkisi güncel olarak görülemez. Yani dövizli işlem görmüş bir hesabın yerel para birimi cinsinden bakiyesi olması gerekenden fazla veya eksik görünür. Zaman içerisinde döviz kurlarının değer kazanması veya yitirmesinden kaynaklanan, bir hesabın dövizli işlemlerinin yerel karşılıklarındaki artış ve azalışların hesaplanmasına ve bu farkların ilgili hesap ile bir kur farkı hesabı arasında mahsuplaştırılmasına Kur farkı hesaplama denir.

Kur Farkı Hesaplama Yöntemi: Kur farkı hesaplatılmasında önemli olan kriterler şunlardır:

- Hangi Hesap
- Hangi Döviz Türü
- Hangi Tarih Aralığı
- Hangi Kur Farkı Hesabı

Kur farkının hangi hesaplar için yapılacağı, hangi tarih aralığındaki işlemlerin dikkate alınacağı, kur farkının hangi döviz türü için hesaplatılacağı ve hesaplanan kur farkının hangi hesap altında izleneceği önemlidir.

| Muhasebe Fişleri Kur Farkı Hesaplama                      |                    | 008                             |  |
|-----------------------------------------------------------|--------------------|---------------------------------|--|
| Filtre Yükle                                              |                    | ✓     ×       Iamam     ⊻azgeç  |  |
| Filtreler                                                 | Seçilen Filtreler  |                                 |  |
| 🕀 🖬 Hesaplama Tarihi                                      | Adı                | Değeri                          |  |
| 🕀 Muhasebe Hesap Kodu                                     | + Hesaplama Tarihi | 24/06/2011                      |  |
| Hum Muhasebe Hesabi Ozel Kodu                             | + İşyeri           | 0                               |  |
| ⊡ Bölüm                                                   | + Bölüm            | 0                               |  |
| 🕂 🔲 Döviz Türü                                            | + Döviz Türü       | 0,1,20,17,2,3,4,5,6,7,8,9,10,11 |  |
| 🗄 🗉 Limit Kur Farkı                                       | + Kur Farkı Tipi   | Hepsi                           |  |
| Em Satır Açıklaması<br>Em Satır Farkı Tipi<br>Em Kur Türü | + Kur Türü         | 1. Tür                          |  |
|                                                           |                    |                                 |  |
|                                                           |                    |                                 |  |
|                                                           |                    |                                 |  |
|                                                           | <b>(()</b>         | ×                               |  |
|                                                           |                    |                                 |  |

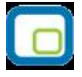

### Kur Farkı Hesaplama Filtreleri

Muhasebe hesapları için kur farkı hesapları, İşlemler menüsü altında yer alan Kur farkı hesaplama seçeneği ile yapılır. Muhasebe hesapları kur farkı hesaplama penceresinde kur farkının hesaplanmasında geçerli olacak filtre koşulları belirlenir. Bu filtreler şunlardır:

**Hesaplama Tarihi:** Kur farkının, hangi tarihteki günlük kur bilgisine göre hesaplanacağını gösterir. Kur değeri döviz dosyasından okunur.

**Muhasebe Hesap Kodu:** Bu filtre satırında, kur farkı hesaplatma işleminin yapılacağı muhasebe hesabı veya hesapları belirlenir. Kur farkı hesaplatma işlemi yalnızca belirli hesaplar için yapılacaksa grup ya da aralık tanımı yapılarak koşul belirlenir. Hesap kartında kur farkı hesabı belirtilmemiş olan muhasebe hesapları için kur farkı hesaplanmaz.

**Muhasebe Hesabı Özel Kodu:** Kur farkı hesaplama işleminde dikkate alınacak hesaplar kart özel koduna göre filtrelenebilir. Grup ya da aralık tanım filtrelerinden birisi ile filtreleme yapılır.

**İşyeri:** Bu filtre, "Kur Farkı Hesaplama Şekli" filtresine bağlı olarak çalışır. "Kur Farkı Hesaplama Şekli" filtresinde "İşyerlerine Göre" seçimi yapıldığında, kur farkı, bu filtre satırında seçilen işyerlerine ait hareketler taranarak hesaplanır.

**Bölüm:** Seçilen muhasebe hesaplarının hangi bölümlerden yapılan işlemleri dikkate alınarak kur farkının hesaplanacağı bu bölüm filtre satırında belirlenir. Her hesap için sadece burada seçilmiş olan bölümlerden yapılmış olan hareketler taranır ve sadece bu hareketlerden kaynaklanan kur farkı hesaplanır.

**Döviz Türü:** Seçilen hesapların hangi işlem dövizinden yapılmış olan hareketleri için kur farkı hesaplanacağı Döviz türü filtre satırında belirlenir. Burada birden fazla sayıda döviz türü seçilebilir. Bu durumda her döviz türü için kur farkı ayrı, ayrı hesaplanır.

**Limit Kur Farkı:** Belirlenen döviz türü üzerinden hesaplanan kur farkının belirli bir limitin altında kalması durumunda oluşacak mahsup fişine yansıması istenmiyorsa Limit kur farkı satırında belirtilir. Hesaplanan kur farkı burada girilen tutarın altında ise işlem yapılmaz.

**Satır Açıklaması:** Oluşacak kur farkı fişinde satır açıklamalarında yer alması istenen bilgi öndeğer olarak Satır açıklaması filtre satırında kaydedilir.

**Kur Farkı Tipi:** Kur farkının hangi tipteki hesaplar için hesaplatılacağı bu filtre satırında belirlenir. Hepsi, Borç, Alacak olmak üzere üç seçeneklidir.

Kur Türü: Kur fakın hesaplamasında dikkate alınacak kur türünün belirlenmesinde kullanılır.

**Kur Farkı Hesaplama Şekli:** Kur farkının "İşyeri" satırında seçilen işyerlerine göre ayrı ayrı hesaplatılması isteniyorsa bu filtre satırında "İşyerlerine Göre" seçiminin yapılması gerekir. "Genel" seçimi yapıldığında, tanımlı tüm işyerlerine ait kur farkları toplanır ve kur farkı fişi merkez işyeri için oluşturulur.

Kur farkı hesabı için geçerli olacak koşullar belirlendikten sonra kur farkı hesaplama işlemi başlatılır. Hesaplanan kur farkları, program tarafından doğrudan oluşturulan mahsup fişine yazılır. Mahsup fişinin tarihi, kur farkı penceresinde belirtilen tarihtir. Hesaplanan kur farkları ise, kur farkı hesabı yapılan hesap ya da hesapların kartında belirtilen kur farkı hesabı altında toplanır. Kur farkı hesaplaması yapılan her bir hesaba ait işlemler mahsup fişinde birer satır olarak yer alır. Kur farkları tek bir hesap altında toplanabildiği gibi, her bir hesap için farklı kur farkı hesabı da açılabilir.

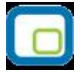

Kur farkı hesaplanırken verilen tarihe ait kur değerinin kur tablosundan okunamadığı ya da hesapların verilen döviz türü üzerinden işlem görmediği durumlarda "kur farkı veren hesap bulunmadı" mesajı ile program sizi uyaracaktır. Aynı şekilde, Firma Çalışma Parametrelerinde verilen çalışma günleri dışında bir tarih verildiğinde de kur farkı hesaplama işlemi yapılamayacaktır.

Kur farkı hesaplanırken, döviz programında otomatik kullanım alanında belirlenen TL karşılığı kur değeri dikkate alınır. Kur farkının istenen tür üzerinden hesaplanması için, döviz çalışma parametrelerinde otomatik kullanım şekli alanında türü belirlemeniz gerekir.

### Kur Farkı Fişi

Kur farkı fişi, Kur farkı hesaplama işlemiyle otomatik olarak kesilebileceği gibi, bilgiler doğrudan girilerek de kesilebilir. Kur farkı fişinin otomatik kesilmesi durumunda fiş bilgileri şunlardır.

**Fiş No:** Otomatik olarak gelir. Kur farkı fişleri diğer fiş türlerinde olduğu gibi kendi aralarında bir sıra numarası izler. Kullanıcı tarafından girilen ya da otomatik olarak oluşturulan bir kur farkı fişinin numarası sistemde kayıtlı son kur farkı fişinin numarasından bir sonraki numaradır.

**Tarih:** Filtrede belirtilen tarihtir.

Belge No: Yapılan işleme ait belgenin numarasıdır.

**Düzenleme Tarihi:** Fişin düzenleme tarihidir. Düzenleme tarihi Form BA ve Form BS'de kullanılır. Form BA ve BS veri alma işlemi filtre seçeneklerinde Belge Düzenleme Tarihine Göre seçildiğinde fiş üzerindeki Düzenleme Tarihi dikkate alınır.

**Yevmiye No:** Ancak Yevmiye madde numaralama işlemi yapıldıktan sonra otomatik olarak yevmiye madde numarası bu alana gelir. Değiştirilemez.

**İşyeri No:** Kur fark hesaplaması sırasında "Kur Farkı Hesaplama Şekli" filtre satırında "İşyerlerine Göre" seçimi yapıldığında, kur farkı fişi "İşyeri" filtre satırında belirtilen işyerleri için ayrı ayrı oluşturulur. "Genel" seçimi yapılırsa, tüm işyerlerine ait kur farkları toplanır ve kur farkı fişi merkez işyeri için oluşturulur.

**Bölüm No:** Kur farkı hesaplama işlemi bölümlere göre yapılmaz. Kur farkı fişinde bu alan kullanıcının yetkili olduğu bölüm öndeğerine eşit olmalıdır. Gerekirse değiştirilebilir.

Özel Kod: Kur farkı fişinin özel kodudur.

Yetki Kodu: Kullanıcı kayıt yetki kodudur.

**Fiş Satırları:** Her bir muhasebe hesabının, her bir döviz türü için ayrı, ayrı hesaplanan kur farkı iki satır şeklinde muhasebeleştirilir.

1. satırda, oluşan kur farkı ana hesaba borç ya da alacak olarak kaydedilir. Bu fark hangi döviz türü için hesaplanıyorsa satırdaki döviz türü alanında o dövizin kodu görüntülenir.

2. satırda, ana hesaba kaydedilen tutar ters yönlü olarak kur farkı hesabına kaydedilir.

Bir kur farkı fişinde hesaplama yapılan muhasebe hesabı sayısına ve döviz türlerinin sayısına göre çok sayıda satır olabilir.

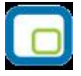

**Hesap Kodu / Adı:** 1. satır türü için, Kur farkı hesaplatılan muhasebe hesabının kodu ve adıdır. 2. satır türü için, kur farkı hesabının kodu ve adıdır. İstenirse değiştirilebilir.

**Açıklama:** Kur farkı hesaplatma işleminin filtrelerinde satır açıklaması girilmişse, kur farkı fişinde tüm satırlar için aynı açıklama gelir.

**Döviz Türü:** Muhasebe hesabı için hangi döviz türü üzerinden kur farkı hesaplanmışsa o dövizin kodu döviz türü alanına gelir Kur farkının izleneceği muhasebe hesabının ait olduğu satır için döviz bilgisi girilemez.

**Hareket Özel kodu:** İşleme ait hareket özel kodudur. Kur farkı fişi otomatik olarak oluşturulduğunda bu alan boştur. İşleme ait özel kod girilir.

**Masraf Merkezi:** Kur farkı hesaplatılan muhasebe hesabının ya da kur farkı hesabının kartında masraf merkezi tanımlanmış ise satıra öndeğer olarak gelir. İstenirse değiştirilebilir.

**Fiş Açıklaması:** Kur farkı hesaplama işlemi otomatik olarak yaptırıldığında oluşan mahsup fişinde açıklama alanına, kur farkı hesabının yaptırıldığı tarihe göre kur farkı hesaplaması sonucu oluşan fiş açıklaması otomatik olarak gelir. Gerekirse değiştirilebilir.

#### Kur Farkı Fişinde Döviz Bilgileri

Kur farkı fişinde döviz bilgileri sağ fare düğmesi menüsünde yer alan Döviz girişi seçeneği ile girilir. Döviz penceresinde yalnızca raporlama dövizi bilgileri yer alır. Kur farkı hesaplama tarihindeki raporlama dövizi kuru öndeğer olarak kullanılacaktır.

#### Kur Farkı Hesaplatılırken Dikkat Edilmesi Gereken Noktalar

Kur farkı raporlama dövizi üzerinden değil işlem dövizi üzerinden hesaplanır.

Sadece kur farkı hesabı girilmiş olan hesaplar için kur farkı hesaplanır.

Özel fişler kur farkı hesabına kesinlikle katılmaz.

Hesaplama işlemi işyerlerine göre ayrı ayrı yapılıyorsa mali dönem boyunca bu şekilde yapılmalıdır. Tüm işyerleri için genel olarak hesaplanıyorsa bu yöntem de aynı şekilde mali dönem boyunca devam etmelidir. Yıl içinde yöntem değişikliği yapılırsa hesaplanan tutarlarda yanlışlık olabilir.

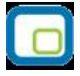

## Hesaplar Arası Aktarım

Muhasebe hesapları arası aktarım işlemleri, belirli bir hesap altında izlenen işlemleri yeni bir hesap altında izlemek için kullanılır.

Muhasebe hesapları aktarım işlemleri Muhasebe program bölümünde İşlemler menüsündeki Hesaplar Arası Aktarım seçeneği ile yapılır.

Hesaplara arası aktarımda geçerli olacak koşullar Hesaplar arası aktarım filtreleri penceresinde belirlenir.

**Tarih Aralığı** filtre satırında hangi tarihler arasında yapılan işlemlerin yeni hesaba aktarılacağı belirlenir. Başlangıç ve bitiş tarih aralığı verilerek aktarım işlemi başlatılır.

Eski Hesap Kodu filtre satırında aktarılacak işlemlerin kayıtlı olduğu muhasebe hesap kodu belirtilir.

Yeni Hesap Kodu işlemlerin aktarılacağı yeni muhasebe hesap kodudur.

Hesaplar arası aktarım işlemleri işyerlerine göre filtrelenerek yapılabilir. Bunun için **işyeri** filtresi kullanılır.

İşyeri filtre satırında hangi işyerine ait işlemlerin yeni hesaba aktarılacağı belirlenir.

Aktarım işlemi sonucunda kayıtlı fişlerde eski hesap kodu filtre satırında belirtilen hesap koduna ait satırlar yeni hesap kodu alanında belirtilen hesap kodu ile değiştirilir.

| 🗖 Hesaplar Arası Aktarım |                   |                         |
|--------------------------|-------------------|-------------------------|
| Filtre Yükle             |                   | Tamam Yazgeç            |
| Filtreler                | Seçilen Filtreler |                         |
| 🖽 🖬 🛛 Tarih Aralığı      | Adı               | Değeri                  |
| Eski Hesap Kodu          | + Tarih Aralığı   | 01.01.2010 - 31.12.2010 |
| Hesap Kodu<br>+ İsveri   | + İşyeri          | 0                       |
|                          |                   |                         |
|                          |                   |                         |
|                          |                   |                         |
|                          |                   |                         |
|                          |                   |                         |
|                          |                   |                         |
|                          |                   |                         |
|                          |                   |                         |
|                          |                   |                         |
|                          |                   |                         |
|                          | 6                 |                         |
|                          |                   | ACI]                    |

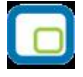

# Yansıtma İşlemleri

Yansıtma işlemleri yıl ya da dönem sonu itibarıyla belirli hesapların son borç ya da alacak tutarlarının izlenecekleri yeni hesaplara aktarılması işlemidir.

Yansıtma işlemi bilançonun 7A / 7B gider hesaplarının dönem sonunda yansıtma hesaplarına aktarılmasıdır. Yansıtma hesaplarından gelir tablosu hesaplarına aktarımı ve en son dönem sonunda bilanço (aylık veya 3 aylık) oluşturulmadan önce 690 hesaba aktarılmasını içerir.

GO PLUS'da Yansıtma işlemleri Muhasebe bölümünde **İşlemler** menüsü altında yer alan Yansıtma seçeneği ile yapılır.

|   |   | 7  |
|---|---|----|
|   |   | 11 |
| - | - |    |
|   |   |    |
| • | _ | Л. |
|   | _ | 1  |
|   | C |    |

### Yansıtma Şablonları

Yansıtma işleminin ne şekilde yapılacağı Yansıtma şablonu tanımlanarak belirlenir. Yansıtma işleminde kullanılacak şablonu oluşturmak için Yansıtma Şablonları listesinde **Ekle** seçeneği kullanılır.

Yansıtma şablon tanımında yansıtma işleminde kullanılacak muhasebe hesapları ve karşı hesaplar ile şablonun hangi kapatma işleminde kullanılacağı belirlenir. İstenen sayıda şablon tanımlamak mümkündür. Tanımlı şablonlar kullanılarak yansıtma işlemi gerçekleştirilir. Tanım penceresinden şu bilgiler kaydedilir.

| Yansıtma Şablo                                 | nu                                               |                  |                        |          |
|------------------------------------------------|--------------------------------------------------|------------------|------------------------|----------|
| Şablon Kodu 000000                             | Sablon Agik                                      | daması           |                        |          |
| Gider Hesap Kodu 690                           | Açıklama                                         | DONEM KARI VE    | YA ZARARI              | <u> </u> |
| ☑ Yansıtma 1 (Gider H<br>☑ Yansıtma 2 (Gider Y | esaplarını Yansıt)<br>ansıtma Hesaplarını Kapat) |                  | Özel Kod<br>Yetki Kodu |          |
| Gider Başl. Hesa                               | Hesap Açıklaması                                 | Gider Bitiş Hesa | Hesap Açıklaması       | Orar 🔺   |
|                                                |                                                  |                  |                        |          |
|                                                |                                                  |                  |                        |          |
|                                                |                                                  |                  |                        |          |
|                                                |                                                  |                  |                        |          |
|                                                |                                                  |                  |                        |          |
|                                                |                                                  |                  |                        |          |
| 1]                                             |                                                  |                  | Kaudat                 |          |
|                                                |                                                  |                  |                        | vazgeç   |
|                                                |                                                  |                  |                        |          |

**Şablon Kodu:** Yansıtma şablon kodudur.

Şablon Açıklaması: Şablon adı ya da açıklayıcı bilgisidir.

**Gider Hesap Numarası:** Yansıtma işlemi gider hesap numarasıdır. "..." simgesi tıklanarak hesap kartları listelenir ve ilgili tanım seçilir.

**Hesap Açıklaması:** Gider hesap açıklamasıdır. Gider hesap numarası girildiğinde açıklaması alana otomatik olarak gelir. Bu alandan da hesap kartları listelenir ve ilgili tanım seçilir.

Tanım ekranının orta bölümünde tanımlanan şablonun yansıtma işleminde ne şekilde kullanılacağı belirlenir.

**Yansıtma 1 (Gider hesaplarını yansıt):** Tanımlanan şablonun gider hesaplarının yansıtılması için kullanılacak olması durumunda bu seçenek işaretlenir.

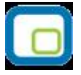

**Yansıtma 2 (Gider yansıtma hesaplarını kapat):** Tanımlanan şablonun gider yansıtma hesaplarını kapatma işleminde kullanılacak olması durumunda bu seçeneğin işaretlenmesi gerekir. Aynı şablon her iki amaç için de kullanılabilir. Bu durumda her iki seçenekte işaretlenmelidir.

Şablon satırlarında yansıtma işleminde kullanılacak gider hesapları, gider yansıtma hesapları ve gelir yansıtma hesapları kaydedilir.

**Gider Hesabı Başlangıç ve Bitiş Kodu:** Hesap bakiyeleri yansıtılacak muhasebe hesabı kodudur. Her iki alandan da hesap kartları listelenir ve ilgili hesap seçilir. Yansıtma işlemi tek bir hesap için yapılabileceği gibi belirli aralıkta kalan hesapları içerecek şekilde de yapılır. Yansıtma işlemi yapılacak hesaplar başlangıç ve bitiş kod aralığı verilerek belirlenir.

Hesap Açıklaması: Gider hesap açıklamasıdır.

Oran: Gider hesabının yansıtılma oranını belirtir.

Gider Yansıtma Hesabı Kodu: Gider hesap bakiyelerinin yansıtılacağı muhasebe hesap kodudur.

Hesap Açıklaması: Gider hesap bakiyelerinin yansıtılacağı muhasebe hesap açıklamasıdır.

Gelir Yansıtma Hesabı: Yansıtma işleminde kullanılacak gelir hesabı kodudur.

Oran: Yansıtma oranıdır.

Gider ve Gider Yansıtma hesapları her satırda bir tane olmak zorundadır ama Gelir hesabı bir veya birden fazla olabilir. Gelir hesaplarının oranlarının toplamı %100 olmalıdır.

Gelir hesabının birden fazla olması durumunda oran alanındaki "..." düğmesi tıklanır. Açılan Yansıtma satır detayı penceresinden gelir hesabına yansıtılacak gider hesabı kodları ve yansıma oranları kaydedilir.

Yansıtma işlemlerinde kullanılacak şablon tanımı **Kaydet** düğmesi tıklanarak kaydedilir. Yapılan tanım Yansıtma Şablonları listesinde kod ve açıklama bilgileri ile listelenir.

## Yansıtma Fişleri

Hazırlanan şablona uygun olarak dönem içi ve dönem sonu yansıtma işlemlerine ait fişler program tarafından otomatik olarak oluşturulur. Yansıtma işlemleri için Yansıtma Şablonları listesinde F9-sağ fare tuşu menüsünde yer alan **Yansıtma Fişleri** seçeneği kullanılır.

| Kodu    | Açıklama                                                                                   | - |
|---------|--------------------------------------------------------------------------------------------|---|
| 0000001 | Ekle<br>Değiştir<br>Çı <u>k</u> ar<br>İ <u>n</u> cele<br>K <u>o</u> pyala<br>Kayıt Bilgisi |   |
|         | Yansıtma Fişleri                                                                           |   |
|         | Güncelle<br>Öndeğerlere Dön                                                                |   |

Yansıtma fişleri seçildiğinde yansıtma işleminin hangi koşullarda yapılacağının belirleneceği filtre penceresi açılacaktır.

**Tarih Aralığı** filtre satırında yansıtma işleminin hangi tarih aralığındaki işlemleri kapsayacağı belirlenir. Başlangıç ve bitiş tarih aralığı verilerek filtreleme yapılır.

Mahsup Fişi filtre satırında ise, mahsup fişlerinin gösterilip gösterilmeyeceği belirlenir.

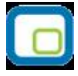

**Tamam** düğmesi tıklandığında Muhasebe Fişleri listesi ekrana gelir. Muhasebe fişleri listesinde F9-sağ fare düğmesi menüsünde yer alan seçenekler kullanılarak yansıtma işlemi gerçekleştirilir. Muhasebe fişleri listesinde F9-sağ fare düğmesi menüsünde yer alan seçenekler şunlardır:

| × | Tarih | Fiş No | Belge No                             | Türü                | Tutar    | Statü | Açıklama    | Θ  |
|---|-------|--------|--------------------------------------|---------------------|----------|-------|-------------|----|
|   |       |        | Filtrele                             |                     |          |       |             |    |
|   |       |        | Güncelle                             | lere Dön            |          |       |             |    |
|   |       |        | Yansıtma                             |                     |          |       |             |    |
|   |       |        | Yansıtma<br>Gelirleri K<br>Giderleri | 2<br>Capat<br>Kapat |          |       |             |    |
|   |       |        |                                      |                     |          |       |             |    |
|   |       |        |                                      |                     |          |       |             |    |
|   |       |        |                                      |                     |          |       |             | e  |
|   | -     |        |                                      |                     |          |       |             | 0  |
|   | 80    |        | i) 🍐 🕥 🛛                             | )4) MAHSUP FİŞİ     | <u> </u> |       | <u>K</u> ap | at |

### Yansıtma 1

Yansıtma 1 seçeneği ile dönem içi yansıtma işlemleri kaydedilir. Yansıtma 1 seçildiğinde şablonda belirtilen hesaplar ve oranlar dikkate alınır ve mahsup fişi program tarafından oluşturulur. Oluşan mahsup fişinin açıklama alanında "..." tarihli dönem içi yansıtma kaydı açıklaması yer alır.

Şablonda gider yansıtma hesap kodu alanında belirtilen hesaba ait borç ya da alacak tutarı gelir yansıtma hesabı kodu alanında belirtilen hesap ya da hesaplara şablonda belirtilen oranda dağıtılır.

### Yansıtma 2

Bu seçenek ile dönem sonu yansıtma işlemleri kaydedilir. Yansıtma şablonunda belirtilen gider hesaplarına ait toplamlar gider yansıtma hesabına aktarılır. Mahsup fişi genel açıklama alanına .... tarihli dönem sonu yansıtma kaydı açıklaması yer alır.

#### **Gelirleri Kapat**

Bu menü seçeneği ile 600'lü hesaplardaki alacak bakiye veren tüm hesaplar 690 numaralı hesaba aktarılır.

#### **Giderleri Kapat**

Bu menü seçeneği ile 600'lü hesaplardaki tüm borç bakiye veren tüm hesaplar 690 numaralı hesaba aktarılır.

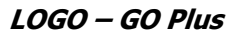

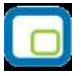

## Toplu Hesap Dağıtımı

Toplu Hesap Dağıtımı işlemine Muhasebe/İşlemler/Toplu Hesap Dağıtımı menü dizisiyle ulaşılır. İşlemin amacı, masraf merkezi ve projelere dağıtımı yapılmamış bazı hesap hareketlerinin sistemde tanımlı uygun şablonlara göre dağıtımının yapılarak dağıtım detay satırlarının oluşturulmasıdır.

Toplu hesap dağıtımının ne şekilde yapılacağı Toplu Hesap Dağıtımı **Filtre** seçenekleri ile belirlenir.

| Filtre                | Değeri                                                                                                    |  |
|-----------------------|----------------------------------------------------------------------------------------------------|--|
| Fiş Türü              | Açılış Fişi / Tahsil Fişi / Tediye Fişi / Mahsup Fişi / Özel Fiş / Kur Farkı<br>Fişi / Kapanış Fişi / Enflasyon Muhasebesi Fişi / Konsolidasyon Düzeltme |  |
|                       | Fişi / UFRS Düzletme Fişi                                                                                                    |  |
| Fiş Tarihi            | Başlangıç / Bitiş                                                                                                    |  |
| Fiş Numarası          | Grup / Aralık                                                                                                    |  |
| Fiş Özel Kodu         | Grup / Aralık                                                                                                    |  |
| Fiş Belge No.         | Grup / Aralık                                                                                                    |  |
| İşyerleri             | Tanımlı işyerleri                                                                                                    |  |
| Hesap Kodu            | Grup / Aralık                                                                                                    |  |
| Hesap Açıklaması      | Grup / Aralık                                                                                                    |  |
| Hesap Özel Kodu       | Grup / Aralık                                                                                                    |  |
| Hareket Özel Kodu     | Grup / Aralık                                                                                                    |  |
| Dağıtılmış Hareketler | Evet / Hayır                                                                                                    |  |
| Tekrar Dağıtılsın     |                                                                                                    |  |

Filtrelenen hareketler arasında kendine ait dağıtım detay satırları bulunan hareketler saptanırsa bu hareketlerin tekrar dağıtımının yapılıp yapılmayacağı ile ilgili olarak "dağıtılmış hareketler tekrar dağıtılsın" filtresinin değerini bakılır. Filtre değeri "hayır" ise bu hareketler işlem dışı bırakılır. Filtre "evet" ise, tüm hareketler için tek tek dağıtım yapılarak detay satırları oluşturulur. Herhangi bir hareket için dağıtım yapılabilmesinin koşulu uygun dağıtım şablonunun bulunmasıdır. Uygun dağıtım şablonu için ilgili hareketin tarih , bölüm ve işyeri kriterlerini sağlayan dağıtım şablonları (hesaba ait) bulunur. Bu şablonlar arasında önceliği en düşük olan şablon uygulanacaktır. Ancak uygun şablon bulunamaması durumunda dağıtım yapılamayacaktır.

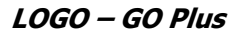

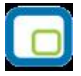

## Giriş-Çıkış Hareketleri İle İlişkilendirme

Enflasyon muhasebesinin kullanılması durumunda geçerli olan seçenektir. Giriş Çıkış Hareketleri İlişkilendirme işleminin amacı Parasal Olmayan Muhasebe Hesaplarının Muhasebe Çıkış Hareketlerini FİFO yöntemine göre Muhasebe Giriş hareketleri ile ilişkilendirmektir. Böylelikle herhangi bir parasal olmayan değer çıkışının hangi dönemdeki girişten kaynakladığı tahmininde bulunulmaktadır. (Tutar eşleştirme)

Giriş Çıkış Hareketleri İlişkilendirme Muhasebe program bölümünde **İşlemler** menüsü altında yer alan **Giriş Çıkış Hareketleri İlişkilendirme** seçeneği ile kaydedilir.

Enflasyon Muhasebesi, Genel Fiyat Düzeyi Muhasebesi uygulayarak ilgili mali tabloların belli bir tarihteki aynı satınalma gücü ile ifade edilmesini sağlamaktadır. Buna göre Genel Fiyat Düzeyi Muhasebesinde, genel bir fiyat endeksi yardımıyla, mali tablolarda farklı satınalma gücüyle yar alan değerlerin, belli bir tarihteki satınalma gücü ile ifade edilmesi yöntemin esasını oluşturmaktadır. Böylece mali tabloların homojenliği sağlandığı gibi, sermayenin satınalma gücü cinsinden korunması ve parasal değerleri elde bulundurmaktan dolayı oryaya çıkan kayıp ve kazançların mali tablolarda yer alması da mümkün olmaktadır.

Genel Fiyat Düzeyi Muhasebesine göre, parasal değerler; bilanço tarihinde cari para değeri ile ifade edildiklerinden tekrar düzeltilmezler. Ancak parasal olmayan değerlerin düzeltilmesi yani belli bir düzeltme katsayısı ile çarpılarak düzeltilmiş değerinin bulunması gerekir.

Düzeltme katsayısı = Dönem sonu Endeks/Kalemin İşletmeye Girdiği Tarihteki Endeks

Bu formüle uygun olarak parasal olmayan değerler için işletmeye girdiği tarihlerdeki endeks kullanılarak düzeltme katsayısı kullanılabilir. Ancak ilgili parasal olmayan değere ait çıkış hareketleri için hangi endeks kullanılmalıdır? Çıkış işleminin gerçekleştiği tarihteki endeksin kullanılması hatalı bir yaklaşım olacaktır. Zira Ocak ayında işletmeye girmiş bir değerin Aralık ayındaki çıkışı için Aralık ayındaki endeksin kullanılması sonucu düzeltme sonuçları hatalı olacaktır. Bunun için FIFO yöntemi benimsenmiştir. Parasal olmayan bir muhasebe hesabının çıkış hareketleri FIFO yöntemine göre kendinden önceki giriş hareketleri ile ilişkilendirilecektir.

Buna göre işlem belirli bir tarih aralığı için çalışır. Bu tarih aralığının belirlenmesi amacıyla şu filtrelere bilgi girişi yapılmalıdır:

- 1. Başlangıç Ayı: Firma çalışma başlangıç ayından itibaren 12 ay listelenir. İlgili ay seçilir.
- 2. Bitiş Ayı: Firma çalışma başlangıç ayından itibaren 12 ay listelenir. İlgili ay seçilir.
- 3. Mali Dönem: İçinde bulunan yıl öndeğer gelir, doğrudan bilgi girişi yapılabilir.

Bu filtrelere göre belirlenen aralıkta giriş/çıkış hareketleri belirlenerek işlem gerçekleştirilir. İşlemin başlangıç ayının hangi gününden bitiş ayının hangi güne olduğu bilgisi çalışma dönemi başlangıç günü ve bitiş günü dikkate alınarak saptanır. Örneğin çalışma dönemi "01.01.2002-31.12.2006" ise başlangıç ayının 1'inden bitiş ayının 31'ine kadar olan aralıkta işlem gerçekleştirilir. Eğer çalışma dönemi 15.07.2002'de başlamış olsaydı işlem başlangıç ayının 15'inden itibaren gerçekleştirilirdi.

Hesap karakteristiği "Parasal Olmayan (Borç)" olanlar için giriş hareketleri, ilgili hesaba "Borç" yazan hareketler, çıkış ise "Alacak" yazan hareketlerdir. Benzer şekilde, hesap karakteristiği "Parasal Olmayan (Alacak)" olanlar için giriş hareketleri, ilgili hesaba "Alacak" yazan hareketler, çıkış ise "Borç" yazan hareketlerdir.

"Enflasyon Dışı: Evet" olan hareketler eşleştirmeye dahil edilmez.

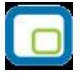

Eşleştirme sonuçları aylar itibariyle veri tabanına kaydedilir.

### Fiyat Endeksi Atama

Fiyat Endeksi Atama işlemi Muhasebe/İşlemler/Fiyat Endeksi Atama menüsü ile yapılır. İşlemin amacı, muhasebe giriş/çıkış hareketlerine ticari sistemde belirtilmiş fiyat endeksinin ilgili değerini atamaktır.

| işlem Grupları                            |
|-------------------------------------------|
| 🗹 Muhasebe İşlemleri (Girişler)           |
| 🗹 Muhasebe İşlemleri (Çıkışlar)           |
| 🗹 Muhasebe İşlemleri (Karşı Hesaplar)     |
| 🗹 Muhasebe İşlemleri (Yansıtma Hesapları) |
| Tarih Aralığı<br>Ocak - Nisan 2007        |
| Hesap Aralığı                             |
| 100 🚽 - 132 🚽                             |
| İşlemler                                  |
|                                           |
| Başlat Vazgeç                             |

Açılan pencerede fiyat endeksi atanacak hareketlerin tarihi ve hangi işlemlere (giriş/çıkış) fiyat endeksi atanacağı belirtilir. İşlemler şunlardır:

- Muhasebe İşlemleri (Girişler)
- Muhasebe İşlemleri (Çıkışlar)
- Muhasebe İşlemleri (Karşı Hesap)

Tarih bilgisi ise şu filtreler yardımıyla belirlenir:

- 1. Başlangıç Ayı: Firma çalışma başlangıç ayından itibaren 12 ay listelenir. İlgili ay seçilir
- 2. Bitiş Ayı: Firma çalışma başlangıç ayından itibaren 12 ay listelenir. İlgili ay seçilir
- 3. Mali Dönem: İçinde bulunan yıl öndeğer gelir, doğrudan bilgi girişi yapılabilir.
- 4. Hesap Aralığı: Başlangıç ve bitiş hesap kodları belirtilir.

Bu filtrelere göre belirlenen aralıkta hareket görmüş giriş/çıkış hareketleri belirlenerek işlem gerçekleştirilir. İşlemin başlangıç ayının hangi gününden bitiş ayının hangi güne olduğu bilgisi çalışma dönemi başlangıç günü ve bitiş günü dikkate alınarak saptanır.

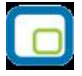

## **Enflasyon Parametreleri Güncelleme**

Enflasyon parametrelerinin güncellendiği menü seçeneğidir. Bu işlem ile muhasebe fiş satırlarında bulunan muhasebe dışı ve hesaplama dışı alanları toplu olarak değiştirilir. Muhasebe program bölümünde İşlemler menüsü altında yer alır. Güncellemenin ne şekilde yapılacağı parametre satırlarında belirlenir.

Enflasyon parametreleri güncelleme filtre seçenekleri şunlardır.

| Filtre         | Değeri                                                                              |
|----------------|-------------------------------------------------------------------------------------|
| Fiş Türü       | Açılış Fişi / Tahsil Fişi / Tediye Fişi / Mahsup Fişi / Özel Fiş / Kur Farkı Fişi / |
|                | Kapanış Fişi / Enflasyon Muhasebesi Fişi / Konsolidasyon Düzeltme Fişi / UFRS       |
|                | Düzeltme Fişi                                                                       |
| Fiş Tarihi     | Başlangıç / Bitiş                                                                   |
| Fiş Numarası   | Grup / Aralık                                                                       |
| Hesap Kodu     | Grup / Aralık                                                                       |
| Enflasyon Dışı | Değişmeyecek / Hayır / Evet                                                         |
| Hesaplama Dışı | Değişmeyecek / Hayır / Evet                                                         |

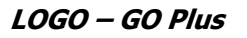

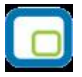

# Hesap Tipi Güncelleme

Muhasebe hesap tiplerinin güncellenmesinde kullanılır. Muhasebe program bölümünde İşlemler menüsü altında yer alır. Güncelleme işleminin yapılacağı koşullar filtre satırlarında belirlenir.

| Filtre           | Değeri                                                      |
|------------------|-------------------------------------------------------------|
| Hesap Kodu       | Grup / Aralık                                               |
| Hesap Açıklaması | Grup / Aralık                                               |
| Hesap Özel Kodu  | Grup / Aralık                                               |
| Hesap Türü       | Borç / Alacak / Borç + Alacak                               |
| Hesap Tipi       | Parasal Olmayan (Borç) / Parasal Olmayan (Alacak) / Parasal |

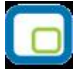

## Enflasyon Farklarını Mahsuplaştır

Duran varlıklar için enflasyon düzeltme farklarının belirtilecek enflasyon fark hesapları altında mahsuplaştırıldığı seçenektir. Duran Varlıklar Yönetimi program bölümünde İşlemler menüsü altında yer alır. Mahsuplaştırma işleminin hangi koşullarda yapılacağı Enflasyon Düzeltme Fark Mahsuplaştırması filtre satırlarında belirlenir. Enflasyon düzeltme hesabı kodu Genel Muhasebe parametrelerinde belirlenir.

| Enflasyon Farklarını Mahsuplaştırma                                                                                           |                    |            | 008       |
|----------------------------------------------------------------------------------------------------|--------------------|------------|-----------|
| Filtre <u>Y</u> ükle                                                                                                    |                    | Tamam Va   | ×<br>zgeç |
| Filtreler                                                                                                    | Seçilen Filtreler  |            |           |
| 🕂 🖳 Hesaplama Tarihi                                                                                                    | Adı                | Değeri     |           |
| 🕀 🔲 Fiş Özel Kod Öndeğeri                                                                                                    | + Hesaplama Tarihi | 24/06/2011 |           |
| <ul> <li>Hesap Açıklaması</li> <li>Hesap Açıklaması</li> <li>Işyeri</li> <li>Fiş Özel Kodu</li> <li>Fiş Yetki Kodu</li> </ul> | + Îşyeri           |            |           |

Filtre seçenekleri aşağıdaki tabloda yer almaktadır.

| Filtre                | Değeri            |
|-----------------------|-------------------|
| Hesaplama Tarihi      | Tarih girişi      |
| Fiş Özel Kod Öndeğeri | Öndeğer girişi    |
| Hesap Kodu            | Grup / Aralık     |
| Hesap Açıklaması      | Grup / Aralık     |
| İşyeri                | Tanımlı işyerleri |
| Fiş Özel Kodu         | Grup / Aralık     |
| Fiş Yetki Kodu        | Grup / Aralık     |

**Hesaplama Tarihi** filtre satırında verilen tarih işlem sonunda oluşacak mahsup fişinin tarihidir. Aynı zamanda düzeltme tarihi olarak da bu tarih dikkate alınır.

**Fiş Özel Kod Öndeğeri** filtre satırında verilecek özel kod işlem sonunda oluşacak mahsup fişinin özel kod alanına öndeğer olarak aktarılır.

#### Örnek 1:

Ticari Mallar hesabının tarihsel değeri 1.000.000 (B) TL. olsun. Yapılan hesaplama sonrasında düzeltme farkı 250.000 (B) TL dır.

Bu durumda yapılması gereken mahsup kaydı şu şekilde olmalıdır.

| Hesap Kodu                     | Borç    | Alacak  |
|--------------------------------|---------|---------|
| Ticari Mallar Enf. Fark Hesabı | 250.000 |         |
| Enflasyon Düzeltme Hesabı      |         | 250.000 |

Enflasyon Düzeltme Hesabı tüm fark mahsuplarında kullanılacak bir hesap olduğundan Genel Muhasebe parametrelerinde seçilir.

Daha sonraki dönemlerde tekrar hesaplama yapılması halinde Ticari Mallar için bulunacak fark Ticari Mallar Enf. Fark Hesabına yapılmış olan tutardan çıkarılır.

#### Örnek 2:

Örnek 1'deki ticari malların 300.000 TL.lik kısmı satılmış olsun. Bu durumda hesabın 700.000 TL.lik kısmı için fark hesaplaması yapılmalıdır. Bu farkın 400.000 (B) TL. olduğunu varsayarsak yapılacak muhasebe kaydında daha önceki fark tutarının ayrıştırılması gerekeceğinden kayıt şu şekilde oluşur.

| Hesap Kodu                     | Borç    | Alacak  |
|--------------------------------|---------|---------|
| Ticari Mallar Enf. Fark Hesabı | 150.000 |         |
| Enflasyon Düzeltme Hesabı      |         | 150.000 |

Mahsup hesaplamaları enflasyon düzeltme defterindeki hesaplamalar dikkate alınarak yapılır.

#### Örnek :

Örnek 2'de olduğu gibi; Örnek 1'deki hesaplamadan sonraki bir tarihte yeniden hesaplama yapılacaktır. Ancak ikinci hesaplamada kümülatif olarak bulunacak düzeltme farkının 120.000 TL olduğunu varsayarsak oluşturulacak mahsup fişi şu şekilde olmalıdır.

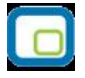

| Hesap Kodu                     | Borç    | Alacak  |
|--------------------------------|---------|---------|
| Ticari Mallar Enf. Fark Hesabı |         | 130.000 |
| Enflasyon Düzeltme Hesabı      | 130.000 |         |

İşlem sonucu oluşan mahsup fişinin açıklama alanına tarih satırlarında belirtilen tarihe ait enflasyon farkları açıklaması otomatik olarak yazılır.

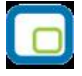

## Analitik Koda Göre Hesap Toplamları Aktarımı

Analitik koda göre hesap toplamları aktarımının yapıldığı seçenektir. Aktarımda hangi muhasebe hesaplarının hangi tarih aralığındaki işlemlerinin dikkate alınacağı **Filtreler** seçeneği ile açılan pencerede tarh aralığı ve muhasebe kodu filtre seçenekleri kullanılarak belirlenir.

Aktarım için geçerli olacak dosya belirtilerek işlem başlatılır.